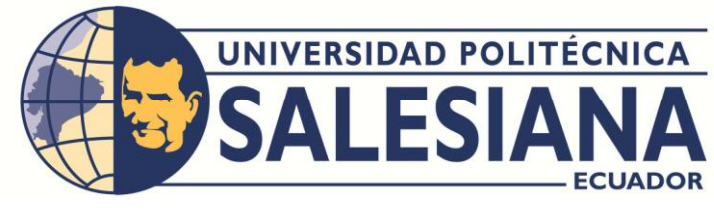

# **CARRERA** Facultad de Ingenierías

# Carrera de Ingeniería Electrónica

Tesis previa a la obtención del Título de

Ingeniero Electrónico

Tema:

"Diseño e implementación de un Sistema de control de dispositivos

Maestro – Esclavo basados en la Red Industrial AS-I para el

Laboratorio de Automatización Industrial"

Autor:

Byron José Orellana Proaño

# **Director:**

MsC. Gary Ampuño Avilés

Guayaquil – Ecuador

Agosto 2015

### DEDICATORIA

Dedicado en primer lugar a Dios por darme la posibilidad de culminar mis estudios a mi madre Narcisa Proaño Bustos que siempre se ha sacrificado porque no me falte nada, a William Sarmiento porque gracias a sus consejos y orientación decidí culminar mi carrera universitaria y a mi familia que siempre han estado en los momentos más difíciles y ahora comparten la alegría de mi graduación.

#### AGRADECIMIENTO

Le doy gracias a Dios porque durante todo este tiempo de realización de mi tesis me ha dado salud y vida para poder culminar mi carrera, agradezco a mi madre Narcisa Proaño por siempre confiar en mí y apoyarme en todo momento a William Sarmiento por todo el tiempo que dedico a guiarme con sus consejos, a mi familia, de manera muy especial a los ingenieros Gary Ampuño, Byron Lima que me guiaron en la realización de mi proyecto de titulación y Martin Robalino que siempre estuvo presto a ayudarme en todo lo posible.

# DECLARATORIA DE RESPONSABILIDAD

Los diseños realizados, las prácticas realizadas y las conclusiones obtenidas son de estricta responsabilidad del autor.

Guayaquil, Agosto- - 2015

(f)\_\_\_\_\_

Byron José Orellana Proaño

# **INDICE GENERAL**

| DEDIC  | ATORIA                                                   | I    |
|--------|----------------------------------------------------------|------|
| AGRAI  | DECIMIENTO                                               | II   |
| DECLA  | RATORIA DE RESPONSABILIDAD                               | III  |
| INDICE | E GENERAL                                                | IV   |
| INDICE | E DE TABLAS                                              | VII  |
| INDICE | E DE GRAFICOS                                            | VIII |
| RESUM  | 1EN                                                      | XIII |
| ABSTR  | ACT                                                      | XIV  |
| INTRO  | DUCCIÓN                                                  | 1    |
| 1. CA  | PÍTULO I: El PROBLEMA                                    | 2    |
| 1.1    | Planteamiento del Problema                               | 2    |
| 1.2    | Delimitación del Problema                                | 2    |
| 1.3    | Objetivos                                                | 3    |
| 1.4    | Justificación                                            | 3    |
| 1.5    | Variables e Indicadores                                  | 3    |
| 1.6    | Metodología                                              | 3    |
| 1.6    | 5.1 Métodos                                              | 3    |
| 1.6    | 5.2 Técnicas                                             | 3    |
| 1.6    | 5.3 Instrumentos de Investigación y recolección de datos | 3    |
| 1.7    | Población y Muestra                                      | 4    |
| Desc   | ripción de la Propuesta                                  | 4    |
| 1.8    | Beneficiarios                                            | 4    |
| 1.9    | Impacto                                                  | 4    |

| 2 | . CA  | APÍTULO II: MARCO TEÓRICO                         | 4  |
|---|-------|---------------------------------------------------|----|
|   | 2.1   | Introducción a las Redes Industriales             | 4  |
|   | 2.2   | Protocolo Profinet                                | 5  |
|   | 2.3   | Protocolo ASI                                     | 7  |
|   | 2.4   | Elementos que conforman una Red ASI               | 9  |
|   | 2.4   | 4.1 Maestro AS-I                                  | 9  |
|   | 2.5   | Repetidores                                       | 11 |
|   | 2.6   | Topologías                                        | 12 |
| 3 | . CA  | APÍTULO III: DISEÑO DE LA SOLUCIÓN                | 14 |
|   | 3.1   | Diseño del Módulo                                 | 14 |
|   | 3.1   | Construcción del Módulo                           | 22 |
| 4 | . CA  | APÍTULO IV: DISEÑO DE LAS PRÁCTICAS A DESARROLLAR | 30 |
|   | 4.1   | PRÁCTICA 1                                        | 30 |
|   | 4.1   | 1.1 DATOS INFORMATIVOS                            | 30 |
|   | 4.1   | 1.2 DATOS DE LA PRÁCTICA                          | 30 |
|   | 4.1 P | PRÁCTICA 2                                        | 58 |
|   | 4.2   | 2.1 DATOS INFORMATIVOS                            | 58 |
|   | 4.2   | 2.2 DATOS DE LA PRÁCTICA                          | 58 |
|   | 4.2 P | PRÁCTICA 3                                        | 70 |
|   | 4.3   | 3.1 DATOS INFORMATIVOS                            | 70 |
|   | 4.3   | 3.2 DATOS DE LA PRÁCTICA                          | 70 |
|   | 4.3 P | PRÁCTICA 4                                        | 83 |
|   | 4.4   | 4.1 DATOS INFORMATIVOS                            | 83 |
|   | 4.4   | 4.2 DATOS DE LA PRÁCTICA                          | 83 |
|   | 4.5   | PRÁCTICA 5                                        |    |

| 4.5.1 DATOS INFORMATIVOS                      | 101 |
|-----------------------------------------------|-----|
| 4.5.2 DATOS DE LA PRÁCTICA                    | 101 |
| 5. CAPÍTULO V: DIAGNOSTICO Y MONITOREO DE PI  | 121 |
| 5.1 Control PI                                | 121 |
| 5.2 Diferentes casos y comparación con tablas | 125 |
| Conclusiones                                  | 126 |
| Recomendaciones                               | 126 |
| Cronograma de Actividades                     | 127 |
| Presupuesto                                   | 128 |
| Referencias                                   | 129 |
| Anexos                                        | 130 |

# **INDICE DE TABLAS**

| Tabla 4-1 Referencia de entradas y salidas virtuales del Logo y PLC de la Practica 1        | -52       |
|---------------------------------------------------------------------------------------------|-----------|
| Tabla 4-1 Equipos utilizados en la Practica 1                                               | -56       |
| Tabla 4-3 Equipos Utilizados en la Practica 2                                               | -69       |
| Tabla 4-4 Referencia de Entradas y salidas físicas con entradas y salidas virtuales<br>Logo | del<br>71 |
| Tabla 4-5 Referencia de entradas y salidas virtuales del Logo y PLC de la Practica 3        | 78        |
| Tabla 4-6 Equipos Utilizados Practica 3                                                     | 81        |
| Tabla 1-7 Parámetros de la Instrucción Led.                                                 | -84       |
| Tabla 1-8 Parámetros de la Instrucción "Device States"                                      | 85        |
| Tabla 4-9 Equipos Utilizados Practica 4                                                     | 100       |
| Tabla 4-10 Equipos Utilizados Práctica 51                                                   | 120       |
| Tabla 5-1 Comparación de Variación de Parámetros PI                                         | 125       |

# **INDICE DE GRAFICOS**

| Figura 0-1 Presentación de los diferentes niveles empleados en redes industriales | 5  |
|-----------------------------------------------------------------------------------|----|
| Figura 0-2 Bus de Campo AS-Interface                                              | 7  |
| Figura 0-3 Ventajas entre red ASI y cableado convencional                         | 8  |
| Figura 0-4 Acoplamiento de un esclavo AS-I                                        | 9  |
| Figura 0-5 Maestro AS-I                                                           | 9  |
| Figura 0-6 Fuente AS-I Power                                                      | 10 |
| Figura 0-7 Vista Lateral y Frontal de Cable AS-I                                  | 11 |
| Figura 0-8 Estructura de un sistema AS-I                                          | 11 |
| Figura 0-9 Formas de Extender una Red AS-I                                        | 12 |
| Figura 0-10 Topologías red AS-I                                                   | 13 |
| Figura 0-11 Unidad de Direccionamiento conectada a un esclavo AS-I                | 13 |
| Figura 0-12 Vista frontal del diseño del módulo                                   |    |
| 14                                                                                |    |
| Figura 0-13 Vista lateral izquierda del diseño del módulo                         |    |
| 14                                                                                |    |
| Figura 0-14 Vista lateral derecha del diseño del módulo                           |    |
| 15                                                                                |    |
| Figura 0-4 Router                                                                 | 16 |
| Figura 0-5 PLC S7-1200 1212C AC/DC/RLY                                            | 16 |
| Figura 0-6 Pulsantes y Luces Piloto conectados a PLC                              | 16 |
| Figura 0-7 Pantalla HMI KTP600 COLOR PN                                           | 17 |
| Figura 0-8 Maestro AS-I CM1243-2                                                  | 17 |
| Figura 0-9 Fuente de Alimentación AS-I                                            | 17 |
| Figura 0-10 Pulsante Doble AS-I                                                   | 18 |
| Figura 0-11 Paro de Emergencia AS-I                                               | 18 |
| Figura 0-12 Módulo de entradas y salidas K45                                      | 18 |
| Figura 0-13 Módulo Logo AS-I                                                      | 19 |
| Figura 0-14 Torre de Iluminación                                                  | 19 |
| Figura 0-15 Plugs Banana Hembra Módulo AS-I                                       | 20 |
| Figura 0-16 Mini relés para activación de sensores                                | 20 |

| Figura 0-17 Alimentación módulo e interruptor de encendido        | 21 |
|-------------------------------------------------------------------|----|
| Figura 0-18 Elementos alimentados a 110vac                        | 21 |
| Figura 0-19 Elaboración de Huecos para colocación de Dispositivos | 22 |
| Figura 0-20 Armado de módulo y macillado                          | 22 |
| Figura 0-21 Colocación de vinil para elaboración de huecos        | 23 |
| Figura 0-22 Huecos y Cortes realizados                            | 23 |
| Figura 0-23 Puerta Trasera colocada en el módulo                  | 24 |
| Figura 0-24 Módulo pintado vista frontal                          | 24 |
| Figura 0-25 Módulo Pintado Vista Lateral                          | 25 |
| Figura 0-26 Módulo Pintado Vista Trasera                          | 25 |
| Figura 0-27 Colocación de Equipos en Módulo                       | 26 |
| Figura 0-28 Cableado de módulo                                    | 26 |
| Figura 0-29 Pruebas de Funcionamiento                             | 27 |
| Figura 0-30 Pruebas Neumáticas                                    | 27 |
| Figura 0-31 Pruebas Neumáticas Cilindro de Doble Efecto           | 28 |
| Figura 0-32 Conexiones Válvula Proporcional 5/3                   | 28 |
| Figura 0-33 Cilindro Doble Efecto Analógico                       | 29 |
| Figura 0-15 Estados Operativos de Maestro AS-I                    |    |
| 32                                                                |    |
| Figura 0-16 Diagrama de bloques Practica 1                        |    |
| 33                                                                |    |
| Figura 0-17 Configuración PLC y Maestro AS-I                      |    |
| 34                                                                |    |
| Figura 0-18 Compilación de hardware de Equipos                    |    |
| 34                                                                |    |
| Figura 0-19 Compilación de Software de Equipos                    |    |
| 35                                                                |    |
| Figura 0-20 Carga de dispositivos al PLC                          |    |
| 35                                                                |    |
| Figura 0-21 Equipos de Control Configurados                       |    |
| 36                                                                |    |

| Figura 0-22 Configuración comunicación inalámbrica de PLC con router          |    |
|-------------------------------------------------------------------------------|----|
| 36                                                                            |    |
| Figura 0-23 Pantalla HMI agregada a la red                                    |    |
| 37                                                                            |    |
| Figura 0-24 Configuración comunicación inalámbrica de pantalla HMI con router | 37 |
| Figura 0-25 Comunicación Inalámbrica con PLC                                  | 38 |
| Figura 0-26 Comunicación Inalámbrica con pantalla HMI                         | 38 |
| Figura 0-27 Configuración del router                                          | 39 |
| Figura 0-28 Configuración de IP del router                                    | 39 |
| Figura 0-29 Nueva IP configurada                                              | 40 |
| Figura 0-30 Compilación de Hardware y software                                | 40 |
| Figura 0-31 Carga de dispositivos de hardware y software                      | 41 |
| Figura 0-32 Programa en blanco                                                | 41 |
| Figura 0-33 Configuración Maestro – Esclavo                                   | 42 |
| Figura 0-34 Configuración y carga de PLC con esclavos configurados            | 42 |
| Figura 0-35 Dirección AS-I asignado a esclavo 1                               | 43 |
| Figura 0-36 Variables de Entrada y Salida asignadas a esclavo 1               | 43 |
| Figura 0-37 Dirección AS-I asignada a esclavo 2                               | 44 |
| Figura 0-38 Variables de Entrada asignadas a esclavo 2                        | 44 |
| Figura 0-39 Dirección AS-I asignada a esclavo 3                               | 45 |
| Figura 0-40 Variables de entrada y salida asignados a esclavo 3               | 45 |
| Figura 0-41 Dirección AS-I asignado a esclavo 4                               | 46 |
| Figura 0-42 Variables de Entrada y Salida asignadas al Esclavo 4              | 46 |
| Figura 0-43 Dirección AS-I asignado a esclavo 5                               | 47 |
| Figura 0-44 Variables de salida asignadas a esclavo 5                         | 47 |
| Figura 0-45 Verificación "Online y Diagnóstico"                               | 48 |
| Figura 0-46 Visualización de esclavos AS-I configurados                       | 48 |
| Figura 0-47 Arquitectura Red AS-I y Profinet                                  | 49 |
| Figura 0-48 Variables del PLC practica 1                                      | 49 |
| Figura 0-49 Programación Logosoft Practica 1                                  | 51 |

| Figura 0-50 Variables HMI Práctica 1                                               | 52    |
|------------------------------------------------------------------------------------|-------|
| Figura 0-51 Presentación Practica 1                                                | 52    |
| Figura 0-52 Configuración Led Marcha                                               | 53    |
| Figura 0-53 Configuración Interruptor para salida Logo                             | 53    |
| Figura 0-54 Visualización Practica 1                                               | 54    |
| Figura 0-55 Módulo K45 configurado correctamente                                   | 59    |
| Figura 0-56 Diagrama de entradas y salidas práctica 2                              | 60    |
| Figura 0-57 Diagrama de conexiones Neumáticas válvula 5/2 con cilindro de doble ef | ecto- |
|                                                                                    | 60    |
| Figura 0-58 Conexiones Neumáticas Físicas                                          | 61    |
| Figura 0-59 Diagrama de conexiones Eléctricas de entradas y salidas módulo K45     | 61    |
| Figura 0-60 Conexiones Eléctricas Físicas de un módulo K45                         | 62    |
| Figura 0-61 Sensores magnéticos a 2 hilos conectados a módulo K45                  | 62    |
| Figura 0-62 Relés internos del módulo para activación de sensores magnéticos conec | tados |
| a borneras                                                                         | 62    |
| Figura 0-63 Borneras utilizadas para conexión de sensores y relés                  | 63    |
| Figura 0-64 Variables del PLC Practica 2                                           | 63    |
| Figura 0-65 Variables HMI Practica 2                                               | 65    |
| Figura 0-66 Presentación Práctica 2                                                | 65    |
| Figura 0-67 Animación Cilindro de Doble Efecto                                     | 65    |
| Figura 0-68 Visualización de control de Cilindro de Doble Efecto                   | 66    |
| Figura 0-69 Diagrama de Entradas y Salidas Práctica 3                              | 72    |
| Figura 0-70 Diagrama de Conexiones Electro-neumáticas                              | 72    |
| Figura 0-71 Sensor Analógico de Presión                                            | 73    |
| Figura 0-72 Conexiones Eléctricas en el módulo                                     | 73    |
| Figura 0-73 Programación Logosoft Práctica 3                                       | 77    |
| Figura 0-74 Variables HMI Practica 3                                               | 78    |
| Figura 0-75 Presentación de la Practica 3                                          | 78    |
| Figura 0-76 Visualización de Practica 3                                            | 79    |
| Figura 0-77 Diagrama de entradas y salidas práctica 4                              | 86    |
| Figura 0-78 Arquitectura AS-I                                                      | 87    |

| Figura 1-65 Variables PLC parte 1                                           | 87          |
|-----------------------------------------------------------------------------|-------------|
| Figura 1-66 Variables PLC parte 2                                           |             |
| Figura 1-67 Presentación Practica 4                                         | 95          |
| Figura 1-68 Mensajes de Error                                               | 95          |
| Figura 1-69 Configuración de Mensajes de Error                              | 96          |
| Figura 1-70 Configuración de Indicadores Leds                               | 96          |
| Figura 1-71 Pantalla de visualización final                                 | 97          |
| Figura 4-72 Válvula Proporcional de 5/3 vías 167078                         | 103         |
| Figura 4-73 Potenciómetro Lineal: 152628                                    | 104         |
| Figura 4-74 Diagrama de Identificación de Plugs Banana                      | 104         |
| Figura 4-75 Actuador lineal LA-450: 192501                                  | 105         |
| Figura 4-76 Diagrama de Entradas y Salidas Practica 5                       | 106         |
| Figura 4-77 Configuración Signal Board                                      | 107         |
| Figura 4-78 Compilación Signal Board                                        | 107         |
| Figura 4-79 Carga en PLC de Signal Board                                    | 107         |
| Figura 4-80 Conexiones Neumáticas Válvula Proporcional 5/3 y cilindro de do | ble efecto- |
|                                                                             | 108         |
| Figura 4-81 Conexiones Físicas Neumáticas Válvula Proporcional 5/3          | 108         |
| Figura 4-82 Conexiones Eléctricas Practica 5                                | 109         |
| Figura 4-83 Conexiones Eléctricas en el módulo Programación del PLC         | 109         |
| Figura 4-84 Variables PLC Practica 5                                        | 110         |
| Figura 4-85 Bloque de Interrupción Cíclica                                  | 112         |
| Figura 4-86 PID_compact                                                     | 112         |
| Figura 4- 87 Configuración de Tipo de Regulación                            | 113         |
| Figura 4-88 Configuración de Parámetros de Entrada/Salida                   | 113         |
| Figura 4-89 Configuración de Ajustes de Valor Real                          | 113         |
| Figura 0-90 Configuración de Límites del valor de salida                    | 114         |
| Figura 0-91 Variación variables de PI                                       | 114         |
| Figura 0-92 Estado de la Optimización                                       | 114         |
| Figura 0-93 Variables HMI Practica 5                                        | 114         |
| Figura 0-94 Presentación Practica 5                                         | 115         |

| Figura | 0-95 Configuración Ingreso de Setpoint                               | -115 |
|--------|----------------------------------------------------------------------|------|
| Figura | 0-96 Configuración Entrada Sensor Escalado en Decimales              | -116 |
| Figura | 0-97 Configuración Mensaje de Error                                  | -116 |
| Figura | 0-98 Configuración Salida Analógica                                  | -117 |
| Figura | 0-99 Presentación de Pantalla de Control                             | -117 |
| Figura | 0-400 Configuración de Curvas PI                                     | -118 |
| Figura | 0-5 Diagrama de Control PI                                           | -122 |
| Figura | 0-6 Parámetros PI obtenidos del bloque PID                           | -122 |
| Figura | 0-7 Curvas PI con valores obtenidos con optimización fina bloque PID | -123 |
| Figura | 0-8 Parámetros PI con variación de ganancia proporcional a 3         | -123 |
| Figura | 0-9 Curvas PI con variación de la ganancia proporcional a 3          | -124 |
| Figura | 0-10 Parámetros PI con variación de tiempo de integración a 3        | -124 |
| Figura | 0-11 Curva PI con variación de tiempo de integración a 3             |      |
| 125    |                                                                      |      |

# RESUMEN

| AÑO  | ALUMNO/S        | DIRECTOR  | PROYECTO DE         |
|------|-----------------|-----------|---------------------|
|      |                 | DE TESIS  | TITULACIÓN          |
| 2015 | BYRON JOSÉ      | MsC. GARY | "DISEÑO E           |
|      | ORELLANA PROAÑO | AMPUÑO    | IMPLEMENTACIÓN DE   |
|      |                 |           | UN SISTEMA DE       |
|      |                 |           | CONTROL DE          |
|      |                 |           | DISPOSITIVOS        |
|      |                 |           | MAESTRO-ESCLAVO     |
|      |                 |           | BASADOS EN LA RED   |
|      |                 |           | INDUSTRIAL ASI PARA |
|      |                 |           | EL LABORATORIO DE   |
|      |                 |           | AUTOMATIZACIÓN      |
|      |                 |           | INDUSTRIAL"         |
|      |                 |           |                     |

El presente proyecto de titulación "Diseño e implementación de un Sistema de control de dispositivos Maestro – Esclavo basados en la Red Industrial ASI para el Laboratorio de Automatización Industrial" se basa en la necesidad de poner en práctica los conocimientos adquiridos en clase sobre Redes de comunicación ASI, de esta manera se genera en el estudiante mayor conocimiento sobre la gran variedad de redes que existen en el mercado y además utilizar las ventajas que presenta esta red en diversas aplicaciones en su futuro profesional. Para realizar la configuración de la red y el direccionamiento de cada uno de los esclavos ASI se utilizará el programa TIA PORTAL V.13. Se realizará un manual de prácticas para de manera progresiva ir capacitando a los estudiantes sobre el domino de esta red ASI y su interacción con la red Profinet debido a que el Controlador Lógico Programable y la pantalla HMI se comunican a través de esta red.

## PALABRAS CLAVES

Sistema de control, Automatización Industrial, Red ASI, TIA PORTAL,

Maestro-Esclavo.

| ABSTRACT |
|----------|
|----------|

| YEAR | STUDENT         | TESIS     | PROJECT TITLE        |
|------|-----------------|-----------|----------------------|
|      |                 | DIRECTOR  |                      |
| 2015 | BYRON JOSÉ      | MsC. GARY | " DESIGN AND         |
|      | ORELLANA PROAÑO | AMPUÑO    | IMPLEMENTATION OF A  |
|      |                 |           | SYSTEM OF CONTROL    |
|      |                 |           | DEVICE MASTER -      |
|      |                 |           | SLAVE NETWORK        |
|      |                 |           | BASED INDUSTRIAL ASI |
|      |                 |           | LABORATORY OF        |
|      |                 |           | INDUSTRIAL           |
|      |                 |           | AUTOMATION "         |
|      |                 |           |                      |
|      |                 |           |                      |

This titling project " Design and implementation of a control system devices Master -

Slave based ASI Industrial Network for Industrial Automation Laboratory " is based on the need to put into practice the knowledge acquired in class on Communication Networks ASI, so is generated in students more knowledge about the variety of networks that exist in the market and also use the advantages of this network in various applications in their professional future.

To configure the network and addressing each of the slaves TIA PORTAL V.13 ASI program will be used.

A manual of practice for progressively enabling students go about mastering this ASI and its interaction with the Profinet network because the programmable logic controller and the HMI screen communicate through this network will be .

# **KEYWORDS**

Control system, Industrial Automation, Network ASI, TIA PORTAL, Master - Slave.

### **INTRODUCCIÓN**

A nivel industrial las redes de comunicación entre autómatas y dispositivos de campo cada vez se encentran más familias y marcas, esto hace que los técnicos necesiten más conocimientos sobre los mismos. En esta tesis se plantea trabajar con una de estas redes la cual trabaja con AS-i que es la parte y baja de la red industrial; además de la red Profinet que se encarga de transmitir la información entre autómatas, interfaces hombre máquina y Scadas para la toma de decisiones. Por lo tanto, El siguiente proyecto se basa en la implementación de un módulo didáctico para un sistema de control maestro – esclavo basado en una red industrial AS-i, para conexión de dispositivos de campo, también consta de una red Profinet para realizar la comunicación con un autómata el cual será el maestro de le red mencionada y mediante un switch se realizara una red Profinet para comunicarse con los dispositivos que dan una visión al usuario de los procesos que se llevan a cabo en línea.

El resto del trabajo se describe a continuación, en el capítulo III se muestra el escenario y la construcción de las redes industriales Profinet y AS-i, en el capítulo IV se realizan las pruebas de funcionamiento mediante prácticas y al final en el capítulo V tenemos el análisis de resultados con los cuales veremos el diagnóstico y monitoreo de la red ASI y su aplicación en un control red.

## 1. CAPÍTULO I: El PROBLEMA

#### 1.1 Planteamiento del Problema

Debido a la falta de equipos para montar una red AS-i en el Ecuador y especialmente en la Universidad Politécnica Salesiana se propone este sistema de control didáctico para que los estudiantes tengan más opciones al querer implementar sus diseños de redes industriales, al contar esta red con mayor simplicidad, desempeño, flexibilidad y menor costo.

Este proyecto se lo realiza en forma de módulo didáctico para que pueda ser utilizado en el Laboratorio de Automatización Industrial de la Universidad por los docentes y alumnos.

#### 1.2 Delimitación del Problema

Esta tesis está dirigida a la Universidad Politécnica Salesiana sede Guayaquil en el año 2015 para el Laboratorio de Automatización Industrial y para los estudiantes de la carrera acoplado a un maestro ASI el mismo que genera un diagnóstico de verificación de funcionamiento óptimo con los esclavos ASI.de ingeniería electrónica, consiste en un módulo para sistemas de control maestro-esclavo basado en la red industrial ASI, este módulo constará con un PLC S7-1200 CPU 1212C AC/DC/RLY

Los esclavos ASI presentes en el módulo son pulsante doble, paro de emergencia, módulo de entradas y salidas K45, módulo logo ASI y torre de iluminación, además existe la conexión de entradas y salidas del controlador lógico programable (PLC) a 6 pulsantes tipo interruptor, 6 luces piloto, una entrada y una salida analógica conectada a borneras, un Logo con 6 de sus entradas conectado a interruptores tipo ojo de cangrejo, con 2 de sus salidas conectadas a 2 luces piloto y las otras 2 borneras para conectar 2 ventiladores de prueba de 24vdc, para la parte de visualización una pantalla HMI y para la comunicación se usa un router para trabajar de manera inalámbrica el envío de programas al PLC y la comunicación en tiempo real.

#### 1.3 Objetivos

- Diseñar e Implementar un sistema de control para dispositivos Maestro Esclavo basados en la Red Industrial AS-I.
- Dar a conocer las ventajas de los equipos AS-I sobre otras redes industriales.
- Poner en práctica conocimientos teóricos adquiridos en clase sobre redes industriales AS-I.
- Realizar 5 prácticas convencionales utilizando 2 tipos de comunicaciones industriales como son Profinet y AS-I.

#### 1.4 Justificación

Debido a los equipos que tiene la Universidad Politécnica Salesiana Sede Guayaquil no permiten implementar una Red AS-I, se realiza este sistema de control de dispositivos maestro-esclavo para que los estudiantes de la carrera de ingeniería electrónica en la materia de Redes III tengan más opciones de implementación de sus prácticas sobre diversos tipos de redes industriales, al contar con mayor simplicidad, desempeño, flexibilidad y menor costo, esta tesis se lo realizó en forma de módulo didáctico para que pueda ser utilizado en el Laboratorio de Automatización Industrial de la Universidad Politécnica Salesiana sede Guayaquil por los docentes y alumnos.

#### **1.5 Variables e Indicadores**

#### 1.6 Metodología

#### 1.6.1 **Métodos**

Método Experimental, método Inductivo

#### 1.6.2 Técnicas

Encuestas, formularios

#### 1.6.3 Instrumentos de Investigación y recolección de datos

Se realizó encuesta a los ingenieros encargados del laboratorio de automatización industrial para cubrir con los requerimientos y necesidades que el módulo debe cubrir en la materia de Redes III

#### 1.7 Población y Muestra

En esta tesis la población son los estudiantes de la carrera de ingeniería electrónica de la Universidad Politécnica Salesiana Sede Guayaquil y la muestra son los estudiantes que realizan sus prácticas en el laboratorio de Automatización Industrial.

Descripción de la Propuesta

#### **1.8 Beneficiarios**

Los beneficiarios de esta tesis son los alumnos de Ingeniería Electrónica de la Universidad Politécnica Salesiana sede Guayaquil en la materia de Redes III para el laboratorio de Automatización Industrial.

#### 1.9 Impacto

El impacto que se logró con esta tesis es de proveer un módulo para realizar prácticas a través de la red ASI para el laboratorio de automatización industrial, de esta manera la Universidad Politécnica Salesiana Sede Guayaquil obtiene mayor diversidad de módulos sobre los diferentes tipos de redes industriales.

# 2. CAPÍTULO II: MARCO TEÓRICO

### 2.1 Introducción a las Redes Industriales

Se puede definir a las redes industriales como un área tecnológica que estudia cómo llevar a cabo tareas de control y gestión de los procesos industriales a través de la información y transmisión entre circuitos y equipos electrónicos. Uno de los problemas a resolver en las redes industriales es la transferencia de información entre los equipos de control del mismo nivel debido a que se necesitan tiempos de reacción muy cortos. Con base en diferentes investigaciones sobre redes industriales se ha llegado a la conclusión sobre los niveles de la siguiente Pirámide Industrial. (Automática, 2000)

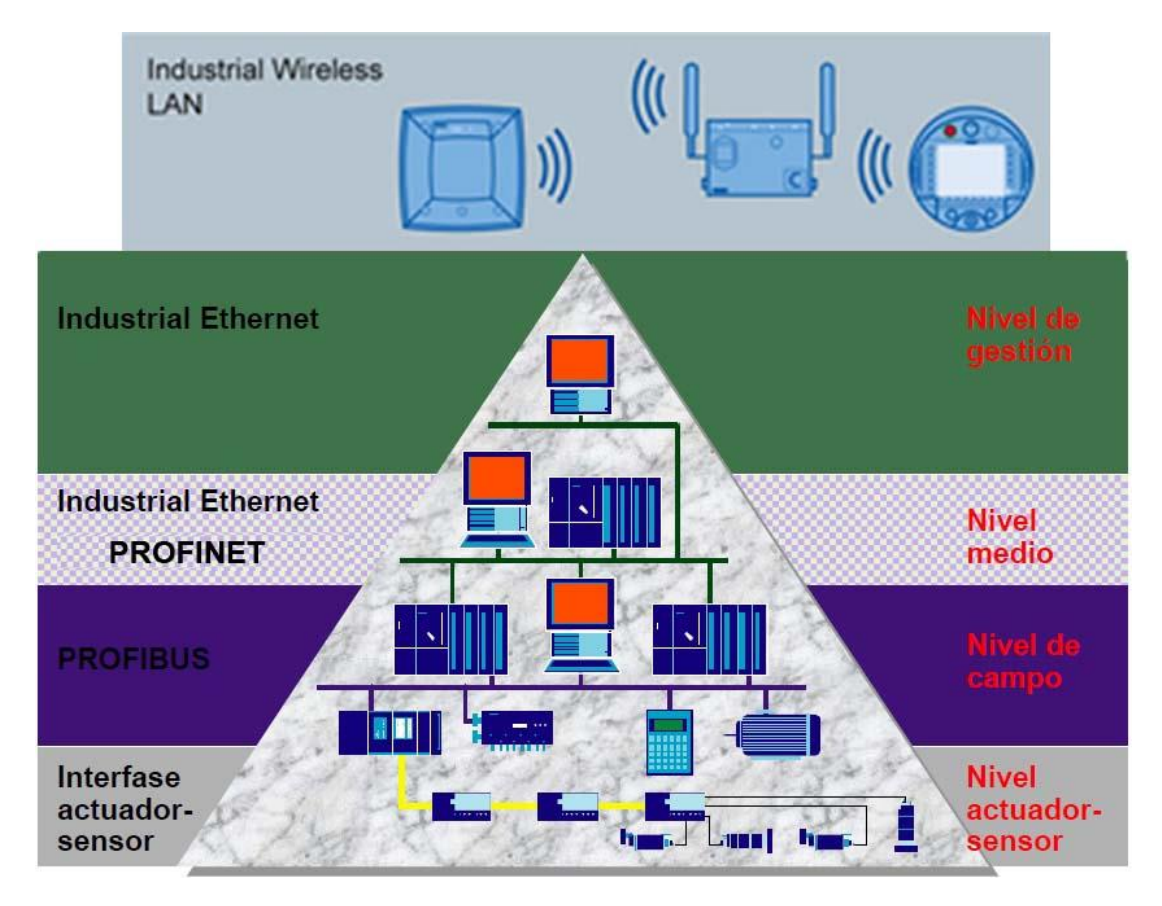

Figura 2-1 Presentación de los diferentes niveles empleados en redes industriales. (Automática, 2000)

### 2.2 Protocolo Profinet

Está basado en Ethernet industrial y es un estándar abierto utilizando el protocolo TCP/IP, permite una comunicación en tiempo real entre dispositivos controladores y elementos de campo como sensores y actuadores. Profinet establece una automatización abierta debido a la facilidad de acoplamiento con otros dispositivos tecnológicos, Se puede decir que Profinet es el progreso del bus de campo Profibus DP e Industrial Ethernet es decir que las propiedades de estos 2 buses de campo han sido adheridas en Profinet. Su estructura modular permite flexibilidad de ampliamente debido a la facilidad de conectar más nodos de red a través de un switch sin interferir en las conexiones existentes. En ingeniería ayuda

al Ahorro de dinero y mantenimiento debido a su acoplamiento con otros tipos de comunicación como Profibus y AS-I, Siemens es una empresa muy reconocida de automatización y control incorpora Profinet y comunicación entre los dispositivos de control (PLC) y los equipos de campo se realizan a través de Profinet IO. (AG, SCE - E-education SIEMENS, 2006)

Los sistemas distribuidos de las industrias realizan una comunicación entre los autómatas (PLCs) mediante Profinet CBA (Component Based Automation), a través de la marca SIMATIC NET se realiza la instalación y comercialización de estos equipos de red, una gran ventaja es que se puede configurar una arquitectura lineal sin la necesidad de algún switch externo. (Luis Martinez, 2010, pág. 299)

En toda interfaz Profinet debe constar:

**Una dirección MAC**, son las siglas de Media Access Control y significa control de acceso al medio, cada dispositivo Profinet contiene una tarjeta Ethernet que viene con un número MAC distinto de fábrica.

**Una Dirección IP**, Todos los equipos PROFINET se basan en el estándar Industrial Ethernet, y por eso necesitan de una dirección IP para su funcionamiento en Ethernet.

Un nombre, Todo dispositivo Profinet en su configuración debe llevar un nombre de estación.

Profinet en Siemens permite trabajar sistemas mixtos como buses de campo como Profibus y AS-I a través de un Proxy, de esta manera se permite enlazar estas redes con las tecnologías Profinet. (Luis Martinez, 2010, pág. 301)

Los Tipos de Acoplamiento de redes se ven a continuación:

Acoplamiento de Profibus con PROFINET a través del IE/PB Link.

Acoplamiento de Profibus DP con PROFINET a través de una red industrial Wireless LAN a través de un LAN/PB-Link inalámbrico.

Acoplamiento de AS-Interface y PROFINET a través de un IE/AS-i-Link PN IO.

Es recomendado configurar Profinet como Industrial Ethernet.

(Luis Martinez, 2010, pág. 303)

#### 2.3 Protocolo ASI

ASI por sus siglas significa Interface Actuador/Sensor es un protocolo de comunicación que es utilizado para hacer un intercambio de datos entre los esclavos ASI y controladores lógicos acoplados a un Maestro, pueden trabajar con señales discretas y analógicas.

(AG, SCE - E-education SIEMENS, 2006)

Este tipo de bus de campo fue creado en el año 1994 por 11 empresas las cuales buscaban una forma de estandarizar las señales de sensores y actuadores binarios del nivel de campo de los cuales siemens fue pionero y después se unieron las otras empresas, lo que significa que este tipo de bus es un estándar abierto. (Luis Martinez, 2010, pág. 55)

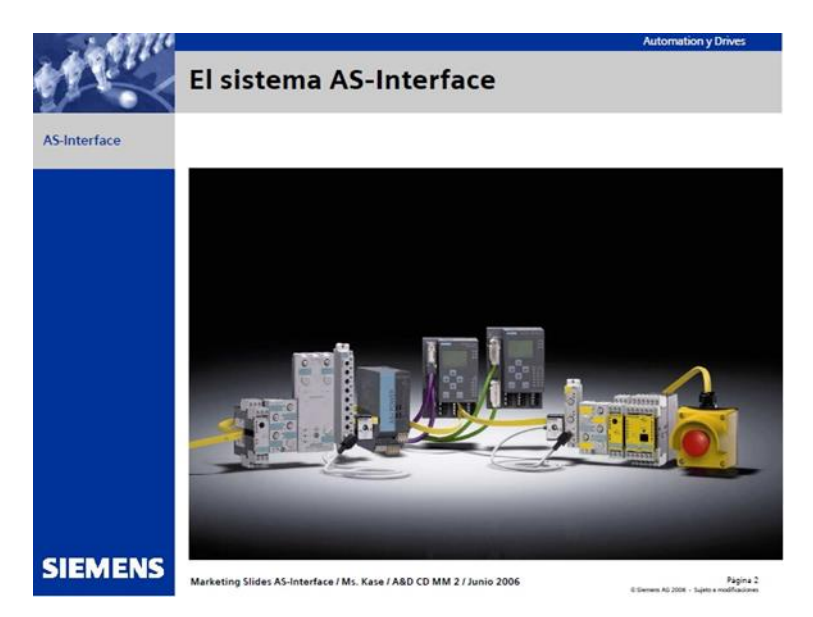

Figura 2-2 Bus de Campo AS-Interface (AG, SCE - E-education SIEMENS, 2006)

AS-Interface es el único a nivel mundial trabajando como bus de campo con bits de manera estandarizada, la gran cantidad de cables utilizados en el nivel de campo se reduce a un solo cable de color amarillo por el cual se transmiten datos y alimentación, en algunos casos se utiliza un cable auxiliar de color negro cuando la corriente del cable amarillo no es suficiente, este tipo de comunicación se acopla fácilmente equipos de campo como motores sensores válvulas a través de módulos de entradas y salidas, además brinda la opción de transmitir datos orientados a la seguridad por el mismo cable, lo cual me permite generar la desconexión de emergencia de un equipo o maquinaria por medio de ASI.

(AG, SCE - E-education SIEMENS, 2006)

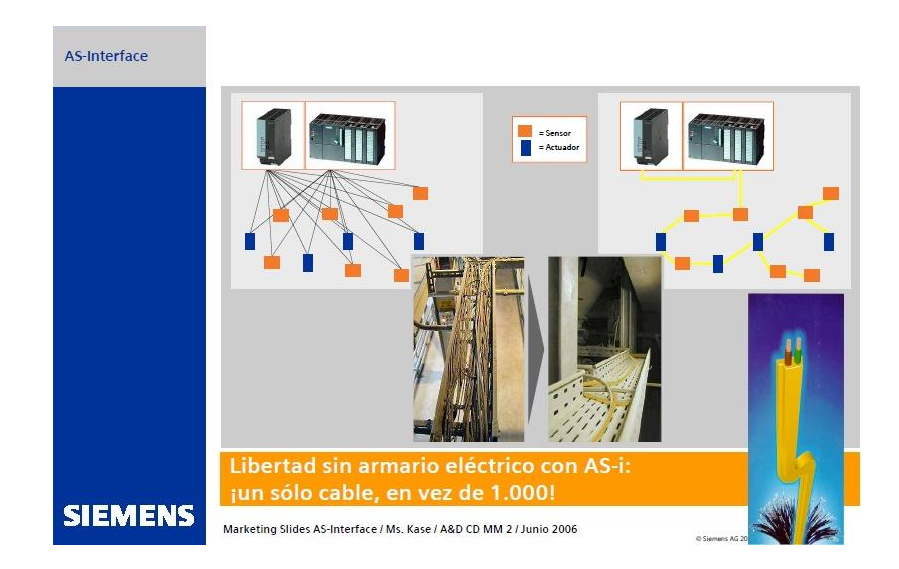

Figura 2-3 Ventajas entre red ASI y cableado convencional (AG, SCE - E-education SIEMENS, 2006)

AS-I presenta las características de optimización para el cableado entre sensores y actuadores por medio de un cable amarillo y el maestro ASI junto con la alimentación de sensores y actuadores, el montaje de los esclavos al cable es sencillo debido a su conexión por desplazamiento del aislamiento, esto quiere decir que el cable atraviesa al esclavo AS-I y este lo asegura con 2 puntas metálicas que atraviesan el cable amarillo haciendo contacto con el cable marrón (positivo) y el cable azul (negativo) generando la conexión, los esclavos conectados al cable amarillo pueden tener conexión ASI integrada o tener módulos AS-I de los cuales se puede conectar hasta 8 sensores o actuadores binarios convencionales, este Maestro ASI requiere un máximo de hasta 5ms para realizar un intercambio cíclico con 31 esclavos y 10 ms con 62 esclavos de manera extendida para determinar su correcto funcionamiento.

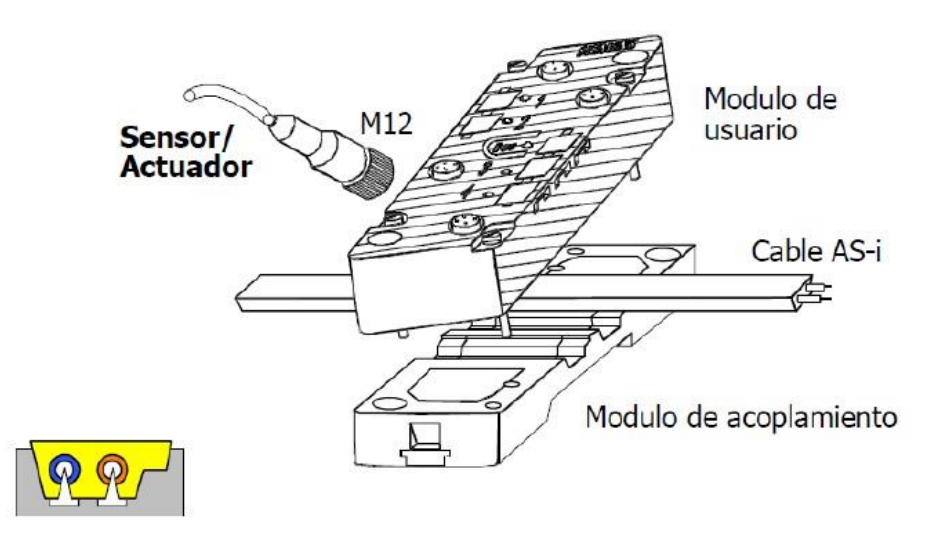

Figura 2-4 Acoplamiento de un esclavo AS-I (AG, SCE - E-education SIEMENS, 2006)

### 2.4 Elementos que conforman una Red ASI

## 2.4.1 Maestro AS-I

El maestro AS-I contiene su propio procesador el mismo que realiza un diagnóstico con los esclavos AS-I conectados a la red y almacena en su memoria no volátil, leerá el estado de las señales de entrada de cada esclavo y lo guardará en su memoria y de la misma manera asignará a cada salida de cada esclavo. (Luis Martinez, 2010)

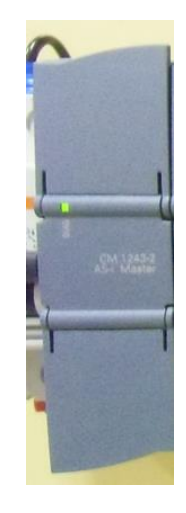

Figura 2-5 Maestro AS-I

La Fuente de alimentación para una red AS-I es exclusiva debido a que cuenta con un módulo de desacoplamiento de datos el cual permite transmitir datos y energía por un

cable bipolar, cuenta con protecciones contra sobretensión y los posible defectos en la tierra de la instalación eléctrica, antes estos casos descritos la fuente se desactiva automáticamente. (AG, Industry Mall España, 2015)

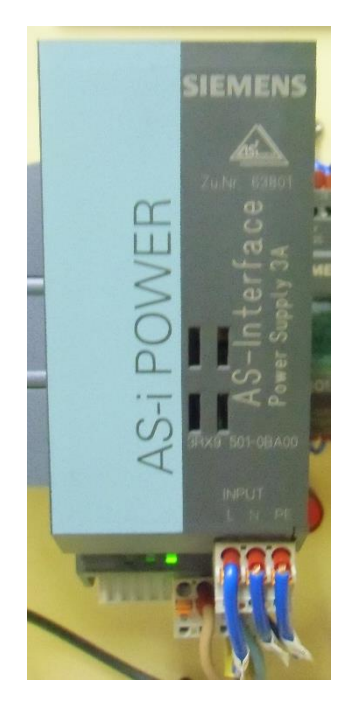

Figura 2-6 Fuente AS-I Power

El cable que se utiliza para montar una red AS-I es amarillo bifilar a cual se conectan todos los esclavos para suministrar alimentación y datos por medio de este, cabe recalcar que dicho cable tipo una propiedad regenerativa, que me permite conectar muchos esclavos a un mismo tramo del cable debido a que los huecos que se producen en el acoplamiento al momento de desconexión se cierran herméticamente pudiendo conectar otro esclavo, para elementos que necesiten de una alimentación auxiliar se utiliza un cable de color negro bifilar el mismo que sirve para suministrar la corriente necesaria para trabajar con esclavos cuando la corriente del cable amarillo no sea suficiente.

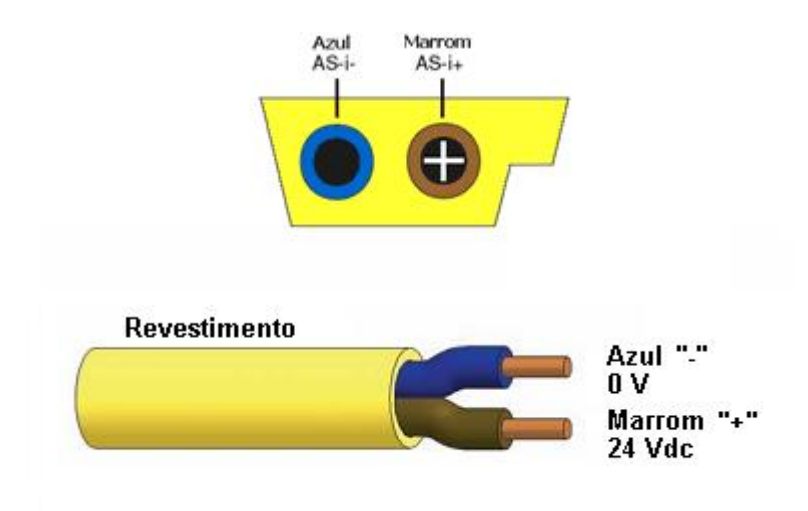

Figura 2-7 Vista Lateral y Frontal de Cable AS-I (AG, SCE - E-education SIEMENS, 2006)

En la siguiente ilustración se observan los elementos básicos para montar una red AS-I, los cuales son Controlador Lógico Programable, Maestro AS-I, Fuente de Alimentación AS-I, Cable Amarillo AS-I y Esclavos AS-I.

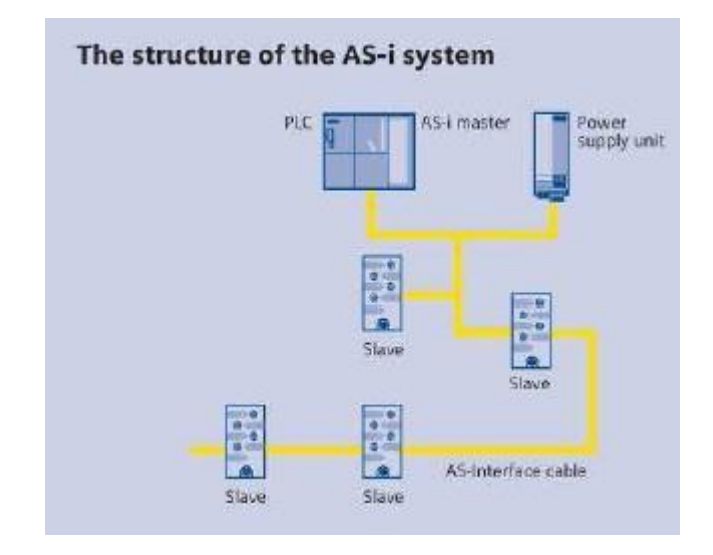

Figura 2-8 Estructura de un sistema AS-I (AG, SCE - E-education SIEMENS, 2006)

#### 2.5 Repetidores

Se debe tener en cuenta que una fuente ASI independientemente de la corriente que soporte solo puede abastecer los datos en un cable amarillo alrededor de 100 m. luego de esta distancia se deberá colocar repetidores o extensores para que la señal no se pierda, el primer elemento es conocido como "Repetidor" el cual se colocará en una red ASI a partir de los 100m colocando una nueva fuente para que los datos puedan extenderse por 100 m

más, el segundo elemento se conoce como "Extensor" el mismo que se utiliza cuando del maestro ASI se ha extendido un cable como mínimo 100m y no se ha colocado ningún esclavo ASI, después de esto se deberá colocar un extensor para que los datos no se pierdan en el transcurso del cable y una fuente ASI para los elementos que se colocaran después, el tercer elemento se llama "Plug de Extensión" con él se podrá abarcar una rango de 200m con un maestro, una fuente ASI y colocando dicho Plug al final de la red.

(AG, SCE - E-education SIEMENS, 2006)

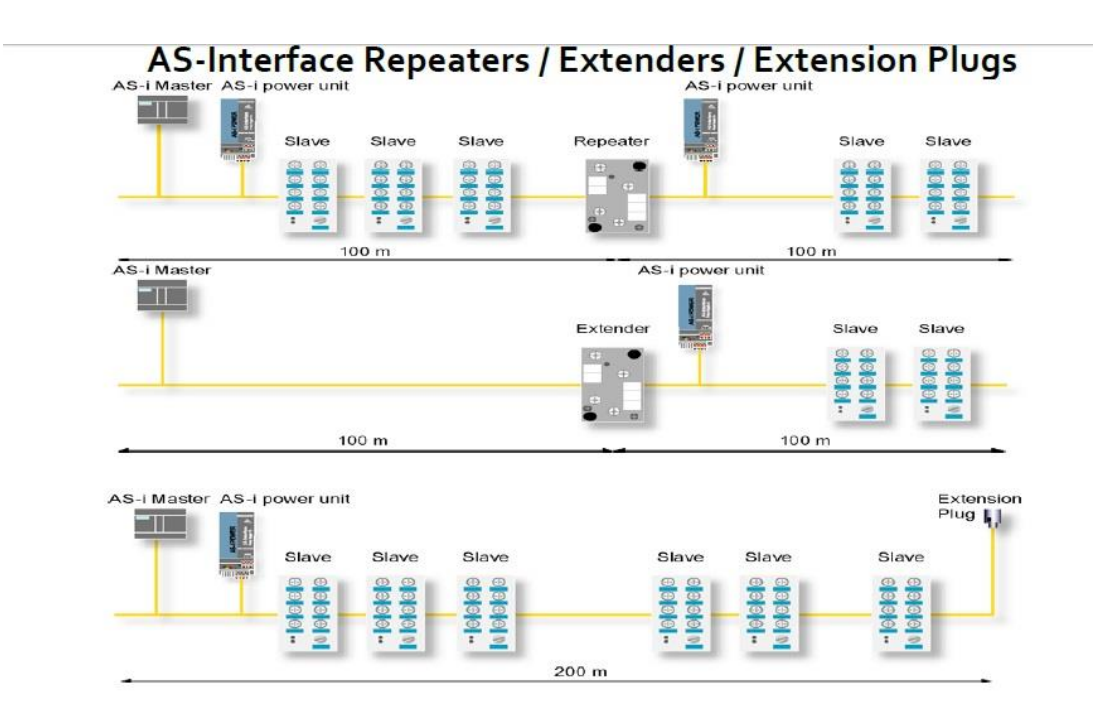

Figura 2-9 Formas de Extender una Red AS-I

#### 2.6 Topologías

La flexibilidad en las topologías permite ampliar una red de la manera más fácil y económica, existen 3 tipos de topologías las cuales son línea, estrella y árbol o combinaciones de cada una de estas, se pueden realizar derivaciones con el cable ASI y cualquier configuración se puede ampliar posteriormente con facilidad.

(AG, SCE - E-education SIEMENS, 2006)

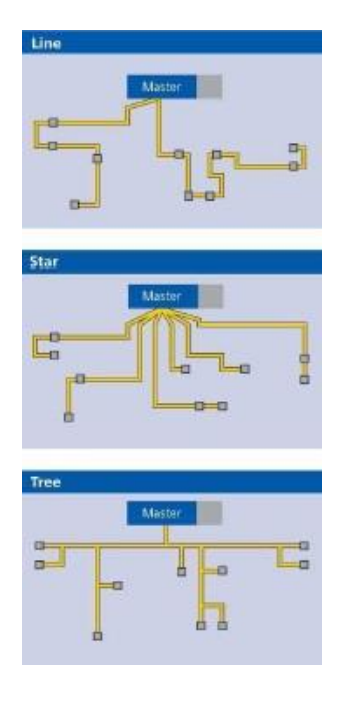

Figura 2-10 Topologías red AS-I

La red ASI es llamada sistema Single Master esto quiere decir que existe un solo maestro por cada Red ASI, este asigna direcciones a cada esclavo y realiza un envío y recepción de datos de diagnóstico para verificar su correcta configuración, la dirección ASI para cada esclavo es su identificación y no puede repetirse para otro esclavo, además existen 2 formas de configurar esclavos ASI como es con una unidad de direccionamiento y la otra opción es configurar por medio del maestro ASI, esta dirección se almacena siempre de forma no volátil en el esclavo ASI debido a que estos contienen una tarjeta electrónica en su interior que interactúa con el maestro ASI para verificar su estado de funcionamiento, esta información es considerada no volátil que quiere decir que al momento de quitar la alimentación de la red y volver energizar el circuito la dirección en el esclavo no se pierde.

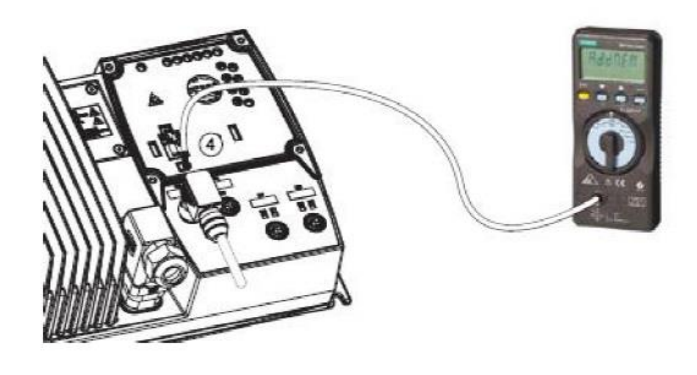

Figura 2-11 Unidad de Direccionamiento conectada a un esclavo AS-I

# 3. CAPÍTULO III: DISEÑO DE LA SOLUCIÓN

## 3.1 Diseño del Módulo

En las siguientes figuras se observa el diseño del módulo en 3D en su vista frontal y laterales.

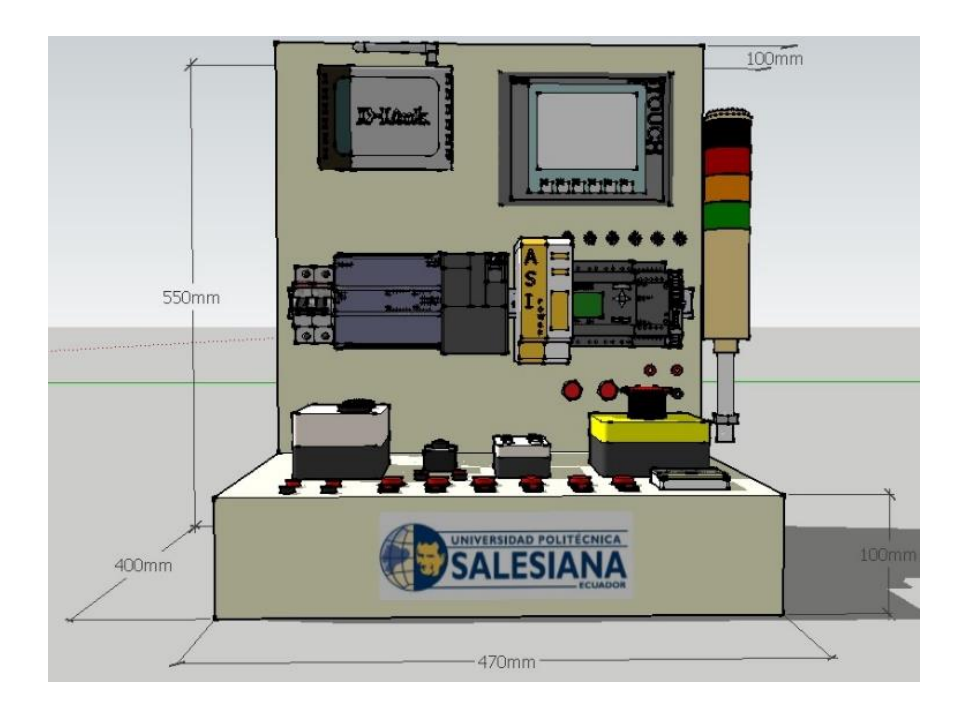

Figura 3-1 Vista frontal del diseño del módulo

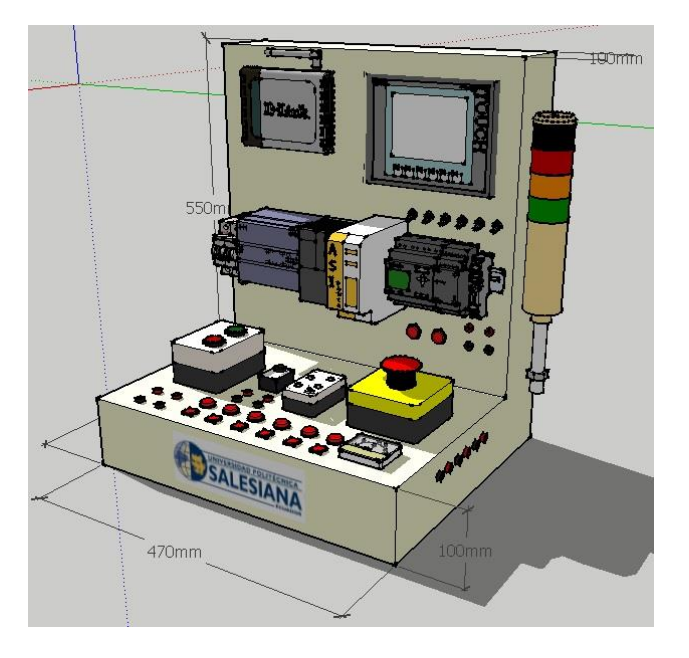

Figura 3-2 Vista lateral izquierda del diseño del módulo

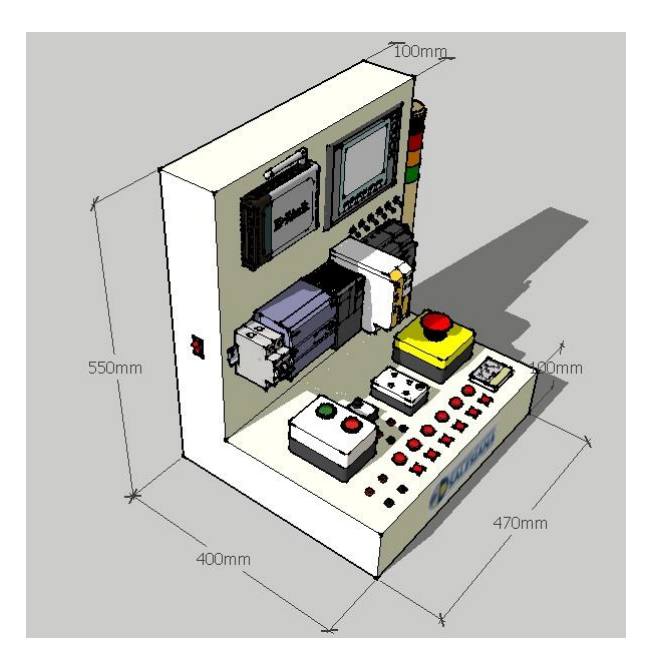

Figura 3-3 Vista lateral derecha del diseño del módulo

Para el diseño de este módulo se tomó en cuenta las necesidades de los profesores del Laboratorio de Automatización Industrial debido a esto se utiliza un router para establecer la comunicación de manera inalámbrica con el PLC, esto me genera la ventaja de no tener que usar un cable de red y que la computadora tenga que estar cercana al módulo para compilar y cargar los programas, el módulo cuenta con 6 pulsantes tipo interruptor con 6 luces piloto, las mismas servirán para realizar las diferentes prácticas de automatización comandadas desde el controlador lógico programable, con una pantalla HMI se podrá visualizar los procesos a realizar, además cuenta con un maestro AS-I que es alimentado por una fuente exclusiva para AS-I que tiene la particularidad de que con un módulo de desacoplamiento de datos se genera alimentación y datos a cada esclavo.

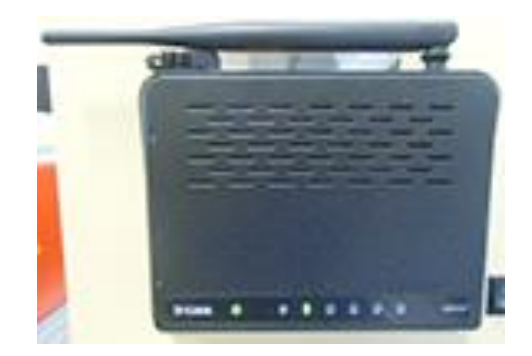

Figura 3-4 Router

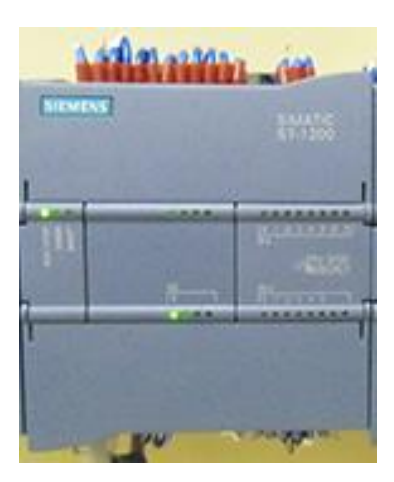

Figura 3-5 PLC S7-1200 1212C AC/DC/RLY

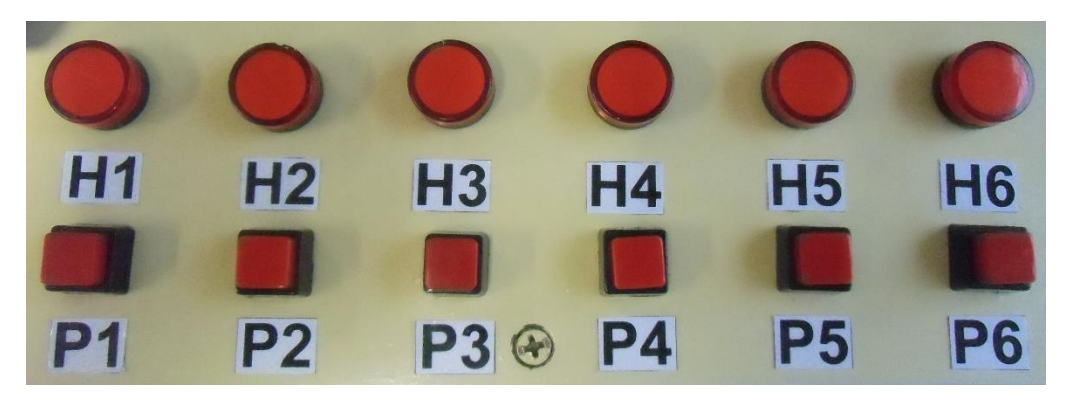

Figura 3-6 Pulsantes y Luces Piloto conectados a PLC

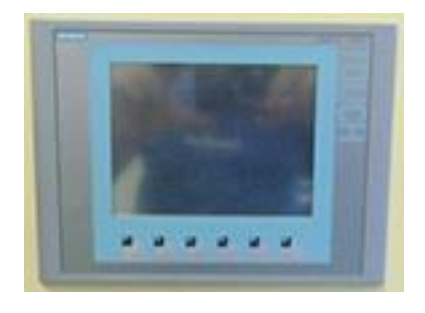

Figura 3-7 Pantalla HMI KTP600 COLOR PN

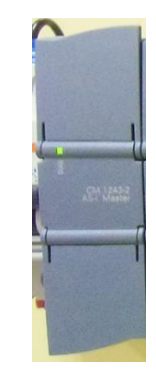

Figura 3-8 Maestro AS-I CM1243-2

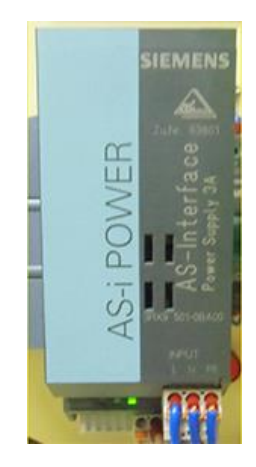

Figura 3-9 Fuente de Alimentación AS-I

El módulo AS-I cuenta con 5 esclavos que quiere decir que cada uno contiene una tarjeta electrónica para comunicarse con el maestro AS-I de esta manera se generan las direcciones de cada esclavo y el diagnóstico de funcionamiento correcto de la red, estos esclavos son pulsante doble para marcha y paro de los proyectos, paro de emergencia, módulo de entradas y salidas K45 para conectar 2 dispositivos de entrada convencionales en esta caso 2 sensores magnéticos acoplados al perfil de un cilindro de doble efecto y para las 2 salidas de este módulo 2 relés acoplados a una válvula 5/2 para la salida y

retorno del vástago del cilindro de doble efecto, un módulo logo AS-I para que el logo convencional modelo OB6 a través de la red pueda adquirir 4 entradas y salidas virtuales que puedan ser activadas y utilizadas en los proyectos del programa TIA PORTAL, una torre de iluminación que se conecta del módulo logo AS-I para continuar con la red y a través de 3 indicadores luminosos en los colores rojo, amarillo respectivamente y verde establecer parámetros de funcionamiento óptimo, advertencia y error, además la parte superior de la torre contiene un indicador auditivo para simular errores las fallas que se generan en los procesos industriales convencionalmente.

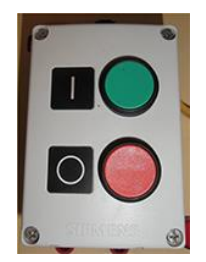

Figura 3-10 Pulsante Doble AS-I

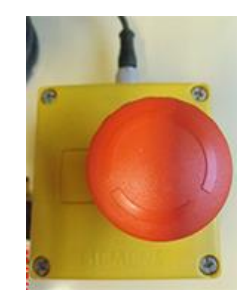

Figura 3-11 Paro de Emergencia AS-I

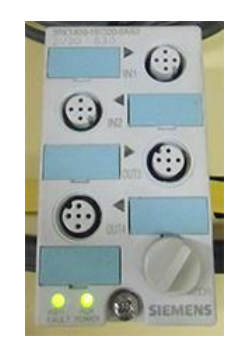

Figura 3-12 Módulo de entradas y salidas K45

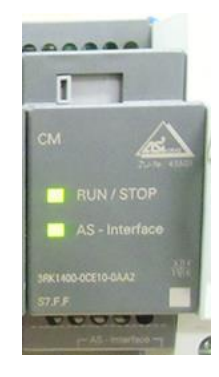

Figura 3-13 Módulo Logo AS-I

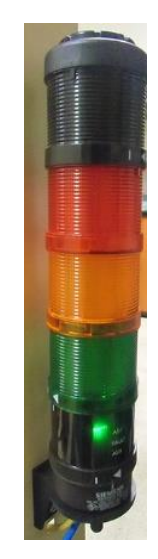

Figura 3-14 Torre de Iluminación

En la parte lateral izquierda del módulo se observa 8 plugs banana tipo hembra las 4 primeras borneras corresponden a las sensores magnéticos con denominación B1 y B2 identificando el inicio y el final de carrera de los sensores acoplados al perfil del cilindro de doble efecto, las 4 borneras siguientes identificadas con denominación IN1 e IN2 están conectadas internamente a los relés que se encuentran dentro del módulo para generar la impedancia necesaria para su activación, externamente estas borneras se conectan a las entradas IN1 e IN2 del módulo K45 para que al activarse los sensores se activen las

entradas de dicho módulo y los contactos con las direcciones configuradas I3.0 e I3.1 se activen en los proyectos del TIA PORTAL.

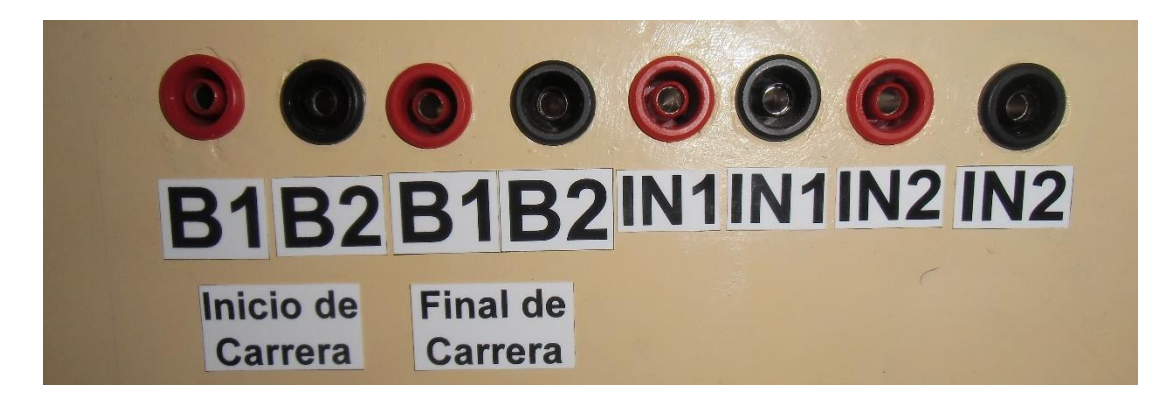

Figura 3-15 Plugs Banana Hembra Módulo AS-I

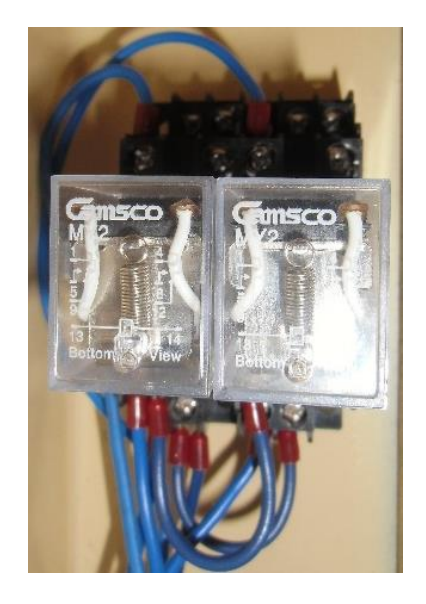

Figura 3-16 Mini relés para activación de sensores

En la parte Lateral Izquierda del módulo se encuentra el interruptor de energización y el conector hembra para la alimentación a 110v.
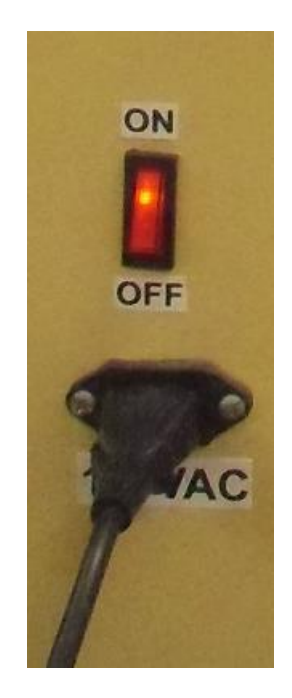

Figura 3-17 Alimentación módulo e interruptor de encendido.

En la parte interna se observa que el interruptor corta a la línea para la activación del circuito, esta alimentación viaja hacia el breaker bifásico el cual a su salida alimenta al PLC, fuente PM1207, fuente AS-I Power.

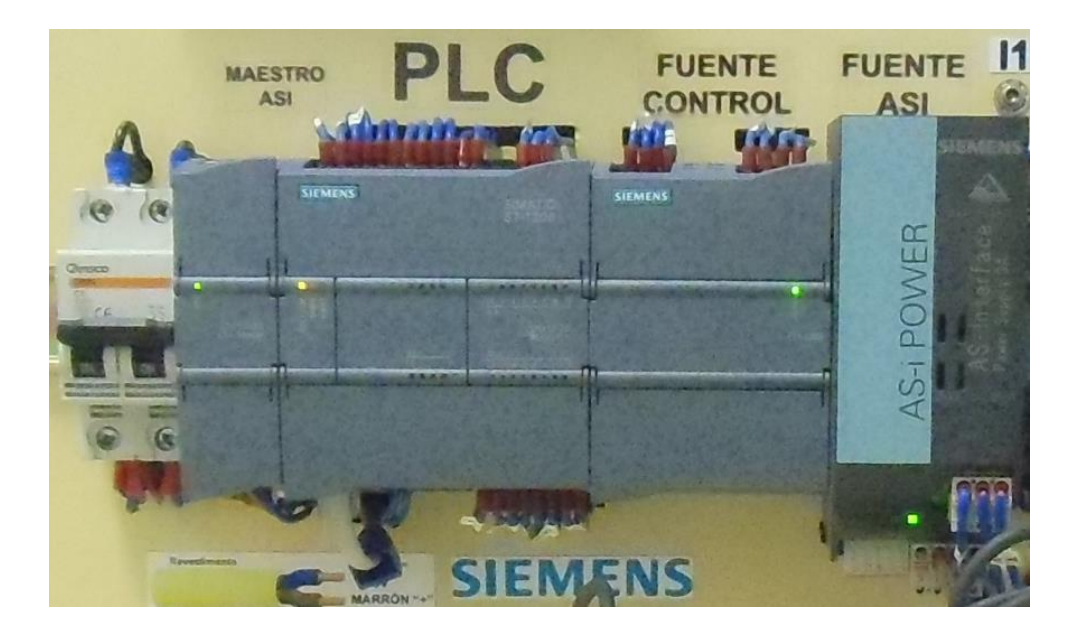

Figura 3-18 Elementos alimentados a 110vac.

3.1 Construcción del Módulo.

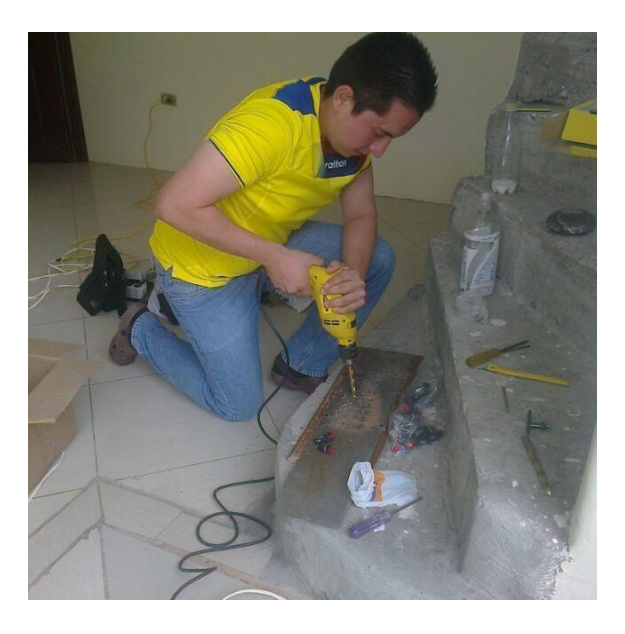

Figura 3-19 Elaboración de Huecos para colocación de Dispositivos

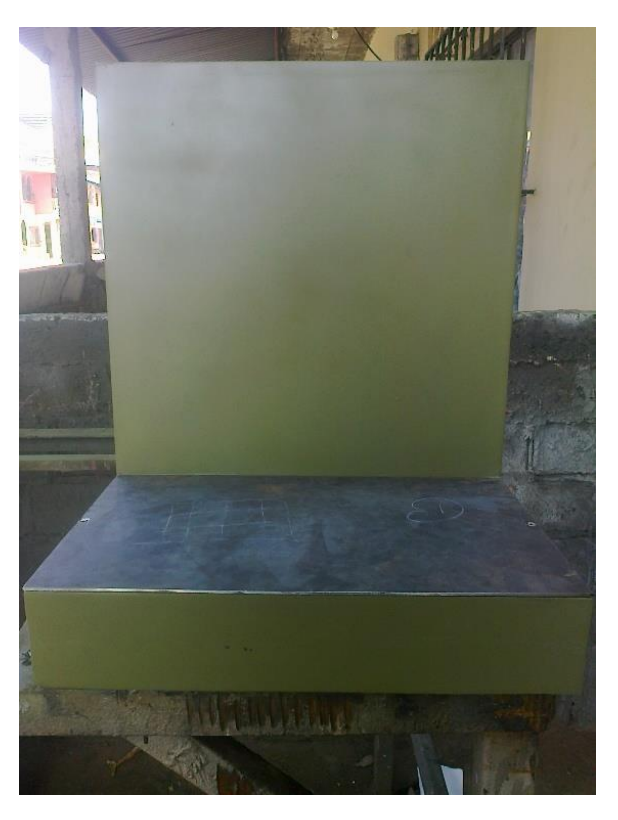

Figura 3-20 Armado de módulo y macillado

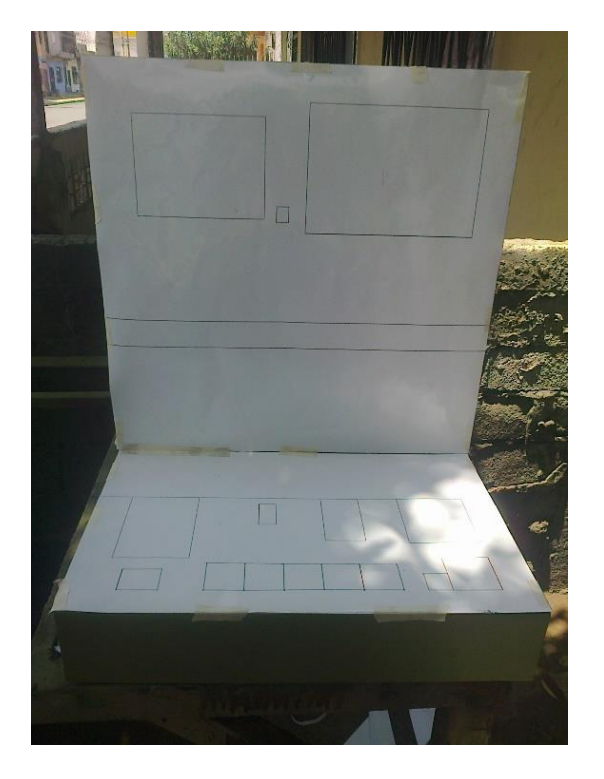

Figura 3-21 Colocación de vinil para elaboración de huecos

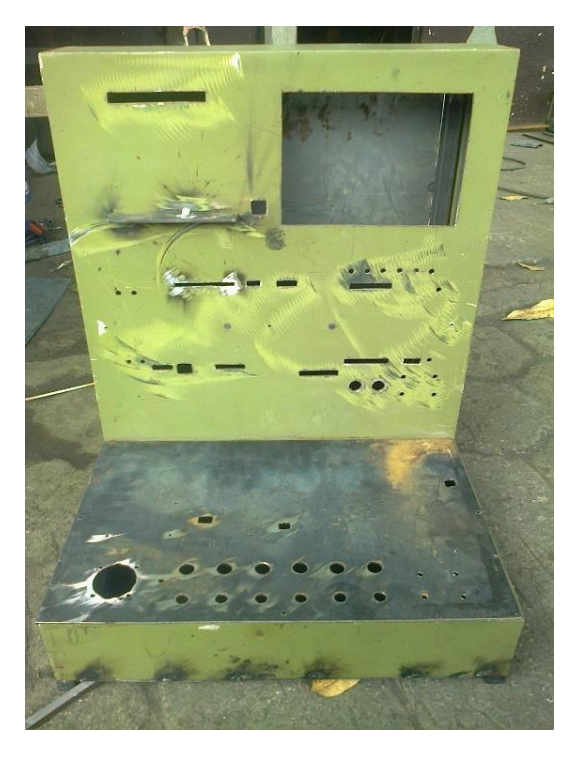

Figura 3-22 Huecos y Cortes realizados

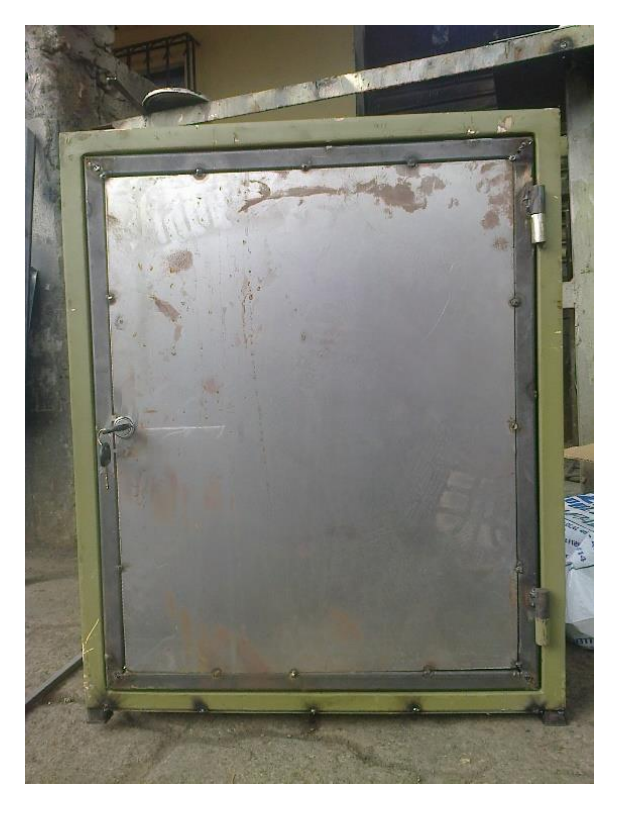

Figura 3-23 Puerta Trasera colocada en el módulo

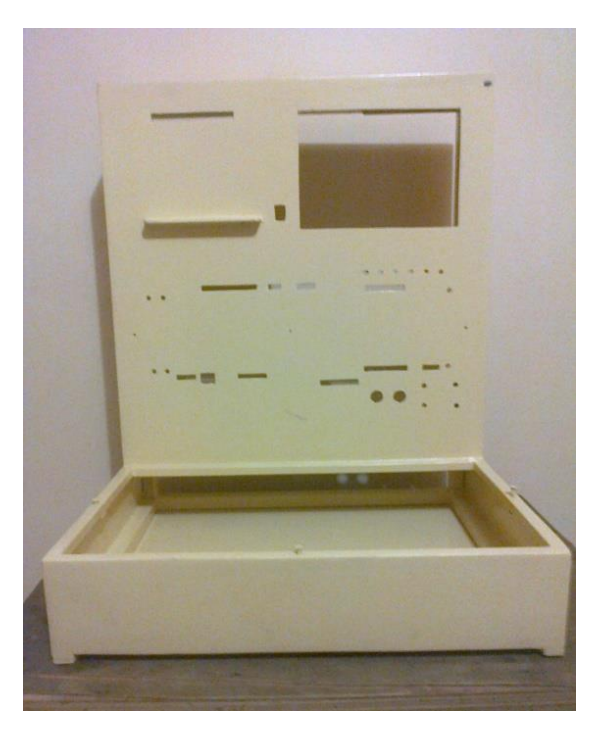

Figura 3-24 Módulo pintado vista frontal

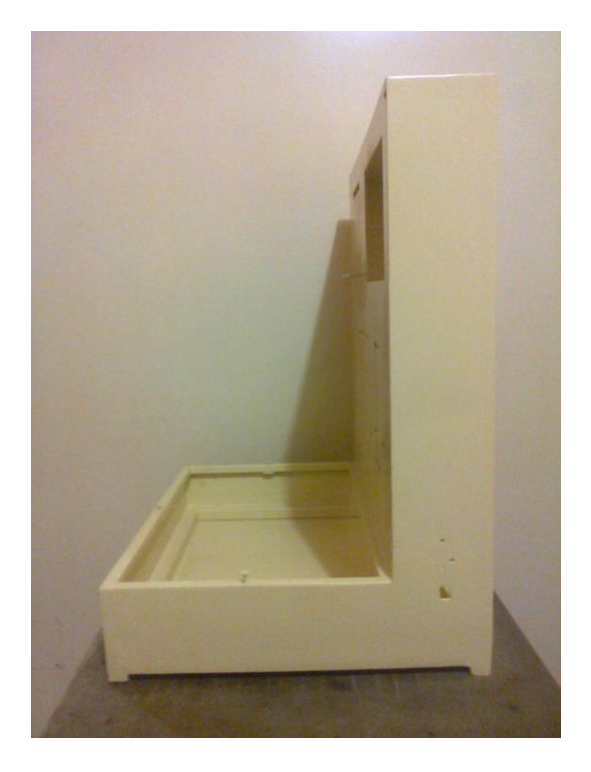

Figura 3-25 Módulo Pintado Vista Lateral

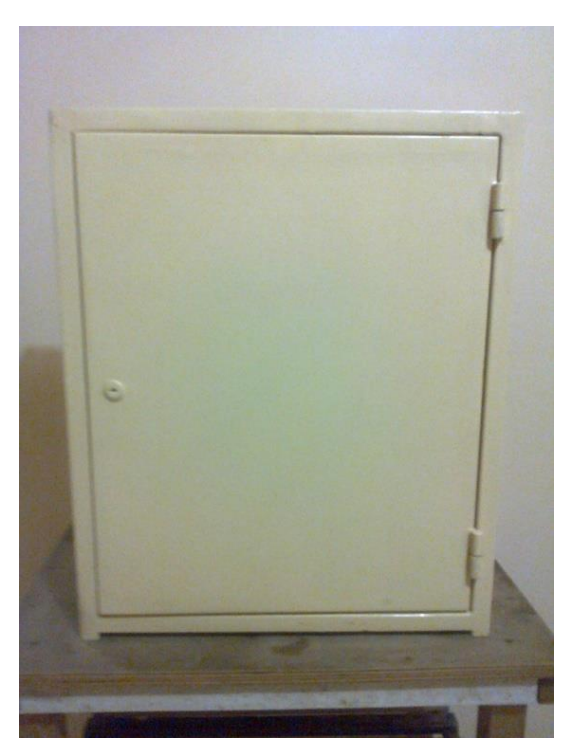

Figura 3-26 Módulo Pintado Vista Trasera

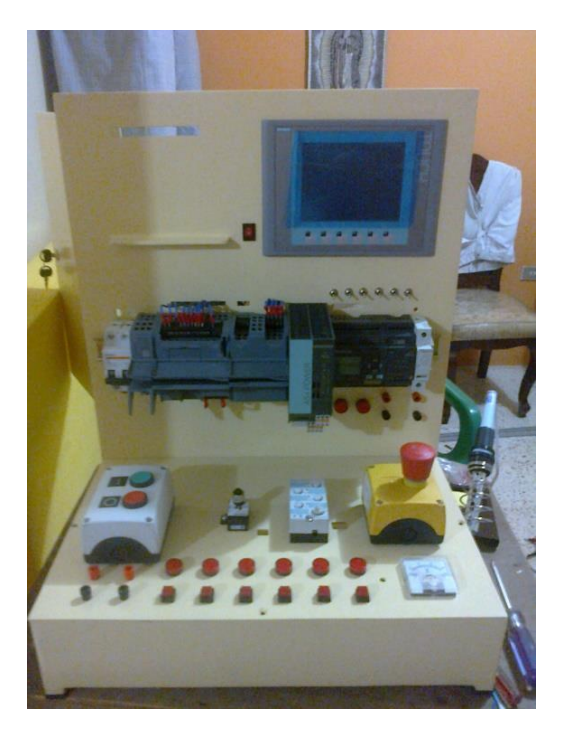

Figura 3-27 Colocación de Equipos en Módulo

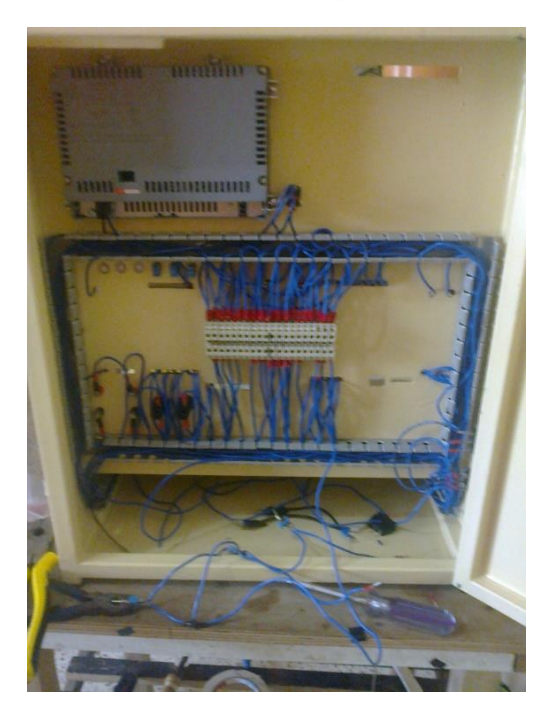

Figura 3-28 Cableado de módulo

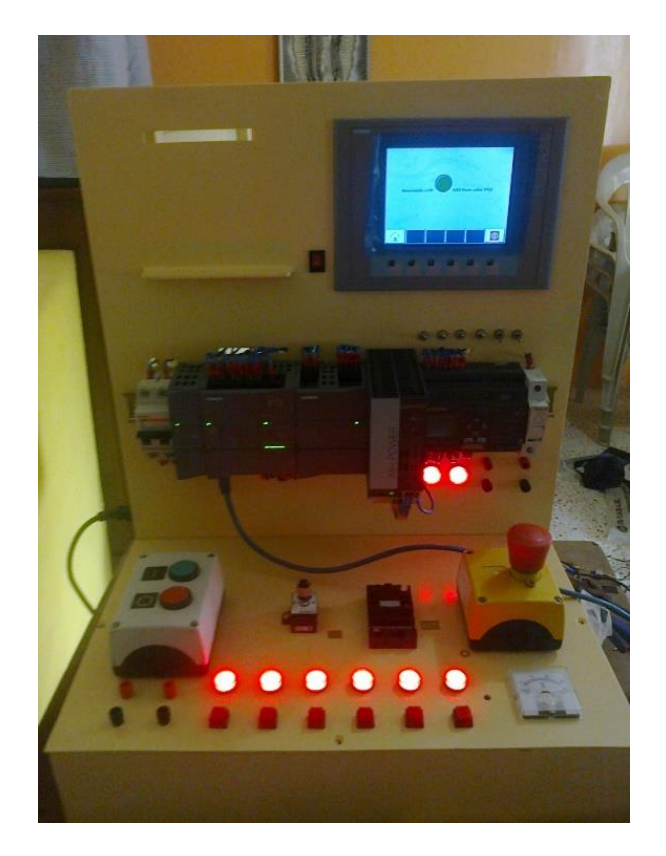

Figura 3-29 Pruebas de Funcionamiento

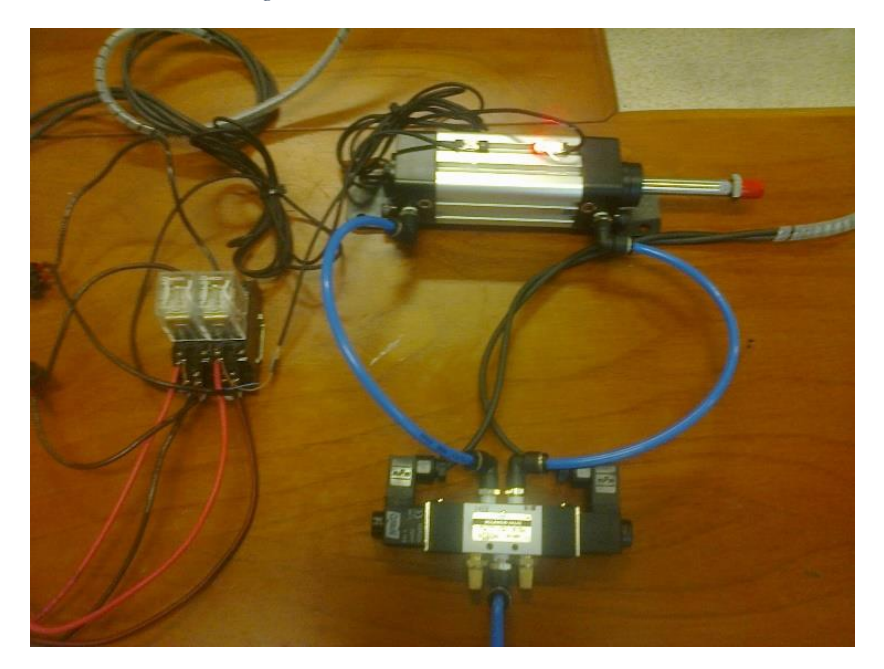

Figura 3-30 Pruebas Neumáticas

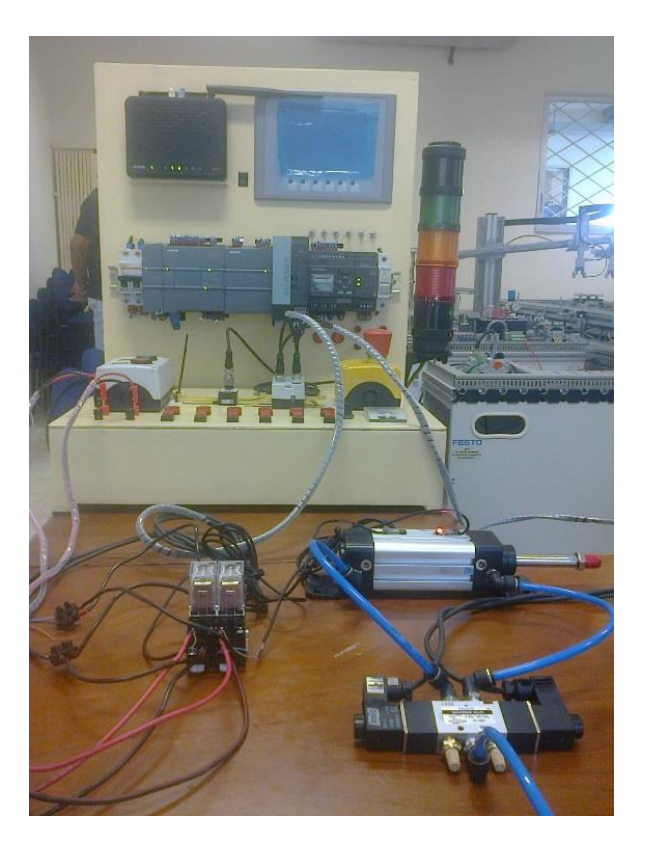

Figura 3-31 Pruebas Neumáticas Cilindro de Doble Efecto

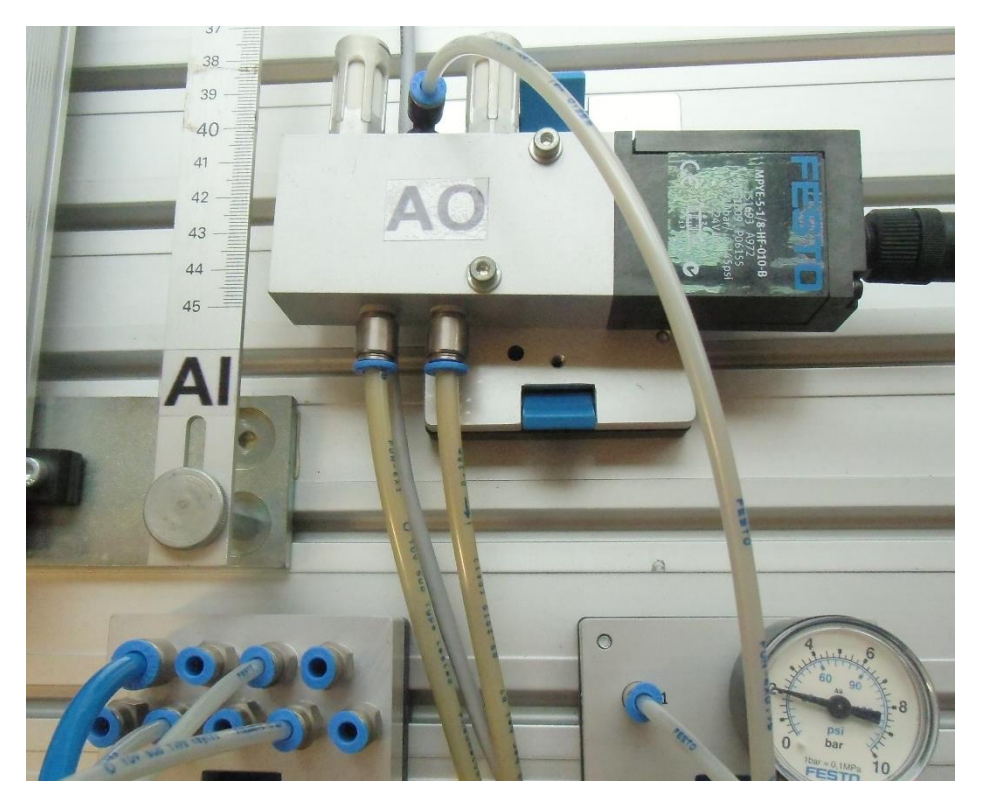

Figura 3-32 Conexiones Válvula Proporcional 5/3

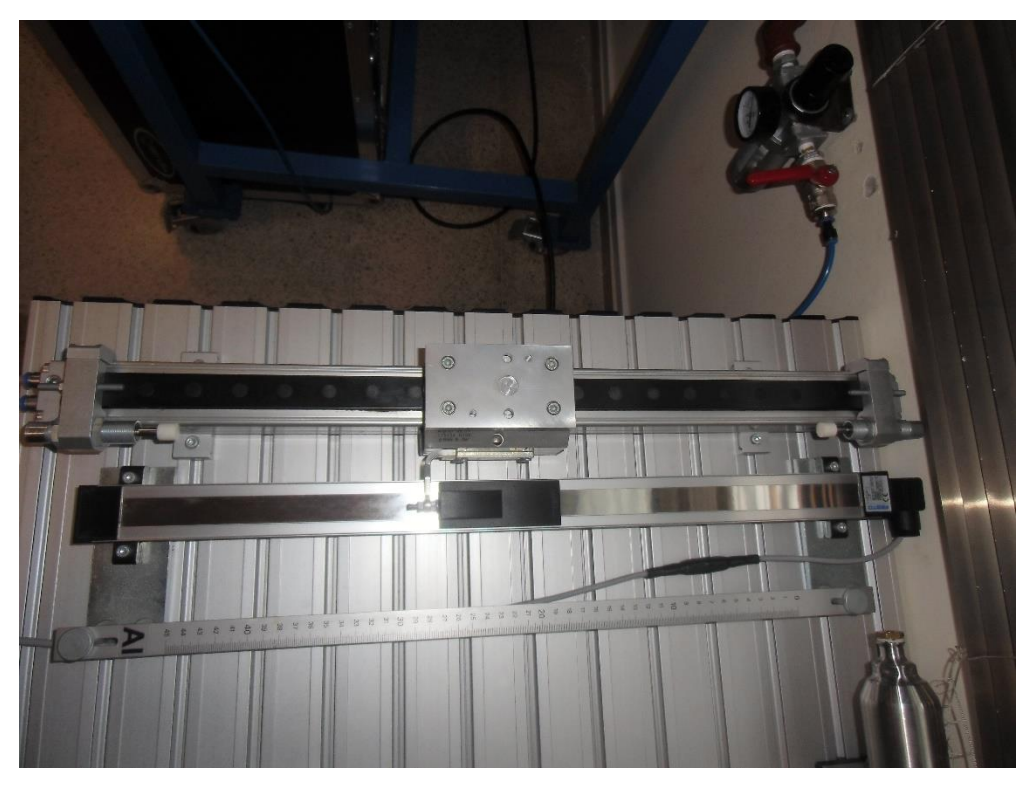

Figura 3-33 Cilindro Doble Efecto Analógico

# 4. CAPÍTULO IV: DISEÑO DE LAS PRÁCTICAS A DESARROLLAR

## 4.1 PRÁCTICA 1

## 4.1.1 DATOS INFORMATIVOS

## MATERIA / CÁTEDRA RELACIONADA: Automatización Industrial I

## No. DE PRÁCTICA: 1

## NÚMERO DE ESTUDIANTES: 2

#### NOMBRE DOCENTE: MsC. Gary Ampuño

#### **TIEMPO ESTIMADO:** 2 Horas

## 4.1.2 DATOS DE LA PRÁCTICA

 a. TEMA: Reconocimiento de Equipos AS-I y Profinet con Comunicación Inalámbrica.

#### **b. OBJETIVO GENERAL:**

• Aprender a configurar Esclavos en una Red AS-I tomando como base un PLC

S7-1200 CPU 1212C con un Maestro AS-I CM 1243-2.

#### c. OBJETIVOS ESPECIFICOS:

- Configurar el maestro AS-I con el PLC para tomar señales provenientes de la Red AS-I y sean interpretadas por el PLC
- Aprender el método de configuración de Esclavos AS-I utilizando el programa TIA PORTAL.
- Detectar y resolver posibles fallas al momento de configurar esclavos AS-I.

## d. MARCO TEÓRICO

Estados operativos del maestro ASI CM 1243-2.

El maestro AS-i CM 1243-2 puede encontrarse en dos estados operativos:

- Modo Configuración
- Modo Protegido

#### Modo Configuración

El modo Configuración sirve para poner en marcha una instalación ASI.

En STEP 7 puede conmutar el maestro ASI CM 1243-2 del modo Protegido (modo

productivo) al modo Configuración. (El LED "CM" se enciende en verde)

En el modo Configuración, el maestro AS-i CM 1243-2 puede intercambiar datos con cada esclavo AS-I conectado al cable AS-I, excepto con los esclavos AS-I con dirección "0". El maestro detecta y activa inmediatamente los nuevos esclavos ASI que se añaden y los incluye en el intercambio cíclico de datos.

En el modo Configuración, los errores de configuración de los esclavos AS-i no se notifican mediante alarma a S7-1200, Además el LED DIAG no pasa a rojo en este estado.

#### **Modo Protegido**

La conmutación del "Configuración" al "Protegido" se efectúa en STEP 7. En el "Protegido", el maestro AS-i CM 1243-2 solo intercambia datos con los esclavos ASI configurados. La configuración puede realizarse con STEP 7 (Configuración de esclavos AS-i o ejecutando la función "ES -> DEBE". (Siemens, 2013)

| Proyecto Edición Ver Insertar Online                                                                                                    | Opciones Herramientas Vent                                                                              | ina Ayuda<br>🖬 🖳 🖋 Establecer conexión online 🚀 Deshacer conexión online 👔 🌆 🐺 🙁 💷                                                                                                    | Totally Integrated Automation<br>PORTAL |
|----------------------------------------------------------------------------------------------------|----------------------------------------------------------------------------------------------------|----------------------------------------------------------------------------------------------------|-----------------------------------------|
| Árbol del proyecto 🛛 🕄 📢                                                                                                    |                                                                                                    | Rly] → Módulos locales → CM1243-2 [CM1243-2]                                                                                                    | _#=X (                                  |
| Dispositivos                                                                                                    |                                                                                                    |                                                                                                    | Ŧ                                       |
| Información del pro     Información del pro     Información del | <ul> <li>Diagnósico<br/>General<br/>Estado de diagnóstico<br/>- Funciones<br/>Fanel de mando</li> </ul> | Panel de mando<br>Festado operativo<br>Adda de configuración<br>G CM<br>CKB<br>OMG<br>Aplicar configuración de esclavo AS-1<br>S > OTEE<br>Ajustar dirección AS-1<br>de esclavo con dirección AS-1<br>Beslíar dirección AS-1<br>Beslíar direccionami<br>S | erranientas online Di Tareas            |
| Vista del portal                                                                                                    | Main 🔥 Dispo                                                                                            | itivos 📡 Online y dia 😵 Online y dia                                                                                                    | Operación de carga finalizada (errores: |

Figura 4-1Estados Operativos de Maestro AS-I

#### e. MARCO PROCEDIMENTAL

#### **El Problema**

Los conocimientos teóricos adquiridos sobre redes ASI hasta el momento no se han puesto en práctica, se propone realizar la configuración de los esclavos de la Red ASI con activación y desactivación de algunos de ellos, otro problema se presenta al momento de cargar programas y establecer comunicación online con los dispositivos de los módulos del Laboratorio debido a que se hace uso de un cable de red y si son 2 o más equipos comunicados por Profinet se necesita de un switch para conectar a la red estos dispositivos, lo cual genera incomodidad en el trabajo, además tampoco se ha podido interactuar entre diferentes tipos de redes industriales.

#### Solución Propuesta

Se muestra el diagrama de entradas y salidas del PLC, Logo y pantalla. Debido a lo expuesto en el punto anterior se propone esta práctica 1 en la cual se realiza la configuración de esclavos ASI tanto como el reconocimiento de todos los equipos disponibles en este módulo de trabajo, se propone también interactuar con equipos Profinet y además a través de un router comunicación inalámbrica con los dispositivos.

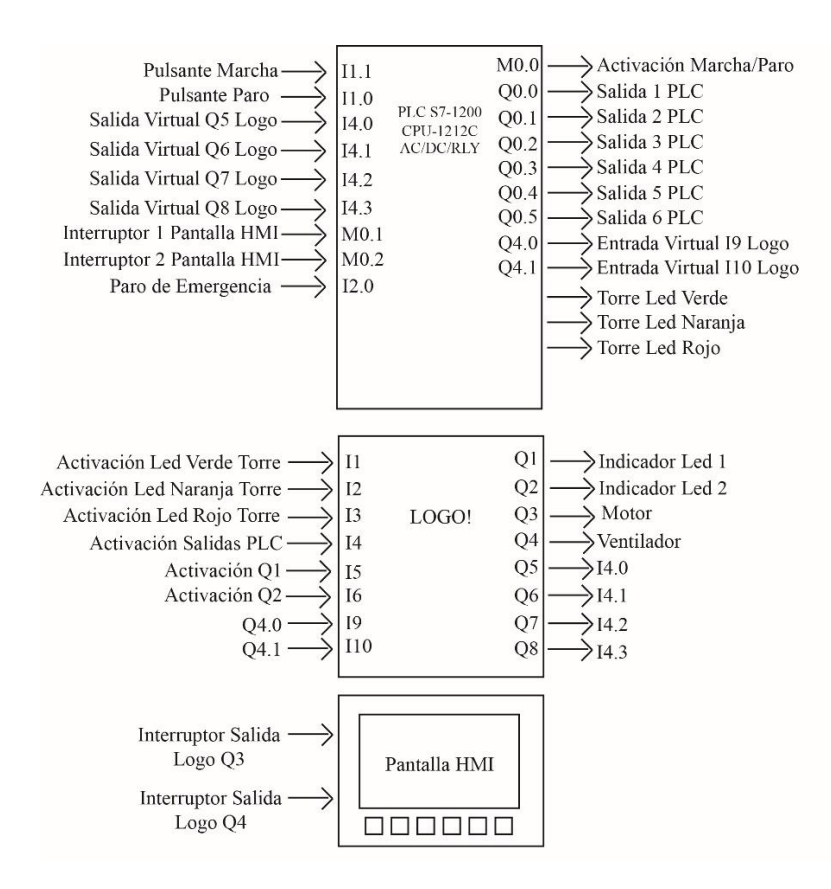

Figura 4-2 Diagrama de bloques Practica 1

#### Configuración de equipos:

En primer lugar se debe configurar los dispositivos en el Programa TIA PORTAL.

En "Vista de redes" se observa el dispositivo configurado un PLC S7-1200 1212c y se escoge del catálogo de hardware el módulo de comunicación AS-I CM1243-2.

| Pro   | oyecto Edición Ver Insertar<br>F 🎦 🔚 Guardar proyecto ا 💥 | Online Opciones Herramientas Ventana Ayuda<br>( 通 🔁 🗙 🎝 🛨 🖓 🖫 🔛 🔝 🖳 💋 Establecer conexión online 🖉 Deshacer conexión online 🏭 🕼 🗴 🚍 🛄 | Totally Integrated Automation<br>PORTAL |       |
|-------|-----------------------------------------------------------|----------------------------------------------------------------------------------------------------|-----------------------------------------|-------|
|       | Árbol del proyecto 🛛 🔳 🖣                                  | configuración red AS-I 1.0 → PLC_1 [CPU 1212C AC/DC/Rly] _ T = X C                                                                    | Catálogo de hardware 🛛 🔳 🕨 🕨            |       |
|       | Dispositivos                                              | 🖉 Vista topológica 🐰 Vista de redes 🛛 🕅 Vista de dispositivos 🛛                                                                       | Dpciones I                              |       |
|       | BOO 📑                                                     | 🏄 PLC_1 💌 🗒 🛱 🔍 ± 100% 💌 📑 🛃 Vista general de dispo                                                                                   |                                         | Gat   |
|       |                                                           | A Y Módulo                                                                                                    | <ul> <li>Catálogo</li> </ul>            | log   |
|       | configuración red A                                       |                                                                                                    | duscar> Nij Nit                         | de    |
| Inici | Dispositivos y re                                         | 1 <sup>23</sup>                                                                                                    | Filtro                                  | har   |
|       | - [] PLC_1 [CPU 121                                       | 0 <sup>40</sup> 4 <sup>2</sup> - PLC_1                                                                                                | Geu                                     | dwa   |
|       | Configuració                                              | DIBIDO6_1                                                                                                    | Tarjetas de comunicación                | 2     |
|       | Bloques de pro                                            | 103 102 101 1 2 3 Al2_1                                                                                                    | Battery Boards                          | 221   |
|       | 🕨 🎑 Objetos tecnol                                        | Rack_0 HSC_1                                                                                                    |                                         | H     |
|       | Variables PLC                                             | HSC_2                                                                                                    | ▶ Im DVDQ                               | arrai |
|       | Tipos de datos                                            | HSC 4                                                                                                    | AI                                      | nier  |
|       | Tablas de obse                                            | HSC_5                                                                                                    | AQ     Alian                            | itas  |
|       | < III >                                                   | HSC_6                                                                                                    | Módulos de comunicación                 | onli  |
|       | ✓ Vista detallada                                         | Pulse_1 Pulse_2                                                                                                    | Industrial Remote Control               | ne    |
|       |                                                           | Pulse_3                                                                                                    | PROFIBUS     Pupto a pupto              | _     |
|       | Nombre                                                    | Pulse_4                                                                                                    | Im Sistemas de identificación           | 2     |
|       |                                                           | ► Intenazewort                                                                                                    | ✓ ■ AS-Interface                        | area  |
|       |                                                           |                                                                                                    | CM 1243-2                               | 5     |
|       |                                                           |                                                                                                    | Módulos tecnológicos                    | u     |
|       |                                                           |                                                                                                    |                                         | Libr  |
|       |                                                           | Consult of D function of the Consultant                                                                                               |                                         | ería  |
|       |                                                           | General 1 Referencias cruzadas Compilar                                                                                               |                                         | Ľ.    |
|       | < 11 >                                                    | 1 Ruta Descripción Ir a ? Fallos Adverten Hora >                                                                                      | Información                             |       |
|       | 📢 Vista del portal 🛛 🔠 Vist                               | a general ∰ PLC_1                                                                                                    | royecto configuración red AS-I 1.0 cre  |       |

Figura 4-3 Configuración PLC y Maestro AS-I

En "Vista de redes" con un click derecho sobre el PLC agregado junto con el módulo ASI, se escogió la opción "Compilar", Hardware (compilar todo).

| bol del proyecto 🛛 🔲 🖣                                                                                                    | configuración red AS-I 1.0 → Dispositivos y redes _ 🖬 🖬 🗙 Ca                                                                                                    |                                                                                                    |
|----------------------------------------------------------------------------------------------------|----------------------------------------------------------------------------------------------------|----------------------------------------------------------------------------------------------------|
| Dispositivos                                                                                                    | 🛃 Vista topológica 🛛 🛔 Vista de redes 🛛 III Vista de dispositivos 🛛 Op                                                                                                    | ciones                                                                                                    |
| Configuración red A.<br>Configuración red A.<br>Configuración red A. | Vista topológica Vista topológica Vista                                                                            | clones<br>Catálogo<br>Astar-<br>Neu<br>Católogos<br>Catálogos<br>Católogos<br>Católogos |
|                                                                                                    | Mastar valors de forado permanente<br>el morma doi de referencia cruza das Magda P11<br>Deporte datos para TGSA<br>General Propriedades Autornación () U Diagnóstico el el mortania<br>Propriedades Autornación () U Diagnóstico el el mortania<br>Propriedades Autornación () U Diagnóstico el mortania<br>Propriedades Autornación () U Diagnóstico el mortania |                                                                                                    |

Figura 4-4 Compilación de hardware de Equipos

En "Vista de redes" por segunda vez con un click derecho sobre el PLC agregado junto con el módulo ASI, se escogió la opción "Compilar", Software (compilar todo).

| Proyecto Edición Ver Insertar 📑 🎦 🔒 🤰                            | Online Opcio | nes Herramientas Ventana Ayuda          | Establecer    | conexión online 🖉 Deshacer conexión online | <u>₩</u>              | Totally Integrated Automation<br>PORTAL                     |        |
|------------------------------------------------------------------|--------------|-----------------------------------------|---------------|--------------------------------------------|-----------------------|-------------------------------------------------------------|--------|
| Árbol del proyecto                                               | configuració | in red AS-I 1.0 → Dispositivos y rede   | s             |                                            | _ # = ×               | Catálogo de hardware 🛛 🗊 🕨 🕨                                |        |
| Dispositivos                                                     |              |                                         | đ             | Vista topológica 🛛 🛔 Vista de redes        | Vista de dispositivos | Opciones                                                    |        |
| 🗎 🖄 O O 🖄                                                        | 💕 Conectar e | n red 👖 Conexiones Conexión HMI         | <b>x</b>      | 📱 🔛 🔍 🛨 100% 💌                             |                       |                                                             | E.     |
| ▼ 📄 configuración red A                                          | 1            |                                         |               |                                            | ^                     | ✓ Catálogo     ✓ Buscara     Mu Init                        | logo d |
| Agregar dispositivo                                              | RIC 1        |                                         |               | -                                          | =                     | Filtro                                                      | le h   |
| <ul> <li>Dispositivos y re</li> <li>Dispositivos y re</li> </ul> | CPU 1212C    | Configuración de dispositivos           |               |                                            |                       | Controladores                                               | ardw   |
| Configuració                                                     |              | X Cortar                                | Ctrl+X        |                                            |                       | ▶ → HM                                                      | are    |
| 🙎 Online y diag                                                  |              | 🚛 Copiar                                | Ctrl+C        |                                            |                       | Accionamientos varrancadores                                |        |
| Bloques de pro                                                   | ]            | 🛅 Pegar                                 | Ctrl+V        |                                            |                       | Componentes de red                                          | γ,     |
| Cojetos tecnol                                                   | -            | × Borrar                                | Supr          |                                            | - 5                   | Lectura y monitorización                                    | He     |
| Variables PLC                                                    | -            | Cambiar nombre                          | F2            |                                            | 1                     | 🕨 🧊 Periferia descentralizada                               |        |
| Fipos de datos                                                   | -            | 🚝 Ir a vista topológica                 |               |                                            |                       | Dispositivos de campo                                       | nie    |
| Tablas de obse                                                   |              | Compilar                                | •             | Hardware v software (solo cambios)         | 1                     | Otros dispositivos de campo                                 | nta    |
| 🔤 Información 👻                                                  | ]            | Cargar en dispositivo                   | ,             | Hardware (solo cambios)                    |                       |                                                             | 0 0    |
| < III >                                                          |              | 💋 Establecer conexión online            | Ctrl+K        | Hardware (compilar todo)                   |                       |                                                             | i.     |
| ✓ Vista detallada                                                |              | 🖉 Deshacer conexión online              | Ctrl+M        | Software (solo cambios)                    |                       |                                                             | e      |
|                                                                  |              | Se Online y diagnóstico                 | Ctrl+D        | Software (compilar todo)                   |                       |                                                             |        |
| Nombre                                                           |              | Asignar nombre de dispositivo           |               | Software (inicializar reserva de memoria)  |                       | 1 · · · · · · · · · · · · · · · · · · ·                     | 2      |
|                                                                  |              | Mostrar valores de forzado permanen     | te            |                                            |                       |                                                             | ar     |
|                                                                  | -            | laformonifa do referencias como dos     | Marcía - E4.4 |                                            |                       |                                                             | as     |
|                                                                  | -            | mormación de reierencias cruzadas       | Mayus+r11     |                                            |                       |                                                             |        |
|                                                                  |              | Exportar datos para ICSB                |               |                                            |                       | 1 P                                                         | -      |
|                                                                  | <b>N</b>     | Rropiedades                             | Alt+Entrar    |                                            |                       | 4 1                                                         | ib     |
|                                                                  |              | 📄 Exportar tiras rotulables de módulos. |               | Propiedades                                | Le Diagnóstico        |                                                             | ería   |
|                                                                  | General (    | i) Referencias cruzadas Comp            | ilar          |                                            |                       | 4                                                           | s      |
| e                                                                | I Ruta       | Descripción                             |               | Ira ?                                      | Fallos Adverten Hora  | > Información                                               |        |
| A Minte del sentel                                               | ta ganaral   | Dispositives                            |               |                                            |                       | A Description of the second A C L4 C and                    |        |
| Vista del portal                                                 | to yenerdl   | Dispositivos                            |               |                                            | <u> </u>              | <ul> <li>Proyecto configuración fed AS-I 1.0 cre</li> </ul> |        |

Figura 4-5 Compilación de Software de Equipos

En "Vista de redes" por tercera vez con un click derecho sobre el PLC agregado junto con el módulo ASI, se escogió la opción "Cargar en Dispositivo", Software (cargar todo).

| Proyecto Edición Ver Insertar Online | Opciones Herramientas Ventana Ayuda<br>🗙 🏷 ± (? ± 🎧 🖥 🗓 🕼 🖳 🥋 | 💋 Establecer | conexión online 🖉 Deshacer conexión online | Å? IR IR × = 11       | Totally Integrated Automatic<br>POF    | on<br>RTAL |
|--------------------------------------|---------------------------------------------------------------|--------------|--------------------------------------------|-----------------------|----------------------------------------|------------|
| Árbol del proyecto 🛛 🔳 📢 config      | uración red AS-I 1.0 🔸 Dispositivos y ree                     | des          |                                            | _ # = ×               | Catálogo de hardware                   |            |
| Dispositivos                         |                                                               | 6            | 🖁 Vista topológica 🛛 🛔 Vista de redes      | Yista de dispositivos | Opciones                               |            |
| 🖹 🖸 🖸 📑 📑 Con                        | ectar en red 🚹 Conexiones Conexión HMI                        | <b>_</b>     | 🐮 🛄 🔍 ± 100%                               |                       |                                        | 🔲 🔓        |
|                                      |                                                               |              |                                            | ^                     | ✓ Catálogo                             | álo        |
| 💌 📄 configuración red A 📃 🔨          |                                                               |              |                                            |                       | duscar>                                | i Miti 🕺   |
| - Agregar dispositivo                |                                                               |              |                                            | =                     | Filtro                                 | n n        |
| Dispositivos y re PLC_1              | 2120                                                          |              |                                            |                       | Controladorer                          | ard        |
|                                      | Configuración de dispositivos                                 |              |                                            |                       | HM                                     | EM I       |
| UY Configuració                      | Sustituir dispositivo                                         |              |                                            |                       | Sistemas PC                            |            |
| S Online y diag                      | V Cortar                                                      | Ctrl+X       |                                            |                       | Accionamientos y arrancadores          |            |
| Objetor tecnol                       | Ta Copiar                                                     | Ctrl+C       |                                            |                       | ▶ ☐ Componentes de red                 | 8          |
| Euentes exte                         | 💼 Pegar                                                       | Ctrl+V       |                                            | 2                     | Lectura y monitorización               | Her        |
| Variables PLC                        | × Borrar                                                      | Supr         |                                            | atos                  | 🕨 🛅 Periferia descentralizada          | rran       |
| Tipos de datos                       | Cambiar nombre                                                | F2           |                                            | 6                     | Dispositivos de campo                  | nie        |
| ▶ 🤜 Tablas de obse                   | 🎩 Ir a vista topológica                                       |              |                                            | - red                 | Otros dispositivos de campo            | nta        |
| 🕮 Información 🗡                      |                                                               |              |                                            |                       |                                        | 0          |
| <                                    | Compilar<br>Correct on dispessitive                           | •            | Hardungs us oftware (sale sambies)         |                       |                                        | lin        |
| Vista detallada                      | Establecer conexión online                                    | Ctrl+K       | Configuración bardware                     |                       | I                                      | e          |
|                                      | Deshacer conexión online                                      | Ctrl+M       | Software (solo cambios)                    |                       |                                        | _          |
| Nombre                               | 😨 Online y diagnóstico                                        | Ctrl+D       | Software (cargar todo)                     |                       |                                        | - 2        |
|                                      | Asignar nombre de dispositivo                                 |              |                                            |                       |                                        | ar         |
|                                      | Recibir avisos                                                |              |                                            |                       |                                        | sea        |
|                                      | Mostrar valores de forzado permaner                           | ite          |                                            |                       |                                        |            |
|                                      | Información de referencias cruzadas                           | Mayús+F11    |                                            | ~                     |                                        |            |
| <                                    | 📄 Exportar datos para TCSB                                    |              |                                            |                       | -                                      | Lib.       |
|                                      | 2 Propiedades                                                 | Alt+Entrar   | 🖳 Propiedades 🚺 Información 👔              | 🗓 Diagnóstico 👘 🗖 🖉 🗸 |                                        | rerí       |
| Gene                                 | ral ( Exportar tiras rotulables de módulos                    |              |                                            |                       |                                        | se         |
| Compi                                | ación finalizada (errores: 0; advertencias: 0)                |              |                                            |                       |                                        |            |
| < 11 > 1 Rut                         | a Descripción                                                 |              | Ira ?                                      | Fallos Adverten Hore  | > Información                          |            |
| Vista del portal                     | Dispositivos                                                  |              |                                            |                       | Provecto configuración red AS-L1 0 cre |            |

Figura 4-6 Carga de dispositivos al PLC

Se observó la configuración exitosa debido al visto tanto en el PLC cono en el maestro ASI.

| Pr                   | oyecto Edición Ver Insertar<br>🕆 🎦 🔂 Guardar proyecto 🚑 🕽                                                                                                    | Online    | Opciones Herramienta<br>X IS ± Cª ± T | s Ventani<br>1 II III | a Ayuda<br>믜 다 | Ø Establece  | er conexi                 | ón online 💋 Dest | nacer conexión online                                                        | Å? IB I | . × =      | Totally Integrate            | d Automation<br>PORT | FAL                   |                                                              |
|----------------------|----------------------------------------------------------------------------------------------------|-----------|---------------------------------------|-----------------------|----------------|--------------|---------------------------|------------------|------------------------------------------------------------------------------|---------|------------|------------------------------|----------------------|-----------------------|--------------------------------------------------------------|
|                      |                                                                                                    |           |                                       |                       |                |              |                           |                  |                                                                              |         |            |                              | - * *                | ×                     |                                                              |
|                      | Dispositivos                                                                                                    |           |                                       |                       |                |              |                           |                  |                                                                              | a Vista | topológica | 📩 Vista de redes 🛛 🕅 Vista d | e dispositivos       |                       | 1                                                            |
| 2                    | B O O                                                                                                    | 1         | PLC_1                                 | *                     |                | 🗄 🕀 😫        | 150%                      |                  |                                                                              |         |            |                              |                      |                       | 6                                                            |
| Dispositivos y redes | Image of the section of the section of the sec |           |                                       | Rack_0                | 103            | 102          | 101<br>2<br>2<br>2<br>102 |                  | 1<br>Description<br>Constraints<br>Constraints<br>Constraints<br>Constraints | 2       | 3          |                              |                      | Datos del dispositivo | tálogo de hardware 🛛 🖻 Herramientas online 🛛 🕀 Tareas 📔 Libr |
|                      |                                                                                                    |           |                                       |                       |                |              | _                         |                  |                                                                              |         |            |                              | ~                    |                       | rías                                                         |
|                      |                                                                                                    | H         | (                                     |                       | _              | _            |                           |                  |                                                                              |         | la da da s | 1. Information               | > 🗉                  | -                     | 1                                                            |
|                      | 4 Material and a second                                                                                                    |           | and their                             | L RIC 1               | _              | 0 Online u d |                           | 2 Opling u dis   |                                                                              | Prop    | iedades    | Información 🚯 🔛 Diagnósti    | co –                 |                       |                                                              |
| Π.                   | vista dei portai                                                                                                    | o general | - record                              | IL HOLD               |                | w smilley a  | 0 m                       | w office y dia   |                                                                              |         |            | Operación de carga finalizad | a (enores:           |                       | e .                                                          |

Figura 4-7 Equipos de Control Configurados

Se realizó doble click sobre el PLC y en Direcciones Ethernet se configuró la dirección IP del PLC (192.168.0.1) y se dio visto en la opción "Utilizar Router" y se configuró la dirección IP del router (192.168.0.3).

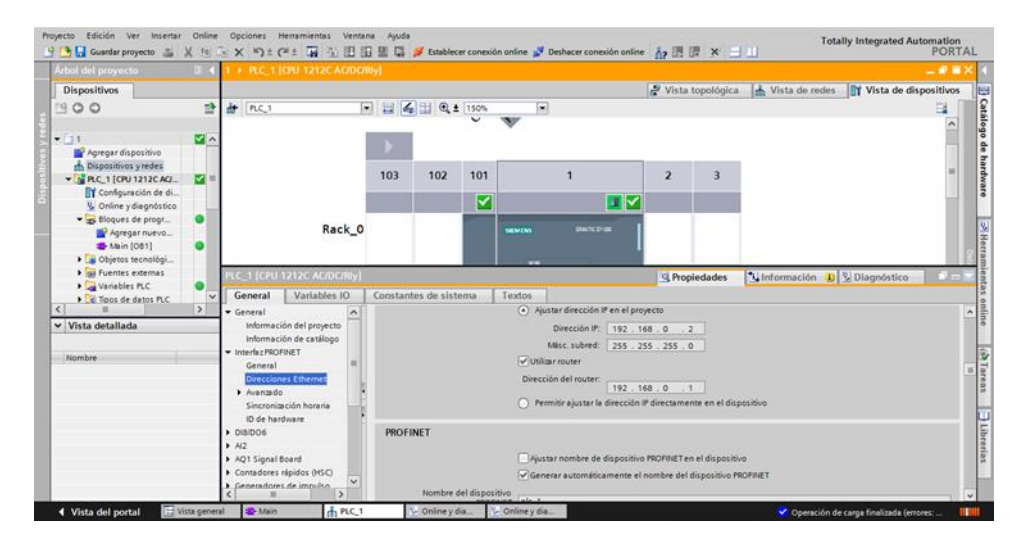

Figura 4-8 Configuración comunicación inalámbrica de PLC con router

En configuración de dispositivos del "Árbol del proyecto" se escogió el modelo de pantalla HMI y la agregamos a la red.

| Proyecto Edición Ver Insertar Onlin                                                                                                    | e Opciones Herramientas Ventana Ajuda<br>175 m Janua dala 175 176 176 187 188 197 197 197 198 199 199 199 199 199 199 199 199 199 | Totally Integrated Automation                                                                                                    |
|----------------------------------------------------------------------------------------------------|----------------------------------------------------------------------------------------------------|----------------------------------------------------------------------------------------------------|
| Árbel del provecto                                                                                                    | Practica 1 Reconocimiente de equipes ASI y comunicación inalambrica final A. HM 1 (VT0600 Racio color DM)                         |                                                                                                    |
|                                                                                                    | Practica in reconocimiento de equipos Asiry comunicación matamonica rinar y nime_r [Arrodo basic color PA]                        |                                                                                                    |
| Dispositivos                                                                                                    | Z Vista topologica                                                                                                    | Vista de redes                                                                                                    |
|                                                                                                    | 🛃 HM_1 💌 🖽 🍓 🏛 🍕 🛨 Adaptara la imag 💌                                                                                             | Image: Second second secon |
| Practica 1 Beconocimiento<br>A pregar disposition<br>M Dipolationes ynedia<br>M RC_1 (CW 1212C ACOL<br>M RC_1 (CW 1212C ACOL<br>M RC_1 (CW 1 | HMI                                                                                                    | Register of the second second secon                    |
| Eg Lector de tarjetas/memoria                                                                                                    |                                                                                                    | > s                                                                                                    |
| < III >                                                                                                    | K II                                                                                                    | > 🗐 📃                                                                                                    |
| Vista detallada                                                                                                    | 🖳 Propiedades 🔛                                                                                                    | Información 🚺 🗓 Diagnóstico 💿 💷 📥                                                                                                    |
| 📢 Vista del portal 🛛 🖽 Vista ger                                                                                                    | eral 🔹 Main 🔥 HMI_1                                                                                                    | 💙 Proyecto Practica 1 Reconocimiento de                                                                                                    |

Figura 4-9 Pantalla HMI agregada a la red

Se realizó doble click sobre la pantalla HMI y se configuró la dirección IP en (192.168.0.2) y se dio visto en la opción "Utilizar Router" con la dirección IP (192.168.0.3).

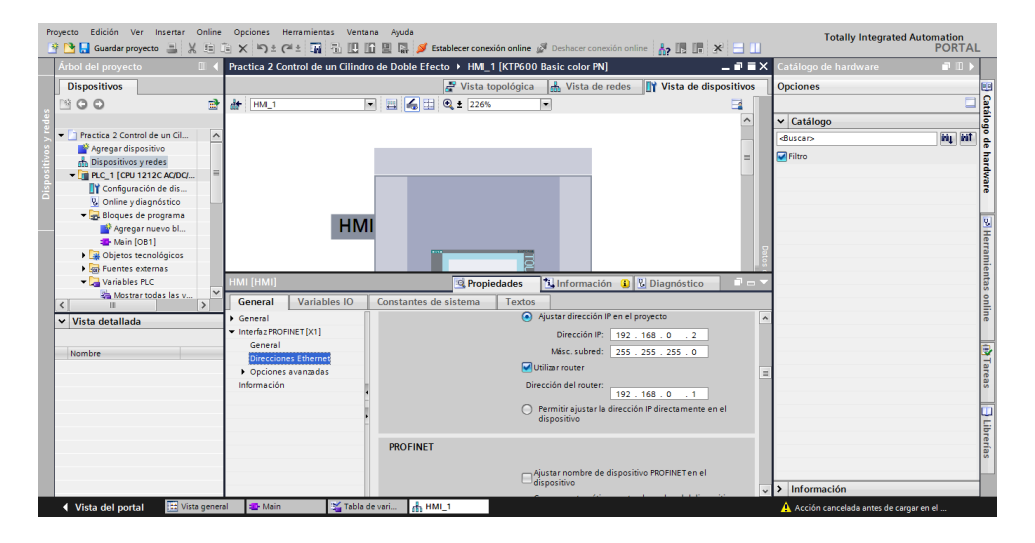

Figura 4-10 Configuración comunicación inalámbrica de pantalla HMI con router

En la opción "Establecer conexión online" se verificó la comunicación inalámbrica con el PLC.

| Proyecto Edición Ver Insertar Online 🕞   | Establecer conexión o    | nline<br>Nodos de asseso | configurados de "RLC_1"       | _          |                          |                                 | × Tota      | illy Integrated Auto     | mation<br>PORT | AL    |       |
|------------------------------------------|--------------------------|--------------------------|-------------------------------|------------|--------------------------|---------------------------------|-------------|--------------------------|----------------|-------|-------|
| Árbol del provecto                       | -                        | Dispositivo              | Tipo de dispositivo Slo       | Tino       | Dirección                | Subred                          |             |                          | _ 0 0          | ×     |       |
| Tubbraci projecto a                      |                          | PLC 1                    | CPU 1212C AC/D 1 X            | 1 PN/IE    | 192 168                  | 0.1 PN/F 1                      |             | Implementary in the      |                |       |       |
| Dispositivos                             |                          |                          |                               |            |                          |                                 | de redes    | 🛛 Vista de disp          | ositivos       |       | 9     |
|                                          |                          |                          |                               |            |                          |                                 |             |                          |                |       | atálo |
| 🖉 👻 📄 Practica 5 Control PID de un Cili  |                          |                          |                               |            |                          |                                 |             |                          | -              |       | b of  |
| Agregar dispositivo                      |                          |                          | Tipo de interfaz PG/P         | C- PN/     | F                        |                                 |             |                          | =              |       | ÷     |
| n Dispositivos y redes                   |                          |                          | Interdes PC/P                 | - Internet | L(D) Contrine (D) Marshe |                                 |             |                          |                |       | la.   |
|                                          |                          |                          | intenazioar                   | c. Navinte | (k) Centrino(k) wirele.  | SS-IN 2250                      |             |                          | _              |       | ě.    |
| Conliguración de disposit                |                          |                          | Conexion con interfazisubre   | d: PIVIE_  | 1                        | • •                             |             |                          |                |       | °     |
| Bloques de programa                      |                          |                          | Primer gatewa                 |            |                          |                                 |             |                          |                |       | -     |
| Agregar nuevo bloque                     |                          |                          |                               |            |                          |                                 |             |                          | _              |       | 8     |
| Cyclic interrupt [OB30]                  |                          | Dispositivos com         | atibles en la subred de desti | no:        | Mo                       | strar dispositivos compatibles  |             |                          |                |       | ten   |
| - Main [OB1]                             |                          | Dispositivo              | Tipo de dispositivo T         | ipo        | Dirección                | Dispositivo de destino          |             |                          |                |       | me    |
| Bloques de sistema                       |                          | PLC_1                    | CPU 1212C AC/D P              | N/IE       | 192.168.0.1              | PLC_1                           |             |                          |                |       | ien   |
| <ul> <li>Objetos tecnológicos</li> </ul> | P 10                     |                          |                               |            |                          |                                 |             |                          | -              |       | las l |
| Fuentes externas                         |                          |                          |                               |            |                          |                                 | D44, 4      |                          | 2              | i ä i | onli  |
| ✓ Vista detallada                        |                          |                          |                               |            |                          |                                 | 744, 400    |                          |                |       | ne    |
|                                          | Parpadear LED            |                          |                               |            |                          |                                 | -           | <u>.</u>                 |                |       |       |
| Nombre                                   |                          |                          |                               |            |                          |                                 |             |                          |                |       | 9     |
|                                          |                          |                          |                               |            |                          | Actualizar                      |             |                          | _              |       | Tap   |
|                                          |                          |                          |                               |            |                          | Deconation                      |             |                          |                |       | eas   |
|                                          | Información de estado or | lline:                   |                               |            |                          |                                 |             |                          | _              |       |       |
|                                          | Scanning y consulta      | de información con       | cluidos.                      |            |                          | ^                               |             |                          | _              |       |       |
|                                          |                          |                          |                               |            |                          |                                 |             |                          |                |       | E.    |
|                                          | Hostrar colo informa     | r de problemar           |                               |            |                          | *                               |             |                          |                |       | rerí  |
|                                          |                          | s de problemas           |                               |            |                          |                                 |             |                          | ~              |       | s     |
|                                          |                          |                          |                               |            |                          | Conector                        |             |                          | > 📒            |       | -     |
|                                          |                          |                          |                               |            |                          | <u>Concetar</u> <u>Cancelar</u> | ición 🔒     | L Diagnóstico            |                |       |       |
| Vista del portal                         | 🔁 Main                   | Dispositivos             |                               |            |                          | /                               | Acción cane | elada antes de cargar en | i el           |       |       |

Figura 4-11 Comunicación Inalámbrica con PLC

En la opción "Establecer conexión online" se verificó la comunicación inalámbrica con la pantalla HMI.

| Proyecto Edición Ver Insertar Online d   | Carga avanzada            |                      |                                  |                   |             |                    | Totally Integrated Aut             | omation   |
|------------------------------------------|---------------------------|----------------------|----------------------------------|-------------------|-------------|--------------------|------------------------------------|-----------|
| 📑 🎦 🛃 Guardar proyecto 📑 🐰 🗎 🛅           |                           | Nodos de acceso o    | configurados de "HML_1"          |                   |             |                    | Totally integrated rat             | PORTAL    |
| Árbol del proyecto                       |                           | Dispositivo          | Tipo de dispositivo Slot         | Tipo              | Dirección   | Subred             | ogo de hardware                    |           |
| Dispositivos                             |                           | HM_1                 | KTP600 Basic col                 | Ethernet          | 192.168.0.2 |                    | nes                                | 89        |
| NOO 3                                    |                           |                      |                                  |                   |             |                    |                                    |           |
|                                          |                           |                      |                                  |                   |             |                    | tálaga                             |           |
| ■ Practica 5 Control PID de un Cili      |                           |                      |                                  |                   |             |                    | laiogo                             | - an at 6 |
| Agregar dispositivo                      |                           |                      |                                  |                   |             |                    | 10                                 |           |
| Dispositivos y redes =                   |                           |                      | Tipo de interfaz PG/PC:          | <b>と</b> Ethernet |             | -                  | p                                  | Ē         |
| 🗧 👻 🛅 PLC_1 [CPU 1212C AC/DC/Rly]        |                           |                      | Interfaz PG/PC:                  | Ethernet          |             | - 🖲 💁              | Controladores                      | \$        |
| Configuración de disposit                |                           |                      | Conexión con interfazisubred:    |                   |             | - 👻                | HMI                                |           |
| 🖳 😟 Online y diagnóstico                 |                           |                      | Primer gateway:                  |                   |             | - (1)              | sistemas PC                        |           |
| Bloques de programa                      |                           |                      |                                  |                   |             |                    | Accionamientos y arrancadores      |           |
| <ul> <li>Objetos tecnológicos</li> </ul> |                           |                      |                                  |                   |             |                    | estura y monitorización            | Ŧ         |
| Agregar objeto                           |                           |                      |                                  |                   |             |                    | Periferia descentralizada          | erra      |
| ♥ 3 PiD_Compact_1 [DB1]                  |                           | Dirección o no       | ombre del dispositivo de de      | stino:            |             |                    | Dispositivos de campo              | 3.        |
| Configuración                            |                           | Configuració         | n de dirección IP                |                   |             |                    | Otros dispositivos de campo        | ent       |
| Fuenter externar                         |                           | 0                    |                                  |                   |             |                    |                                    | 20        |
| < II >                                   |                           | Utilizar otra li     |                                  |                   |             |                    |                                    | ž.        |
| ✓ Vista detallada                        |                           | Dirección IF         | 192.168.0.2                      |                   |             |                    |                                    | ne        |
|                                          | Parpadear LED             | 🔵 Utilizar nomb      | re de dispositivo (DNS)          |                   |             |                    |                                    |           |
| Nombre                                   |                           | re del dispositivo   |                                  |                   |             |                    |                                    | 3         |
| Agregar dispositivo                      |                           |                      |                                  |                   |             |                    |                                    | 5         |
| A Dispositivos y redes                   |                           |                      |                                  |                   |             |                    |                                    | ea        |
| PLC_1                                    | Información de estado onl | ine:                 |                                  |                   |             |                    |                                    |           |
| HM_1                                     | 🚽 Se ha establecido la r  | conexión con el disp | ositivo que tiene la dirección 1 | 2.168.0.2.        |             | ^                  |                                    |           |
| Datos comunes                            |                           |                      |                                  |                   |             |                    |                                    | E.        |
| Configuración del docume                 |                           |                      |                                  |                   |             | ~                  |                                    | bre       |
| Idiomas y recursos                       | Mostrar solo informes     | de problemas         |                                  |                   |             |                    |                                    | Tía:      |
|                                          |                           |                      |                                  |                   |             |                    |                                    |           |
|                                          |                           |                      |                                  |                   | Carda       | r <u>C</u> ancelar |                                    |           |
|                                          |                           |                      |                                  |                   |             |                    | ormación                           |           |
| 🔹 Vista del portal 🛛 🖽 Vis 🖉 Main        | 🖶 Cyc 🚮 Dis 🧏             | Onl 😵 Onl            | 🛖 PID 🍇 Var 👫 PID                | 🎽 Ta 📃 I          | PID 🗾 HO 🔀  | Ref 🕐 Onl 🔥        | Acción cancelada antes de cargar e | n el      |

Figura 4-12 Comunicación Inalámbrica con pantalla HMI

Se abrió el navegador de internet y se colocó la dirección IP por defecto del Router para ingresar a la configuración del mismo.

| D D-LINK SYSTEMS, INC.   W. × |                                 |                                       |                             |       |
|-------------------------------|---------------------------------|---------------------------------------|-----------------------------|-------|
| ← → C ㎡ 🗋 192.168.0.1         |                                 |                                       |                             | ☆ ⊙ ≡ |
| Página del pr                 | oducto : DIR-610                | Versión de hardware : A1              | Versión del firmware : 1.01 |       |
|                               |                                 |                                       |                             |       |
|                               | IIIK                            |                                       |                             |       |
|                               |                                 |                                       |                             |       |
|                               | INICIO DE SESIÓN                |                                       |                             |       |
|                               | Iniciar sesión en el router :   |                                       |                             |       |
|                               | Nombre de usuario<br>Contraseña | : Admin<br>Inicio de sesión           |                             |       |
|                               |                                 |                                       |                             |       |
|                               |                                 |                                       |                             |       |
| WIREL                         | ESS                             |                                       |                             |       |
|                               | Copyright © 2012 D-L            | ink Corporation. All rights reserved. |                             |       |
|                               |                                 |                                       |                             |       |
|                               |                                 |                                       |                             |       |
|                               |                                 |                                       |                             |       |
|                               |                                 |                                       |                             |       |
|                               |                                 |                                       |                             |       |
|                               |                                 |                                       |                             |       |
|                               |                                 |                                       |                             |       |
|                               |                                 |                                       |                             |       |
|                               |                                 |                                       |                             |       |

Figura 4-13 Configuración del router

Se cambió la dirección IP a "192.168.0.3" para evitar conflictos con los dispositivos del módulo.

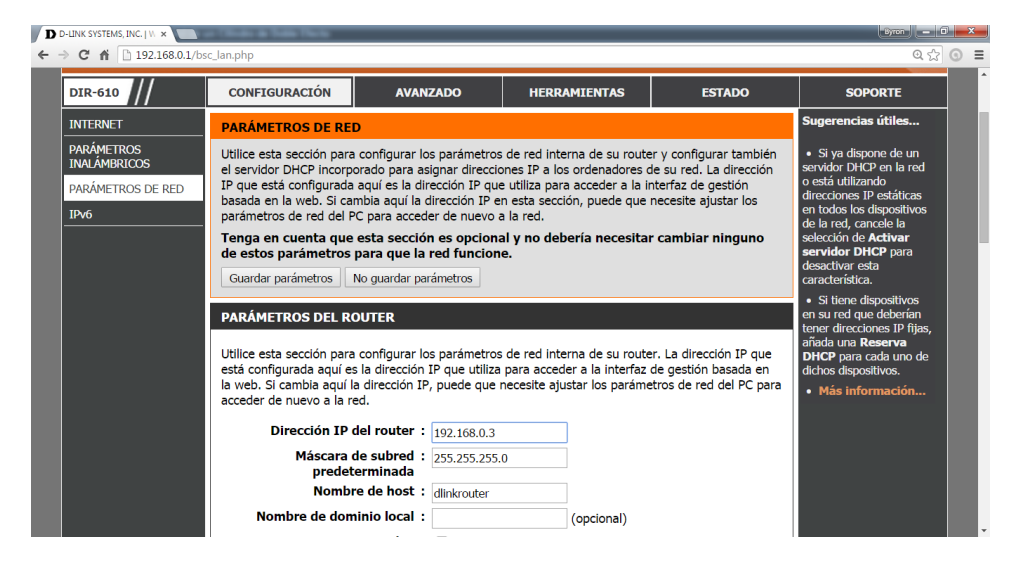

Figura 4-14 Configuración de IP del router

Se abrió nuevamente el navegador y se comprobó la nueva dirección IP (192.168.0.3) configurada para verificar el cambio.

| D D-LINK SYSTEMS, INC.   1/1 × | Nali a Nali Nuti                                                           |                          | Byron - C                   | x   |
|--------------------------------|----------------------------------------------------------------------------|--------------------------|-----------------------------|-----|
| ← → C ㎡ 🗋 192.168.0.3          |                                                                            |                          | ର ଝୁ                        | ⊙ ≡ |
| Página del produc              | to : DIR-610                                                               | Versión de hardware : A1 | Versión del firmware : 1.01 |     |
| D-Li                           | nk                                                                         |                          | $\prec$                     |     |
|                                | INICIO DE SESIÓN                                                           |                          | _                           |     |
|                                | Iniciar sesión en el router :<br>Nombre de usuario : Admin<br>Contraseña : | Inicio de sesión         |                             |     |
| WIRELES                        | is                                                                         |                          |                             |     |
|                                | Copyright © 2012 D-Link Corporation. All rig                               | hts reserved.            |                             |     |
|                                |                                                                            |                          |                             |     |

Figura 4-15 Nueva IP configurada

Una vez realizadas las configuraciones anteriores en "Vista de Redes" con un click derecho sobre el PLC junto con el Maestro AS-I, en "Compilar" se escogió "Hardware y Software (solo cambios)".

| Proyecto Edición Ver Insertar Onlin 🌁 🎦 🜄 Guardar proyecto 🚐 🐰 🧃                                                                                                    | e Opciones Herramientas V<br>🕞 🗙 🎝 ± (ౌ ± 🌆 🖥 [                                                                                                    | /entana Ayuda<br>🗓 🛐 🔛 📪 💋 Establecer conexión online                                                                                                    | 🖉 Deshacer conexión online 🛔 🖪 🖪 🛃                                                                                                    | Totally Integrated Automation<br>PORTAL                                                                                                    |
|----------------------------------------------------------------------------------------------------|----------------------------------------------------------------------------------------------------|----------------------------------------------------------------------------------------------------|----------------------------------------------------------------------------------------------------|----------------------------------------------------------------------------------------------------|
| Árbol del proyecto                                                                                                    | Practica 1 Reconocimiento                                                                                                    | de equipos ASI y comunicación Inalamb                                                                                                    | rica final → Dispositivos y redes                                                                                                    | _ ■ ■ X Catálogo de hard ■ 🗉 🕨                                                                                                    |
| Dispositivos                                                                                                    |                                                                                                    | 2 V                                                                                                    | ista topológica 🛛 🚠 Vista de redes 🛛 🛐 Vista de                                                                                                    | dispositivos Opciones                                                                                                    |
| Practica 1 Reconocimiento d     Arregar dispositivo     Mo Dispositivo s yredet     Gargar dispositivo     Mo Dispositivo s yredet     Gargar dispositivo     Mo Dispositivo s yredet     Gargar dispositivo     Gargar dispositivo     Gargar disposit | Current red Constant and Constant and Const | Conesión HA  Configuración de dispositivos Sustitutar dispositivos Coner Coner Cone |                                                                                                    | Catalogo Catalogo Ca |
|                                                                                                    | Información de dispositiv<br>Todos los dispositivos o<br>Y Estad S Estad Dispositi                                                                                                    | Cambiar nombre<br>Cambiar nombre<br>Campilar<br>Cargar en dispositivo                                                                                                    | F2     f2     f2 |                                                                                                    |
| Nombre<br>Agregar dispositivo<br>Dispositivos y redes                                                                                                    |                                                                                                    | Establecer conexión online     Gonline viago de la conexión online     Gonline viago de la conexión online     Sector de la conexión online     Sector de la conexión online     Sector de la conexión online                                                                                                    | Ctrl+K         Hardware (compilar todo)           Ctrl+M         Software (solo cambios)           Ctrl+D         Software (compilar todo)           Software (inicializar reserva de memoria)                                                                                                    |                                                                                                    |
| <ul> <li>Dispositivos no asignados</li> <li>Datos comunes</li> <li>Configuración del docume</li> <li>Idiomas y recursos</li> </ul>                                                                                                    |                                                                                                    | Mostrar valores de forzado permanente<br>Información de referencias cruzadas May<br>Exportar datos para TCSB                                                                                                    | ús+F11                                                                                                    |                                                                                                    |
|                                                                                                    |                                                                                                    | Exportar tiras rotulables de módulos                                                                                                    | l+Entrar                                                                                                    | Información                                                                                                    |
| 🔹 Vista del portal 🛛 🔛 Vista gene                                                                                                    | eral 🔹 Main 📊 Di                                                                                                    | ispositivos 😵 Online y dia 😵 Online                                                                                                    | y dia                                                                                                    | < Conexión con PLC_1 desconectada.                                                                                                    |

Figura 4-16 Compilación de Hardware y software

Nuevamente se dio click derecho sobre el elemento y en "Cargar en dispositivo" se escogió la opción "Hardware y Software (solo cambios)"

| P    | royecto Edición Ver Insertar Online<br>🛉 🎦 🔚 Guardar proyecto ا 🐰 📳 | e<br>Fe | Opciones Herramientas Ve    | intana Aj           | yuda<br>🔝 💋 Establecer cone | exión online 🖉 Des | nacer conexión online 🛔 🚺 🚺   | × =           | То             | tally Integrated Automation<br>POR | n<br>TAL    |
|------|---------------------------------------------------------------------|---------|-----------------------------|---------------------|-----------------------------|--------------------|-------------------------------|---------------|----------------|------------------------------------|-------------|
|      | Árbol del proyecto                                                  | Ŀ       | Practica 1 Reconocimiento o | le equipo           | s ASI y comunicació         | n Inalambrica fina | I ► Dispositivos y redes      |               | _ @ =×         | Catálogo de hard 📑 🛙               | 0 🕨 👘       |
|      | Dispositivos                                                        |         |                             |                     |                             | 🛃 Vista top        | ológica 🛛 🔥 Vista de redes    | 🛿 Vista de di | ispositivos    | Opciones                           |             |
|      | BOO 🖻                                                               | 1       | Conectar en red 🔛 Conexio   | ones Cone           | exión HMI 💌                 | 💐 🔛 🔍 ± 10         | 0%                            |               |                |                                    | <u>ା</u> କୁ |
| ę    |                                                                     | E       |                             |                     |                             |                    |                               |               | ^              | ✓ Catálogo                         | log         |
|      | 💌 📄 Practica 1 Reconocimiento d 🔥                                   | •       |                             | -                   |                             |                    |                               |               | -              | <buscar></buscar>                  | MT 🔒        |
| ě    | Agregar dispositivo                                                 | н.      | 010.1                       |                     |                             |                    |                               |               |                | Filtro                             |             |
| siti | Dispositivos y redes                                                |         | CPU 1212C                   |                     |                             |                    |                               |               | Data           | Controladores                      | ard         |
| 2    | ▼[]] PLC_1 [CPU 1212C AC/DC/ =                                      | 1       |                             |                     |                             |                    |                               |               |                | ► Call Control Control             | Sa Sa       |
| ä    | Configuración de dis                                                | L.      |                             | Config              | uración de dispositivos     |                    |                               |               | 1 2            | Sistemas PC                        | e           |
|      | Blaquer de programa                                                 | 1.      |                             | Sustitu             | uir dispositivo             |                    |                               |               |                | Accionamientos y arrance           | .a          |
|      | Agregat puevo bl                                                    | Ŀ       |                             | X Cortar            |                             | Ctrl+X             |                               |               |                | 🕨 🛅 Componentes de red             | 8           |
|      | Main [OB1]                                                          | E       |                             | E Copiar            |                             | Ctrl+C             |                               |               |                | 🕨 🬆 Lectura y monitorización       | Her         |
|      | Objetos tecnológicos                                                |         |                             |                     |                             | Ctrl+V             |                               |               | ~              | 🕨 🥅 Periferia descentralizada      | ran         |
|      | Fuentes externas                                                    | Ľ       | (                           | × Borrar            |                             | Supr               |                               |               | > <del>e</del> | Dispositivos de campo              | lie         |
|      | Variables PLC                                                       | J.      |                             | Cambi               | ar nombre                   | F2                 | ades 🚺 Información 🚺          | 🗓 Diagnóstico |                | Otros dispositivos de car          | m Ita       |
|      | C Tipos de datos PLC                                                | í       | Información de dispositiv   | 📲 Ira vis           | ta topológica               |                    | de avisos                     |               |                |                                    | onli        |
|      | Vista detallada                                                     | 1       | Todos los dispositivos of   | Compi               | lar                         | •                  |                               |               |                |                                    | ne          |
|      |                                                                     | ۲       | 🕈 Estad 隋 Estad Dispositi   | Cargar              | ren dispositivo             | l l                | Hardware y software (solo can | ibios)        |                |                                    |             |
|      | Manshar                                                             | ÷.      |                             | ST Decision         | ecer conexion online        | Ctrl+K             | Configuración nardware        |               |                |                                    |             |
|      | Agregar dispositivo                                                 | Ъ.      |                             | Desna<br>Que Online | v diagnóstico               | Ctrl+D             | Software (carpar todo)        |               |                |                                    | 3           |
|      | Dispositivos v redes                                                | Т       |                             | Asigne              | r nombre de dispositivo     | ,                  |                               |               |                |                                    | rea         |
|      | PLC 1                                                               | Т       |                             | Recibir             | avisos                      |                    |                               |               |                |                                    | 5           |
|      | Dispositivos no asignados                                           | Т       |                             | Mostra              | ir valores de forzado per   | manente            |                               |               |                |                                    |             |
|      | atos comunes                                                        | Т       |                             | Inform              | ación de referencias cru    | zadas Mayús+F11    |                               |               |                |                                    | E           |
|      | Configuración del docume                                            | Т       |                             | Emort               | ar dator, para TCSB         |                    |                               |               |                |                                    | bre         |
|      | 诸 Idiomas y recursos                                                | L       |                             | in provide          | de de cos para reso         | Alter Frances      |                               |               |                |                                    | na          |
|      |                                                                     | 1       |                             | The former          | ueues                       | Alt+Entrar         |                               |               |                | 2                                  |             |
|      |                                                                     | 1       |                             | - coport            | ar dras rocalables de mi    |                    |                               |               |                | N Información                      | 1×1         |
|      |                                                                     | 1       |                             |                     |                             |                    |                               |               | -              | <ul> <li>Información</li> </ul>    |             |
|      | Vista del portal                                                    | eral    | 🕾 Main 🔥 Dis                | positivos .         | 🦌 Online y dia              | 💁 Online y dia     |                               |               | Conexión c     | on PLC_1 desconectada.             |             |

Figura 4-17 Carga de dispositivos de hardware y software

Se cargó un programa en blanco antes de agregar los dispositivos AS-I para evitar conflictos en la configuración.

| Proyecto Edición Ver Insertar | Online Opciones Herramientas Ventana Ayuda<br>🗄 👁 🗙 🖏 ± (# ± 🙀 🐞 🖽 🛐 📓 🛱 🍠 tstablecer conexión online 🖉 Deshacer conexión online 🛔 😨 🕞 🗶 🖃 🔲 | Totally Integrated Au                     | atomation<br>PORTAL |  |  |
|-------------------------------|----------------------------------------------------------------------------------------------------|-------------------------------------------|---------------------|--|--|
| Árbol del proyecto            | configuración red AS-I 1.0 + PCargar en dispositivo (C/DC/Rly] + Bloques de programa + Main [OB1]                                            | Instrucciones                             |                     |  |  |
| Dispositivos                  |                                                                                                    | Opciones                                  | 10                  |  |  |
| 000                           |                                                                                                    |                                           |                     |  |  |
| 9                             | Interfaz de bloque                                                                                                    | > Favoritos                               |                     |  |  |
| 🗧 💌 🗋 configuración red A 📃 🔿 |                                                                                                    | <ul> <li>Instrucciones básicas</li> </ul> |                     |  |  |
| Agregar dispositivo           |                                                                                                    | Nombre                                    | Descripción         |  |  |
| Dispositivos y re             | ▼ Título del bloque: "Main Program Sweep (Cycle)"                                                                                            | General                                   | ^                   |  |  |
| • PLC_1 [CPU 121 =            | Comentario                                                                                                    | 🕨 📶 Operaciones lógicas con.              | = 3                 |  |  |
| Configuracio                  | Segmento 1:                                                                                                    | Temporizadores                            | 3                   |  |  |
| Rioques de pro                | - argmento n                                                                                                    | Contadores                                | 14                  |  |  |
| Agregar n                     | Comentano                                                                                                    | Comparación                               |                     |  |  |
| - Main [OB1]                  |                                                                                                    | Funciones matemáticas                     | 2                   |  |  |
| Objetos tecnol                |                                                                                                    | Y Instrucciones avanzada                  | 101                 |  |  |
| Fuentes exte                  |                                                                                                    | Nombre                                    | Descripción         |  |  |
| Variables PLC                 |                                                                                                    | Fecha y hora                              | <b>^</b>            |  |  |
| C III >                       |                                                                                                    | String + Char                             | = =                 |  |  |
| V Vista detallada             |                                                                                                    | 🕨 🛅 Periferia descentralizada             | Die                 |  |  |
| vista detallada               |                                                                                                    | Alarmas                                   | 3                   |  |  |
| No. 10                        |                                                                                                    | Diagnóstico                               |                     |  |  |
| Nombre                        |                                                                                                    | Impulso                                   | ×                   |  |  |
|                               |                                                                                                    | × Tecnología                              |                     |  |  |
|                               |                                                                                                    | Nombre                                    | Descripción         |  |  |
|                               |                                                                                                    | Contadores                                |                     |  |  |
|                               | 100%                                                                                                    | PID Control                               |                     |  |  |
|                               | 🖾 Propiedades 🔃 Información 🔛 Diagnóstico 💷 🖃 🔻                                                                                              | Motion Control                            |                     |  |  |
|                               | General Referencias cruzadas Compilar Sintaxis                                                                                               |                                           |                     |  |  |
|                               | Compilación finalizada (errores: 0; advertencias: 0)                                                                                         | < II                                      |                     |  |  |
| < II >                        | I Ruta Descripción Ir a ? Fallos Adverten Hon                                                                                                | > Comunicación                            |                     |  |  |
| 📢 Vista del portal 🛛 🖽 Vist   | s general 🔥 Dispositivos 🕅 Online y dia 🔹 Main                                                                                               | Conexión con PLC_1 desconectad            | to.                 |  |  |

Figura 4-18 Programa en blanco

Se escogió el primer esclavo AS-I y el cuadro amarillo del mismo lo conectamos al cuadro amarillo del PLC junto con el maestro, para establecer la comunicación por AS-I.

| Proyecto Edición Ver Insertar Online 📑 🎦 🔒 Guardar proyecto 📑 🐰 🏦                                                                                                    | Copciones Herramientas Ventana Ayuda<br>🗟 🗙 ත ± 🚰 ± 🙀 🗄 🗓 🔐 🔛 🕼 🖉 Establecer conexión online 🖉 Deshacer conexión online 🔒 🖪 🕼 🈿 🖃 🕕                                                      | Totally Integrated Automation<br>PORTAL                                                                                                    |
|----------------------------------------------------------------------------------------------------|----------------------------------------------------------------------------------------------------|----------------------------------------------------------------------------------------------------|
| Árbol del proyecto                                                                                                    | Practica 1 Reconocimiento de equipos ASI y comunicación Inalambrica final 🕨 Dispositivos y redes 📃 🖬 🗖                                                                                   | × Catálogo de hard ■ 🗉 🕨                                                                                                    |
| Dispositivos                                                                                                    | 🛃 Vista topológica 🛛 🚠 Vista de redes 🛛 👔 Vista de dispositivos                                                                                                    | Opciones 📖                                                                                                    |
| 00 🖻                                                                                                    | 💦 Conectar en red 👖 Conexiones Conexión HM 💌 🗮 🔛 🍳 🛓 100% 💌 📑                                                                                                    |                                                                                                    |
| Practical Reconscience of the approximate of the approximate of t | A5-1 3583, 40/                                                                                                    | V Catálogo     de hardvare     v Catálogo     de caro de la hardvare     de caro de la hardvare     de la hardvare     de la hardvare     de la |
|                                                                                                    |                                                                                                    | -                                                                                                    |
| Nombre<br>Agregar dispositivo<br>Dispositivos y redes<br>PLC_1                                                                                                    | Copiedades      Culturación de dispositivos Información de la conexión Visor de avisos     Todos los dispositivos offline     Y Exad      Gestad Dispositivoimédulo Áviso Detalles Ayuds | (i) Tareas                                                                                                    |
| Dispositivos no asignados     Datos comunes     Configuración del docume     Idiomas y recursos                                                                                                    |                                                                                                    | Librerías                                                                                                    |
|                                                                                                    |                                                                                                    | < <u> </u>                                                                                                    |
|                                                                                                    |                                                                                                    | > Informacion                                                                                                    |
| Vista dei portal                                                                                                    | ran 🐨 Mein 👔 Dispositivos 🕑 Online y dia 🔯 Online y dia                                                                                                    | on con PLC_1 desconectada.                                                                                                    |

Figura 4-19 Configuración Maestro – Esclavo

Una vez establecida la comunicación AS-I se compiló y se cargó al dispositivo a cada esclavo ASI en este caso al pulsante doble con dirección AS-I 1.

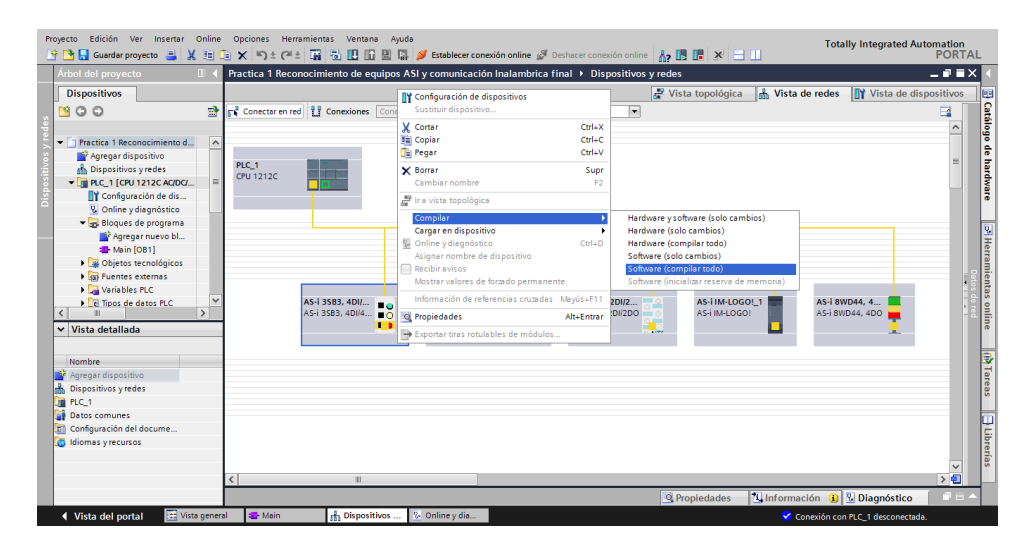

Figura 4-20 Configuración y carga de PLC con esclavos configurados

En "Vista de redes" se dio doble click sobre el pulsante doble AS-I y se verificó la dirección asignada por defecto al pulsante doble AS-I, la cual es 1.

| Proyecto Edición Ver Insertar Online                                                                                                    | Opciones Herramientas Ven                                       | rana 🛛 Ayuda<br>🌆 🖳 🖳 💋 Establecer conexión online 💋 Deshacer conexión online | • 🗛 🖪 🖪 🗶 🖃 💷                      | Totally Integrated Automation<br>PORTAL |
|----------------------------------------------------------------------------------------------------|-----------------------------------------------------------------|-------------------------------------------------------------------------------|------------------------------------|-----------------------------------------|
| Árbol del proyecto 🛛 🛙 📢                                                                                                    | 1 → PLC_1 [CPU 1212C AC/D                                       | '/Rly] → Periferia descentralizada → AS-i_1 → AS-i 3SB3, 4D                   | 1/4DO_1                            | _ # = × <                               |
| Dispositivos                                                                                                    |                                                                 |                                                                               | 🛃 Vista topológica 🛛 🖁 Vista de re | des 🛛 👔 Vista de dispositivos 🛛 🖽       |
| . 🖻 🖸 🖸 💼                                                                                                    | AS-i 3583, 4DI/4DO_1                                            | 💌 🖽 拱 🔍 🛓 150% 💌                                                              |                                    | Cata                                    |
| Argegar dispositivo     Argegar dispositivo     Appositivo syredei     Configuración de di     Vonine y diagnóstico     Vonine y diagnóstico     Vonine y diagnóstico     Argegar nuevo     Argerar nuevo     Argerar nuevo |                                                                 | 1<br>1                                                                        |                                    | liago de hardware Sel Herr              |
| Objetos tecnológi                                                                                                    |                                                                 |                                                                               |                                    | ami                                     |
| Variables PLC                                                                                                    | AS-i 3SB3, 4DI/4DO_1 [AS-i 3S                                   | B3, 4DI/4DO]                                                                  | Repiedades Información             | Diagnóstico                             |
| Tipos de datos PLC                                                                                                    | General Variables IO                                            | Constantes de sistema Textos                                                  |                                    | s on                                    |
| Vista detallada                                                                                                    | General     AS-Interface                                        | AS-Interface                                                                  |                                    | line                                    |
|                                                                                                    | - Opciones                                                      | Conectado en red con                                                          |                                    |                                         |
| Nombre                                                                                                    | Perfil<br>▼ Direcciones de E/S<br>E/S digita1<br>ID de hardware | Red AS-i_1<br>Agregar subred                                                  |                                    | Tareas                                  |
|                                                                                                    |                                                                 | , Dirección(es)                                                               |                                    |                                         |
|                                                                                                    |                                                                 | Dirección 1                                                                   |                                    | Librerías                               |
|                                                                                                    |                                                                 |                                                                               |                                    |                                         |
| 🔹 Vista del portal 🛛 🗮 Vista gener                                                                                                    | al 🔹 Main 🔒 AS-i                                                | 3SB3, 4 😵 Online y dia 🚱 Online y dia                                         | 🗸 Operac                           | ión de carga finalizada (errores: 🗰     |

Figura 4-21 Dirección AS-I asignado a esclavo 1

Se observó en la pestaña "VARIABLES IO" las direcciones de entrada asignadas para la programación en TIA PORTAL.

| Proyecto Edición Ver Insertar 🛛 | Online Opciones Herramientas<br>🕞 🗙 崎 ± (禪 ± 🏹 | : Ventana Ayuda<br>🗟 🔃 🖸 🖳 📮 💋 Estable | cer conexión online 💋 D | eshacer conexión online |                         | Totally Integrated Aut            | tomation<br>PORTAL |
|---------------------------------|------------------------------------------------|----------------------------------------|-------------------------|-------------------------|-------------------------|-----------------------------------|--------------------|
| Árbol del proyecto 🛛 🛙 🖣        | 5n red AS-I 1.0 + PLC_1 [CF                    | PU 1212C AC/DC/Rly] → Peri             |                         |                         | 4DI/4DO_1 ■ ■ ×         | Catálogo de hardware              |                    |
| Dispositivos                    |                                                |                                        | 🛃 Vista topológica      | 🔥 Vista de redes 🚺      | Y Vista de dispositivos | Opciones                          | ŀ                  |
|                                 | AS-i 3583, 401/400_1                           | 💌 🖽 🚄 🖽 🍭 ± 1009                       | s 💌                     |                         | Vista general de disp   |                                   |                    |
| ê.                              |                                                | 87                                     |                         | ^                       |                         | ✓ Catálogo                        |                    |
| 🗧 🖝 🚺 configuración red 🛛 🗹 🛧   | 1512                                           | ·                                      |                         |                         |                         | duscare                           | NO MA              |
| 😚 📑 Agregar disp                | 1                                              |                                        |                         |                         | 101303/10               |                                   |                    |
| n Dispositivos y r              |                                                |                                        |                         |                         |                         | Fillio                            |                    |
| ► PLC_1 [CPU 12                 |                                                | 0                                      |                         |                         | •                       | Careford And Interface            |                    |
| Configura                       |                                                |                                        |                         |                         | -                       |                                   |                    |
| The Bloques de                  |                                                |                                        |                         |                         | -                       |                                   |                    |
| Agrega                          |                                                |                                        |                         |                         |                         |                                   |                    |
| 🖀 Main ( 🕒                      |                                                |                                        |                         |                         |                         |                                   |                    |
| Objetos tec                     |                                                |                                        |                         |                         |                         |                                   |                    |
| Fuentes ext                     |                                                |                                        |                         | ~                       |                         |                                   |                    |
| Variables PLC                   |                                                |                                        |                         | 2                       |                         |                                   |                    |
| < II >                          | AS-i 3SB3, 4DI/4DO_1 [AS-i 35                  | 5B3, 4DI/4DO]                          | S Propiedades           | 🚹 Información 🚯 🗓       | Diagnóstico 📄 🗆 🖃 🥆     |                                   |                    |
| ✓ Vista detallada               | General Variables IO                           | Constantes de sistema                  | Textos                  |                         |                         |                                   |                    |
|                                 | Nombre Tipo                                    | Dirección Tabla de variabl O           | Iomentario              |                         |                         |                                   |                    |
| Nombre                          | Bool                                           | DI 1.0                                 |                         |                         |                         |                                   | 3                  |
| 📑 Agregar dispositivo           | Bool                                           | DI 1.1                                 |                         |                         |                         |                                   |                    |
| 📩 Dispositivos y redes          | Bool                                           | DI13                                   |                         |                         |                         |                                   |                    |
| PLC_1                           | Bool                                           | DQ 1.0                                 |                         |                         |                         |                                   |                    |
| Datos comunes                   | Bool                                           | DQ 1.1                                 |                         |                         |                         |                                   |                    |
| diomas v recursos               | Bool                                           | DQ 1.2                                 |                         |                         |                         |                                   |                    |
|                                 | Bool                                           | DQ 1.3                                 |                         |                         |                         |                                   |                    |
|                                 |                                                |                                        |                         |                         |                         |                                   |                    |
|                                 |                                                |                                        |                         |                         |                         |                                   |                    |
| < II >                          |                                                |                                        |                         |                         |                         | > Información                     |                    |
| 📢 Vista del portal 🛛 🖽 Vista    | general 🔥 AS-i 3SB3, 4                         | ⊱ Online y dia 🔹 Main                  |                         |                         |                         | Conectado con PLC_1, dirección IP | =19                |

Figura 4-22 Variables de Entrada y Salida asignadas a esclavo 1

Se agregó el segundo esclavo AS-I un paro de emergencia que se conectó a la red, y la dirección AS-I por defecto es 2.

| Proy  | ecto Edición Ver Insertar Online O<br>🎦 🔜 Guardar proyecto 🚐 🐰 🚈 🗎 | pcion<br>X III | es Herramientas Ventana Ayu<br>D ± C# ± 🎧 🖥 🔃 🖸 🖳 🕻 | da<br>🖡 💋 Establec | er conexión online 🖉 🛛 | eshacer conexión online | Å? [   |                       | Totally Integrated A              | utomation<br>PORTAL    |          |
|-------|--------------------------------------------------------------------|----------------|-----------------------------------------------------|--------------------|------------------------|-------------------------|--------|-----------------------|-----------------------------------|------------------------|----------|
| /     | Árbol del proyecto                                                 |                | > PLC_1 [CPU 1212C AC/DG                            | 'Rly] ▶ Perif      | eria descentralizada   | ▶ AS-i_1 → ASIsafe      | 9 3SB3 | i, 2F-DI_1 🔜 🖬 🖬 🗙    | Catálogo de hardware              | <b>I</b> I <b>&gt;</b> |          |
| ſ     | Dispositivos                                                       |                |                                                     |                    | 🛃 Vista topológica     | 🔥 Vista de redes        | 11     | Vista de dispositivos | Opciones                          | E                      |          |
|       | 1 O O                                                              | <b>1</b>       | ASIsafe 3583, 2F-DI_1                               | - 🗉 🔏 :            | 🗄 🔍 ± 100%             |                         | 4      | Vista general de disp | ic .                              |                        | £        |
| ÷.    |                                                                    |                |                                                     | and the            |                        |                         | ^      | - Módulo              | ✓ Catálogo                        |                        | ē        |
| 2     | <ul> <li>Configuración red AS-I 1.0</li> </ul>                     | ^              |                                                     | \$3.2              |                        |                         | =      | ASIsafe 3SB           | <buscar></buscar>                 | thi Lini               | ŝ        |
| š -   | Agregar dispositivo                                                |                | 103                                                 |                    |                        |                         |        |                       | Filtro                            |                        | ž        |
| - Sit | The Dispositivos y redes                                           | =              | 151901                                              |                    |                        |                         |        |                       | Esclavos AS-Interface             |                        | ş.       |
| Š.    | Configuración de dispositivos                                      |                | 1                                                   |                    |                        |                         |        |                       |                                   |                        | are      |
|       | 🖞 Online y diagnóstico                                             |                | 0                                                   |                    |                        |                         |        |                       | -                                 |                        | . T      |
|       | 🕶 🛃 Bloques de programa                                            |                |                                                     | _                  |                        |                         | -      |                       |                                   |                        | -        |
|       | 📑 Agregar nuevo bloque                                             |                |                                                     | 12                 | _                      |                         |        |                       |                                   |                        | Ë        |
|       | Main [OB1]                                                         |                |                                                     |                    |                        |                         |        |                       |                                   |                        | ina      |
|       | Generater externar                                                 |                |                                                     | - 1                | -                      |                         | ~      |                       |                                   |                        | <u>.</u> |
|       | Variables PLC                                                      |                | < II                                                |                    |                        | >                       | > 💼    | K II 1                |                                   |                        | nta      |
|       | Tipos de datos PLC                                                 | ~              | ASIsafe 3SB3, 2F-DI 1 [ASIsafe                      | 3SB3, 2F-DI1       | 2 Propiedades          | 1 Información           | N Di   | agnóstico             |                                   |                        | S o      |
| 1     |                                                                    |                | Conoral Variables IO                                | Constantos         | de sistema Tor         | too                     |        | -9                    |                                   |                        | ŝ.       |
| 1     | <ul> <li>Vista detallada</li> </ul>                                |                | General Variables IO                                | Constantes         | de sistema Tex         | tos                     |        |                       |                                   |                        | °        |
|       |                                                                    |                | General     Información de catálogo                 | AS-Interfa         | ce                     |                         |        |                       |                                   |                        | -        |
|       | Nombre                                                             |                | AS-Interface                                        | Conectar           | to en red con          |                         |        |                       |                                   |                        | 21       |
|       |                                                                    |                | • Opciones                                          |                    |                        |                         |        |                       |                                   |                        | are      |
|       |                                                                    |                | Perfil                                              |                    | Red                    | AS-i_1                  |        |                       |                                   |                        | š        |
|       |                                                                    |                | Direcciones de E/S                                  |                    |                        | Agregar subred          |        |                       |                                   | -                      | _        |
|       |                                                                    |                | E/S digital                                         |                    |                        |                         |        |                       |                                   |                        | E        |
|       |                                                                    |                | ib de hardware                                      | Direcció           | n(es)                  |                         |        |                       |                                   |                        | bre      |
|       |                                                                    |                |                                                     |                    | a                      |                         |        |                       |                                   |                        | fias     |
|       |                                                                    |                |                                                     |                    | Direccion              | 2                       |        | · · ·                 |                                   |                        |          |
|       |                                                                    |                |                                                     |                    |                        |                         |        |                       | > Información                     |                        |          |
|       | Vista del portal                                                   | l.d.           | ASIsafe 3SB3 S- Online v dia                        | 20- Main           |                        |                         |        |                       | Operación de carna finalizada (er | 10180                  |          |

Figura 4-23 Dirección AS-I asignada a esclavo 2

En la pestaña "variables IO" se observó las direcciones de entrada asignadas al paro de emergencia.

| Proyecto Edición Ver Insertar Online Ope | iones Herramientas V | entana Ayuda<br>🛛 🕼 💷 😭 🍠  | Establecer conexión o | nline 🖉 Deshacer conexid | in online        | - ×                    | Totally Integrated Au               | tomation<br>PORTAL |
|------------------------------------------|----------------------|----------------------------|-----------------------|--------------------------|------------------|------------------------|-------------------------------------|--------------------|
| Árbol del proyecto                       | + PLC_1 [CPU 12      | 12C AC/DC/Rly]             | Periferia descen      | itralizada → AS-i_1 →    | ASIsafe 35B3, 2F | -DL1 X                 | Catálogo de hardware                |                    |
| Dispositivos                             |                      |                            | 🛃 Vista to            | pológica 🛛 🔒 Vista d     | le redes 🛛 🕅 Vis | ta de dispositivos     | Opciones                            |                    |
| . 200 1                                  | ASIsafe 3583, 2F     | -OI_1 💌 🖺                  | 1 🚄 🔛 🍳 ± 10          | 0%                       |                  | 'ista general de dispo |                                     |                    |
|                                          | -                    |                            |                       |                          | <u>^</u>         | 🖞 Módulo               | ✓ Catálogo                          | logo               |
| contiguración red AS-I 1.0               | <u></u>              | -583.1                     |                       |                          | -                | ASIsafe 3583.          | <buscar></buscar>                   | init init 🗧        |
| Dispositivos y redes                     |                      | usie ?                     |                       |                          |                  |                        | Filtro                              | har                |
| • III PLC_1 [CPU 1212C AC/DC/Riy]        |                      | 151                        |                       |                          | 4                |                        | Esclavos AS-Interface               | dwa                |
| Configuración de dispositivos            | -                    | 1                          | -                     |                          | 7                |                        |                                     | 3                  |
| - Bloques de programa                    |                      | U                          |                       |                          |                  |                        |                                     | 101                |
| Agregar nuevo bloque                     |                      | _ 0                        | -                     |                          |                  |                        |                                     | E ST               |
| Main (OB1)     Objetos ternolónicos      |                      |                            |                       |                          |                  |                        |                                     | erra               |
| Fuentes externas                         |                      | -                          | 2                     |                          | ~                |                        |                                     | Tie                |
| Variables PLC                            | < III                |                            |                       |                          | > 🛃              | < III >                |                                     | itas               |
| II     II     II                         | ASIsafe 3SB3, 2F-DI  | _1 [ASIsafe 3SB3           | , 2F-DI] 🦉 Propi      | edades 🔠 Informa         | ción 🛛 🗓 Diagn   | óstico 🛛 🗆 🤜 🗸         |                                     | on                 |
| Vista detallada                          | General Varia        | ables IO Con               | istantes de sistema   | Textos                   |                  |                        |                                     | ne .               |
|                                          | Nombre               | Tipo Direco                | tión Tabla de variabl | Comentario               |                  |                        |                                     |                    |
| Nombre                                   |                      | Bool DI 2.0<br>Bool DI 2.1 | 1                     |                          |                  |                        |                                     |                    |
|                                          |                      | Bool DI 2.2                |                       |                          |                  |                        |                                     | are                |
|                                          |                      | Bool DI 2.3                |                       |                          |                  |                        |                                     | 5                  |
|                                          |                      |                            |                       |                          |                  |                        |                                     |                    |
|                                          |                      |                            |                       |                          |                  |                        |                                     | Lib                |
|                                          |                      |                            |                       |                          |                  |                        |                                     | renia              |
|                                          |                      |                            |                       |                          |                  |                        |                                     | 2                  |
|                                          |                      |                            |                       |                          |                  |                        | h 1. f                              |                    |
|                                          |                      | discustion and a           |                       |                          |                  |                        | > Información                       | _                  |
| Vista del portal                         | ASISATE 3583 🧏 Or    | niine y dia                | vain                  |                          |                  | <b>V</b>               | Operación de carga finalizada (erro | pres:              |

Figura 4-24 Variables de Entrada asignadas a esclavo 2

Se agregó al tercer esclavo AS-I un módulo K45, revisamos la dirección AS-I por defecto en este caso 3.

| Pr                   | royecto Edición Ver Insertar Online Opci<br>P 🎦 🔚 🖬 Guardar proyecto 🎩 🐰 🗐 🚡 🗙                                                                                                    | cto Edición Ver Insensar Online Opciones Herramientas Ventana Ayuda |                                                                                                    |                |                                                                      |              |                                          |              |                                                                                                    |                                                                |               |                                                                |  |
|----------------------|----------------------------------------------------------------------------------------------------|---------------------------------------------------------------------|----------------------------------------------------------------------------------------------------|----------------|----------------------------------------------------------------------|--------------|------------------------------------------|--------------|----------------------------------------------------------------------------------------------------|----------------------------------------------------------------|---------------|----------------------------------------------------------------|--|
|                      | Árbol del proyecto                                                                                                    |                                                                     | C_1 [CPU 1212C                                                                                                    | C AC/DC/Rly] → | Periferia descentr                                                   | alizada      | ► AS-i_1 ► AS-i K                        | 45, 2D       | 01/2D0_1 _ ■ ■ ×                                                                                                    | Catálogo de hardware                                           | ∎ 🛛 🕨         |                                                                |  |
|                      | Dispositivos                                                                                                    |                                                                     |                                                                                                    |                | 🚽 Vista topol                                                        | ógica        | 🔥 Vista de redes                         | <u> 11</u> 1 | Vista de dispositivos                                                                                                    | Opciones                                                       | E             |                                                                |  |
|                      | 1 O O I                                                                                                    | •                                                                   | AS-i K45, 201/20                                                                                                    | D0_1 •         | ] 🗄 🍊 🗄 🍕 :                                                          | 100%         |                                          | 4            | Vista general de dispo                                                                                                    |                                                                |               | ŝ                                                              |  |
| Dispositivos y redes | Configuración red A5+1.0     Agregar dispositivo     Biopositivos y vedei     Configuración de dispositivos     Vonte y dispositivo     Vonte y dispositivo |                                                                     | II     INCOMPANY     INCOMPANY      INCOMPANY      INCOMPANY      INCOMPANY      INCOMPANY | DO_1 +         | 2017 Propieda<br>Constantes de sist<br>AS-Interface<br>Dirección(es) | ides<br>tema | Pul Información Textos Red Asi,1 Agregar | Ubred        | Vista general de dipose<br>- Medule<br>- Sist K45, 201<br>- Sist K45, 201<br>- Sis | ✓ Catálogo     descar>     ✓ Friro     ✓ Esclavos AS-interface |               | atálogo de hardware 🛛 🖃 Herramientas online 🛛 😭 Tareas 📄 Libre |  |
|                      |                                                                                                    |                                                                     |                                                                                                    |                |                                                                      | Direc        | ción 3                                   |              |                                                                                                    |                                                                |               | rías                                                           |  |
|                      |                                                                                                    |                                                                     |                                                                                                    |                | <                                                                    |              |                                          |              | >                                                                                                    | > Información                                                  |               |                                                                |  |
|                      | Vista del portal 📅 Vista general                                                                                                    | φ,                                                                  | AS-i K45, 2DI 🧏 🤅                                                                                                    | Online y dia   | - Main                                                               |              |                                          |              |                                                                                                    | 🗸 Operación de carga finaliz                                   | ada (errores: | Γ.                                                             |  |

Figura 4-25 Dirección AS-I asignada a esclavo 3

Se revisó las direcciones de entrada y salida asignadas al esclavo 3 por el maestro AS-I al TIA PORTAL.

| Proyecto Edición Ver Insertar Online Opcion<br>😚 🎦 📮 Guardar proyecto 🚐 💥 🗐 🏹 🗙                                                                                                    | es Herramientas Ventana Ayu<br>🔿 ± (?= ± 🎧 🖥 🖳 🗊 📟 🛱                                         | da<br>🚽 💋 Establecer conexión online 🧋                                  | 🖉 Deshacer conexión online                                                                                                    |                                                              | Totally Integrated Automation<br>POR                                             | AL                      |
|----------------------------------------------------------------------------------------------------|----------------------------------------------------------------------------------------------|-------------------------------------------------------------------------|----------------------------------------------------------------------------------------------------|--------------------------------------------------------------|----------------------------------------------------------------------------------|-------------------------|
| Árbol del proyecto                                                                                                    | C_1 [CPU 1212C AC/DC/Riy] >                                                                  | Periferia descentralizada 🔸                                             | AS-i_1 → AS-i K45, 20                                                                                                    | 01/2D0_1 _ ∎ ■ ×                                             | Catálogo de hardware 🛛 🖬 🛙                                                       |                         |
| Dispositivos                                                                                                    |                                                                                              | 🚰 Vista topológica 🛛                                                    | Vista de redes 🛛 🕅                                                                                                    | Vista de dispositivos                                        | Opciones                                                                         |                         |
| . 200                                                                                                    | 🏄 AS-i K45, 201/200_1                                                                        | • 📰 嫣 🔃 🍳 ± 100%                                                        | Image: A state of the state of the state | Vista general de dispo                                       |                                                                                  | <u> </u>                |
| Configuración red AS+1.0     Argar dispositivo     Dispositivo     Argar dispositivo     Dispositivo     Argar dispositivo     Dispositivo     Configuración de dispositivo     Qinney dispositivo     Qinney dispositivo     Qi |                                                                                              |                                                                         |                                                                                                    | Y Módulo<br>AS-i K45, 2DI                                    |                                                                                  | logo de hardware 🔗 Herr |
| Gojetos tecnológicos     Garcia de tecnológicos     Garcia de tecnos     Garcia de tecnos     Garcia de tecnos     Garcia de tecnos     Constructioned de tecnos     Constructioned de tecnos     Constructioned de tecnos                                                                                                    | <ul> <li>II</li> <li>AS-i K45, 2DI/2DO_1 [AS-i K45,</li> <li>General Variables IO</li> </ul> | 2DV Rropiedades 1                                                       | ↓Información 🖞 Dia<br>Textos                                                                                                    | <ul> <li>✓ II</li> <li>→ agnóstico</li> <li>□ = ▼</li> </ul> |                                                                                  | amientas online         |
| Nombre                                                                                                    | Nombre Tipo<br>Bool<br>Bool<br>Bool<br>Bool                                                  | Dirección Tabla de variabl Come<br>DI 3.0<br>DI 3.1<br>DQ 3.2<br>DQ 3.3 | ntario                                                                                                    |                                                              |                                                                                  | 🚯 Tareas 🛛 🗃 Librería   |
| ✓ Vista del portal I Vista general (m)                                                                                                    | AS-i K45, 2DI 🚱 Online y dia                                                                 | 🔹 Main                                                                  |                                                                                                    |                                                              | <ul> <li>Información</li> <li>Operación de carga finalizada (errores:</li> </ul> |                         |

Figura 4-26 Variables de entrada y salida asignados a esclavo 3

Se revisó la dirección AS-I asignado al esclavo 4 módulo Logo AS-I en este caso la dirección es 4.

| Proyecto Edición Ver Insertar | Online Opciones Herramientas<br>€ 🗄 🕞 🗙 🎝 ± (≓ ± 🎧 🖥 | Ventana Ayuda         | conexión online 💋 D | eshacer conexión online |               | =              | Totally Integrated Au            | utomation<br>PORTAL |      |
|-------------------------------|------------------------------------------------------|-----------------------|---------------------|-------------------------|---------------|----------------|----------------------------------|---------------------|------|
| Árbol del proyecto 🛛 🔳 🖣      | uración red AS-I 1.0 → PLC_                          |                       |                     |                         |               | _ 🖬 🖬 🗙        | Catálogo de hardware             | <b>₽</b> 10 ►       |      |
| Dispositivos                  |                                                      | đ                     | Vista topológica    | 🔥 Vista de redes        | 📑 Vista de di | spositivos     | Opciones                         |                     |      |
| <u> </u>                      | AS-I IMLOGOL1                                        | - 🔛 🏑 🖽 🍳 ± 100%      |                     |                         | Vista ge      | neral de dispo |                                  |                     | S.   |
| des                           |                                                      |                       |                     |                         | ^ <u>.</u> ,  | tédule         | ✓ Catálogo                       |                     | alog |
| 🗧 💌 🖸 configuración red 🗹 🛆   |                                                      | 67                    |                     |                         | ?             | AS-i IM-LOGO   | <buscar></buscar>                | ing int             | ľ    |
| 👸 📑 Agregar disp              |                                                      | SGC                   |                     |                         |               |                | Eiltro                           |                     | e    |
| Dispositivos y r              | Sille                                                |                       |                     |                         | =             |                | Esclavos AS-Interface            |                     | ard  |
|                               |                                                      |                       |                     |                         |               |                |                                  |                     | N BV |
| Conline v dia                 |                                                      | 2                     |                     |                         |               |                |                                  |                     | ſ    |
| 👻 🔙 Bloques de 🔵              |                                                      |                       |                     |                         |               |                |                                  |                     |      |
| Agrega                        |                                                      |                       |                     |                         |               |                |                                  |                     | ľ    |
| 📲 Main ( 🔵                    |                                                      | _                     |                     |                         |               |                |                                  |                     | en   |
| Objetos tec                   | :                                                    |                       |                     |                         |               |                |                                  |                     | Ē    |
| Variables PLC                 |                                                      |                       |                     |                         | -             |                |                                  |                     |      |
| Tipos de dat                  | AS-I IM-LOGO: 1 [AS-I IM-LOG                         | 0!1                   | Proniedades         | 1 Información           | Diagnóstico   |                |                                  |                     | ľ    |
| < m >                         | Comment Visitables 10                                |                       | Terrer              |                         | g blagnostico |                |                                  |                     | l    |
| ✓ Vista detallada             | General Variables IO                                 | Constantes de sistema | Textos              |                         |               |                |                                  |                     | ā    |
|                               | ✓ General                                            | AS-Interface          |                     |                         |               | ^              |                                  |                     | L    |
| Nombre                        | AS Interface                                         | Conostado on rod con  |                     |                         |               | =              |                                  |                     | E    |
| Agregar dispositivo           | ▼ Opciones                                           | conceado en rea con   |                     |                         |               |                |                                  |                     |      |
| Dispositivos y redes          | Perfil                                               |                       | Red AS-i_1          |                         |               |                |                                  |                     | 00   |
| PLC_1                         | <ul> <li>Direcciones de E/S</li> </ul>               | •                     | Agregar s           | ubred                   |               |                |                                  |                     | į.   |
| Configuración del docume      | E/S digital                                          |                       |                     |                         |               |                |                                  |                     | H    |
| ldiomas y recursos            | ID de hardware                                       | Dirección(es)         |                     |                         |               |                |                                  |                     |      |
|                               |                                                      |                       |                     |                         |               |                |                                  |                     |      |
|                               |                                                      | Direct                | tión 4              |                         |               |                |                                  |                     | ľ    |
|                               |                                                      |                       |                     |                         |               |                |                                  |                     | ł    |
| < II >                        |                                                      |                       |                     |                         |               | ~              | > Información                    |                     | į.   |
| 🔹 Vista del portal 🛛 🖽 Vis    | ta general 🔥 AS-i IM-LOG 🕄                           | Main 🚱 Online y dia.  | 😨 Online y dia      |                         |               |                | Conectado con PLC_1, dirección I | IP = 19             |      |

Figura 4-27 Dirección AS-I asignado a esclavo 4

Se observó en la pestaña de "Variables IO" las entradas y salidas digitales asignadas al esclavo 4 para su uso en el programa TIA PORTAL.

| Proyecto Edición Ver Insertar Online                                                                                                    | Opcior  | ies Herramienta<br>つ± (≈± 🌆 | as Ventana Ayr                                       | uda<br>🕌 💋 Establecer (                                                      | conexión online | Deshacer   | conexión online | <u>∧</u> 03 07 × 0  | -                | Totally Integrated     | Automation<br>PORTAL                    |
|----------------------------------------------------------------------------------------------------|---------|-----------------------------|------------------------------------------------------|------------------------------------------------------------------------------|-----------------|------------|-----------------|---------------------|------------------|------------------------|-----------------------------------------|
| Árbol del proyecto                                                                                                    |         | de equipos /                | ASI y comunicaci                                     | ón Inalambrica                                                               | 3.0 • PLC_1     | (CPU 1212C | AC/DC/Rly] >    | Periferia descentra | ilizada → AS-i_1 | AS-I IM-LOGOL1         | _ # = X                                 |
| Dispositivos                                                                                                    |         |                             |                                                      |                                                                              |                 |            |                 | 🛃 Vista topológica  | 🖌 📩 Vista de re  | des 📑 Vista de         | dispositivos 🛛 😫                        |
| 13 O O                                                                                                    | <u></u> | 👉 AS-i IMLO                 | GOL_1                                                | • 🗉 🍝 🗄                                                                      | 🔍 ± 100%        |            | ]               |                     |                  |                        | a 🗐 🖗                                   |
| Practica 1 Reconocimiento de equip     Agregar dispositivo     Dispositivos yredes     Dispositivos yredes     Dispositivos yredes     Onliguración de dispositivos     Online y dispositivos | -       |                             | 1                                                    | L. C. C. C. C. C. C. C. C. C. C. C. C. C.                                    |                 |            |                 |                     |                  |                        | < III III III III III III III III III I |
| Bloques de programa     Bloques de programa     Argegar nuevo bloque     Bloques de Main (OB1)     Dijetos tecnológicos     Gi fuentes externas     Di arables PC                             |         | AS-I IM-LOGO                | 1 [AS-1 IM-LOG                                       |                                                                              |                 | _          |                 | © Propierlades      | 1 Información    | Diagnóstico            | Datos                                   |
| Tipos de datos PLC                                                                                                    | ~       | General                     | Variables IO                                         | Constantes d                                                                 | le sistema      | Textos     |                 |                     | Sinonacion       | . Diagnostice          |                                         |
| <ul> <li>✓ Vista detallada</li> </ul>                                                                                                    | >       | Nombre                      | Tipo                                                 | Dirección Tabla                                                              | de variabl Con  | nentario   |                 |                     |                  |                        | - Inc                                   |
| Rembre                                                                                                    |         |                             | Bool<br>Bool<br>Bool<br>Bool<br>Bool<br>Bool<br>Bool | DI 4.0<br>DI 4.1<br>DI 4.2<br>DI 4.3<br>DQ 4.0<br>DQ 4.1<br>DQ 4.2<br>DQ 4.3 |                 |            |                 |                     | ,                |                        | Lini Lareas                             |
| 🔹 Vista del portal 🛛 🖽 Vista general                                                                                                    |         | Main                        | 😨 Online y dia                                       | AS-I IM-LOG                                                                  |                 |            |                 |                     | 💙 Conexid        | ón con PLC_1 desconect | tada.                                   |

Figura 4-28 Variables de Entrada y Salida asignadas al Esclavo 4

Se revisó la dirección ASI asignada a la torre de iluminación, para este caso por defecto es 5.

| Pr | oyecto Edición Ver Insertar Online O<br>P 🎦 🔚 Guardar proyecto 🔳 💥 🗄 🕞                                                                                                    | pcion<br>K | es Herramient<br>)± (≅± 🖬                                                                            | as Ventana Ayud                  | la 💋 Establecer conexi           | ón online 🖉 🛙              | leshacer conexión online | Å? IB IF × 🗆        | т                                  | otally Integrated Aut  | tomation<br>PORTA | L                                       |
|----|----------------------------------------------------------------------------------------------------|------------|----------------------------------------------------------------------------------------------------|----------------------------------|----------------------------------|----------------------------|--------------------------|---------------------|------------------------------------|------------------------|-------------------|-----------------------------------------|
|    | Árbol del proyecto                                                                                                    |            | quipos ASI                                                                                           | y comunicación In                | nalambrica 3.0 🔸 Pt              | LC_1 [CPU 12               | 12C AC/DC/Rly] 🕨 Peri    | feria descentraliza | da → AS-i_1 → AS                   | -i 8WD44, 4DO_1        | _ # = ×           |                                         |
|    | Dispositivos                                                                                                    |            |                                                                                                    |                                  |                                  |                            | 6                        | 🚏 Vista topológica  | 🔥 Vista de red                     | es 🛛 🛐 Vista de dis    | positivos         | 19                                      |
|    | 1900                                                                                                    | 1          | AS-i 8WD4                                                                                            | 4, 4D0_1                         | - 🖬 🚄 🖽 🍳 :                      | ± 100%                     |                          |                     |                                    |                        | - 🖬 🔲             | E.                                      |
|    | S Practice 1 Reconculiento de equip     S Practice 1 Reconculiento de equip     Segurar disposition     Segurar de la programa de la programa de | × I I I    | AS-I 8WD44,<br>General<br>General                                                                    | ADOL 1 (ASI BWDA<br>Variables IO | 4,4D0]<br>Constantes de sist     | terna Te                   | tos                      | I Propiedades       | 14 Información –                   | Diagnóstico            | C III Dates       | álogo de hardware 🖃 Herramientas online |
|    |                                                                                                    |            | AS-Interface                                                                                         |                                  | As-interface                     |                            |                          |                     |                                    |                        |                   |                                         |
|    | Nombre                                                                                                    |            | <ul> <li>Opciones<br/>Perfil</li> <li>Direcciones o<br/>E/S digital</li> <li>ID de hardwa</li> </ul> | le E/S<br>re -                   | Conectado en re<br>Dirección(es) | ed con<br>Red<br>Dirección | ASH_1<br>Agregar subred  |                     | ,                                  |                        | •                 | 🚯 Tareas 📑 Librerías                    |
|    | ✓ Vista del portal                                                                                                    |            | Main                                                                                                 | 🚱 Online y dia                   | 🔥 AS-i 8WD44,                    |                            |                          |                     | <table-cell> Conexión</table-cell> | con PLC_1 desconectada |                   |                                         |

Figura 4-29 Dirección AS-I asignado a esclavo 5

Se observó las direcciones de salidas digitales asignadas al esclavo 5 por la red ASI para su utilización en el TIA PORTAL.

| Proyecto Edición Ver Insertar Online Opc                                                                                                    | ones Herramient | as Ventana Ayu       | uda<br>📲 💋 Establecer conexión onlin                                                                             | e 🖉 Deshacer conexión o | nline 🏠 🖪 🕼 🗶 😑         | Tota                 | lly Integrated Automation<br>PORTAL |
|----------------------------------------------------------------------------------------------------|-----------------|----------------------|----------------------------------------------------------------------------------------------------|-------------------------|-------------------------|----------------------|-------------------------------------|
| Árbol del proyecto                                                                                                    | quipos ASI      | y comunicación       | Inalambrica 3.0 > PLC_1 [C                                                                                       | PU 1212C AC/DC/Rly]     | Periferia descentraliza | ia → AS-i_1 → AS-i 8 | WD44, 4DO_1 📃 🖬 🗮 🗙                 |
| Dispositivos                                                                                                    |                 |                      |                                                                                                    |                         | 🚰 Vista topológica      | Vista de redes       | 🛐 Vista de dispositivos             |
| . 200                                                                                                    | AS-i SWD        | 44, 4DO_1            | 💌 📰 🍊 🖽 🍳 ± 100%                                                                                                 |                         |                         |                      |                                     |
| Practica 1 Reconocimiento de equip     Practica 1 Reconocimiento de equip     Practica 1 Reconocimiento de equip     Practica 1 Reconocimiento de equip     Practica 1 Reconocimiento de dispositivos     Online y disgnóstico | =               | 1                    | Man and Andrew Streem and Andrew Streem and Streem and Streem and Streem and Streem and Streem and Streem and St |                         |                         |                      | =                                   |
| Bloques de programa     Agregar nuevo bloque     Anin (081)     Gojetos tecnológicos     Gruentes externas                                                                                                    |                 |                      |                                                                                                    |                         | Tel • • • •             |                      | Data                                |
| Variables PLC     Variables PLC                                                                                                    | AS-18WD44,      | 4DO_1 [AS-I 8WD      | 044, 4DOJ                                                                                                    | 1                       | S. Propiedades          | 🗓 Información 🚯      | Diagnóstico                         |
| < III >                                                                                                    | General         | Variables IO         | Constantes de sistema                                                                                            | Textos                  |                         |                      |                                     |
| Vista detallada                                                                                                    | Nombre          | e Tipo<br>Bool       | Dirección Tabla de variabl Co                                                                                    | omentario               |                         |                      |                                     |
| Nombre                                                                                                    |                 | Bool<br>Bool<br>Bool | DQ 5.1<br>DQ 5.2<br>DQ 5.3                                                                                       |                         |                         |                      |                                     |
|                                                                                                    |                 |                      |                                                                                                    |                         |                         | ,                    |                                     |
| Vista del portal                                                                                                    | - Main          | 😵 Online y dia       | 🔥 AS-I 8WD44,                                                                                                    |                         |                         | 😪 Conexión con       | PLC_1 desconectada.                 |

Figura 4-30 Variables de salida asignadas a esclavo 5

Se ingresó a la opción Online y Diagnóstico del Maestro ASI CM1243-2 que se encuentra dentro de la carpeta "Módulos Locales".

| P    | Proyecto Edición Ver Insertar Online Opciones Herramientas Ventana Ayuda<br>P 💁 🖫 Guardar proyecto 🔠 🐰 🗄 🗟 🗙 崎 ½ 🖓 🛣 🕼 🔝 🔝 🔛 🖬 🔡 🖉 Establecer conexión online 🖉 Deshacer conexión online 🛔 🕞 🖪                                                                                                    | € 🗏 🛄        | Totally Integrated Automation<br>PORTAL |            |
|------|----------------------------------------------------------------------------------------------------|--------------|-----------------------------------------|------------|
|      | Árbol del proyecto                                                                                                    | _ # = ×      | Catálogo de hardware 📰 🗊 🕨              |            |
|      | Dispositivos 🔮 Vista topológica 🍰 Vista de redes 👔 Vista de                                                                                                    | dispositivos | Opciones                                | •          |
|      | 🖹 🖸 🕤 🗃 💦 Conectar en red 🔛 Conexion HM 🔍 🖏 🔛 🍳 🛓 100% 💌                                                                                                    | <b>1</b>     |                                         | 8          |
|      |                                                                                                    | ^            | ✓ Catálogo                              | g          |
| =    | Variables PLC                                                                                                    |              | <buscar> iii iii iii</buscar>           | ŝ          |
| lici | Lej Tipos de dat      PUC_1                                                                                                    | -            | Filtro                                  | 3          |
|      | 28 Informaci CPU 1212C                                                                                                    |              | Controladores                           | -          |
|      | ▶ 🕅 Datos de pr                                                                                                    | _            | ▶ 🔁 HM                                  | Fe         |
|      | 📓 Listas de t                                                                                                    | _            | Sistemas PC                             |            |
|      | View Modulos loc                                                                                                    |              | Componentes de red                      | 9.         |
|      | PIC.1(                                                                                                    |              | Componentes de red                      | E          |
|      |                                                                                                    |              | Periferia descentralizada               | rra        |
|      |                                                                                                    |              | Dispositivos de campo                   | <b>B</b> . |
|      | Colar Colar Colar Colar                                                                                                    | 2 8          | Otros dispositivos de campo             | inta       |
|      | Accesos c Pegar Ctrl+V                                                                                                    | _            |                                         | 0 0        |
|      | C II Stablecer conexión online Ctrl+K                                                                                                    | _            |                                         |            |
|      | Vista deta Z Deshacer conexión online Ctri+M                                                                                                    | _            |                                         | °          |
|      | <u>№</u> Online y diagnóstico Ctrl+D                                                                                                    | _            |                                         |            |
|      | Nombre 😿 Referencias cruzadas 🛛 📔                                                                                                    |              |                                         | 2          |
|      | Vi Online y diai 😋 Propiedades Alt+Entrar                                                                                                    |              |                                         | are        |
|      |                                                                                                    |              |                                         | 8          |
|      |                                                                                                    | ~            |                                         |            |
|      |                                                                                                    | > 💶          |                                         | 끹          |
|      | Propiedades 11 Información (9 V. Diagnóstic)                                                                                                    |              | 1                                       | bre        |
|      |                                                                                                    | -            |                                         | rías       |
|      | Información de dispositivos     Información de la conexión     Visor de avisos                                                                                                    |              |                                         | <b>"</b>   |
|      | Al v Ningun dispositivo con Tallos                                                                                                    |              | N Información                           |            |
|      | A Mini 2 Constitution proportion of the Avenue of Avenue of Avenue |              |                                         |            |
|      | ARE REPORTED TO ARE Alicent Up preparation To provide a second second se |              | Conectado con PLC_1, dirección IP =19   | •          |

Figura 4-31 Verificación "Online y Diagnóstico"

Se realizó click izquierdo en la pestaña "Funciones" después en "Panel de Mando" y se abrirá una ventana, dentro se observará una etiqueta "de esclavo con dirección ASI" y al lado un cuadro de texto que al dar click sobre una flecha hacia abajo se desplegará todas las direcciones pertenecientes a los esclavos ASI configuradas.

| Abol del proyecto     I > R.C. 1 (CPU 1212C ACDC/Rb)     > Módulos locales > CM 1243-2 (CM 1243-2)       Panel de mando     Ceneral       Panel de mando       Panel de mando       Fisidos de diagnóstico       Fisidos de diagnóstico       Fisidos de diagnóstico       Fisidos de diagnóstico       Fisidos de diagnóstico       Fisidos de diagnóstico       Fisidos de diagnóstico       Fisidos de diagnóstico       Fisidos de diagnóstico       Fisidos de configureción       Mando protegido       M12832 (2011.       Fisidos de configureción       Didado protegido       CER       Didado                                                                                                    | AL                                            |
|----------------------------------------------------------------------------------------------------|-----------------------------------------------|
| Aglicar configuración de esclavo AS-i       Image: Configuración de esclavo AS-i       Image: Configuración de esclavo AS-i       Image: Configuración de esclavo AS-i       Image: Configuración de esclavo AS-i       Image: Configuración de esclavo AS-i       Image: Configuración de esclavo AS-i       Image: Configuración de esclavo AS-i       Image: Configuración de esclavo AS-i       Image: Configuración de esclavo AS-i       Image: Configuración de esclavo AS-i       Image: Configuración de esclavo Configuración de esclavo AS-i       Image: Configuración de esclavo Configuración AS-i       Image: Configuración de esclavo Configuración AS-i       Image: Configuración de esclavo Configuración AS-i       Image: Configuración de esclavo Configuración AS-i       Image: Configuración de esclavo Configuración AS-i       Image: Configuración AS-i       Image: Configuraci | AL X Herramientas online 💮 Tareas 🚽 Librerias |
| S Propiedades Unformación 🕢 🖉 Diagnóstico 🖉 = -                                                                                                    |                                               |

Figura 4-32 Visualización de esclavos AS-I configurados

Se realizó la configuración de la red en "vista de Redes" con sus direcciones IP y sus direcciones AS-I.

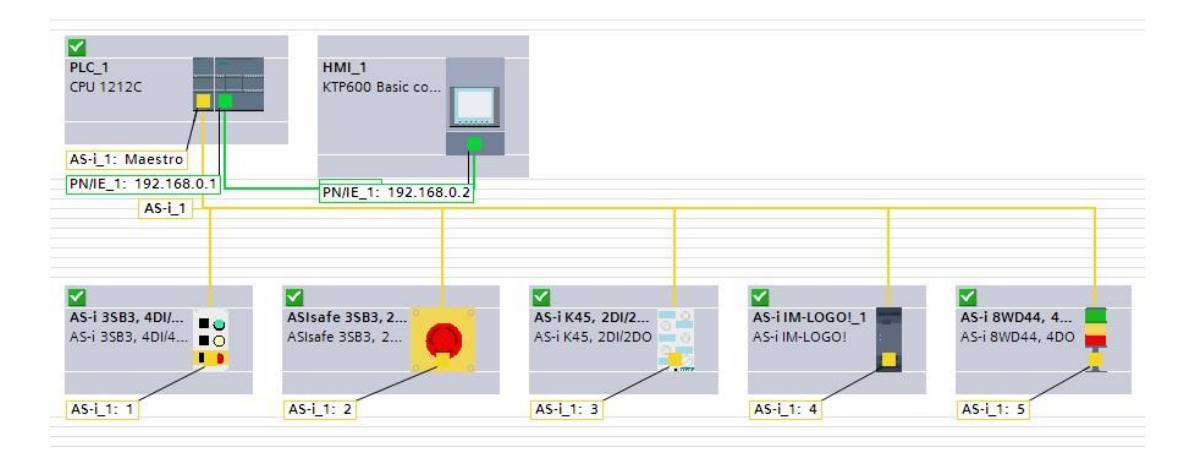

Figura 4-33 Arquitectura Red AS-I y Profinet

## Programación del PLC

| - 2 | varia | IDIES FLC                  |                                     |               |           |      |        |              |            |
|-----|-------|----------------------------|-------------------------------------|---------------|-----------|------|--------|--------------|------------|
|     |       | Nombre                     | labla de variables                  | Tipo de datos | Dirección | Rema | Visibl | Acces        | Comentario |
|     | -     | Paro                       | Tabla de variables e.               | Bool          | %11.0     |      |        | $\sim$       |            |
|     | -     | Marcha                     | Tabla de variables e.               | Bool          | %11.1     |      |        | $\checkmark$ |            |
|     | -     | Torre Led Naranja          | Tabla de variables e.               | Bool          | %Q5.1     |      |        | $\checkmark$ |            |
|     | -     | Torre Led Rojo             | Tabla de variables e.               | Bool          | %Q5.2     |      |        |              |            |
|     | -     | Activación Marcha/Paro     | Tabla de variables e.               | Bool          | %M0.0     |      |        | <b></b>      |            |
|     | -     | Paro de Emergencia         | Tabla de variables e.               | Bool          | %12.0     |      |        | $\sim$       |            |
|     | -00   | Salida Virtual Q5 Logo     | Tabla de variables e.               | Bool          | %14.0     |      |        | <b></b>      |            |
|     | -     | Salida Virtual Q6 Logo     | Tabla de variables e.               | Bool          | %14.1     |      |        |              |            |
|     | -     | Entrada Virtual 19 Logo    | Tabla de variables <mark>e</mark> . | . Bool        | %Q4.0     |      |        |              |            |
| D   | -     | Entrada Virtual I10 Logo   | Tabla de variables e.               | Bool          | %Q4.1     |      |        |              |            |
| 1   | -     | Torre Led Verde            | Tabla de variables e.               | . Bool        | %Q5.0     |      |        |              |            |
| 2   | -00   | Salida Virtual Q7 Logo     | Tabla de variables e.               | Bool          | %14.2     |      |        |              |            |
| 3   | -     | Entrada Virtual I11 Logo   | Tabla de variables e.               | Bool          | %Q4.2     |      |        |              |            |
| 4   | -     | Entrada Virtual I12 Logo   | Tabla de variables e.               | Bool          | %Q4.3     |      |        |              |            |
| 5   | -     | Salida Virtual Q8 Logo     | Tabla de variables e.               | Bool          | %14.3     |      |        |              |            |
| 5   | -     | Interruptor Salida Logo Q3 | Tabla de variables e.               | Bool          | %M0.1     |      |        |              |            |
| 7   | -     | Interruptor Salida Logo Q4 | Tabla de variables e.               | Bool          | %M0.2     |      |        |              |            |
| В   | -     | Salida 1 PLC               | Tabla de variables e.               | Bool          | %Q0.0     |      |        |              |            |
| 9   | -     | Salida 2 PLC               | Tabla de variables e.               | Bool          | %Q0.1     |      |        |              |            |
| 0   | -     | Salida 3 PLC               | Tabla de variables e.               | Bool          | %Q0.2     |      |        |              |            |
| 1   | -     | Salida 4 PLC               | Tabla de variables e.               | Bool          | %Q0.3     |      |        |              |            |
| 2   | -     | Salida 5 PLC               | Tabla de variables e.               | Bool          | %Q0.4     |      |        |              |            |
| 3   | -00   | Salida 6 PLC               | Tabla de variables e.               | Bool          | %Q0.5     |      |        |              |            |
| 4   |       | <agregar></agregar>        |                                     |               |           |      |        |              |            |

Figura 4-34 Variables del PLC practica 1

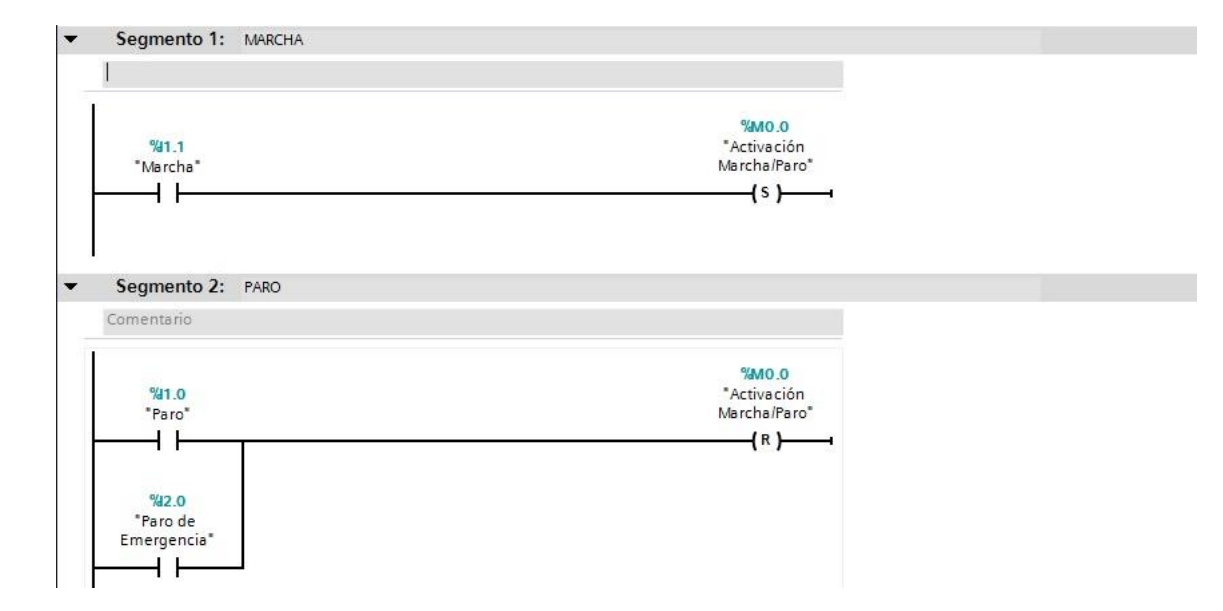

✓ Segmento 3: ACTIVACIÓN POR LOGO

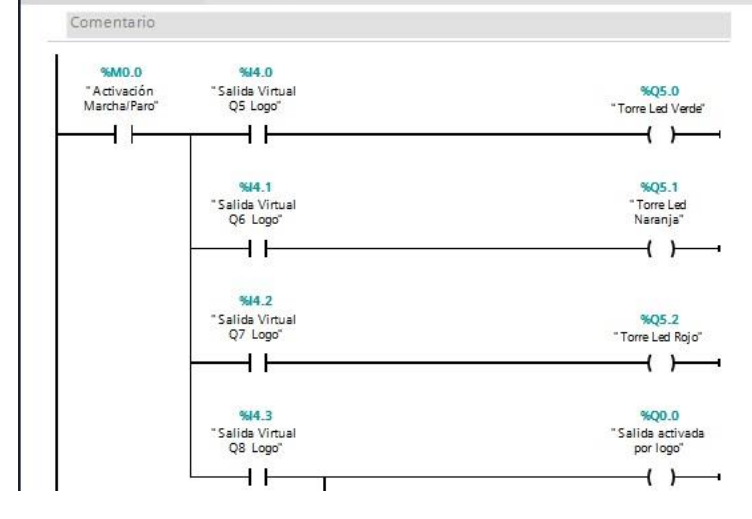

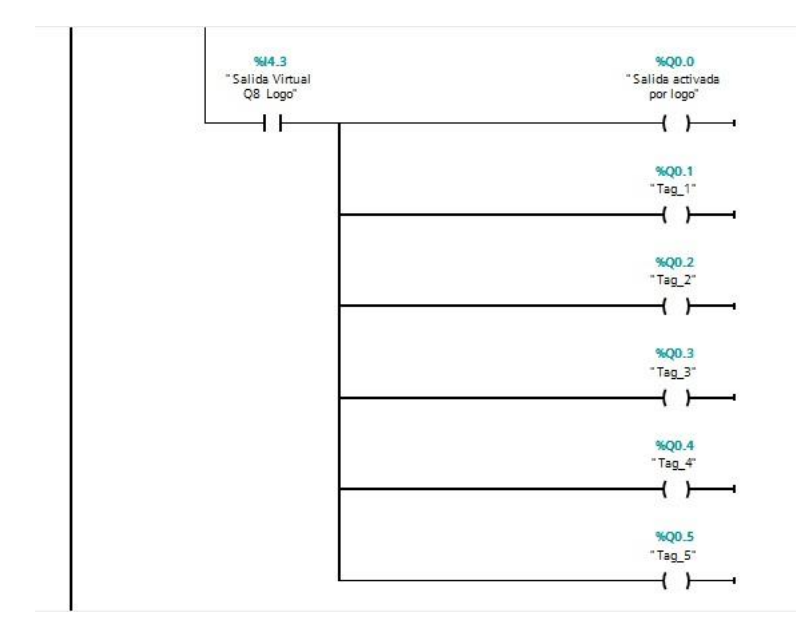

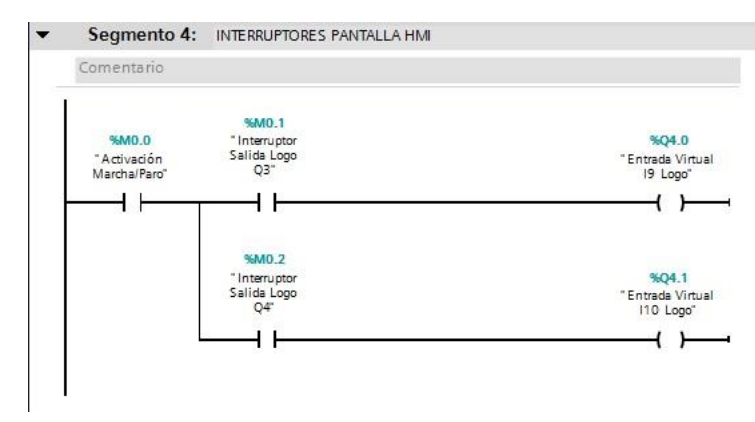

#### **Programación Logo**

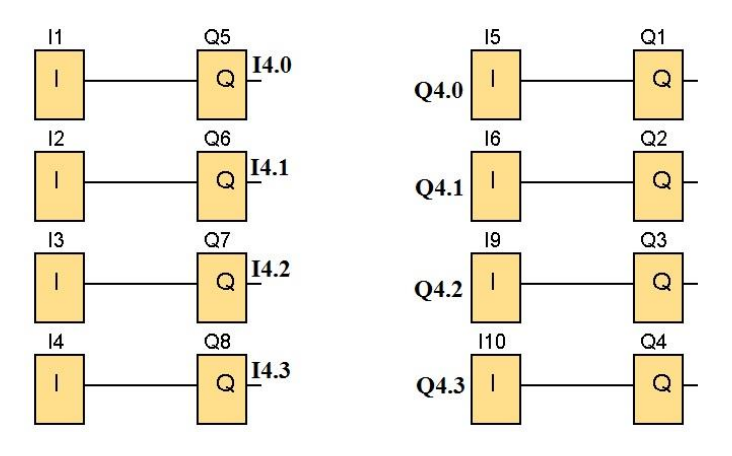

Figura 4-35 Programación Logosoft Practica 1

Se observó que las entradas virtuales del Logo se representan como salidas y las salidas del Logo se representan como entradas en el programa TIA PORTAL.

| Entradas y Salidas | Entradas y Salidas PLC |
|--------------------|------------------------|
| Virtuales Logo     | representadas en TIA   |
|                    | PORTAL                 |
| <b>I</b> 9         | Q4.0                   |
| <b>I10</b>         | Q4.1                   |
| Q5                 | I4.0                   |
| Q6                 | I4.1                   |
| Q7                 | I4.2                   |
| Q8                 | I4.3                   |

Tabla 4-1 Referencia de entradas y salidas virtuales del Logo y PLC de la Practica 1

#### Programación Pantalla HMI

| Var | iables HMI                 |                             |               |                |            |
|-----|----------------------------|-----------------------------|---------------|----------------|------------|
| 1   | Nombre 🔺                   | Tabla de variables          | Tipo de datos | Conexión       | Nombre PLC |
| -   | Indicador Marcha/Paro      | Tabla de variables estándar | Bool          | HMI_Conexión_1 | PLC_1      |
| -   | Interruptor Salida Logo Q3 | Tabla de variables estándar | Bool          | HMI_Conexión_1 | PLC_1      |
|     | Interruptor Salida Logo Q4 | Tabla de variables estándar | Bool          | HMI_Conexión_1 | PLC_1      |

Figura 4-36 Variables HMI Práctica 1

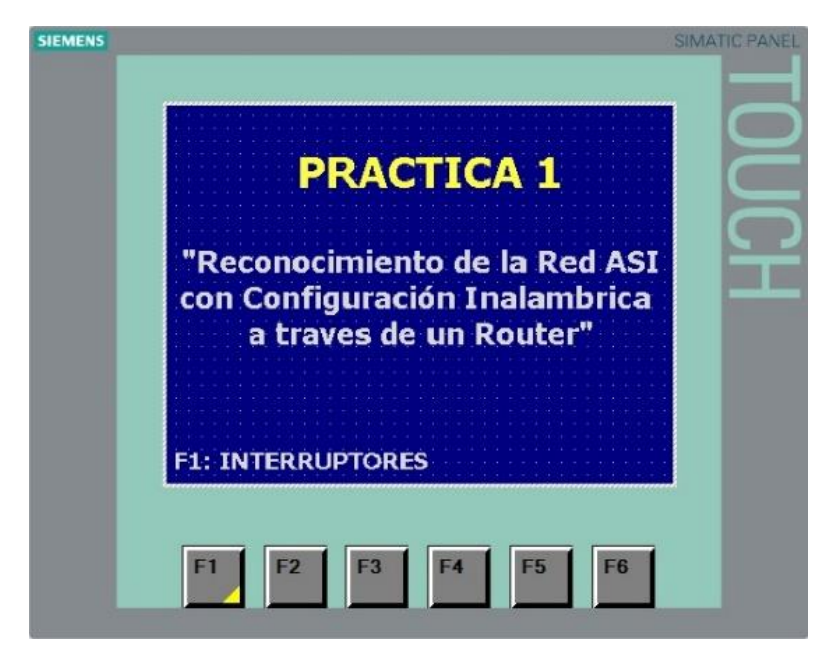

Figura 4-37 Presentación Practica 1

Se realizó la con figuración de un led de marcha enlazando la variable del PLC con la variable HMI.

|                                                                               | INDICOOR MARC                                                                                     | HA/PARD               |         |                                                  | 100%                                       |                                   | <b>•</b>               |
|-------------------------------------------------------------------------------|---------------------------------------------------------------------------------------------------|-----------------------|---------|--------------------------------------------------|--------------------------------------------|-----------------------------------|------------------------|
| PlotLight_Square_R [Campo                                                     | E/S gráfico]                                                                                      |                       | 🔍 Propi | edades                                           | 1. Información                             | 追 🗓 Diagi                         | nóstico                |
| Propiedades Animaci                                                           | iones Eventos                                                                                     | s Textos              |         |                                                  |                                            |                                   |                        |
| General<br>Apariencia<br>Representación<br>Límites<br>Misceláneo<br>Seguridad | General<br>Proceso<br>Variable:<br>Variable PLC:<br>Dirección:<br>Número de bit:<br>Modo<br>Modo: | Indicador Marcha/Paro | Nor     | Conteni<br>Val<br>nbre<br>Ninguno<br>Indicador M | ido<br>or para *ON*: 1<br>V<br>larcha/Paro | Tipo de datos<br>Bool II<br>bjeto | Direc<br>%M0<br>%<br>> |

Figura 4-38 Configuración Led Marcha

Se configuró el interruptor para activar la salida Q3 del Logo en lazando la variable del PLC con la variable HMI.

| SIEMENS                                                                                                    | SIMATIC PANEL A Dibrería del proyecto                                                                                                    | 1 Ct |
|----------------------------------------------------------------------------------------------------|----------------------------------------------------------------------------------------------------|------|
|                                                                                                    | V Librerías globales                                                                                                    | Ľ    |
|                                                                                                    | 🗕 👘 🗗 🖞 🖄 🖄 🔄 Todas 💌                                                                                                    | 8    |
|                                                                                                    | INDICOOR MARCHA/PARD                                                                                                    | Ins  |
| A/21                                                                                                    | ACTONICAL TDA DOLLOCO                                                                                                    | E    |
| AGT.                                                                                                    | ACCOIN SALIDA QS LOGO                                                                                                    | 6    |
|                                                                                                    | Exersities                                                                                                    | 19   |
|                                                                                                    | V Dia PilotLights                                                                                                    | l s  |
|                                                                                                    | 100% 💌 🛶 🕄 🕶 🔚 PushbuttonSwitches                                                                                                    |      |
| Toggle Horizontal G [Ir                                                                                                    | rruptor Proniedades                                                                                                    |      |
|                                                                                                    | Pushbutton_NG                                                                                                    | Tar  |
| Propiedades Anir                                                                                                    | ciones Eventos Textos Pushbutton_RNGN                                                                                                    | ea   |
| Lista de propiedades                                                                                                    | Conneral Pushbutton_RNGN_Mono =                                                                                                    | ۳.   |
| Concert.                                                                                                    | @ Pushbutton_Round_G                                                                                                    | m    |
| General                                                                                                    | Proceso Modo Pushbutton_Round_GN                                                                                                    | E    |
| Apariencia                                                                                                    | Vesieklas ruptor Salida Long 03 🗐 Formato: Interruptor con gráfico                                                                                                    | Ē    |
| Aspecto                                                                                                    | Valiable, Topici Shine Edge (2 Shine Formatic), Interruption Congranue (Congranue)                                                                                                    | Ľ,   |
| Representación                                                                                                    | Variable PLC: Variable PLC_1 [CPU 1212C AC/D A ton_Round_RN                                                                                                    | 0    |
| Formato de texto                                                                                                    | Dirección: Dirección: ton_Square_G                                                                                                    |      |
| Limites                                                                                                    | Valor de "ON": Dipetos tecnológicos - Nombre lipo de datos Direc ton_Square_GN                                                                                                    |      |
| for source and the source of the source of t | Variables PLC     Indicador Marchair/aro     Bool     Sol     Sol |      |
| Segundad                                                                                                    | Módulos locales                                                                                                    |      |
|                                                                                                    | < III > < III > ton_Square_RN                                                                                                    |      |
|                                                                                                    | Mostrar todo                                                                                                    |      |
|                                                                                                    | aliasing                                                                                                    |      |
|                                                                                                    | 4                                                                                                    |      |

Figura 4-39 Configuración Interruptor para salida Logo

Se observó la pantalla de visualización terminada.

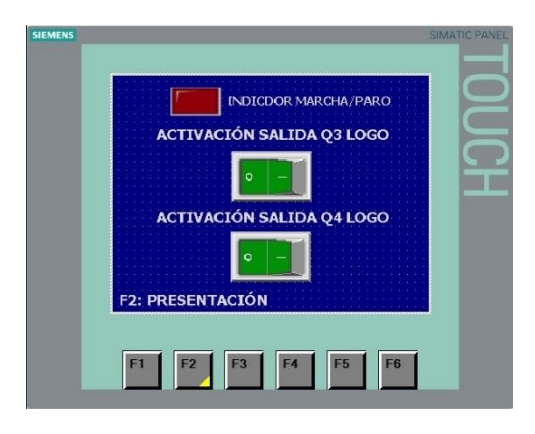

Figura 4-40 Visualización Practica 1

f. RECURSOS UTILIZADOS (EQUIPOS, ACCESORIOS Y MATERIAL CONSUMIBLE)

| LAPTOP                             | 6                       |
|------------------------------------|-------------------------|
| PLC S7-1200 CPU 1212C<br>AC/DC/RLY |                         |
| Maestro ASI CM1243-2               |                         |
| Cable ASI Amarillo                 | 2 arrange bill part and |

| Cable Auxiliar ASI negro     | A SITMENS SIX TOZO DANOO "24V |
|------------------------------|-------------------------------|
| Fuente ASI 3A                | AS-I POWER                    |
| Router D-Link DIR 610        |                               |
| Pantalla HMI KTP600 COLOR PN |                               |
| Pulsante Doble ASI           |                               |
| Porta-Fusible                |                               |
| Derivación para cable M12    |                               |

| Paro de Emergencia ASI           |                                                                                                    |
|----------------------------------|----------------------------------------------------------------------------------------------------|
| Módulo de Entradas y Salidas K45 |                                                                                                    |
| Logo                             |                                                                                                    |
| Módulo ASI para Logo             | CM<br>FUN / STOP<br>AS - Intenface<br>ST RESOLUTIONS<br>TO PROVIDE AND<br>TO PROVIDE AND |
| Torre de Iluminación ASI         |                                                                                                    |
| Programa TIA PORTAL SIEMENS      | TLA Portal V13                                                                                                    |

Tabla 4-2 Equipos utilizados en la Practica 1
#### g. OBSERVACIONES Y CONCLUSIONES

- Los dispositivos en una red ASI asignan una dirección a cada esclavo, la cual a su vez dependiendo de sus entradas (contactos) y salidas (bobinas) asigna a la red áreas de memoria que pueden ser manipuladas en TIA PORTAL.
- La configuración de los esclavos se realiza a través de un módulo de comunicación ASI conectado a un PLC S7-1200, el cual interactúa con los esclavos debido a que estos contienen una tarjeta electrónica en la cual es asignada una dirección ASI que se encuentra en constante comunicación con el maestro ASI para verificar su correcto funcionamiento.
- Se deberá conocer los equipos necesarios para implementar una red ASI, también como la asignación de direcciones para cada esclavo
- Se puede concluir que para realizar la configuración de un router como medio de transmisión y monitorización de datos, se debe evitar conflictos en el direccionamiento IP de los equipos.
- Como observación en esta práctica se configuró el router con la dirección IP (192.168.0.3) para evitar los conflictos que se puedan presentar al agregar en el programa TIA PORTAL el PLC y la Pantalla HMI debido a que por defecto siempre se configuran con las direcciones IP (192.168.0.1) y (192.168.0.2).
- Para realizar la configuración de cada uno de los esclavos ASI se debe tener en cuenta que 2 de estos no pueden tener la misma dirección ASI para evitar errores entre el PLC y el Maestro ASI.

## 4.1 PRÁCTICA 2

## 4.2.1 DATOS INFORMATIVOS

# MATERIA / CÁTEDRA RELACIONADA: Automatización Industrial I

# **No. DE PRÁCTICA:** 2

## NÚMERO DE ESTUDIANTES: 2

# NOMBRE DOCENTE: Ing. Gary Ampuño

## TIEMPO ESTIMADO: 2 Horas

## 4.2.2 DATOS DE LA PRÁCTICA

a. **TEMA:** Control de un Cilindro de Doble Efecto a través de una Red AS-I.

## b. **OBJETIVO GENERAL:**

• Aplicar los conocimientos adquiridos en configuración de esclavos AS-I en el Control de un Cilindro de Doble Efecto.

## c. OBJETIVOS ESPECIFICOS:

- Configurar el programa TIA PORTAL para que el PLC S7-1200 reconozca la red AS-I a través del maestro CM1243-2.
- Acoplar sensores y actuadores convencionales a una red AS-I a través de módulos de entradas y salidas digitales en este caso k45.
- Aprender a conectar sensores de 2 hilos utilizando relés y acoplándolos a la Red AS-I.

## d. MARCO TEÓRICO

#### Módulo K45

Este módulo tiene como principal utilidad de proveer 2 entradas y 2 salidas convencionales adaptables a la red ASI, este equipo para ser detectado por la red AS-I debe tener una dirección única y además del cable amarillo AS-I necesita un cable auxiliar de color negro para proveer al equipo de alimentación auxiliar para abastecer la corriente del equipo que manejará 2 salidas. (Siemens, 2013)

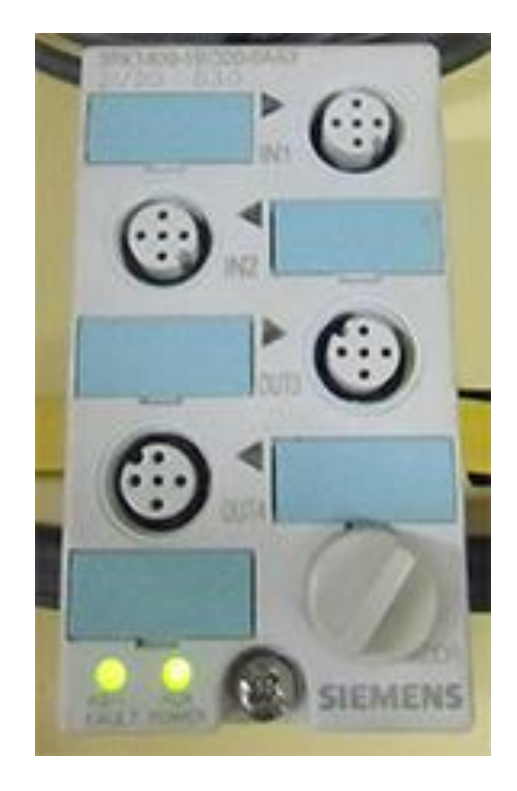

Figura 4-41 Módulo K45 configurado correctamente

## e. MARCO PROCEDIMENTAL

#### **El Problema**

Diseñar un programa en el PLC S7-1200 CPU 1212c para realizar el control de un cilindro de doble efecto a través de una red AS-I con un módulo de entradas y salidas k45, este funcionamiento será representado en una pantalla HMI KTP-600PN Color.

#### Solución Propuesta

Para la activación de salida y retorno del cilindro se usará un pulsante doble, como protección un Paro de emergencia y para señalización del comportamiento del circuito una torre de iluminación, cabe recalcar que todos estos equipos son AS-I.

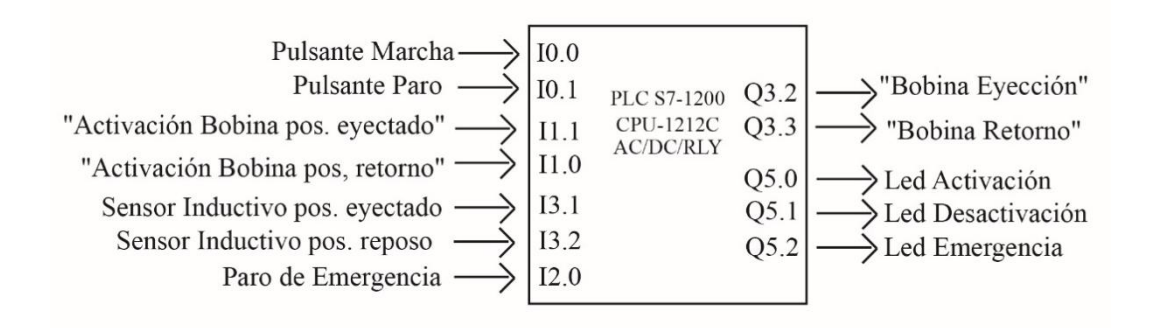

Figura 4-42 Diagrama de entradas y salidas práctica 2

#### Configuración de equipos:

Los dispositivos fueron configurados en la practica 1.

## **Conexiones neumáticas**

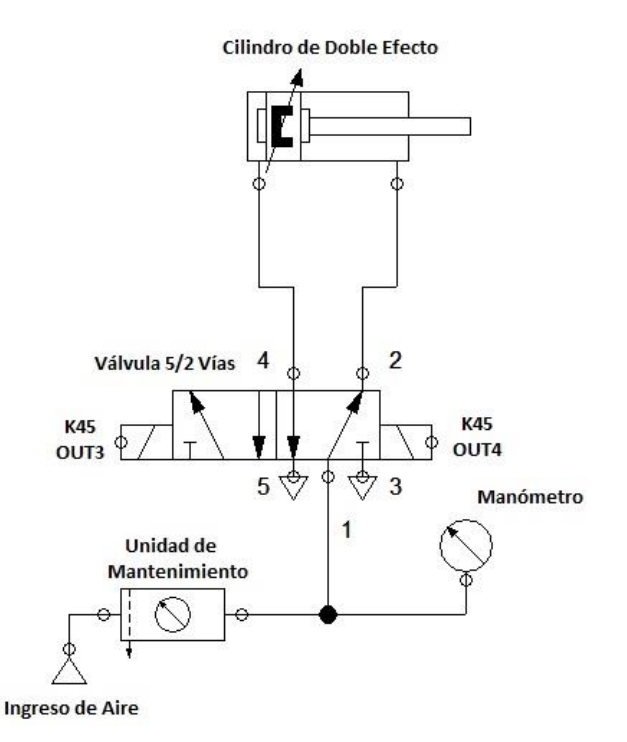

Figura 4-43 Diagrama de conexiones Neumáticas válvula 5/2 con cilindro de doble efecto

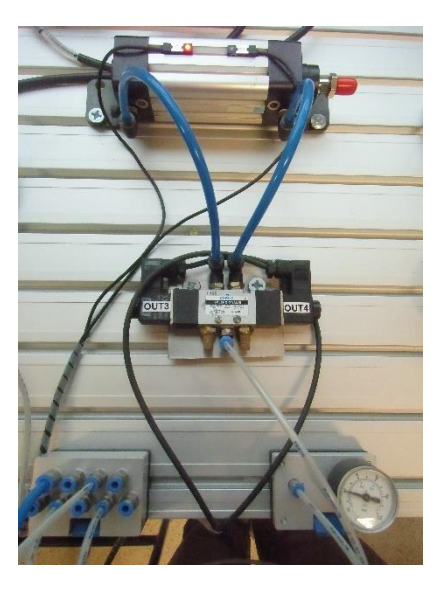

Figura 4-44 Conexiones Neumáticas Físicas

## **Conexiones eléctricas**

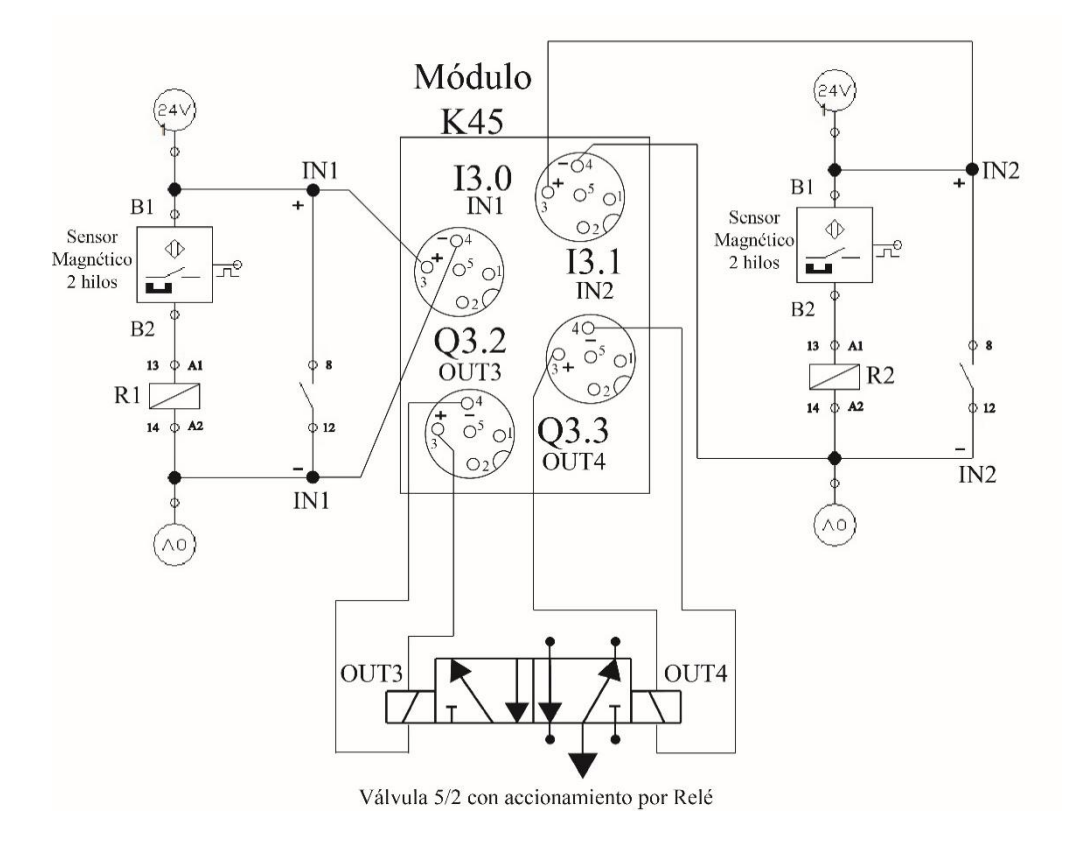

Figura 4-45 Diagrama de conexiones Eléctricas de entradas y salidas módulo K45

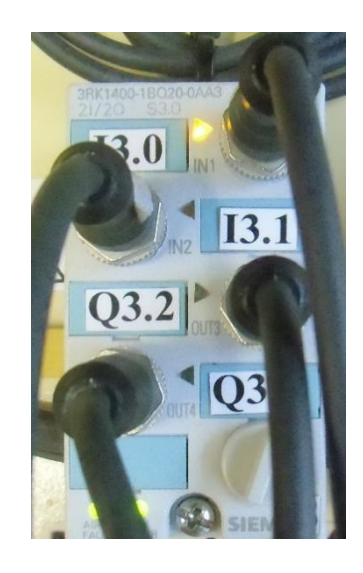

Figura 4-46 Conexiones Eléctricas Físicas de un módulo K45

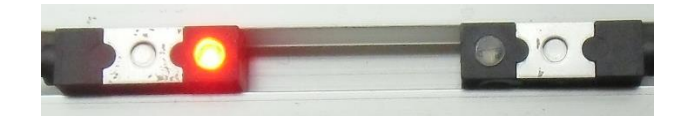

Figura 4-47 Sensores magnéticos a 2 hilos conectados a módulo K45

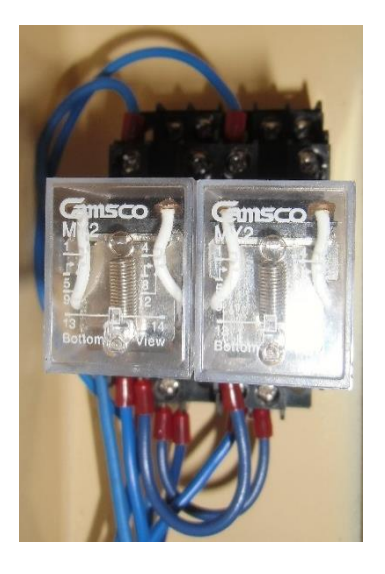

Figura 4-48 Relés internos del módulo para activación de sensores magnéticos conectados a borneras

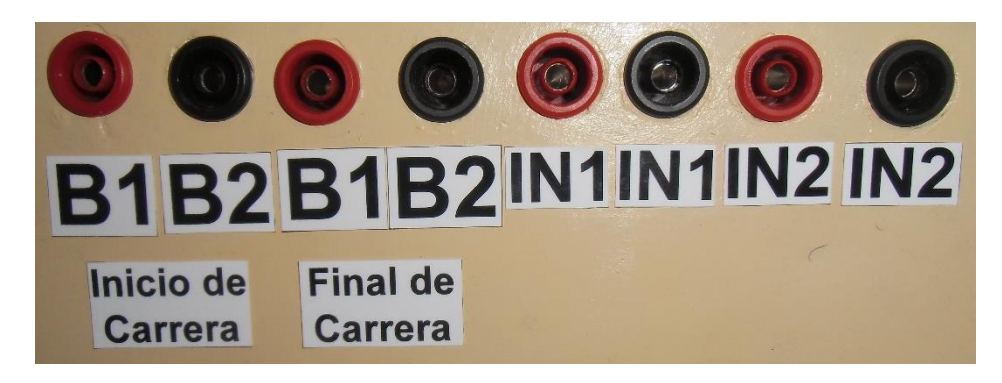

Figura 4-49 Borneras utilizadas para conexión de sensores y relés

# Programación del PLC

| Pra | tica  | 2 Control de un Cilindro de D   | oble Efecto 🔸 PLC_    | 1 [CPU 1212C A     | C/DC/Rly] → Va | riables | PLC    |       | _ # = ×            |
|-----|-------|---------------------------------|-----------------------|--------------------|----------------|---------|--------|-------|--------------------|
|     |       |                                 |                       | <b>4</b> Variables | Constante      | s de us | uario  | Con   | stantes de sistema |
| -   |       | B→ B+ 0x                        |                       |                    |                |         |        |       |                    |
|     | /aria | bles PLC                        |                       |                    |                |         |        |       | -                  |
|     |       | Nombre                          | Tabla de variables    | Tipo de datos      | Dirección      | Rema    | Visibl | Acces | Comentario         |
| 1   | -     | Marcha                          | Tabla de variabl 💌    | Bool 🔳             | %10.0          |         |        |       |                    |
| 2   |       | Bobina Eyección                 | Tabla de variables e. | Bool               | %Q3.2          |         |        |       |                    |
| 3   |       | Activación                      | Tabla de variables e  | Bool               | %M0.0          |         |        |       |                    |
| 4   |       | Paro                            | Tabla de variables e. | Bool               | %IO.1          |         |        |       |                    |
| 5   |       | Paro de Emergencia              | Tabla de variables e. | Bool               | %12.0          |         |        |       |                    |
| 6   |       | Sensor Inductivo pos. eyectado  | Tabla de variables e  | Bool               | %13.0          |         |        |       |                    |
| 7   |       | Sensor Inductivo pos. reposo    | Tabla de variables e  | Bool               | %13.1          |         |        |       |                    |
| 8   |       | Bobina Retorno                  | Tabla de variables e  | Bool               | %Q3.3          |         |        |       |                    |
| 9   | -     | Activación Bobina pos, retorno  | Tabla de variables e. | Bool               | %11.0          |         |        |       |                    |
| 10  |       | Activación Bobina pos, eyectado | Tabla de variables e. | Bool               | %11.1          |         |        |       |                    |
| 11  | -     | Led Activación                  | Tabla de variables e  | Bool               | %Q5.0          |         |        |       |                    |
| 12  | -     | Led Desactivación               | Tabla de variables e  | Bool               | %Q5.1          |         |        |       |                    |
| 13  |       | Led Emergencia                  | Tabla de variables e  | Bool               | %Q5.2          |         |        |       |                    |
| 14  | -     | Desactivación                   | Tabla de variables e  | Bool               | %M0.1          |         |        |       |                    |

Figura 4-50 Variables del PLC Practica 2

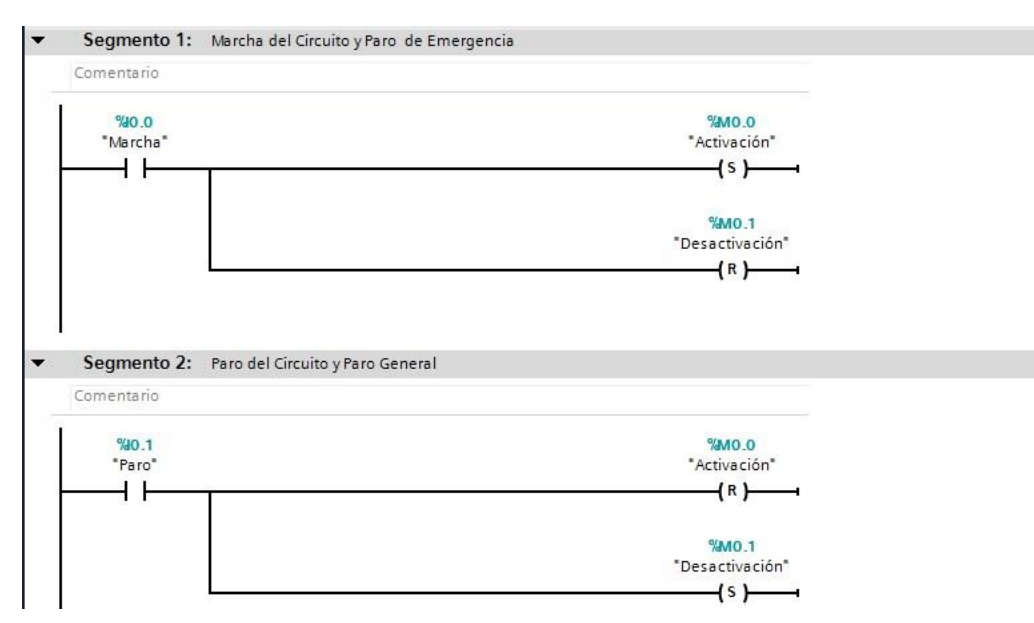

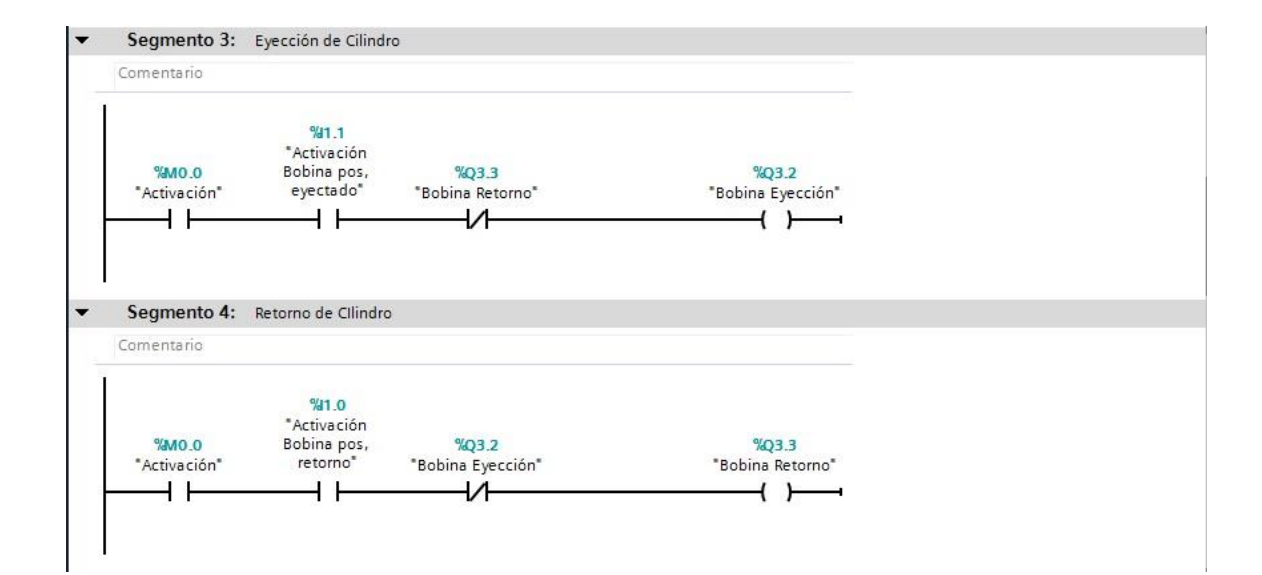

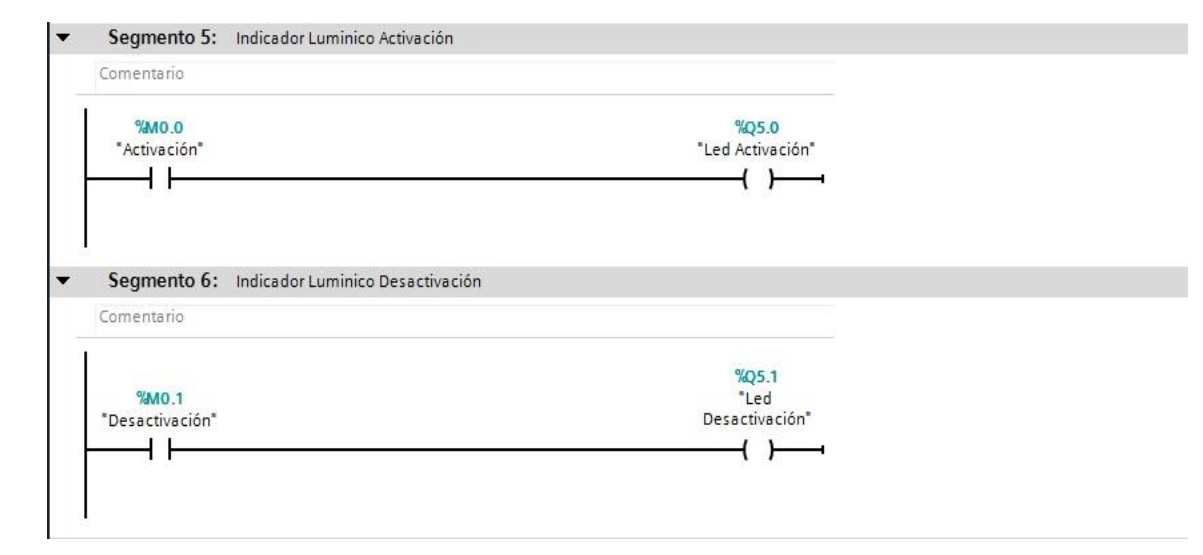

Segmento 7: Activación de Paro de Emergencia con Led Rojo

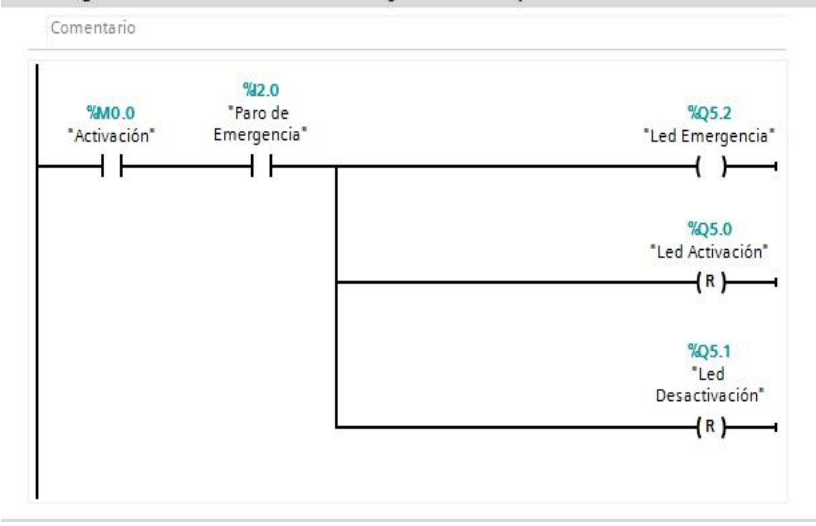

## Programación Pantalla HMI

| ctica | a 2 Control de un Cilindr | o de Doble Efecto → HMI_1 [KTP600 | ) Basic color PN] > | Variables HMI  |            | •_ • |
|-------|---------------------------|-----------------------------------|---------------------|----------------|------------|------|
|       | → <u>►</u> ≥              |                                   |                     |                |            | E    |
| Vari  | ables HMI                 |                                   |                     |                |            |      |
| 1     | Nombre 🔺                  | Tabla de variables                | Tipo de datos       | Conexión       | Nombre PLC |      |
|       | Bobina Eyección           | Tabla de variables estándar 💌     | Bool                | HMI_Conexi     | PLC_1      |      |
|       | Bobina Retorno            | Tabla de variables estándar       | Bool                | HMI_Conexión_1 | PLC_1      |      |
|       | Cilindro Eyectado         | Tabla de variables estándar       | Bool                | HMI_Conexión_1 | PLC_1      |      |
|       | Cilindro Reposo           | Tabla de variables estándar       | Bool                | HMI_Conexión_1 | PLC_1      |      |
| <     | <agregar></agregar>       |                                   |                     |                |            |      |
|       |                           |                                   |                     |                | 1          |      |

Figura 4-51 Variables HMI Practica 2

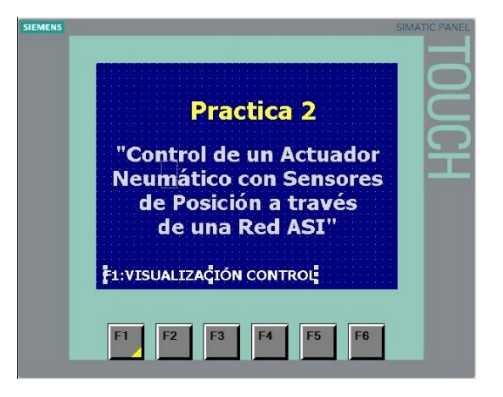

Figura 4-52 Presentación Practica 2

Esta configuración se realizó en base a 2 imágenes, una de un cilindro en posición inicial y otra en posición eyectada con la animación de visibilidad para que dependiendo de la activación de un sensor magnético u otro aparezca la imagen correspondiente a su estado.

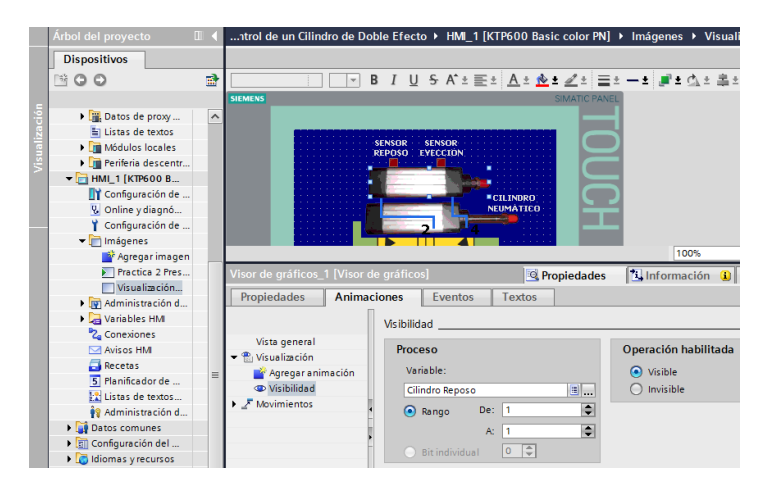

Figura 4-53 Animación Cilindro de Doble Efecto

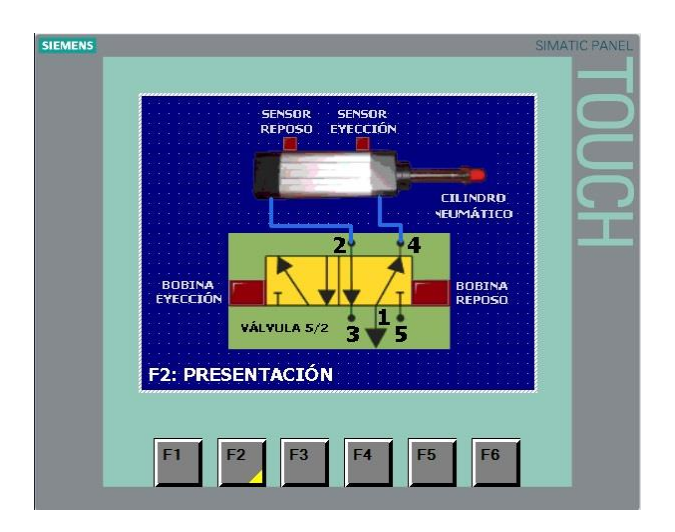

Figura 4-54 Visualización de control de Cilindro de Doble Efecto

# f. RECURSOS UTILIZADOS (EQUIPOS, ACCESORIOS Y MATERIAL CONSUMIBLE)

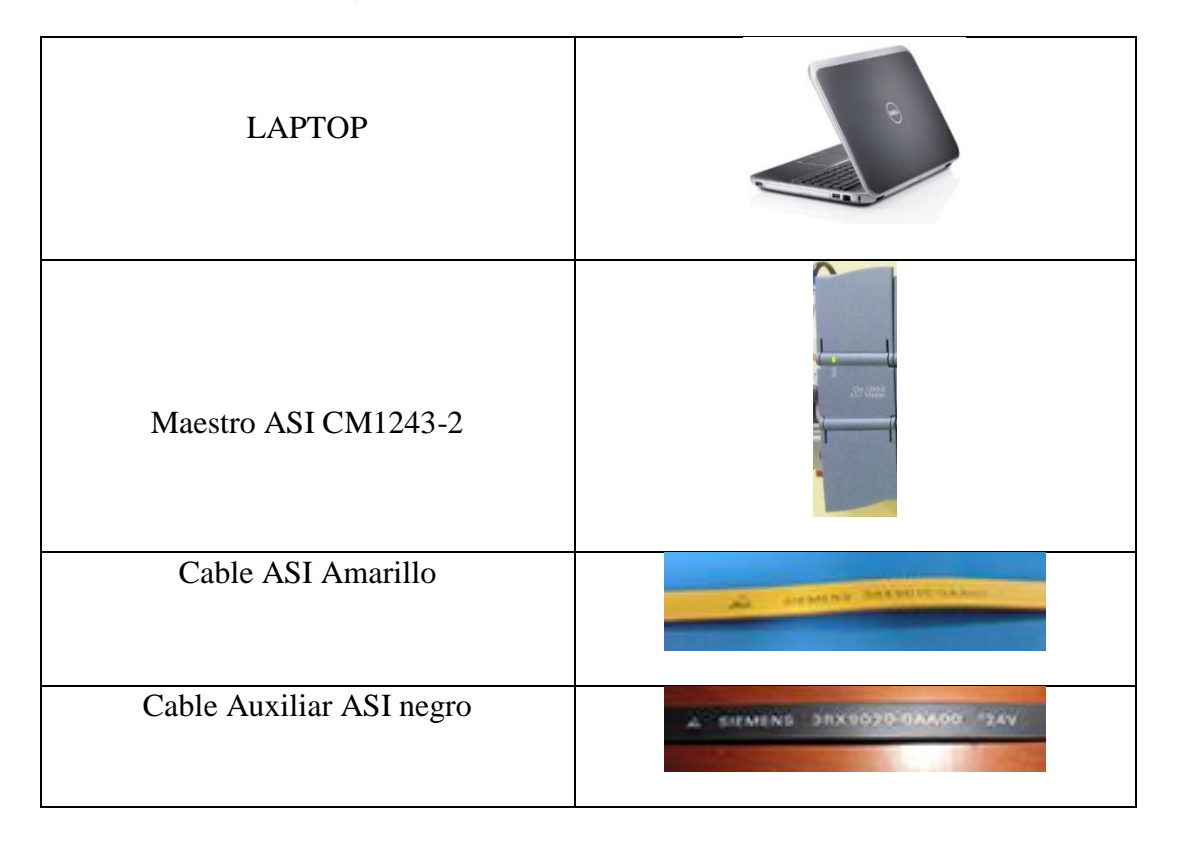

| Fuente ASI 3A                |  |
|------------------------------|--|
| Router D-Link DIR 610        |  |
| Pantalla HMI KTP600 COLOR PN |  |
| Pulsante Doble ASI           |  |
| Derivación para cable M12    |  |
| Paro de Emergencia ASI       |  |

| Módulo de Entradas y Salidas K45                                |                                                                                                    |
|-----------------------------------------------------------------|----------------------------------------------------------------------------------------------------|
| Torre de Iluminación ASI                                        |                                                                                                    |
| Programa TIA PORTAL SIEMENS                                     | TIA Portal V13                                                                                                    |
| Cilindro de doble efecto con Sensores<br>Magnéticos de Posición |                                                                                                    |
| Mini Relés                                                      |                                                                                                    |
| Borneras de conexión de sensores y relés                        | Image: Second system   Image: Second system   Image: |
| Válvula 5/2 Accionmiento por Relés                              |                                                                                                    |

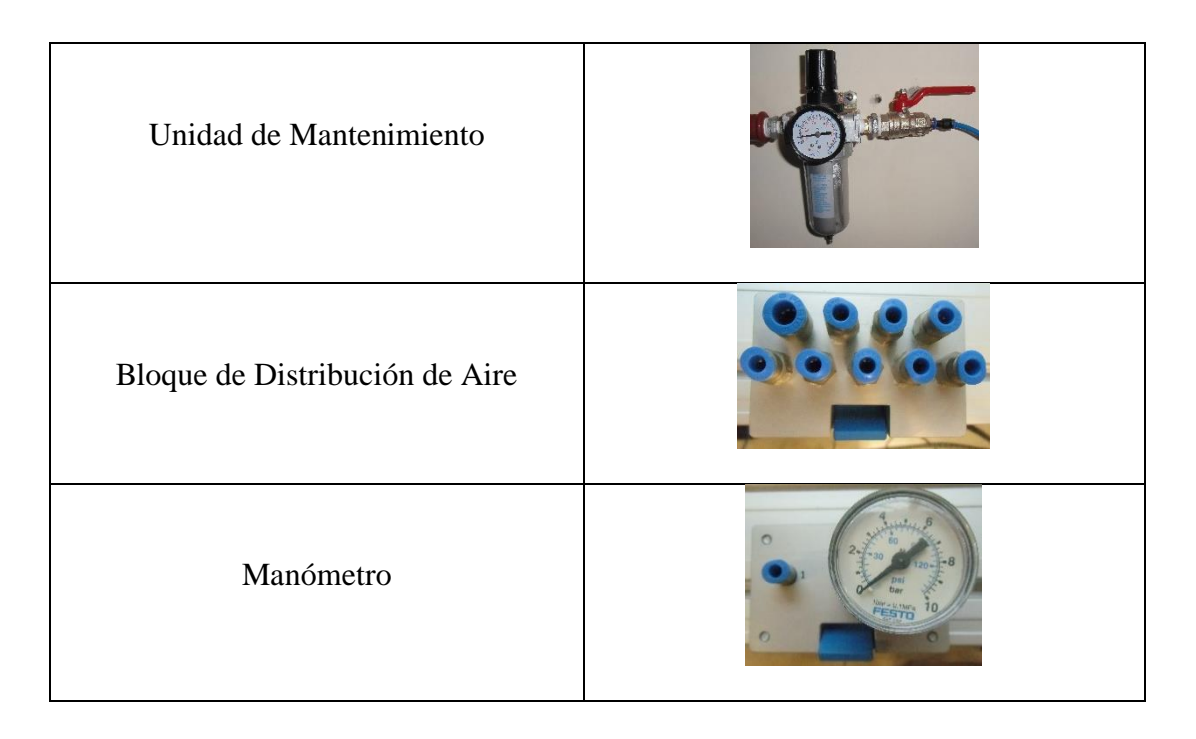

Tabla 4-3 Equipos Utilizados en la Practica 2

## **OBSERVACIONES Y CONCLUSIONES**

- La activación de los sensores magnéticos se realizó a través de mini relés con activación de bobinas a 24v.
- La conexión de los sensores magnéticos tanto como las salidas de los relés se conectan a través de borneras colocadas a un lado del módulo.
- Se concluye que a través un módulo K45 se puede conectar 2 entradas y 2 salidas digitales convencionales, las cuales son sensores magnéticos y bobinas de los relés adaptados a la válvula 5/2.

# 4.2 PRÁCTICA 3

## 4.3.1 DATOS INFORMATIVOS

## MATERIA / CÁTEDRA RELACIONADA: Automatización Industrial I

## No. DE PRÁCTICA: 3

## NÚMERO DE ESTUDIANTES: 2

## NOMBRE DOCENTE: Ing. Gary Ampuño

## TIEMPO ESTIMADO: 2 Horas

# 4.3.2 DATOS DE LA PRÁCTICA

a. TEMA: "Logo en configuración esclavo a través de una red ASI"

## **b. OBJETIVO GENERAL:**

- Comunicar un PLC S7-1200 con maestro AS-I CM1243-2 a un Logo de la versión OB6 como esclavo a través de un módulo AS-I.
- c. OBJETIVOS ESPECIFICOS:
- Configurar las entradas y salidas virtuales del logo para que sean reconocidas en el programa TIA PORTAL.
- Utilizar un Logo de una versión antigua a través de red AS-I para trabajar como esclavo.
- Interactuar a través de las entradas y salidas del Logo con los demás elementos del módulo de tesis.

## d. MARCO TEÓRICO

El módulo ASI Logo es un dispositivo que hace que el Logo OB6 se convierta en un esclavo contando con 4 entradas y salidas virtuales las cuales pueden ser reconocidas por el Programa TIA PORTAL, la relación de entradas y salidas se muestra en la siguiente tabla. (Siemens, 2013)

| Entradas Físicas Logo | Entradas Virtuales Logo | Salidas Físicas Logo | Salidas Virtuales Logo |
|-----------------------|-------------------------|----------------------|------------------------|
| I1                    | 19                      | Q1                   | Q5                     |
| I2                    | I10                     | Q2                   | Q6                     |
| I3                    | I11                     | Q3                   | Q7                     |
| I4                    | I12                     | Q4                   | Q8                     |
| 15                    |                         |                      |                        |
| I6                    |                         |                      |                        |
| I7                    |                         |                      |                        |
| 18                    |                         |                      |                        |

Tabla 4-4 Referencia de Entradas y salidas físicas con entradas y salidas virtuales del Logo

#### e. MARCO PROCEDIMENTAL

#### **El Problema**

Diseñar un programa en el PLC S7-1200 para realizar la configuración como esclavo de un LOGO través de la Red ASI, este equipo interactuara con los otros elementos esclavos de la red junto con el PLC.

Se utilizará un transmisor de presión el cual dependiendo de los niveles de presión ingresados se observará señales de visualización en la pantalla HMI.

#### Solución Propuesta

Para la solución de esta práctica se utilizó 2 pulsantes del PLC para la activación de los estados de prueba y secuencia que se indicó en los leds H7 y H8 del Logo, en la etapa de prueba a través de interruptores y pulsantes se activaron los leds de la torre de iluminación y los ventiladores y en la etapa de secuencia dependiendo de la presión de entrada del sensor analógico se activarán los leds de la torre de iluminación y al llegar a una presión muy alta se desactivarán los ventiladores.

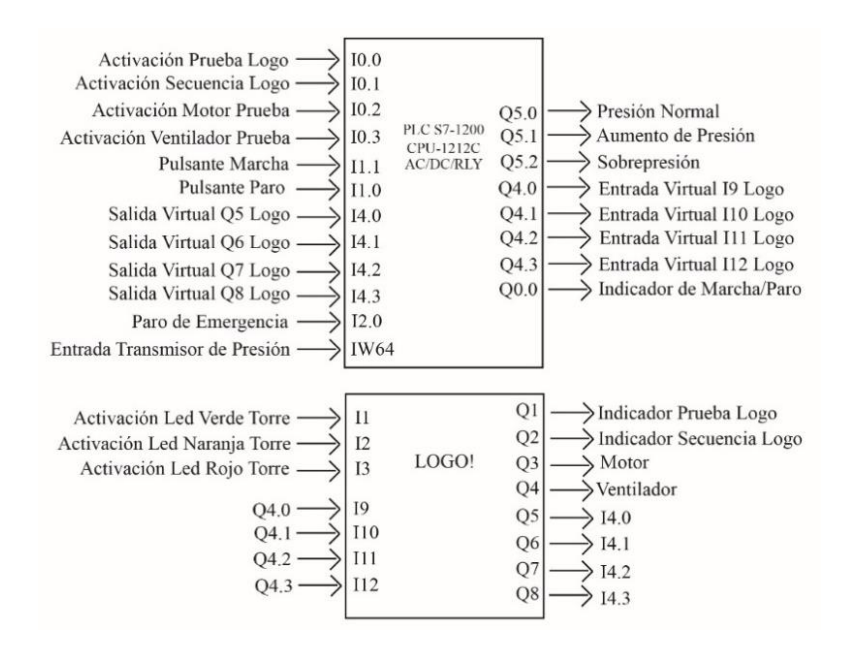

Figura 4-55 Diagrama de Entradas y Salidas Practica 3

## Configuración de equipos:

La configuración de los equipos fue realizada en la practica 1.

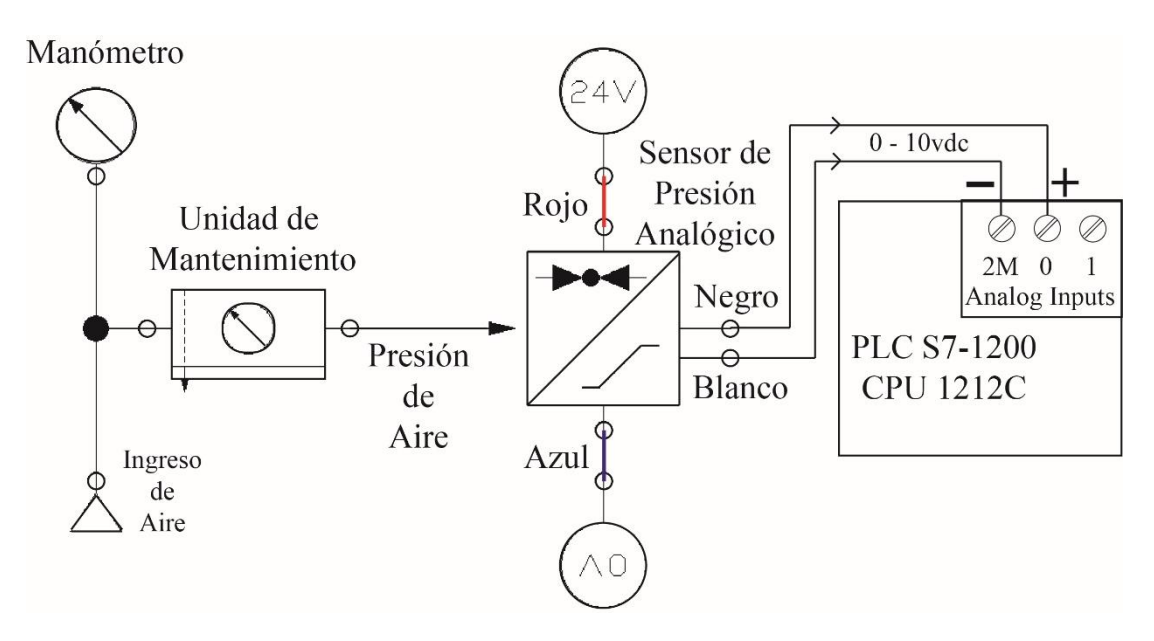

## **Conexiones Electro-neumáticas:**

Figura 4-56 Diagrama de Conexiones Electro-neumáticas

Se muestra el sensor analógico con su conexión neumática y eléctrica, el cual al ingresarle una presión entre 0 y 10 bar generó un voltaje en su salida entre 0 y 10v.

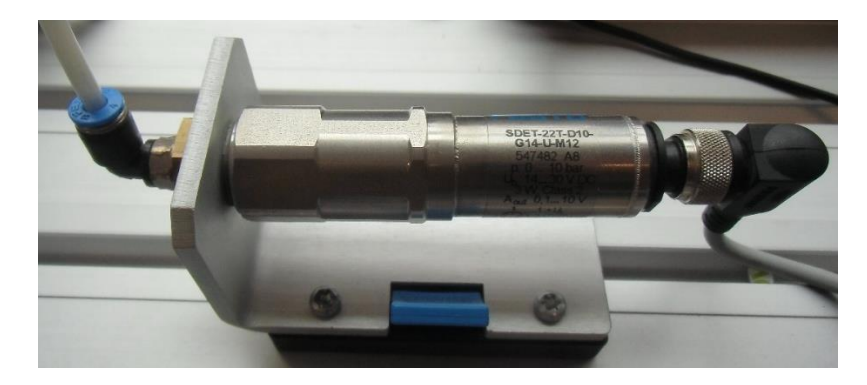

Figura 4-57 Sensor Analógico de Presión

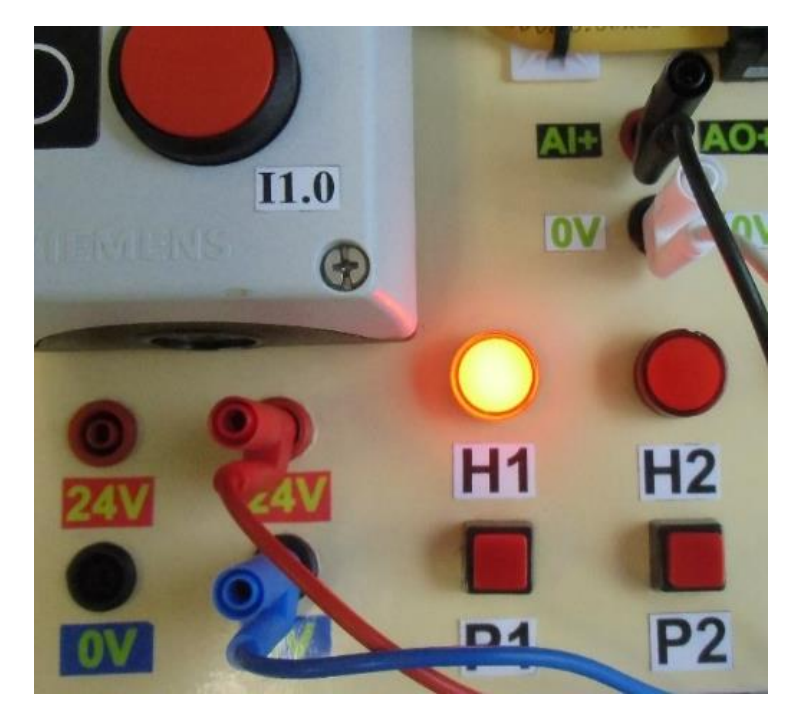

Figura 4-58 Conexiones Eléctricas en el módulo

## Programación del PLC

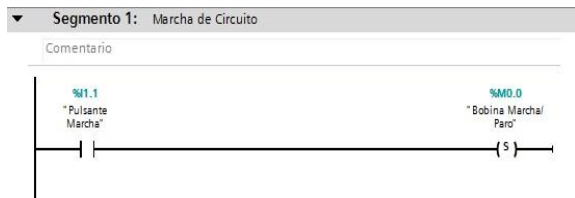

▼ Segmento 2: Paro de Cirucito

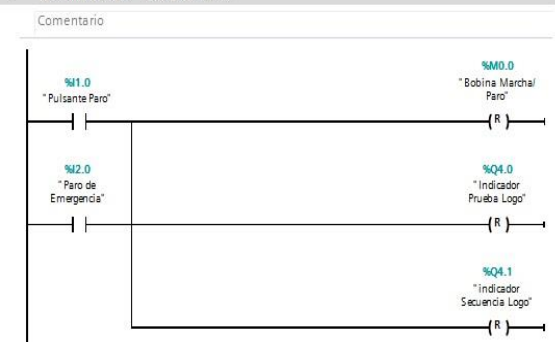

▼ Segmento 3: Marca enlazada a Salida H1

|      | - 25 | - |  |  |   |
|------|------|---|--|--|---|
| - 2- |      | ~ |  |  |   |
|      |      |   |  |  | _ |

| %M0.0          | %Q0.0        |
|----------------|--------------|
| Bobina Marcha/ | "Indicador d |
| Paro"          | Marcha/Paro  |
|                | ( )-         |

▼ Segmento 4: Activación de Indicador de Prueba

Comentario

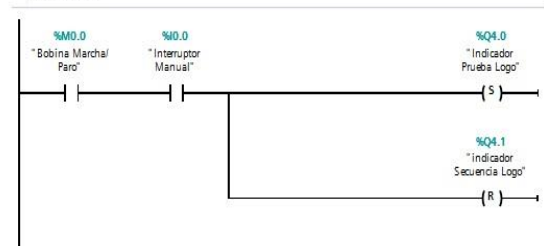

▼ Segmento 5: Activación de Indicador de Secuencia

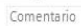

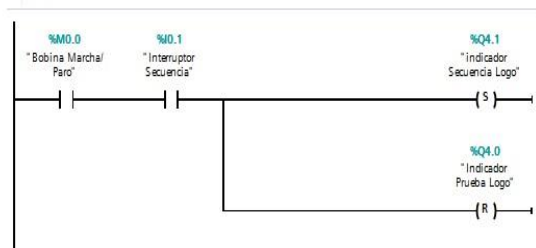

▼ Segmento 6: Activación Manual de Leds de Torre de Iluminación y Ventiladores

#### Comentario

| %5M0.0<br>"Bobina Marcha/<br>Paro" | %Q4.0<br>"Indicador<br>Prueba Logo" | %14.0<br>"Q5 Salida<br>Virtual Logo"          | %M0.2<br>"Torre Led Verde                         |
|------------------------------------|-------------------------------------|-----------------------------------------------|---------------------------------------------------|
| -11                                | —1)—                                | <u>г 1) — т</u>                               | ( )                                               |
|                                    |                                     | %14.1<br>"Q6 Salida<br>Virtual Logo"          | %M0.4<br>"Torre Led<br>Amarillo"                  |
|                                    |                                     |                                               | ( )                                               |
|                                    |                                     | %14.2<br>"Q7 Salida<br>Virtual Logo"          | %M0.6<br>"Torre Led Rojo"                         |
|                                    |                                     |                                               |                                                   |
|                                    |                                     | %10.2<br>"Activación<br>Motor Prueba"         | %MO.7<br>"Marca<br>Ventilador 1<br>Prueba"        |
|                                    |                                     |                                               | ( )                                               |
|                                    |                                     | %H0.3<br>"Activación<br>Ventilador<br>Prueba" | <b>%M1.0</b><br>"Marca<br>Ventilador 2<br>Prueba" |
|                                    |                                     | L                                             | ( )                                               |

✓ Segmento 7: Activación Secuencial de Presión

Comentario

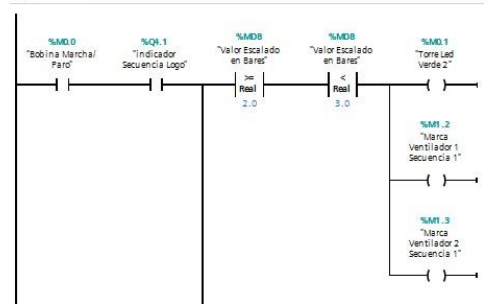

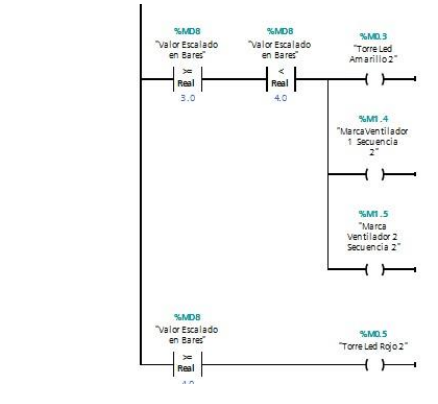

• Segmento 8: Escalamiento de presión ingresada con respecto a voltaje.

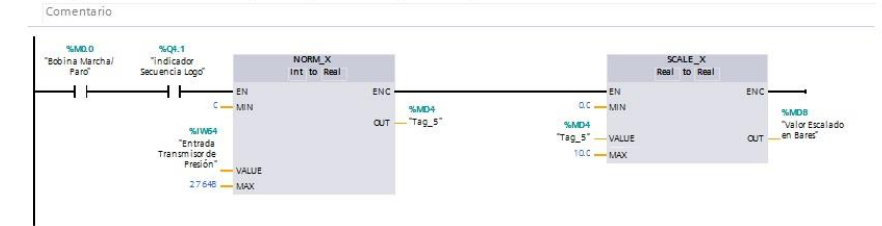

▼ Segmento 9: Direccionamiento de marcas de activación con respecto a led verde de torre de iluminación

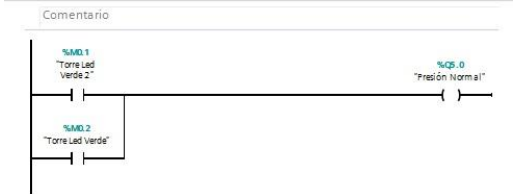

▼ Segmento 10: Direccionamiento de marcas de activación con respecto a led amarillo de torre de iluminación

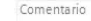

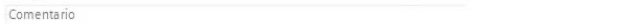

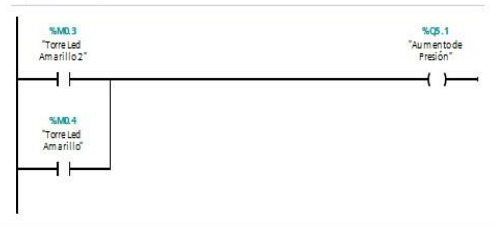

▼ Segmento 11: Direccionamiento de marcas de activación con respecto a led rojo de torre de iluminación

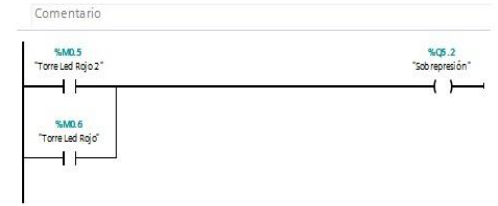

▼ Segmento 12: Direccionamiento de marcas de activación con respecto a ventilador 1

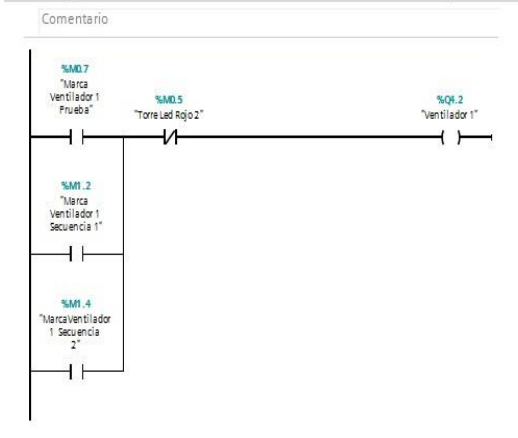

Segmento 13: Direccionamiento de marcas de activación con respecto a ventilador 2

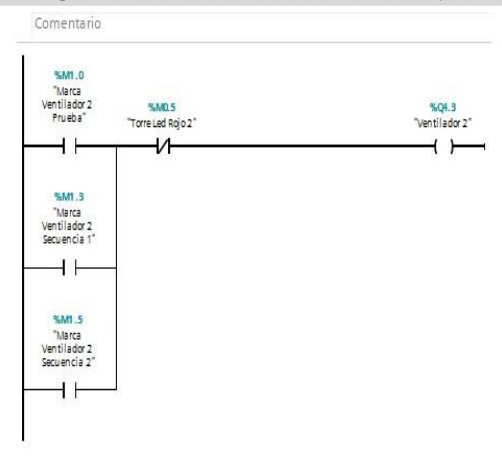

## Programación Logo

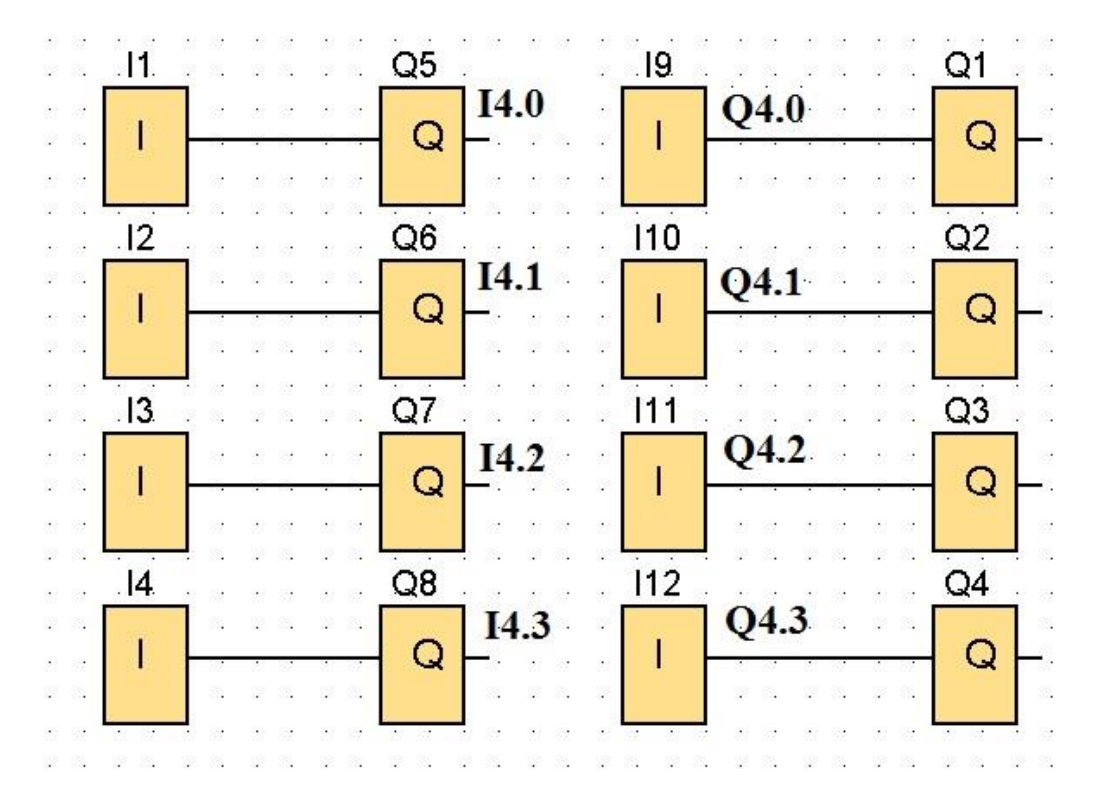

Figura 4-59 Programación Logosoft Practica 3

| Entradas y Salidas<br>Virtuales Logo | Entradas y Salidas PLC<br>representadas en<br>TIA PORTAL |
|--------------------------------------|----------------------------------------------------------|
| I9                                   | Q4.0                                                     |
| I10                                  | Q4.1                                                     |
| I11                                  | Q4.2                                                     |
| I12                                  | Q4.3                                                     |
| Q5                                   | I4.0                                                     |
| Q6                                   | I4.1                                                     |
| Q7                                   | I4.2                                                     |
| Q8                                   | I4.3                                                     |

Tabla 4-5 Referencia de entradas y salidas virtuales del Logo y PLC de la Practica 3

## VARIABLES HMI

| Va  | Variables HMI              |                             |               |                |            |                           |           |  |
|-----|----------------------------|-----------------------------|---------------|----------------|------------|---------------------------|-----------|--|
|     | Nombre 🔺                   | Tabla de variables          | Tipo de datos | Conexión       | Nombre PLC | Variable PLC              | Dirección |  |
|     | Indicador Automático Logo  | Tabla de variables estándar | Bool          | HMI_Conexión_1 | PLC_1      | *indicador Secuencia Log. | %Q4.1     |  |
| -   | Indicador Manual Logo      | Tabla de variables estándar | Bool          | HMI_Conexión_1 | PLC_1      | "Indicador Prueba Logo"   | %Q4.0     |  |
|     | Led Amarillo               | Tabla de variables estándar | Bool          | HMI_Conexión_1 | PLC_1      | "Aumento de Presión"      | %Q5.1     |  |
| -   | Led Rojo                   | Tabla de variables estándar | Bool          | HMI_Conexión_1 | PLC_1      | Sobrepresión              | %Q5.2     |  |
| -   | Led Verde                  | Tabla de variables estándar | Bool          | HMI_Conexión_1 | PLC_1      | "Presión Normal"          | %Q5.0     |  |
| -   | Ventilador 1               | Tabla de variables estándar | Bool          | HMI_Conexión_1 | PLC_1      | "Ventilador 1"            | %Q4.2     |  |
| -00 | Pt Valor escalado en Bares | Tabla de variables estándar | Real          | HMI_Conexión_1 | PLC_1      | "Valor Escalado en Bares" | %MD8      |  |
| -   | Valor Escalado en Bares    | Tabla de variables estándar | Real          | HMI_Conexión_1 | PLC_1      | "Valor Escalado en Bares" | %MD8      |  |
| -00 | Ventilador 2               | Tabla de variables estándar | Bool          | HMI_Conexión_1 | PLC_1      | "Ventilador 2"            | %Q4.3     |  |

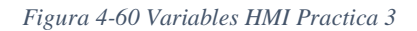

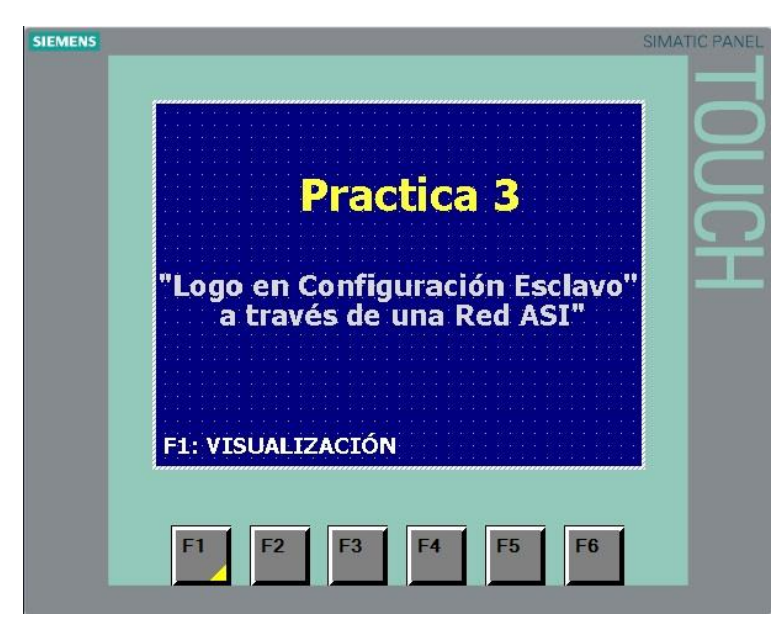

Figura 4-61 Presentación de la Practica 3

| SIEMENS | SIMATIC PANEL                                                                                                    |
|---------|----------------------------------------------------------------------------------------------------|
|         | Transmisor de Presión<br><sup>OBar 1</sup> 2 <sup>3</sup> 4 <sup>SEar</sup> Iluminación                                                                                                    |
|         | 0,0<br>Salidas Logo                                                                                                    |
|         | Yentilador 1     Yentilador 2       Prueba Secuencia     Image: Constrained on the secuencia       Image: Constrained on the secuencia     Image: Constrained on the secuencia       F2: PRESENTACIÓN |
| L       | F1 F2 F3 F4 F5 F6                                                                                                    |

Figura 4-62 Visualización de Practica 3

f. RECURSOS UTILIZADOS (EQUIPOS, ACCESORIOS Y MATERIAL CONSUMIBLE)

| LAPTOP                             | 0                                                                                                    |
|------------------------------------|----------------------------------------------------------------------------------------------------|
| PLC S7-1200 CPU 1212C<br>AC/DC/RLY |                                                                                                    |
| Maestro ASI CM1243-2               | Activation of the second second second second second second second second second second second second second se |

| Cable ASI Amarillo           | A ANALYS BREAKER ALL                                      |
|------------------------------|-----------------------------------------------------------|
| Cable Auxiliar ASI negro     | A STATENS DRX0020-0AA00 "24V                              |
| Logo                         |                                                           |
| Modulo Logo ASI              | CM<br>RUN/STOP<br>AS-Interface<br>WICHERGETS GAUG<br>ST/F |
| Fuente ASI 3A                |                                                           |
| Router D-Link DIR 610        |                                                           |
| Pantalla HMI KTP600 COLOR PN |                                                           |

| Pulsante Doble ASI             |  |
|--------------------------------|--|
| Derivación para conector M12   |  |
| Paro de Emergencia ASI         |  |
| Torre de Iluminación ASI       |  |
| Sensor de Presión Analógico    |  |
| Manómetro                      |  |
| Bloque de Distribución de Aire |  |

Tabla 4-6 Equipos Utilizados Practica 3

## g. OBSERVACIONES Y CONCLUSIONES

- Se observó que el Logo adaptado a la red AS-I consta de 4 entradas y salidas virtuales las cuales a través de la red se las puede representar en el PLC, usando el programa TIA PORTAL.
- Se ha escogido en esta práctica un LOGO de la versión OB6 para demostrar que por medio de un módulo ASI se puede usar dicho LOGO con sus entradas y salidas virtuales, esto me presenta la ventaja de emplear LOGOS antiguos pero muy manejados en la industria ecuatoriana, lo cual me da flexibilidad en la ampliación de proyectos realizados.

4.3 PRÁCTICA 4

## 4.4.1 DATOS INFORMATIVOS

## MATERIA / CÁTEDRA RELACIONADA: Automatización Industrial I

## No. DE PRÁCTICA: 4

## NÚMERO DE ESTUDIANTES: 2

## NOMBRE DOCENTE: Msc. Gary Ampuño

## TIEMPO ESTIMADO: 2 Horas

## 4.4.2 DATOS DE LA PRÁCTICA

a. TEMA: Detección de fallas en una Red AS-I.

## b. **OBJETIVO GENERAL:**

- Aprender a detectar fallas de manera eficiente en la Red ASI a través de la programación en TIA PORTAL.
- c. OBJETIVOS ESPECIFICOS:
- Conocer el bloque de diagnóstico de las instrucciones avanzadas del TIA PORTAL para la detección de fallas.
- Visualizar en la pantalla HMI a través de mensajes que elementos de la red ASI presenta fallas.

# d. MARCO TEÓRICO

## LED: Leer estado del LED

La instrucción "LED" lee el estado (p. ej. "On" u "Off") de un determinado LED de módulo.

- El parámetro LADDR direcciona la CPU o la interfaz.
- El parámetro LED selecciona el LED del módulo cuyo estado actual se va a leer con la instrucción.
- El parámetro RET\_VAL indica el estado del LED seleccionado al llamar la instrucción. Dependiendo del LED seleccionado, solo puede mostrarse cierta información de estado, por ejemplo, algunos LED solo tienen un color. La

información sobre qué estado es posible para un determinado LED se especifica en la documentación de hardware del módulo correspondiente. (SIEMENS, 2013)

| Parámetros | Declaración | Tipo de datos | Área de memoria | Descripción  |
|------------|-------------|---------------|-----------------|--------------|
| LED        | input       | UINT          | I,Q,M,D,L o     | 1:Stop/Run   |
|            |             |               | constante       | 2:Error      |
|            |             |               |                 | 3:Maint      |
|            |             |               |                 | 4:Redundante |
|            |             |               |                 | 5:Link       |
|            |             |               |                 | (verde)      |
|            |             |               |                 | 6:Rx/Tx      |
|            |             |               |                 | (amarillo)   |

#### Tabla 3-7 Parámetros de la Instrucción Led. (Siemens, 2013)

Device States: Leer la información de estado de los módulos en un sistema IO

Con la instrucción "Device States" se consulta una determinada información de estado de todos los módulos de un sistema IO, los cuales pueden ser:

- Los dispositivos IO de un sistema PROFINET IO.
- Los esclavos DP de un sistema maestro DP.
- Los esclavos AS-I de un maestro AS-I.

Se indica en forma de valor booleano en qué módulos se cumple el estado seleccionado. Por ejemplo, se puede leer qué dispositivos IO están desactivados en un sistema PROFINET IO.

Además, se indica si la información de estado que se va a leer se cumple en al menos uno de los dispositivos IO o esclavos DP.

La instrucción puede llamarse tanto en el OB cíclico como en el OB de alarma (p. ej. OB82 - alarma de diagnóstico). (SIEMENS, 2013)

| Parámetro | Declaración | Tipo de datos | Área de memoria | Descripción   |
|-----------|-------------|---------------|-----------------|---------------|
| LADDR     | Input       | HW_IOSYSTEM   | I, Q, M, L o    | ID de         |
|           |             |               | constante       | hardware      |
|           |             |               |                 | del sistema   |
|           |             |               |                 | PROFINET      |
|           |             |               |                 | IO o          |
|           |             |               |                 | maestro DP    |
| MODE      | Input       | UINT          | I, Q, M, D, L o | Selección     |
|           |             |               | constante       | de la         |
|           |             |               |                 | información   |
|           |             |               |                 | de estado     |
|           |             |               |                 | que se va a   |
|           |             |               |                 | leer (ver     |
|           |             |               |                 | descripción   |
|           |             |               |                 | abajo)        |
| RET_VAL   | Return      | INT           | I, Q, M, D, L   | Estado de la  |
|           |             |               |                 | instrucción   |
| STATE     | InOut       | VARIANT       | I, Q, M, D, L   | Búfer para    |
|           |             |               |                 | el estado del |
|           |             |               |                 | dispositivo   |
|           |             |               |                 | IO o del      |
|           |             |               |                 | esclavo DP    |

Tabla 3-8 Parámetros de la Instrucción "Device States" (Siemens, 2013)

## e. MARCO PROCEDIMENTAL

## **El Problema**

Diseñar un programa en la CPU1212C AC/DC/RLY para determinar fallas en la Red ASI, las cuales pueden ser por desconexión o avería de los esclavos ASI, la parte de la señalización se realizará a través de la torre de iluminación y para la visualización se usará una pantalla HMI en la cual se presentarán mensajes de identificación sobre la falla que presente el esclavo ASI.

#### Solución Propuesta

Para esta práctica se utilizará el bloque de diagnóstico "Led" el cual me permite leer el estado de un Led del PLC para determinar si existe un error en el mismo, y el bloque "Device States" el cual me permite leer el estado de los módulos de un sistema en este caso la red ASI, para determinar la falla de un proceso se realizó la programación de una secuencia de activación y desactivación de Leds, la eyección y retorno de un cilindro y la activación y desactivación de los ventiladores conectados a las salidas del Logo.

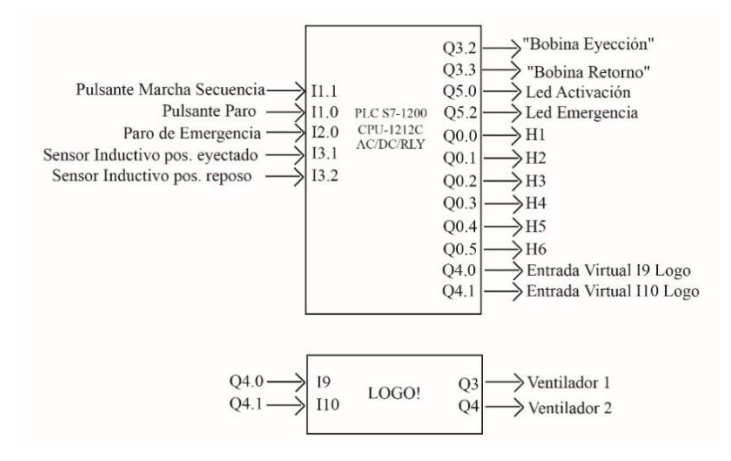

Figura 4-63 Diagrama de entradas y salidas práctica 4

## Configuración de equipos:

Los dispositivos en esta práctica han sido configurados en la practica 1.

## **Conexiones de Red**

En la siguiente imagen se observa las conexiones desde el maestro AS-I hacia los diferentes esclavos identificados con su dirección.

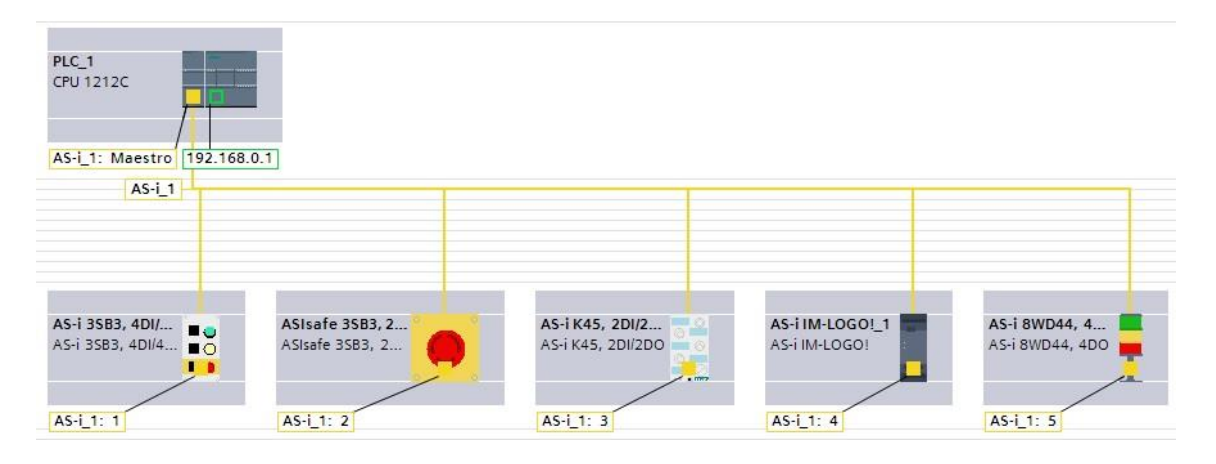

Figura 4-64 Arquitectura AS-I

# **PROGRAMACIÓN PLC**

|    |     | Nombre                           | Tabla de variables   | Tipo de datos | Dirección | Rema | Visibl | Acces |
|----|-----|----------------------------------|----------------------|---------------|-----------|------|--------|-------|
| 1  | -00 | Marcha                           | Tabla de variabl 💌   | Bool 🔳        | %11.1     |      |        |       |
| 2  | -   | Paro                             | Tabla de variables e | Bool          | %11.0     |      |        |       |
| 3  | -   | Error_CPU                        | Tabla de variables e | Int           | %MW0      |      |        |       |
| 4  | -   | Led de Alarma                    | Tabla de variables e | Bool          | %Q5.2     |      |        |       |
| 5  | -   | Led de Activación                | Tabla de variables e | Bool          | %Q5.0     |      |        |       |
| 6  | -   | Palabra de Estado de la Red      | Tabla de variables e | Word          | %MW20     |      |        |       |
| 7  | -   | Estado de la Instrucción         | Tabla de variables e | Word          | %MW22     |      |        |       |
| 8  | -   | Red ASi Funcionamiento Óptimo    | Tabla de variables e | Bool          | %M22.0    |      |        |       |
| 9  | -   | System_Byte                      | Tabla de variables e | Byte          | %MB1      |      |        |       |
| 10 | -   | FirstScan                        | Tabla de variables e | Bool          | %M1.0     |      |        |       |
| 11 | -   | DiagStatusUpdate                 | Tabla de variables e | Bool          | %M1.1     |      |        |       |
| 12 | -00 | AlwaysTRUE                       | Tabla de variables e | Bool          | %M1.2     |      |        |       |
| 13 | -   | AlwaysFALSE                      | Tabla de variables e | Bool          | %M1.3     |      |        |       |
| 14 | -   | Indicador de Marcha              | Tabla de variables e | Bool          | %Q5.1     |      |        |       |
| 15 | -   | Falla Paro de Emergencia         | Tabla de variables e | Bool          | %M22.1    |      |        |       |
| 16 | -   | Falla Módulo K45                 | Tabla de variables e | Bool          | %M22.2    |      |        |       |
| 17 | -   | Falla Paro de Emergancia y Módul | Tabla de variables e | Bool          | %M22.3    |      |        |       |
| 18 | -   | Falla Torre de Iluminación       | Tabla de variables e | Bool          | %M22.4    |      |        |       |
| 19 | -   | Falla Logo y Torre               | Tabla de variables e | Bool          | %M22.5    |      |        |       |
| 20 | -   | Falla Alimentación ASI           | Tabla de variables e | Bool          | %M22.6    |      |        |       |
| 21 | -   | Marca Activación / Desactivación | Tabla de variables e | Bool          | %M10.0    |      |        |       |
| 22 | -   | H2                               | Tabla de variables e | Bool          | %M10.2    |      |        |       |
| 23 | -   | НЗ                               | Tabla de variables e | Bool          | %M10.3    |      |        |       |
| 24 |     | H4                               | Tabla de variables e | Bool          | %M10.4    |      |        |       |
| 25 | -   | H1                               | Tabla de variables e | Bool          | %M10.1    |      |        |       |

Figura 3-65 Variables PLC parte 1

|    | Varia | ables PLC                          |                       |               |           |      |        |       |
|----|-------|------------------------------------|-----------------------|---------------|-----------|------|--------|-------|
|    |       | Nombre                             | Tabla de variables    | Tipo de datos | Dirección | Rema | Visibl | Acces |
| 26 | -00   | H5                                 | Tabla de variables e. | Bool          | %M10.5    |      |        |       |
| 27 | -00   | H6                                 | Tabla de variables e. | Bool          | %M10.6    |      |        |       |
| 28 | -     | Marca de reinicio de temporización | Tabla de variables e. | Bool          | %M10.7    |      |        |       |
| 29 |       | Activación H1                      | Tabla de variables e. | Bool          | %Q0.0     |      |        |       |
| 30 | -     | Activación H2                      | Tabla de variables e. | Bool          | %Q0.1     |      |        |       |
| 31 | -00   | Activación H3                      | Tabla de variables e. | Bool          | %Q0.2     |      |        |       |
| 32 | -00   | Activación H4                      | Tabla de variables e. | Bool          | %Q0.3     |      |        |       |
| 33 | -     | Activación H5                      | Tabla de variables e. | Bool          | %Q0.4     |      |        |       |
| 34 | -     | Activación H6                      | Tabla de variables e. | Bool          | %Q0.5     |      |        |       |
| 35 | -     | Bobina Eyección                    | Tabla de variables e. | Bool          | %Q3.2     |      |        |       |
| 36 | -     | Bobina Retorno                     | Tabla de variables e. | Bool          | %Q3.3     |      |        |       |
| 37 |       | Sensor Reposo                      | Tabla de variables e. | Bool          | %I3.1     |      |        |       |
| 38 | -     | Sensor Eyección                    | Tabla de variables e. | Bool          | %I3.0     |      |        |       |
| 39 | -     | Ventilador 1                       | Tabla de variables e. | Bool          | %Q4.0     |      |        |       |
| 40 | -00   | Ventilador 2                       | Tabla de variables e. | Bool          | %Q4.1     |      |        |       |
| 41 | -     | Desconexión Red ASI                | Tabla de variables e. | Bool          | %M22.7    |      |        |       |
| 42 | -     | Paro de Emergncia                  | Tabla de variables e. | Bool          | %12.0     |      |        |       |

Figura 3-66 Variables PLC parte 2

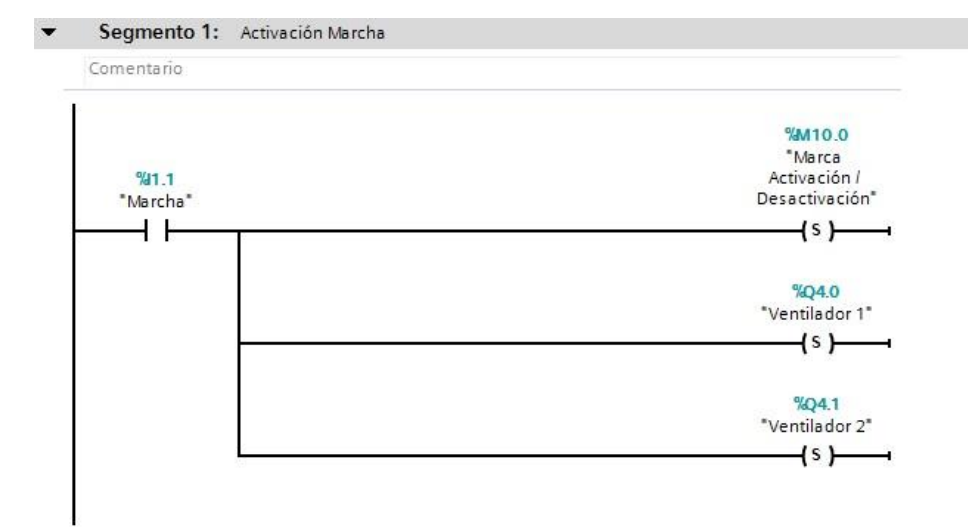

Segmento 2: Programación Paro y Paro de Emergencia

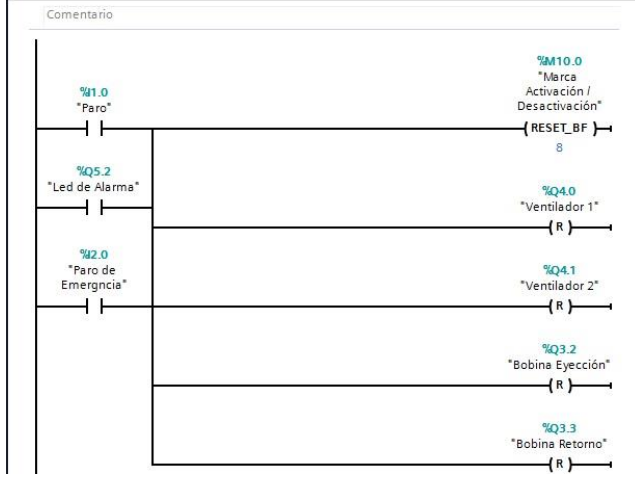

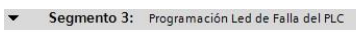

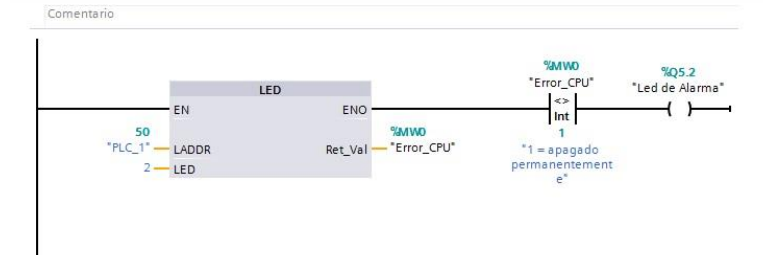

#### ▼ Segmento 4: Programación Led de Activación (Verde)

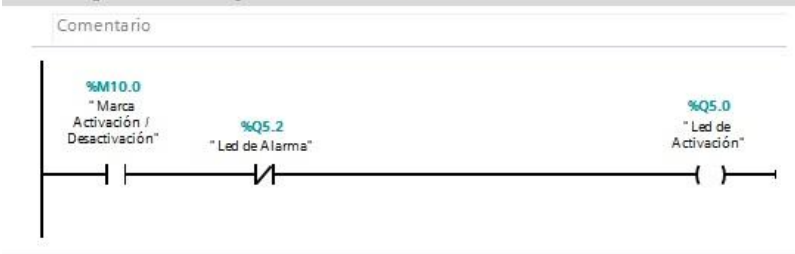

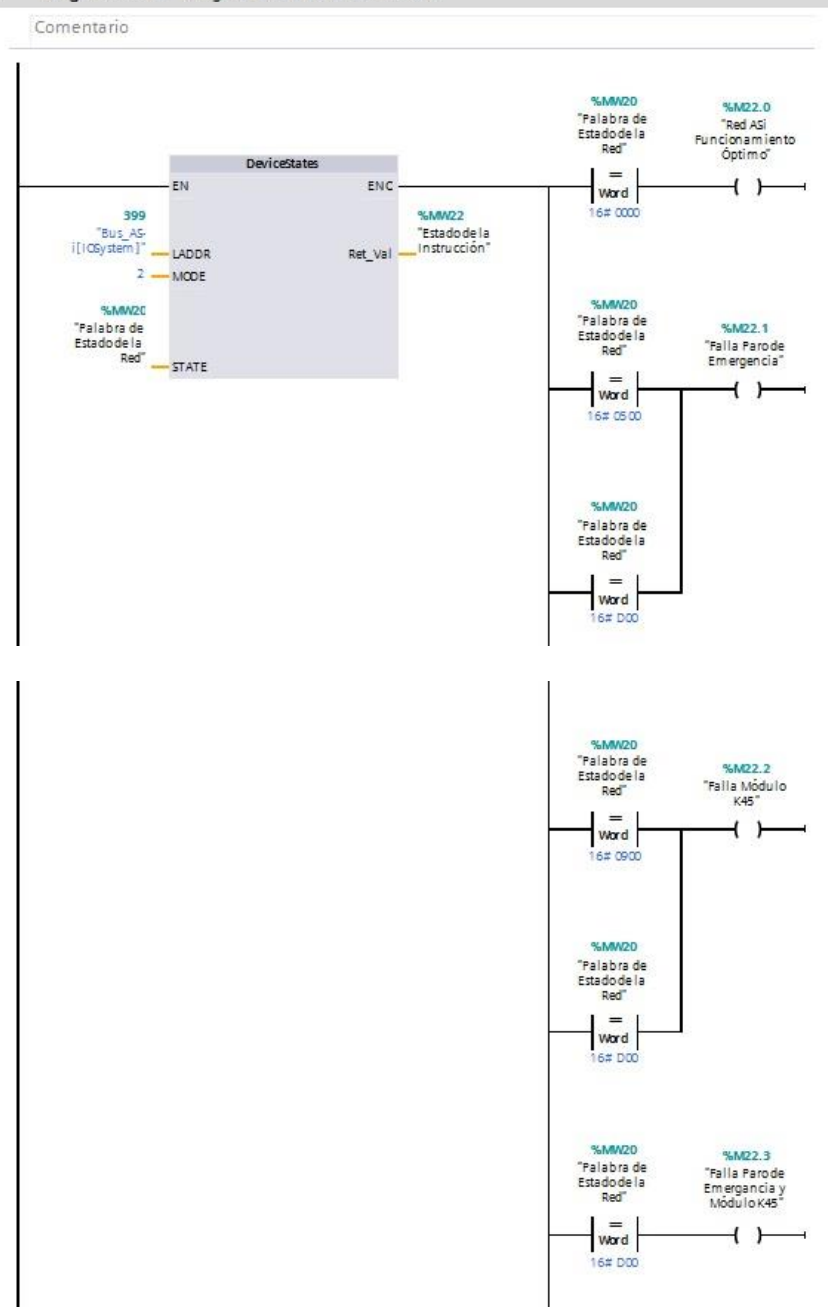

#### ▼ Segmento 5: Programación Estado de la Red

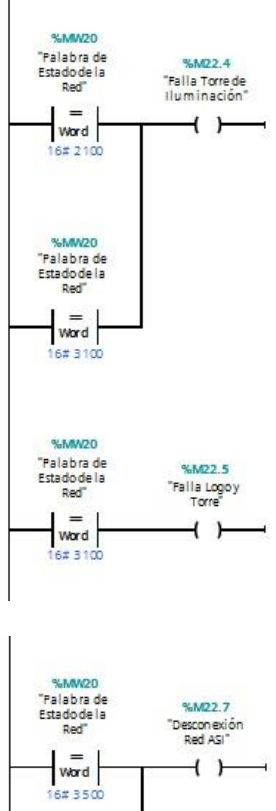

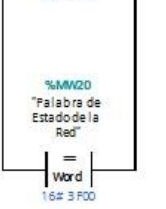

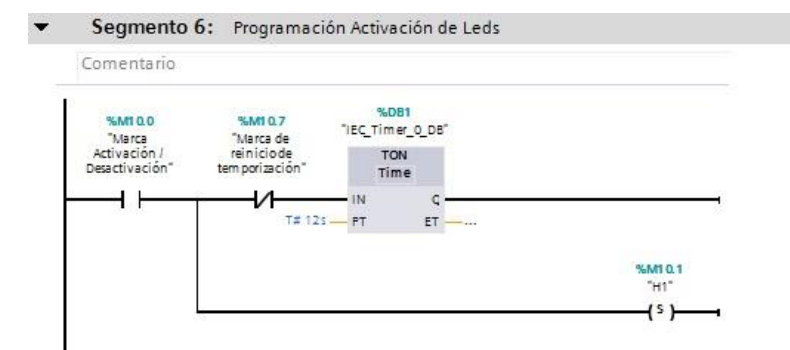

#### ▼ Segmento 7: Activación Led 2 y Reset Led 1

Comentario

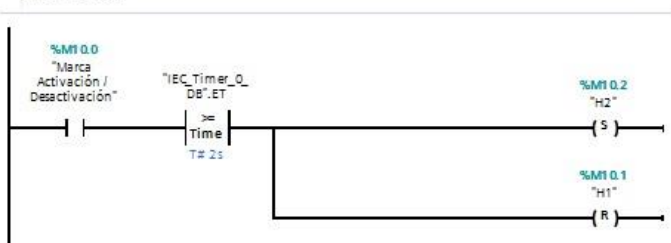

#### ▼ Segmento 8: Activación Led 3 y Reset Led 2

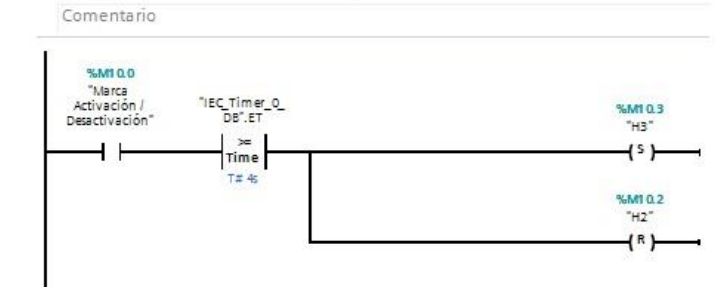

#### ▼ Segmento 9: Activación Led 4 y Reset Led 3

Comentario

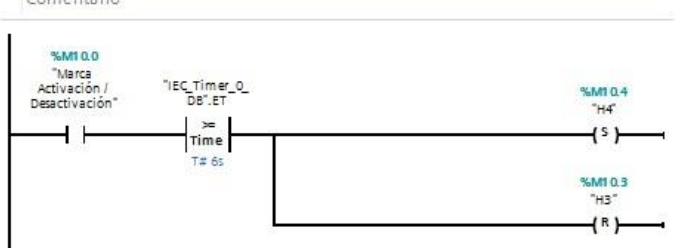

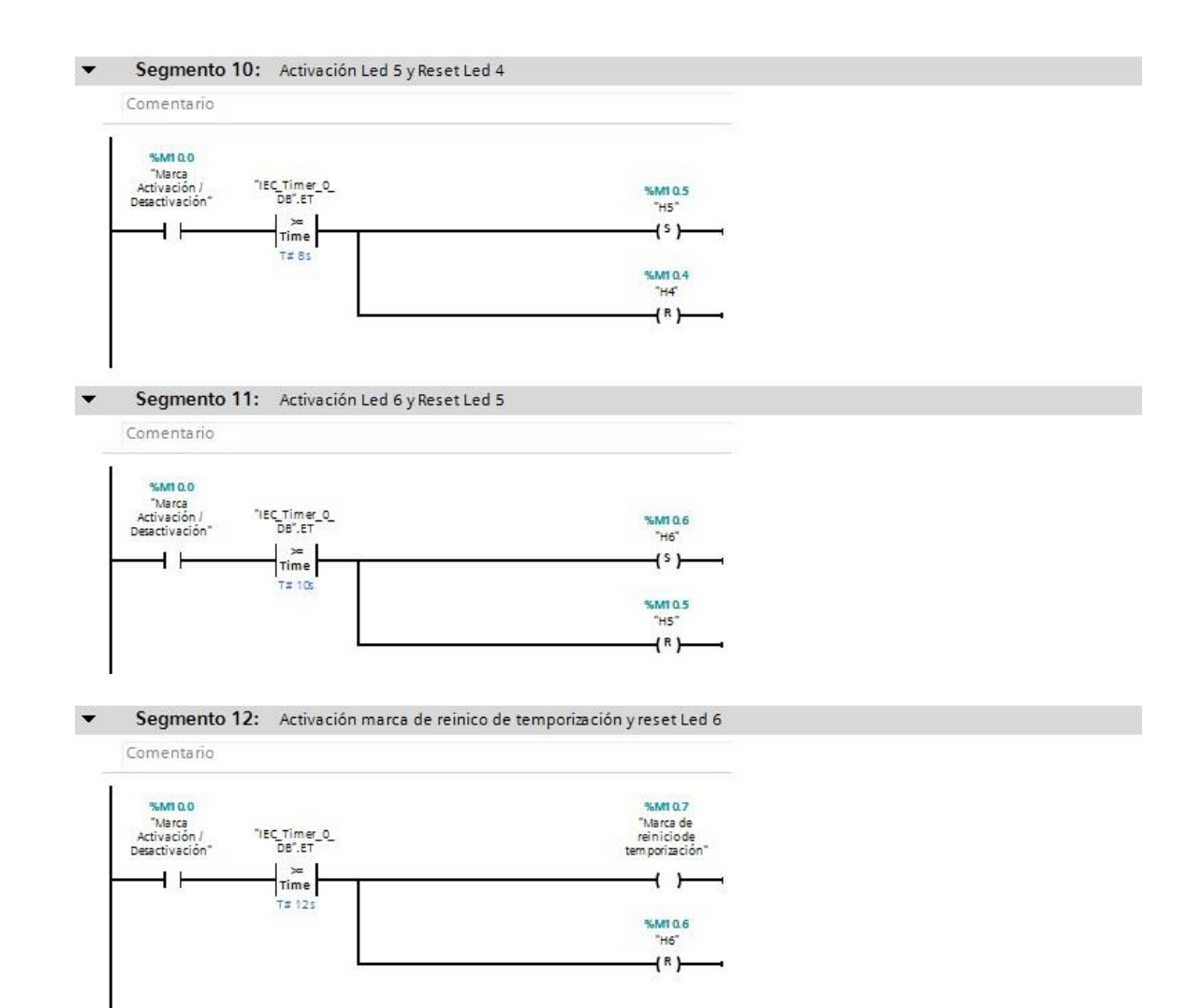

Segmento 13:

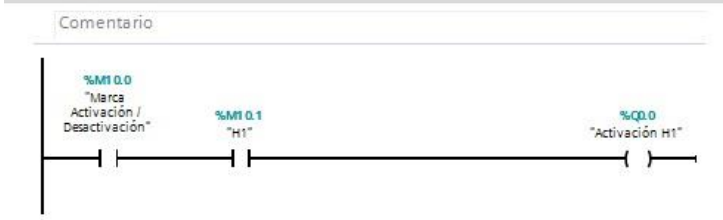
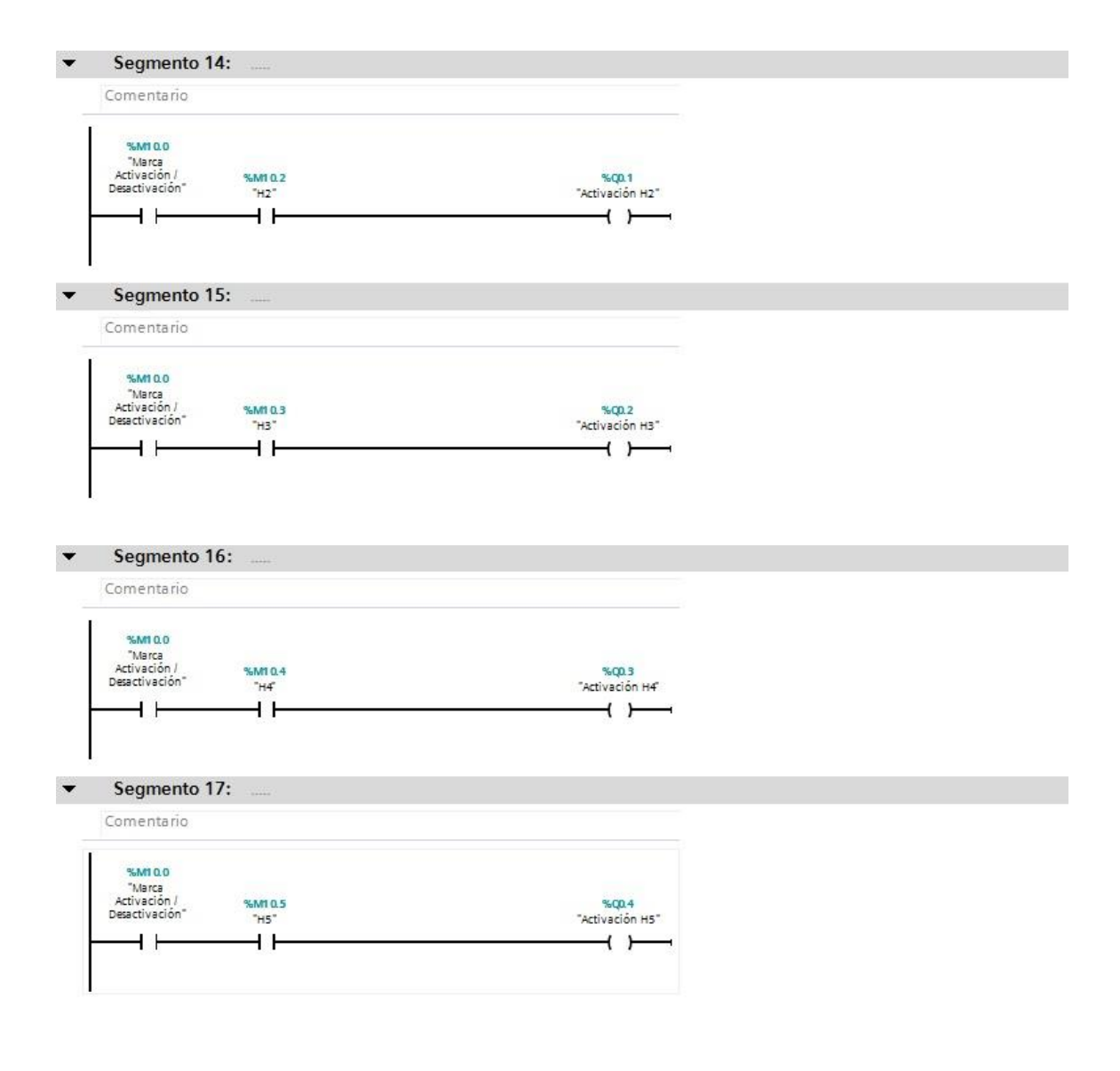

Segmento 18:

Comentario

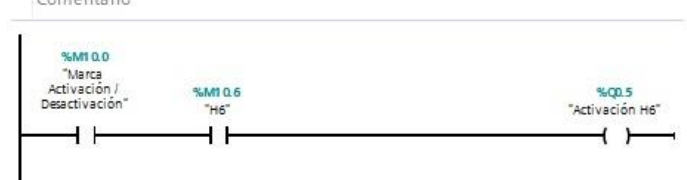

#### ▼ Segmento 19: Eyección de Bobina en Activación H1,H3,H5

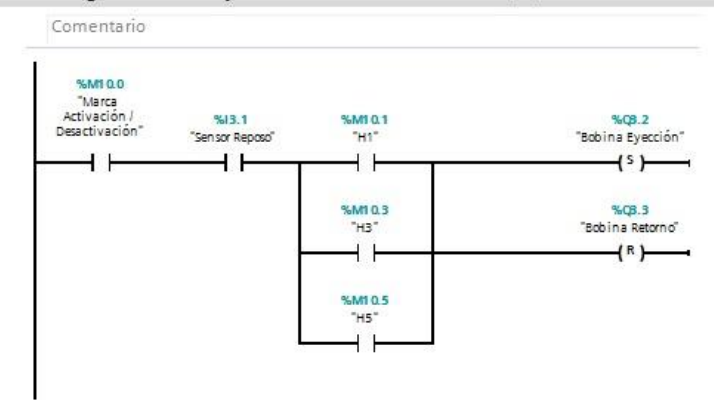

#### ▼ Segmento 20: Retorno de Cilindro en Activación H2,H4,H6

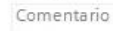

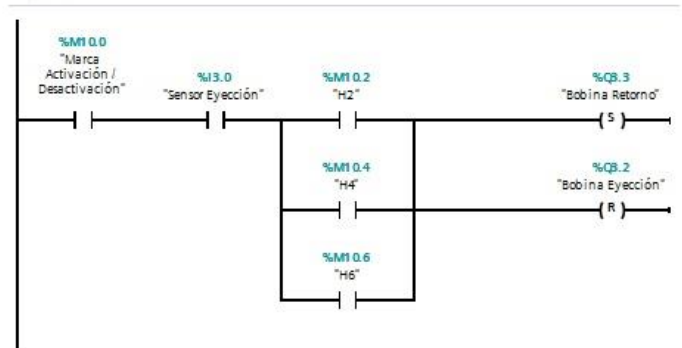

# **PROGRAMACIÓN HMI**

| SIEMENS | SIMATIC PANEL                                  |
|---------|------------------------------------------------|
|         | Practica 4<br>"Detección de Fallas en Red ASI" |
|         | F1: PROCESO                                    |
|         | F1 F2 F3 F4 F5 F6                              |

Figura 3-67 Presentación Practica 4

Se observa todos los mensajes de error configurados en la pantalla HMI.

| SIEMENS                                                                                                    | SIMATIC PANEL |
|----------------------------------------------------------------------------------------------------|---------------|
| PLC-S71200<br>Falla Paro de Emergencia y Móddulo K45<br>Falla Torre de iluminación y Logo<br>Falla Torre de Iluminación<br>Falla Torre de Iluminación<br>Doble<br>Falla Torre de Iluminación | TOUCH         |
| F2: PRESENTACIÓN<br>F1 F2 F3 F4 F5 F6                                                                                                    |               |

Figura 3-68 Mensajes de Error

Se observa la programación de visibilidad y la asociación de las variables de proceso.

| SIEMENS<br>Fai                                                                                                    | la Paro de Em                                          | ergenci                          | a y Móddulo                          | K45    | SIM                  |                                |
|----------------------------------------------------------------------------------------------------|--------------------------------------------------------|----------------------------------|--------------------------------------|--------|----------------------|--------------------------------|
| Pulsante<br>Doble                                                                                                    | Falla Torre d<br>Falla Torr<br>Descor<br>Falla         | e ilumin<br>e de Ilu<br>nexión P | ación y Logo<br>Iminación<br>Red ASI | Ilumin | e.de.<br>ación<br>5  | JCH                            |
| Propiedades Animacio                                                                                                    | opiedades<br>ones Eve                                  | ntos                             | Textos                               | Diagr  | iostico              |                                |
| Vista general<br>• Conexiones de varia<br>• Visualización<br>• Visualización<br>• Visualización<br>• Visualización<br>• Visualización<br>• Visualización<br>• Movimientos | Proceso<br>Variable:<br>Desconexi<br>Rango<br>Bit indi | ón Red A<br>De:<br>A<br>vidual   | 51<br>: 1<br>: 1<br>: 0 \$           | •      | Operad<br>Vi:<br>Inv | ción habil<br>sible<br>visible |
| <                                                                                                    | :]                                                     |                                  | III                                  |        |                      | >                              |

Figura 3-69 Configuración de Mensajes de Error

Se observa los leds de identificación para la verificación de estado de la red y de los esclavos AS-I.

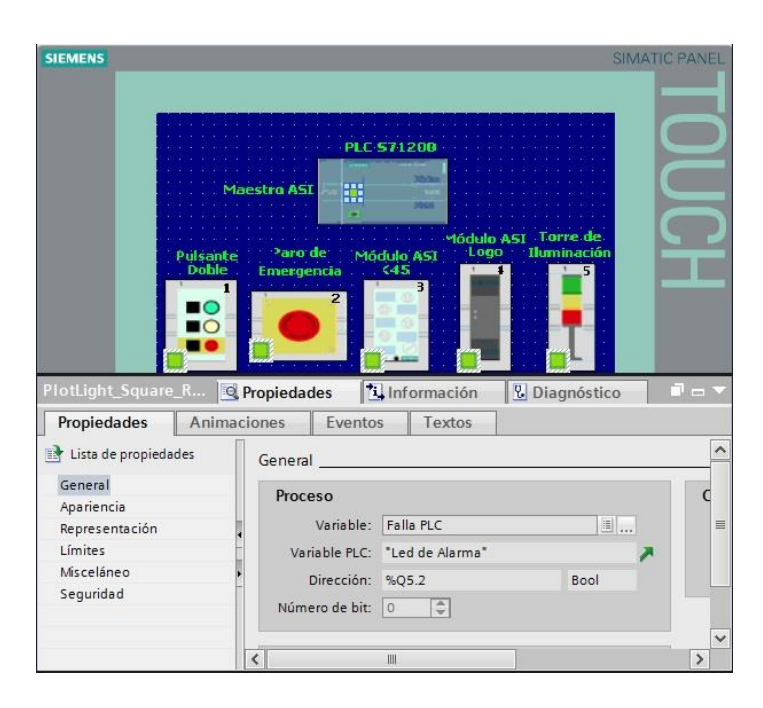

Figura 3-70 Configuración de Indicadores Leds

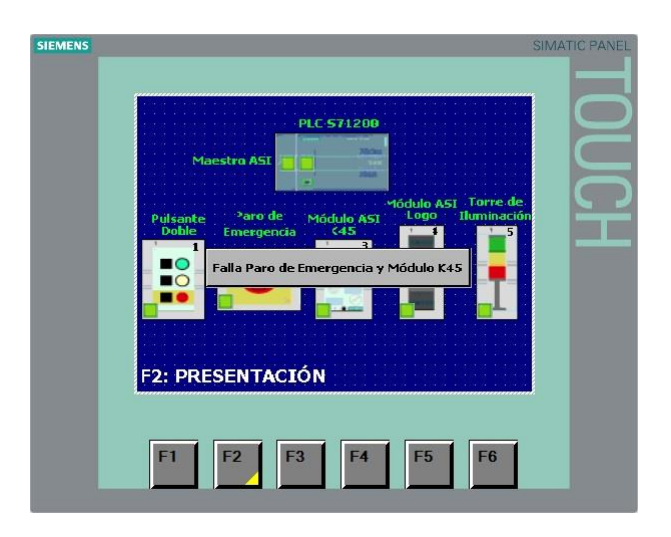

Figura 3-71 Pantalla de visualización final

f. RECURSOS UTILIZADOS (EQUIPOS, ACCESORIOS Y MATERIAL CONSUMIBLE)

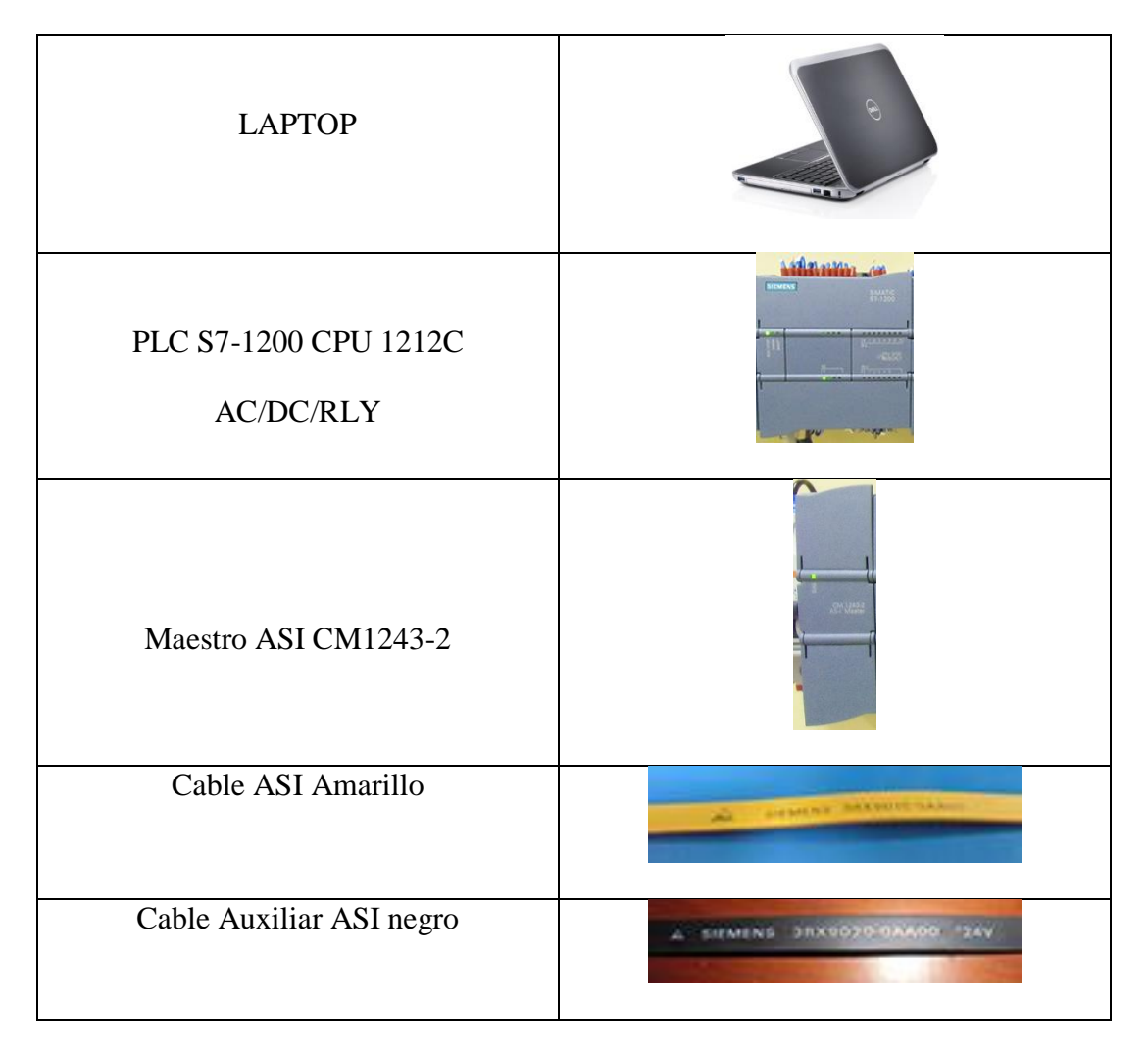

| Fuente ASI 3A                | AGAI POWER |
|------------------------------|------------|
| Router D-Link DIR 610        |            |
| Pantalla HMI KTP600 COLOR PN |            |
| Pulsante Doble ASI           |            |
| Derivación para cable M12    |            |
| Paro de Emergencia ASI       |            |

| Módulo de Entradas y Salidas K45 |                                                                                                    |
|----------------------------------|----------------------------------------------------------------------------------------------------|
| Logo                             |                                                                                                    |
| Módulo ASI para Logo             | CM<br>FUN /STOP<br>AS - Interface<br>SK (db cotto-back<br>SZ //<br>SZ //<br>CM<br>CM<br>CM<br>CM<br>CM<br>CM<br>CM<br>CM<br>CM<br>CM |
| Torre de Iluminación ASI         |                                                                                                    |
| Programa TIA PORTAL SIEMENS      | TLA Portal V13                                                                                                    |
| Manómetro                        | 0<br>1<br>2<br>2<br>1<br>0<br>1<br>0<br>1<br>0<br>0<br>0<br>0<br>0<br>0<br>0<br>0<br>0<br>0<br>0<br>0<br>0                           |
| Bloque de Distribución de Aire   |                                                                                                    |

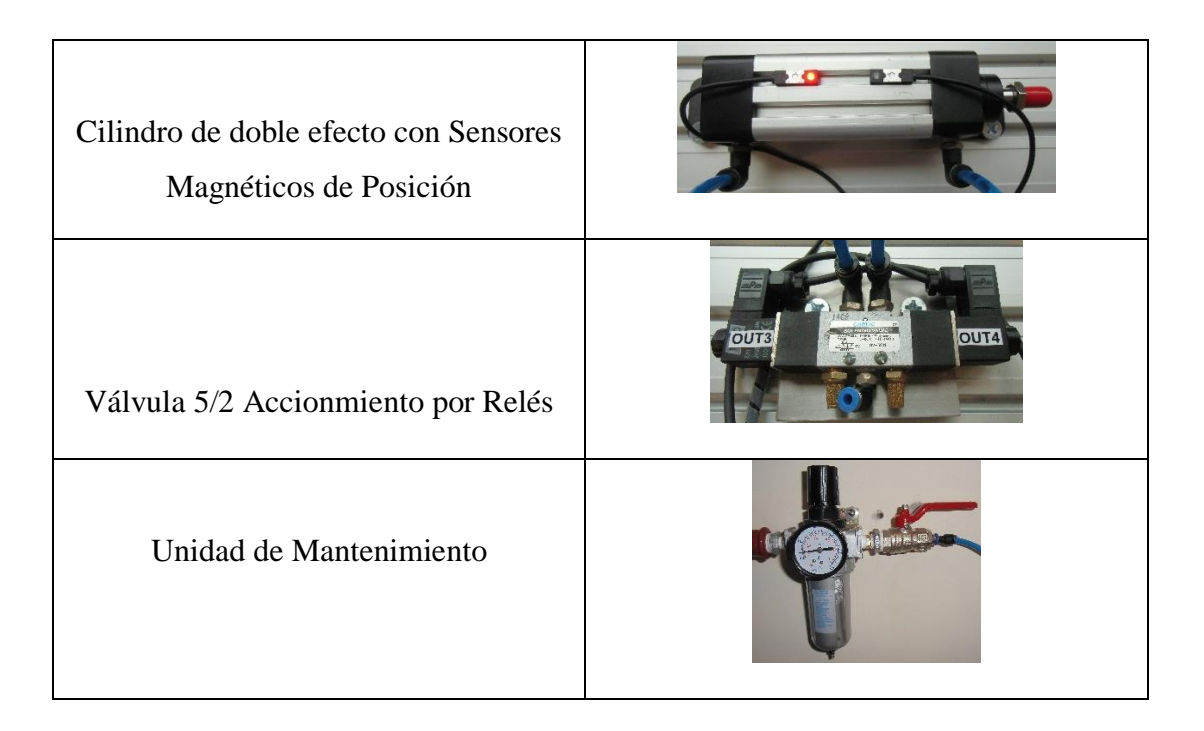

#### Tabla 4-9 Equipos Utilizados Practica 4

## g. OBSERVACIONES Y CONCLUSIONES

- Se puede observar que para el correcto funcionamiento de una red ASI los leds de los esclavos ASI deben de estar de color verde, si uno de estos se encuentra de color rojo existe un problema de desconfiguración del mismo.
- Para determinar fallas en el PLC se usa el bloque de diagnóstico LED el mismo que se configura en 2 que significa Led Stop/run en verde permanentemente encendido para determinar la operación óptima del PLC.
- Para determinar fallas en la red ASI usamos un bloque de diagnóstico llamado DeviceStates el cual genera un código de operación óptima de la red, el cual es comparado con los códigos de falla que se producen al desconectar algún equipo de la red.

# 4.5 PRÁCTICA 5

## 4.5.1 DATOS INFORMATIVOS

## MATERIA / CÁTEDRA RELACIONADA: Automatización Industrial I

## **No. DE PRÁCTICA: 5**

## NÚMERO DE ESTUDIANTES: 2

NOMBRE DOCENTE: Ing. Gary Ampuño

## TIEMPO ESTIMADO: 2 Horas

## 4.5.2 DATOS DE LA PRÁCTICA

a. TEMA: Control PI de un Cilindro de Doble Efecto con interacción de Red ASI.

## b. **OBJETIVO GENERAL:**

- Aprender cómo realizar la configuración para el control PI de un Cilindro de Doble Efecto.
- c. OBJETIVOS ESPECIFICOS:
- Conocer y establecer parámetros para la implementación del Bloque PID de TIA PORTAL.
- Aprender a implementar 2 tipos de comunicación industrial como son Profinet y ASI.

Visualizar en una pantalla HMI el funcionamiento del control del cilindro de doble efecto sin vástago.

## d. MARCO TEÓRICO

## **MOVE:** Copiar valor

La instrucción "Copiar valor" transfiere el contenido del operando de la entrada IN al operando de la salida OUT1. La transferencia se efectúa siempre por orden ascendente de direcciones. (SIEMENS, 2013)

## **NORM\_X:** Normalizar

La instrucción "Normalizar" normaliza el valor de la variable de la entrada VALUE representándolo en una escala lineal. Los parámetros MIN y MAX sirven para definir los

límites de un rango de valores que se refleja en la escala. En función de la posición del valor que se debe normalizar en este rango de valores, el resultado se calcula y se deposita como número en coma flotante en la salida OUT. (SIEMENS, 2013)

Si el valor que se debe normalizar es igual al valor de la entrada MIN, la salida OUT devuelve el valor "0.0". Si el valor que se debe normalizar es igual al valor de la entrada MAX, la salida OUT devuelve el valor "1.0". (SIEMENS, 2013)

## SCALE\_X: Escalar

La instrucción "Escalar" escala el valor de la entrada VALUE mapeándolo en un determinado rango de valores. Al ejecutar la instrucción "Escalar", el número en coma flotante de la entrada VALUE se escala al rango de valores definido por los parámetros MIN y MAX. El resultado de la escala es un número entero que se deposita en la salida OUT. (SIEMENS, 2013)

## **PID\_Compact:**

La instrucción "PID\_Compact" ofrece un regulador PID con auto optimización para los modos manual o automático.

## **Parámetros Necesarios**

SetPoint: Consigna del regulador PID en modo automático.

Input\_PER: Entrada analógica como origen del valor real.

Output\_PER: Salida analógica para la salida del valor manipulado (SIEMENS, 2013)

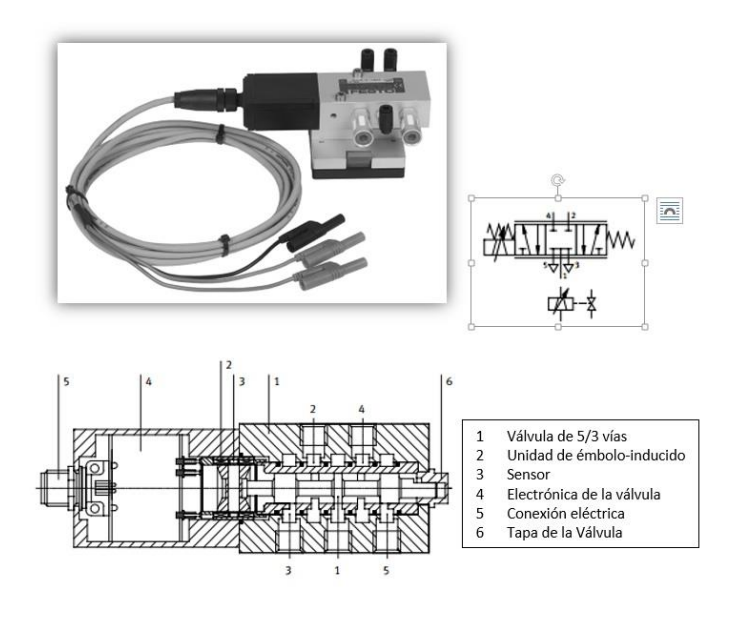

Figura 4-72 Válvula Proporcional de 5/3 vías 167078

La válvula proporcional MPYE-5-1/8 está montada en una base que incorpora el sistema de retención rápido (alternativa de montaje "A") adecuado para montaje en placa perfilada. La válvula está equipada con racores rápidos LCU y dos silenciadores. Los principales componentes internos de una válvula distribuidora de control proporcional son:

Una válvula neumática e 5/3 vías en versión de corredera, cerrada en posición media (1).

Un actuador de electroimán (2) para posicionar la corredora de válvula

Un sensor (3) para medir la posición de la corredora de la válvula

Electrónica de válvula integrada (4) para regular la posición de la corredora.

La válvula de control proporcional convierte una señal de entrada eléctrica analógica a las correspondientes aberturas de las salidas. A la mitad de la tensión nominal es decir 5v, la válvula asume su posición media, en la que todos los bordes de control están cerrados, de forma que, aparte de unas mínimas fugas no pasa aire a través de la válvula. A0 y 10 V respectivamente, la válvula asume sus posiciones finales con una máxima sección de abertura. (SIEMENS, 2013)

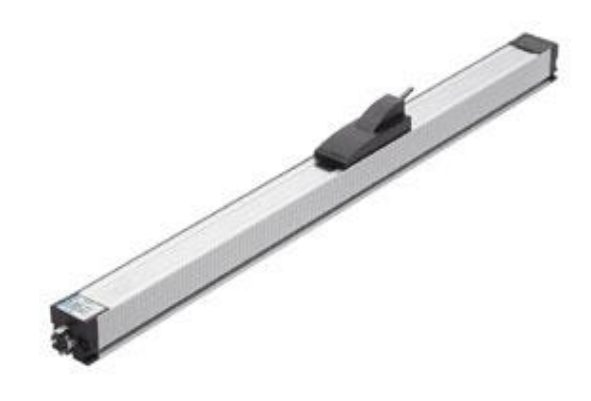

Figura 4-73 Potenciómetro Lineal: 152628

Este potenciómetro lineal es un sensor deslizante sin vástago y con conexiones en ambos extremos. Esta montado en un cuerpo de aluminio y se fija al actuador lineal LA-450 con ayuda de un kit de montaje. El cable tiene una clavija rectangular en un extremo para el potenciómetro lineal y cuatro plugs tipo banana en otro. El cable incorpora una fuente de referencia y un convertidor de impedancia.

El potenciómetro lineal proporciona una tensión de salida que es proporcional a la tensión de alimentación y a la posición de la escobilla. (SIEMENS, 2013)

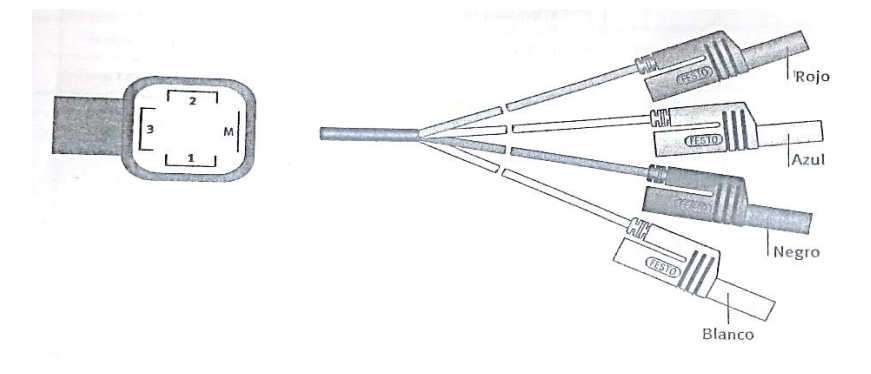

Figura 4-74 Diagrama de Identificación de Plugs Banana

| 1 | Masa (0V)                 | Rojo   | Alimentación (13–30V) |
|---|---------------------------|--------|-----------------------|
| 2 | Tensión de señal (0-10 v) | Azul   | Alimentación (0V)     |
| 3 | Alimentación (10V)        | Negro  | Señal + (0 - 10V)     |
| Μ | Apantallamiento           | Blanco | Señal -               |

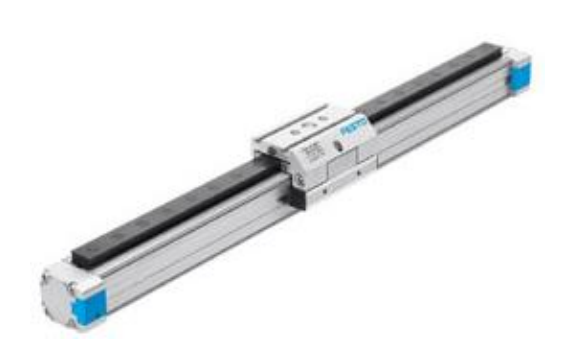

Figura 4-75 Actuador lineal LA-450: 192501

Para detección de posición, con unión rígida entre el émbolo y la corredera, y amortiguación regulable en los finales de recorrido.

Actuador lineal sin vástago, para ahorrar espacio. Cilindro de doble efecto; accionado por aire al avance y al retroceso. El punto de aplicación de la fuerza es anti-giro en toda la longitud del eje.

Amortiguación regulable en ambas posiciones de final de recorrido. El imán permanente montado en el émbolo permite la detección de la posición por medio de un sensor adecuado.

Esto permite detectar las posiciones finales e intermedias. Más compacto que los cilindros convencionales por su diseño sin vástago. (SIEMENS, 2013)

## e. MARCO PROCEDIMENTAL

#### **El Problema**

Diseñar un programa en el PLC S7-1200 para realizar el control PI de posición de un actuador lineal (cilindro de doble efecto), a través de un potenciómetro lineal el cual entregará un voltaje entre 0 - 10v. Dependiendo de la posición del cilindro.

Para controlar cilindro de doble efecto se utilizará una electroválvula proporcional 5/3 que tendrá un porcentaje de 0 a 100% de apertura dependiendo del voltaje que se le ingrese en el rango entre 0-10v, este control tendrá un accionamiento de mando y señalización a través de esclavos ASI como son pulsante doble, paro de emergencia, torre de iluminación y la visualización junto con el ingreso del Setpoint se realizará a través de una pantalla HMI.

## Solución

Para la solución de este proyecto se utilizó un pulsante doble ASI para la marcha y paro del circuito, como entrada del sensor se utilizará un potenciómetro lineal y para la salida analógica una válvula proporcional, para la señalización de activación del circuito se direcciona el led verde, para la visualización de energización el led naranja y para error el led Rojo de la torre de iluminación, a través de la pantalla HMI se ingresa el valor del Setpoint en cm. Para el correcto funcionamiento del control PI.

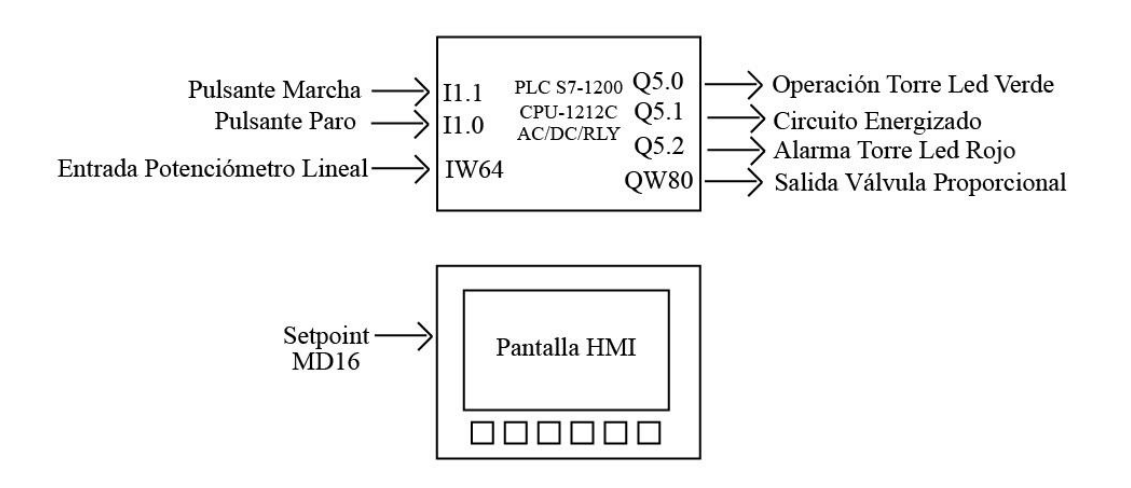

Figura 4-76 Diagrama de Entradas y Salidas Practica 5

## Configuración de equipos:

Para esta práctica se configuró la salida analógica QW80 debido a que en las prácticas anteriores no se la utilizó.

En vista de dispositivos del PLC se escogió la tarjeta de la salida analógica nombrada como Signal Board.

| Image: Second HD d         Image: Second HD d           Image: Second HD d         Image: Second HD d           Image: Second HD d <th>Dispositivos</th> <th></th> <th></th> <th></th> <th>Vista topoló</th> <th>gica 🔒</th> <th>Vista de redes</th> <th>Vista de disposi</th> <th>tivos</th> <th>Opciones</th>                                                                                                    | Dispositivos                          |   |         |     | Vista topoló | gica 🔒 | Vista de redes     | Vista de disposi    | tivos   | Opciones                                     |
|----------------------------------------------------------------------------------------------------|---------------------------------------|---|---------|-----|--------------|--------|--------------------|---------------------|---------|----------------------------------------------|
| Prescie 5 Control PD d     Agregar disposition     Agregar disposition                                                                                                    | B O O                                 | 1 | H PLC_1 |     | •            |        | ± 226%             | 5                   | 3       |                                              |
| Practice 3 Control PD 4     Practice 3 Control PD 4                                                                                                    |                                       |   |         |     |              |        |                    |                     | ^       | ✓ Catálogo                                   |
| W Agregar disposition<br>M Project disposition<br>M Project disposi                                                                                                    | 🗧 💌 📑 Practica 5 Control PID d        | ^ |         |     |              |        |                    |                     |         | <buscar></buscar>                            |
| 1000000000000000000000000000000000000                                                                                                    | 😤 📑 Agregar dispositivo               |   |         |     |              |        |                    |                     |         |                                              |
| Big RC1 (C01 1272.C.L.)                                                                                                    | Dispositivos y redes                  |   | 102     | 102 | 101          |        | 1                  |                     | =       | Filtro                                       |
| B Configuración de _<br>B Configuración de _<br>B Configuración de _ | 🗧 👻 📑 PLC_1 [CPU 1212C A              |   | 103     | 102 | 101          |        |                    |                     |         | CPU                                          |
| □         ○         Online ydiagad         • (a) 01           • (a) 000         • (a) 0100         • (a) 0100           • (a) 0100         • (a) 0100         • (a) 0100           • (a) 0100         • (a) 0100                                                                                                    | 🔄 📑 Configuración de                  |   |         |     |              |        |                    |                     | _       | <ul> <li>Signal Boards</li> </ul>            |
| Image: de programe       Image: de programe         Image: de programe       Image: de programe         Image: de prog                                                                                                    | <ul> <li>Online y diagnó</li> </ul>   |   |         |     |              |        |                    |                     |         | ▶ 🛄 DI                                       |
| • (g) 0100        • (g) 0100             • (g) 0100        • (g) 0100             • (g) 0100        • (g) 0100             • (g) 0100        • (g) 0100             • (g) 0100        • (g) 0100             • (g) 0100        • (g) 0100             • (g) 0000        • (g) 0100             • (g) 0000        • (g) 0100             • (g) 0000        • (g) 0100             • (g) 0000        • (g) 0100             • (g) 0000        • (g) 0000             • (g) 0000        • (g) 000             • (g) 0000        • (g) 000             • (g) 0000        • (g) 000             • (g) 0000        • (g) 000             • (g) 0000        • (g) 000             • (g) 0000        • (g) 000             • (g) 0000        • (g) 000             • (g) 0000        • (g) 000             • (g) 0000        • (g) 000             • (g) 0000        • (g) 0000             • (g) 0000        • (g) 0                                                                                                    | - 🔜 Bloques de progr                  |   |         |     |              | SIEME  | NS SIMA            | TIC S7-1200         |         | • 📴 DQ                                       |
|                                                                                                    | Agregar nue                           |   |         |     |              |        |                    |                     |         | DI/DQ                                        |
| A Server Sectors     A Sector A Sector A S                                                                                                    | Cvclic interru                        |   |         |     |              |        |                    |                     |         | 🕨 🕨 🛅 Al                                     |
| Image: Second second secon                                                                                                    | Amin [OB1]                            |   |         |     |              |        |                    |                     |         | 👻 🤄 AQ                                       |
| ↓ @ Optots scond.       ↓       ↓       ↓       ↓       ↓       ↓       ↓       ↓       ↓       ↓       ↓       ↓       ↓       ↓       ↓       ↓       ↓       ↓       ↓       ↓       ↓       ↓       ↓       ↓       ↓       ↓       ↓       ↓       ↓       ↓       ↓       ↓       ↓       ↓       ↓       ↓       ↓       ↓       ↓       ↓       ↓       ↓       ↓       ↓       ↓       ↓       ↓       ↓       ↓       ↓       ↓       ↓       ↓       ↓       ↓       ↓       ↓       ↓       ↓       ↓       ↓       ↓       ↓       ↓       ↓       ↓       ↓       ↓       ↓       ↓       ↓       ↓       ↓       ↓       ↓       ↓       ↓       ↓       ↓       ↓       ↓       ↓       ↓       ↓       ↓       ↓       ↓       ↓       ↓       ↓       ↓       ↓       ↓       ↓       ↓       ↓       ↓       ↓       ↓       ↓       ↓       ↓       ↓       ↓       ↓       ↓       ↓       ↓       ↓       ↓       ↓       ↓       ↓       ↓       ↓       ↓       ↓                                                                                                    | Bloques de sis                        |   |         |     |              |        | 59 1222            | 92222225            |         | <ul> <li>AQ 1x12BIT</li> </ul>               |
| Important     Important     Impor                                                                                                    | Objetos tecnol                        |   |         |     |              |        | 401                | 00000000            | 10      | 6ES7 232-4HA30-0X80                          |
| Image: Second Second                                                                                                    | Eventes externas                      | = |         |     | 2            | **±    |                    |                     |         | <ul> <li>Tarjetas de comunicación</li> </ul> |
| A2-1 Meter = A2000hy<br>↓ (j) pos de datos PLC<br>↓ (j) habis de observ<br>↓ (j) pos de datos PLC<br>↓ (j) habis de observ<br>↓ (j) pos de datos PLC<br>↓ (j) pos de datos PLC<br>↓                      | Variables PLC                         |   |         |     | CM 1243-2    | 688    | ADD Actuador Salid | CPU 1212C           |         | Battery Boards                               |
| Image: Second Second                                                                                                    | Tinos de datos PLC                    |   |         |     | AS-i Master  | 2      |                    |                     | 1       | DI                                           |
| > (a)         > (b)         > (b) <t< td=""><td>Tablas de observ</td><td></td><th></th><td></td><td></td><td></td><td></td><td></td><td></td><td>+ 🛅 DQ</td></t<>                                                                                                    | Tablas de observ                      |   |         |     |              |        |                    |                     |         | + 🛅 DQ                                       |
| Important Control (p. 2005)         Important Control (p. 2005)           Important Control (p. 2005)         Important Control (p. 2005)           Important Control (p. 2005)         Important Contro                                                                                                    | W Información del n                   |   |         |     |              |        |                    |                     |         | DI/DQ                                        |
| Constant of the first of the second of the second of                                                                                                    | b Deter de servi                      |   |         |     |              |        |                    | 250059              |         | Lican                                        |
| Lasies de textos                                                                                                    | Datos de proxy                        |   |         |     |              |        |                    |                     |         |                                              |
| Signal Boards (GES 7 2000030-0X80)                                                                                                    |                                       |   |         |     |              |        | Here in            |                     |         | >                                            |
| ulos de comunicació                                                                                                    | Modulos locales                       |   |         |     |              |        | · Signal Bo        | bards (6ES7 2009003 | 0-0280) | ulos de comunicación                         |
| The Módulos tecnológicos                                                                                                    | Pentena descentr                      |   |         |     |              |        |                    |                     |         | Módulos tecnológicos                         |
|                                                                                                    | •HMI_1 [KTP600 B                      |   |         |     |              |        |                    |                     |         |                                              |
| Q Datos comunes                                                                                                    | Datos comunes                         |   |         | 1   |              |        |                    |                     |         |                                              |
| Igi Configuración del                                                                                                    | <ul> <li>Configuración del</li> </ul> |   |         |     |              |        |                    |                     |         |                                              |
| ▶ Lo Idiomas y recursos                                                                                                    | Idiomas y recursos                    | ~ |         |     |              |        |                    |                     | ~       |                                              |

Figura 4-77 Configuración Signal Board

Se realizó la compilación de la tarjeta signal board para salida analógica para verificar que no exista errores.

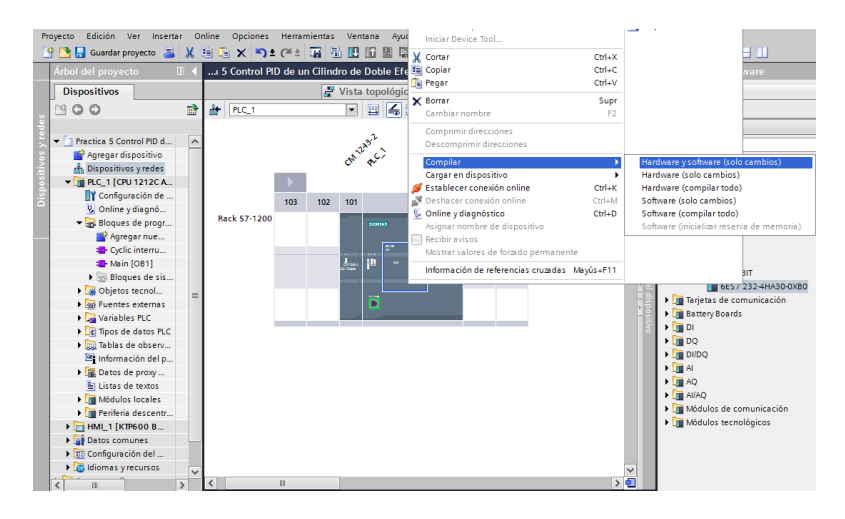

Figura 4-78 Compilación Signal Board

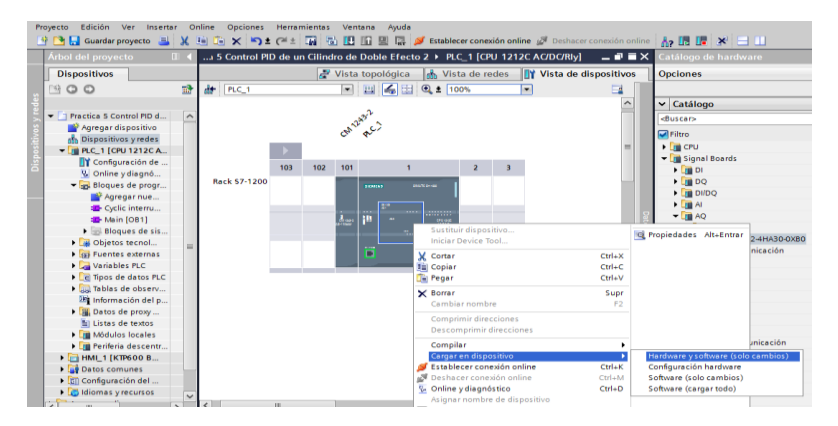

Figura 4-79 Carga en PLC de Signal Board

## **Conexiones neumáticas:**

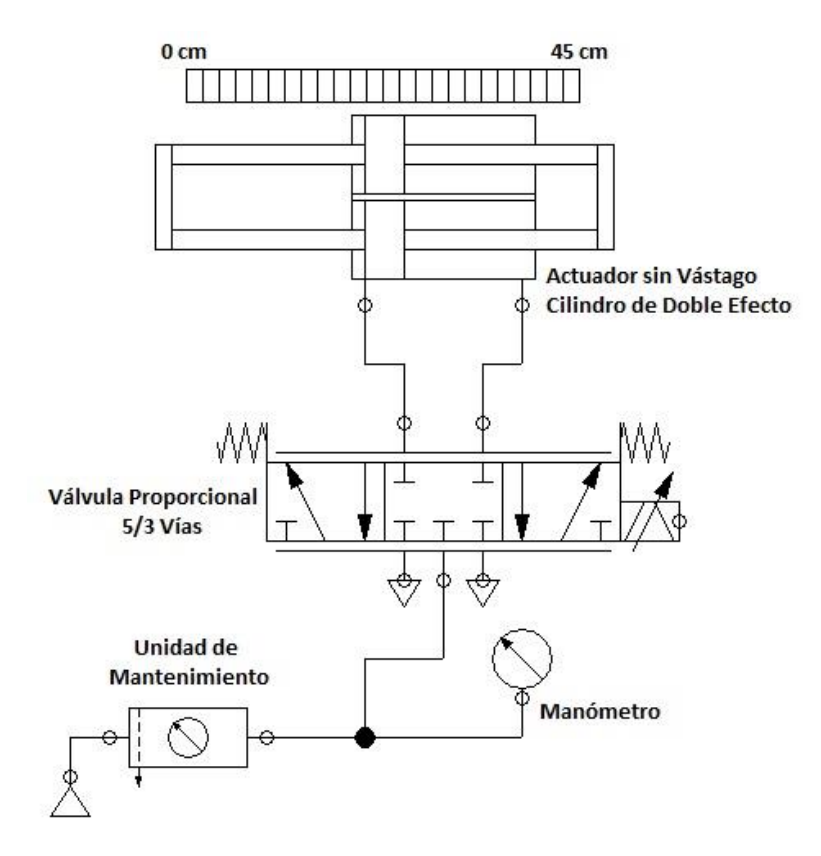

Figura 4-80 Conexiones Neumáticas Válvula Proporcional 5/3 y cilindro de doble efecto

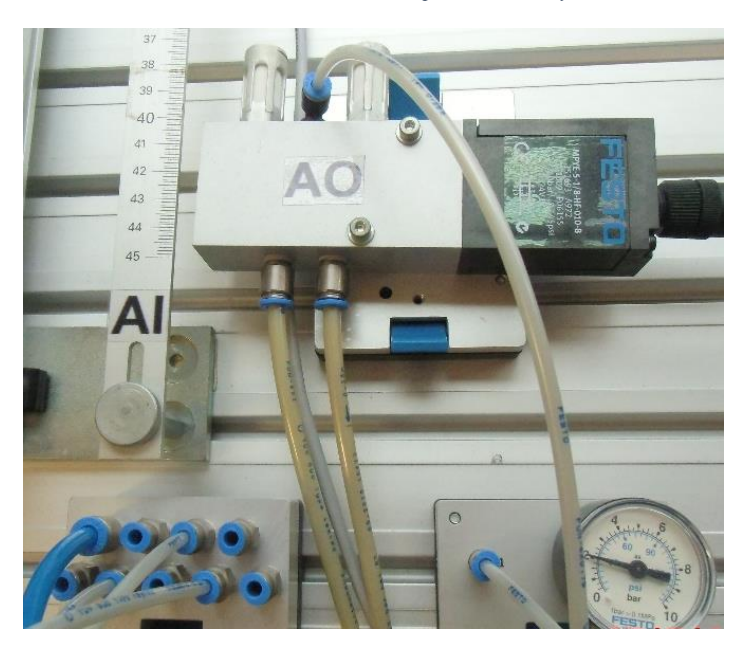

Figura 4-81 Conexiones Físicas Neumáticas Válvula Proporcional 5/3

## **Conexiones eléctricas**

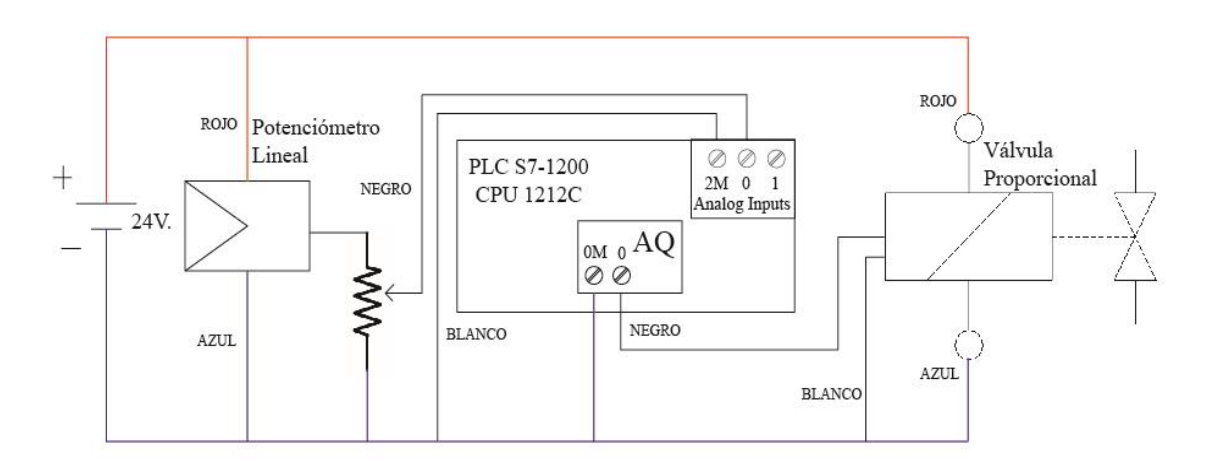

Figura 4-82 Conexiones Eléctricas Practica 5

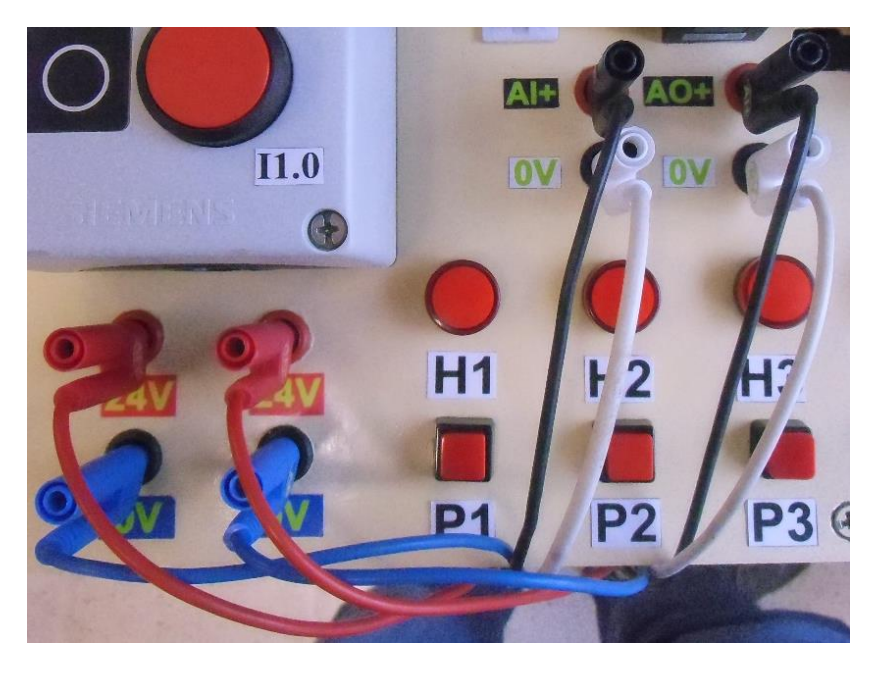

Figura 4-83 Conexiones Eléctricas en el módulo Programación del PLC

# **PROGRAMACIÓN PLC**

|    | Varia | ables PLC                         |                       |               |           |      |        |       |            |  |
|----|-------|-----------------------------------|-----------------------|---------------|-----------|------|--------|-------|------------|--|
|    |       | Nombre                            | Tabla de variables    | Tipo de datos | Dirección | Rema | Visibl | Acces | Comentario |  |
| 1  | -     | Sensor Entrada Analógica          | Tabla de variables e. | UInt          | %IW64     |      |        |       |            |  |
| 2  | -     | Normalización IW64                | Tabla de variables e. | Real          | %MD4      |      |        |       |            |  |
| з  | -00   | Valor escalado en decimales (cm)  | Tabla de variables e. | Real          | %MD8      |      |        |       |            |  |
| 4  | -     | Actuador Salida Analógica         | Tabla de variables e. | . Int         | %QW80     |      |        |       |            |  |
| 5  | -     | Set Point                         | Tabla de variables e. | Real          | %MD16     |      |        |       |            |  |
| 6  | -     | Paro                              | Tabla de variables e. | Bool          | %I1.0     |      |        |       |            |  |
| 7  | -     | Marcha                            | Tabla de variables e. | Bool          | %11.1     |      |        |       |            |  |
| 8  | -     | Marcha/Paro                       | Tabla de variables e. | Bool          | %M0.0     |      |        |       |            |  |
| 9  | -     | Operación Torre Led Verde         | Tabla de variables e. | Bool          | %Q5.0     |      |        |       |            |  |
| 10 | -     | Circuito Energizado               | Tabla de variables e. | Bool          | %Q5.1     |      |        |       |            |  |
| 11 | -     | Alarma Torre Led Rojo             | Tabla de variables e. | Bool          | %Q5.2     |      |        |       |            |  |
| 12 | -     | Normalización QW80                | Tabla de variables e. | Real          | %MD20     |      |        |       |            |  |
| 13 | -     | Porcentaje de Apertura de Válvula | Tabla de variables e. | Real          | %MD24     |      |        |       |            |  |
| 14 | -     | Tag_1                             | Tabla de variables e. | Bool          | %M2.0     |      |        |       |            |  |
| 15 | -     | Paro de Emergencia                | Tabla de variables e. | Bool          | %12.0     |      |        |       |            |  |

#### Figura 4-84 Variables PLC Practica 5

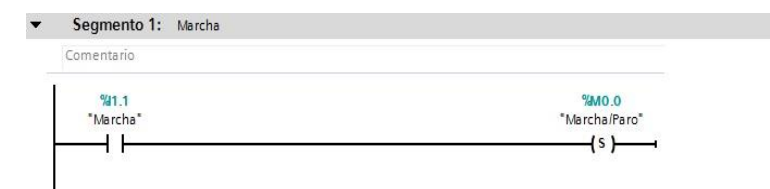

▼ Segmento 2: Paro

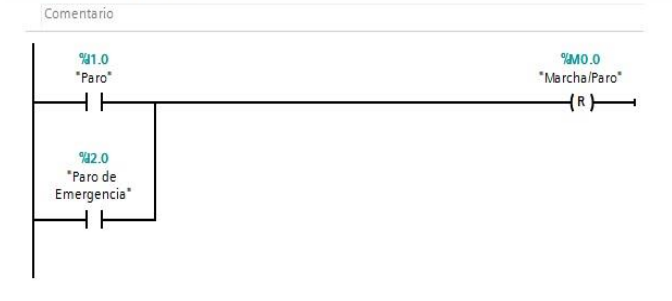

▼ Segmento 3: Valor Escalado en cm.

Comentario

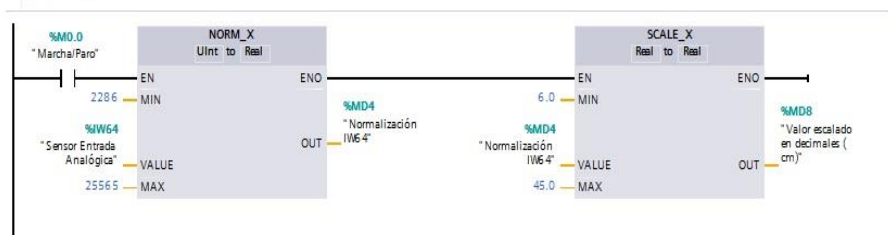

▼ Segmento 4: Salida Analógica relacionada a porcentaje de apertura

Comentario

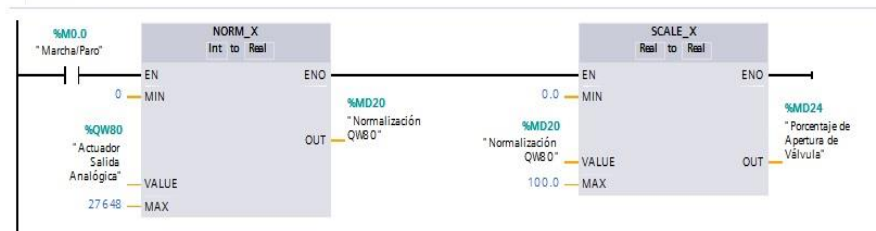

▼ Segmento 5: Protección contra golpes del cilindro

| %M0.0        |      |          |            |  |
|--------------|------|----------|------------|--|
| Marcha/Paro" | 1    | NOVE     |            |  |
|              | EN   | ENO -    |            |  |
| 13824        | - IN |          |            |  |
|              |      |          | %QW80      |  |
|              |      |          | Salida     |  |
|              |      | 1 OUT1 - | Analógica" |  |
|              |      |          |            |  |

▼ Segmento 6: Activación de Led de Marcha

Comentario

|                         | 9605.2                     | "Operación          |
|-------------------------|----------------------------|---------------------|
| %M0.0<br>'Marcha/Paro'' | "Alarma Torre<br>Led Rojo" | Torre Led<br>Verde' |
|                         | <u>—И</u>                  |                     |

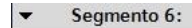

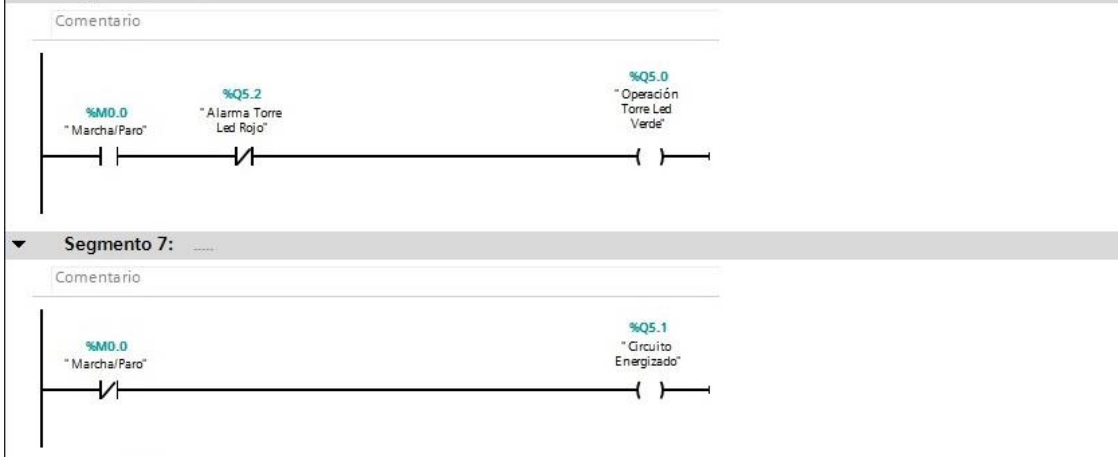

▼ Segmento 7: Indicador de circuito energizado

Comentario

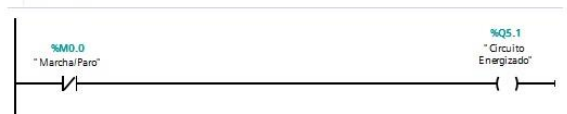

✓ Segmento 8: Activacion de alarma

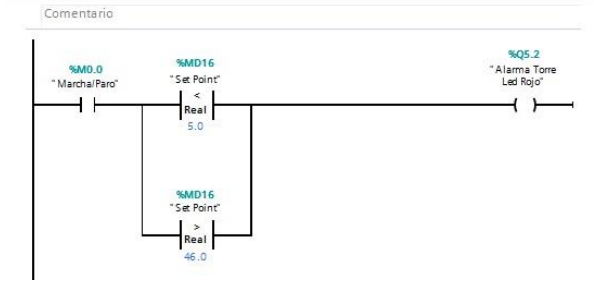

Se agregó un nuevo bloque de programación de interrupción cíclica para la configuración del controlador PI.

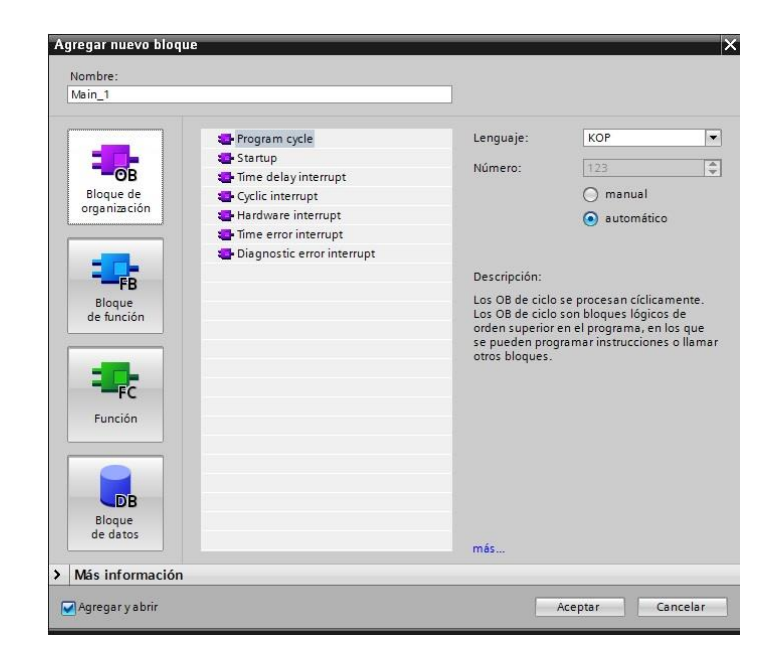

Figura 4-85 Bloque de Interrupción Cíclica

Se configuró el bloque PID\_Compact con sus variables para Setpoint, entrada y salida analógica.

| <u>жэ</u> ге ( ••• ) == 1                              |                                                       | ⊳ IZZ<br>gue |  |
|--------------------------------------------------------|-------------------------------------------------------|--------------|--|
| tulo del bloque:                                       |                                                       |              |  |
| nentario                                               |                                                       |              |  |
| Segmento 1:                                            |                                                       |              |  |
| Comentario                                             |                                                       |              |  |
|                                                        | %DB1<br>"PID_Compact_1"                               |              |  |
| %M0.0<br>"Marcha/Paro"                                 | PID_Compact                                           |              |  |
| Set Point" — S                                         | N ENO<br>Output                                       |              |  |
| %MD8<br>"Valor escalado<br>en decimales (<br>cm)" — II | Salida<br>Output_PER — Analógica*<br>put Output PWM — |              |  |
| W#16#0 — I                                             | put_PER State                                         |              |  |

Figura 4-86 PID\_compact

|                                |         |            | 🕿 Vista fur     | ncional   | Vista          | de parámet     | tros        |
|--------------------------------|---------|------------|-----------------|-----------|----------------|----------------|-------------|
| 😤 🖬 🔛                          |         |            |                 |           |                |                |             |
| 🕶 Ajustes básicos 🛛 😔          |         |            |                 |           |                |                |             |
| Tipo de regulación 🥃           | Tipo de | regulación | -               |           |                |                |             |
| Parámetros de entrad 🤜         |         |            |                 |           |                |                |             |
| 🕶 Ajustes del valor real 🛛 🛛 🧟 |         |            |                 |           |                |                |             |
| Límites del valor real         |         | Longitud   |                 | -         | cm             | -              |             |
| Escala del valor real 🛛 🧟      |         |            | n centido de re | aulación  |                |                |             |
| 🕶 Ajustes avanzados 🛛 😔        |         |            |                 | .guiación |                |                |             |
| Monitorización del valo 🧟      |         | Activar u  | iltimo modo d   | e operaci | ón tras rearra | anque de la CF | <u>ا</u> ۷. |
| Limitaciones PWM               |         |            |                 |           |                |                |             |
| Límites del valor de sa 🤕      |         |            |                 |           |                |                |             |
| Parámetros PID                 |         |            |                 |           |                |                |             |

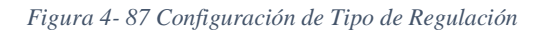

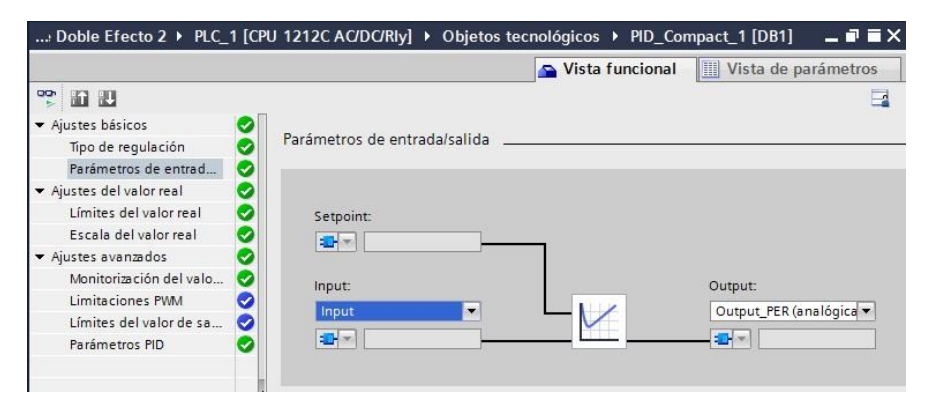

Figura 4-88 Configuración de Parámetros de Entrada/Salida

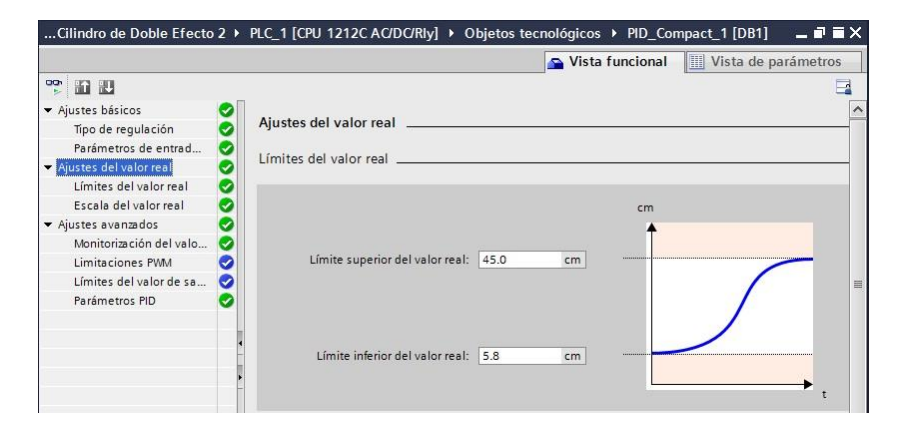

Figura 4-89 Configuración de Ajustes de Valor Real

|                          |   |                                  |       | 斉 Vista funci | onal | Vista de para | ámetros |
|--------------------------|---|----------------------------------|-------|---------------|------|---------------|---------|
| <b>**</b> 10 10          |   |                                  |       |               |      |               |         |
| ✓ Ajustes básicos        | 0 |                                  |       |               |      |               |         |
| Tipo de regulación       | 0 | Límites del valor de salida      |       |               |      |               |         |
| Parámetros de entrad     | 0 |                                  |       |               |      |               |         |
| ✓ Ajustes del valor real | 0 |                                  |       |               |      |               |         |
| Límites del valor real   | 0 |                                  |       |               |      |               |         |
| Escala del valor real    | 0 |                                  |       |               | T    |               |         |
| ✓ Ajustes avanzados      | 0 | Límite superior valor de salida: | 100.0 | %             |      | · · · · ·     |         |
| Monitorización del valo  | 0 |                                  |       |               |      |               |         |
| Limitaciones PWM         | 0 |                                  |       |               |      |               |         |
| Límites del valor de sa  | 0 |                                  |       |               |      |               |         |
| Parámetros PID           | 0 |                                  |       |               |      |               |         |
|                          |   | Límite inferior valor de salida: | 0.0   | %             |      |               |         |
|                          |   |                                  |       |               |      |               |         |
|                          | - |                                  |       |               |      |               | → ,     |

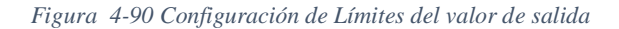

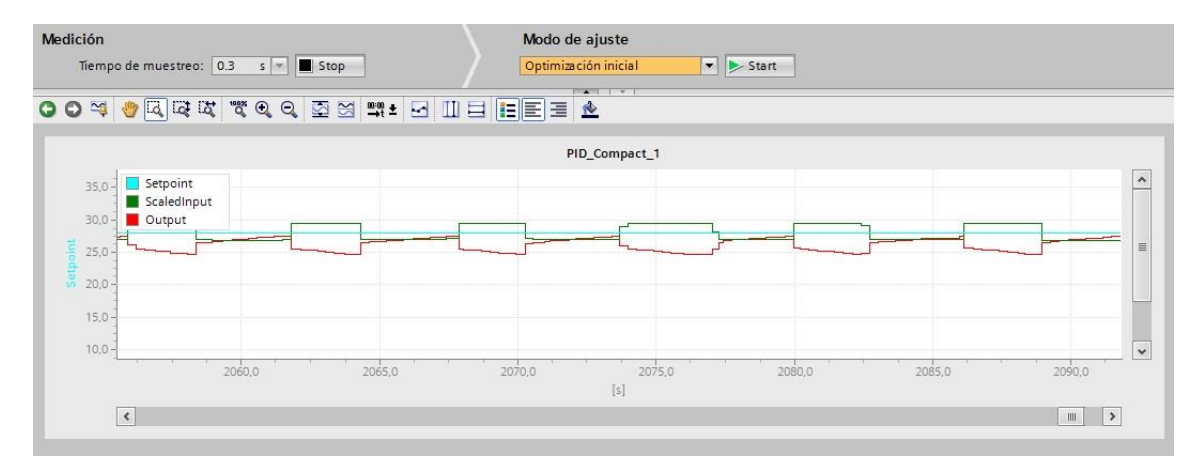

Figura 4-91 Variación variables de PI

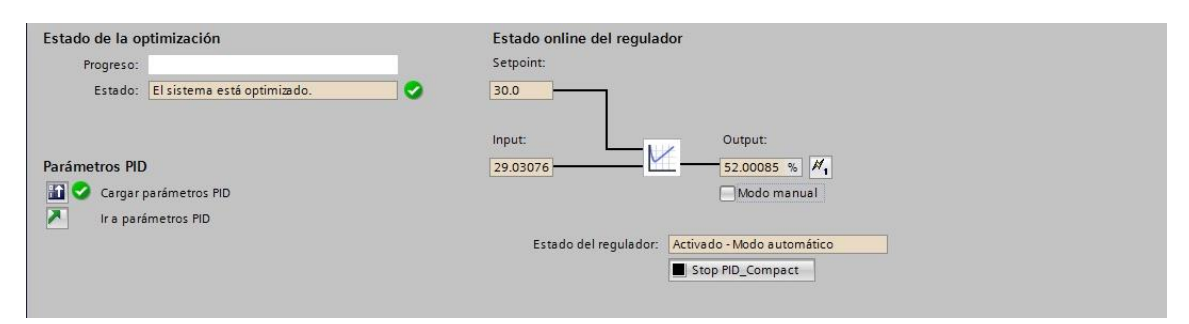

Figura 4-92 Estado de la Optimización

# **PROGRAMACIÓN HMI**

|   | Nombre 🔺                  | Tabla de variables              | Tipo de datos | Conexión       | Nombre PLC |
|---|---------------------------|---------------------------------|---------------|----------------|------------|
|   | AlarmaTorre Led Rojo      | Tabla de variables estándar 🛛 💌 | Bool          | HMI_Conexi     | PLC_1      |
|   | Entrada Sensor en cm      | Tabla de variables estándar     | Real          | HMI_Conexión_1 | PLC_1      |
|   | Salida Analógica Actuador | Tabla de variables estándar     | Real          | HMI_Conexión_1 | PLC_1      |
| - | Setpoint                  | Tabla de variables estándar     | Real          | HMI_Conexión_1 | PLC_1      |

Figura 4-93 Variables HMI Practica 5

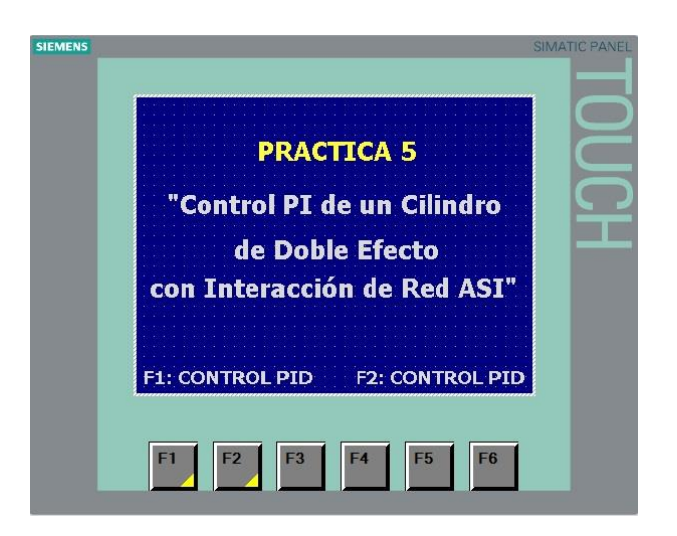

Figura 4-94 Presentación Practica 5

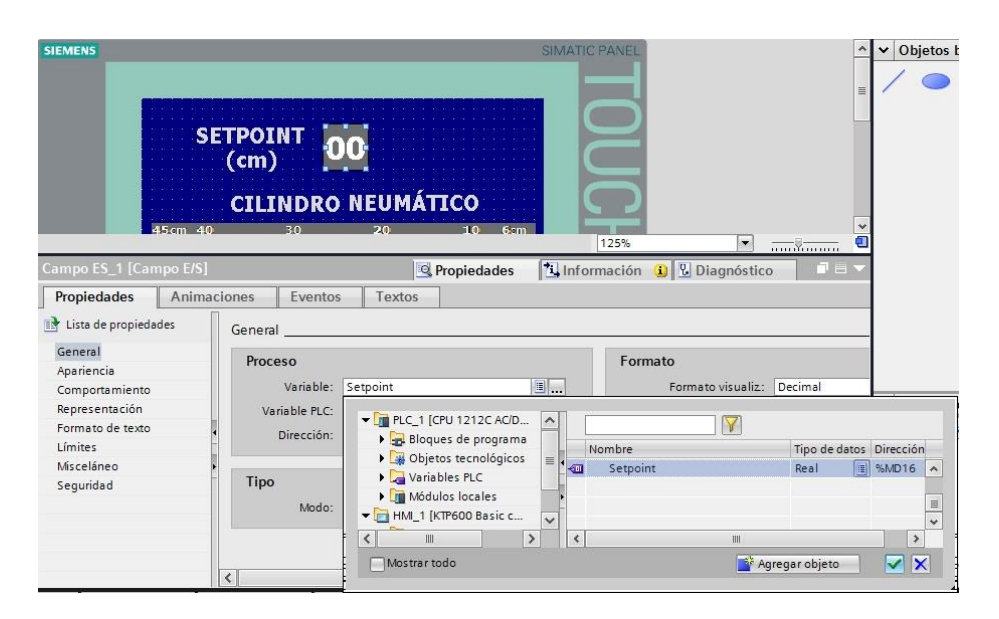

Figura 4-95 Configuración Ingreso de Setpoint

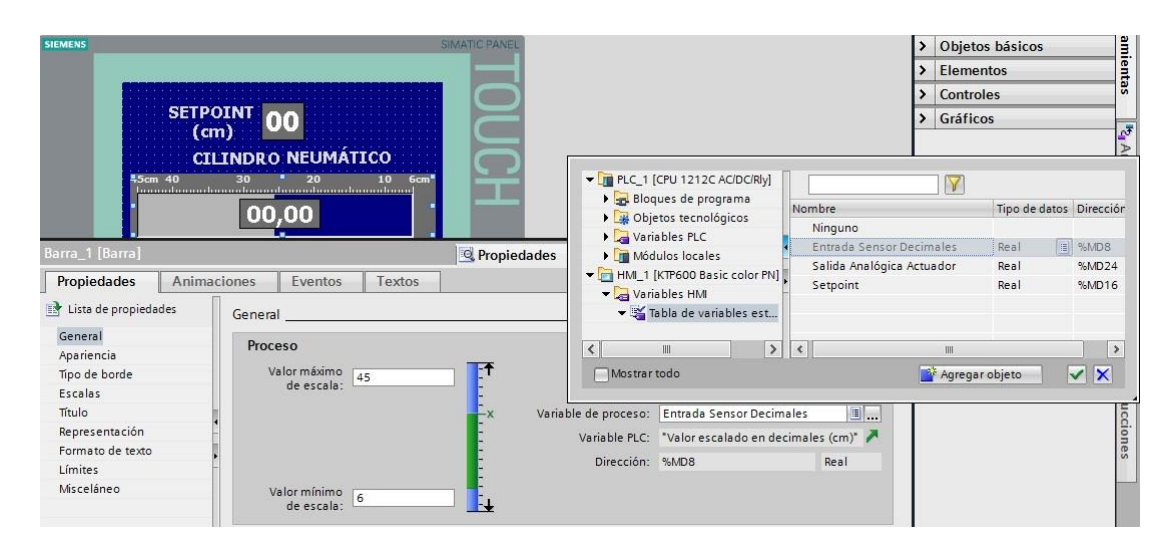

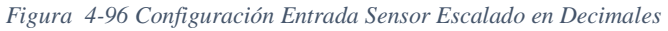

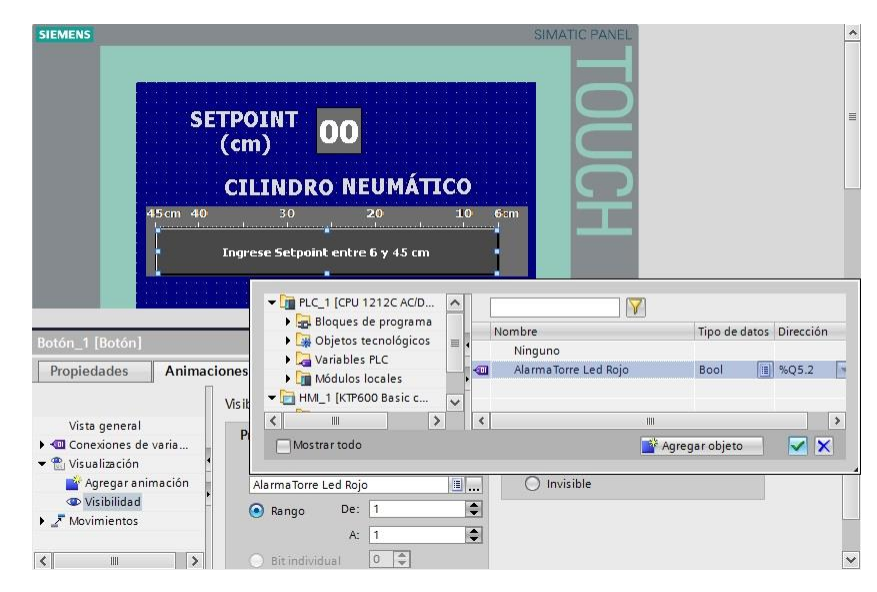

Figura 4-97 Configuración Mensaje de Error

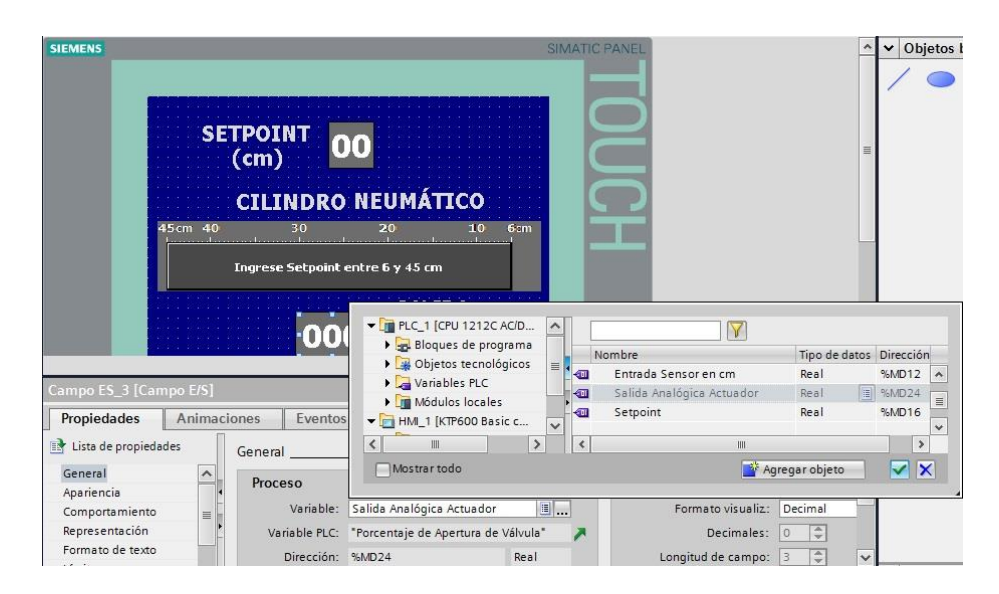

Figura 4-98 Configuración Salida Analógica

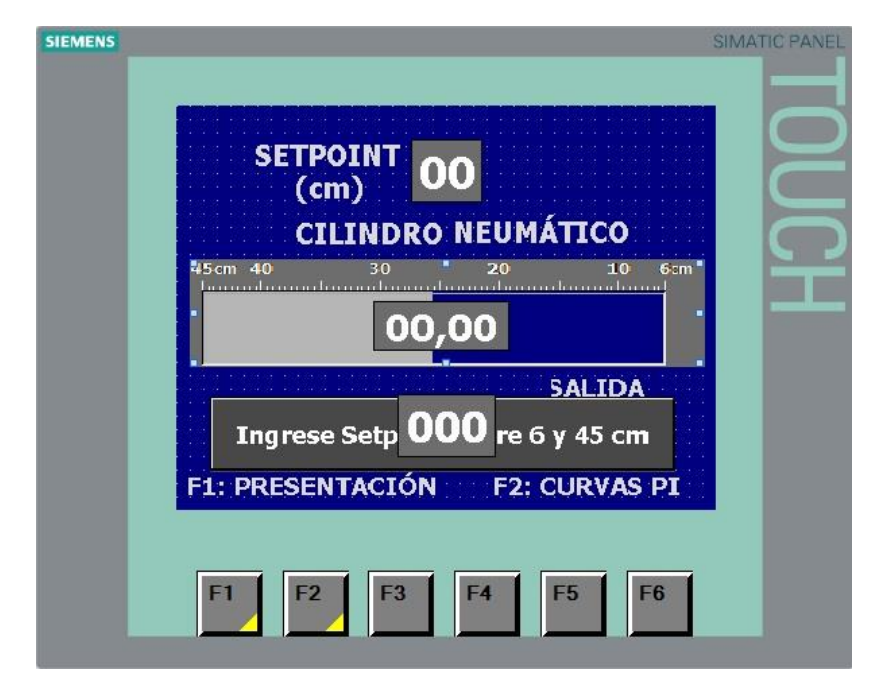

Figura 4-99 Presentación de Pantalla de Control

| 5 Control PID de un (                                                                                                    | Cilindro                              | de Do                           | ble Efecto 2 )                                                                              | HMI_1            | [KTP600 E                                                               | asic color PN]                                                               | Imágenes                                                                                    | → CURV                                        | AS PID                                          | _ <b>=</b> = × |
|----------------------------------------------------------------------------------------------------|---------------------------------------|---------------------------------|---------------------------------------------------------------------------------------------|------------------|-------------------------------------------------------------------------|------------------------------------------------------------------------------|---------------------------------------------------------------------------------------------|-----------------------------------------------|-------------------------------------------------|----------------|
|                                                                                                    |                                       |                                 |                                                                                             |                  |                                                                         |                                                                              |                                                                                             |                                               |                                                 |                |
| Tahoma 🔳 9                                                                                                    | ▼ B                                   | ΙU                              | SA`±≣                                                                                       | <u>* A</u> ±     | 隆 ± 🔬 ±                                                                 | ≣±-± .                                                                       | 『± 広 ± 峯 ±                                                                                  | Ш± 🖆                                          | ± 🛷 🔤                                           | ± G            |
| SIEMENS                                                                                                    |                                       |                                 |                                                                                             |                  |                                                                         | SIMA                                                                         | TIC PANEL                                                                                   |                                               |                                                 | 1              |
| • 100<br>80<br>51                                                                                                    |                                       |                                 |                                                                                             | _                |                                                                         | 100 <b>*</b><br>80                                                           | JOL                                                                                         |                                               |                                                 | 1              |
| 40                                                                                                    |                                       |                                 |                                                                                             |                  |                                                                         | -40<br>-20                                                                   | <b>P</b>                                                                                    |                                               |                                                 |                |
|                                                                                                    | 21:2<br>26/07                         | 21:25<br>7/201                  | 5<br>da uzwizhla 🛛 V-                                                                       | 2                | 21:23:05<br>6/07/201                                                    | i<br>inches/h                                                                | 125%                                                                                        |                                               | <b>•</b>                                        |                |
| Visor de curvas_1 [Vis                                                                                                    | 21:2<br>26/07                         | 21:25<br>7/201                  | 5<br>daishta   V-                                                                           | 2<br>det         | 21:23:05<br>6/07/2019                                                   | ades *1 Int                                                                  | 125%                                                                                        | V Diag                                        | ■                                               | <u>,</u>       |
| Visor de curvas_1 [Vis<br>Propiedades Ar                                                                                                    | 21:2<br>26/07<br>50r de cu<br>nimacio | 21:25<br>7/201<br>urvas]<br>nes | 5<br>Eventos                                                                                | Texto            | 21:23:05<br>56/07/2013                                                  | ades 11 Int                                                                  | 125%<br>formación (i                                                                        | ) 🗓 Diag                                      | nóstico                                         |                |
| Visor de curvas_1 [Vis<br>Propiedades Ai<br>Lista de propiedades                                                                                                    | 21:2<br>26/07<br>or de cu<br>nimacio  | 21:25<br>7/201<br>JIVas]<br>nes | S<br>do noviable va<br>Eventos                                                              | Texto            | 21:23:05<br>26/07/2013                                                  | ades 11 Int                                                                  | 125%<br>formación (i                                                                        | ) 🕑 Diag                                      | nóstico                                         |                |
| Visor de curvas_1 [Vis<br>Propiedades Ar<br>Lista de propiedades                                                                                                    | 21:2<br>26/07<br>For de cu<br>nimacio | 21:25<br>7/201<br>urvas]<br>nes | S<br>do uswishlo Us<br>Eventos<br>Nombre<br>SETPOINT                                        | Textor<br>Estilo | 21:23:05<br>35/07/2013<br>9 Propied<br>s Velores<br>100                 | ades 11 Int                                                                  | 125%<br>formación (i<br>Configuració                                                        | Página                                        | nóstico                                         |                |
| Visor de curvas_1 [Vis<br>Propiedades An<br>Etita de propiedades<br>Curva<br>Anariencia                                                                                                    | 21:2<br>26/07<br>or de cu<br>nimacio  | 21:25<br>7/201<br>1rvas]<br>nes | Eventos<br>Nombre<br>SETPOINT<br>FNTRADA (cm)                                               | Textor<br>Estilo | 21:23:05<br>16/07/2013<br>Propied<br>s<br>Valores<br>100<br>100         | ades 1 Int                                                                   | 125%<br>formación (i<br>Configuració<br>[Setpoint]<br>IEntrada Sens                         | Página<br>Izquierda                           | nóstico                                         |                |
| Visor de curvas_1 [Vis<br>Propiedades Ai<br>Lista de propiedades<br>Curva<br>Apariencia<br>Benresentación                                                                                     | 21:2<br>26/07<br>sor de cu            | 21:25<br>7/201<br>urvas]<br>nes | Eventos<br>Eventos<br>Nombre<br>SETPOINT<br>ENTRADA (cm)                                    | Textor<br>Estilo | 21:23:05<br>16/07/2015<br>Propied<br>s<br>Valores<br>100<br>100         | ades 1 Int<br>Tipo Curva<br>Tiempo real c<br>Tiempo real c                   | 125%<br>formación 1<br>Configuració<br>[Setpoint]<br>[Entrada Sens.<br>[Salida Analó        | Pégina<br>Izquierda<br>Izquierda              | nóstico                                         |                |
| Visor de curvas_1 (Vis<br>Propiedades Ar<br>Lista de propiedades<br>Curva<br>Apariencia<br>Representación<br>Formanto de texto                                                                | 21:2<br>26/07<br>sor de cu            | 21:25<br>7/201<br>Irvas]<br>nes | Eventos<br>Eventos<br>Nombre<br>SETPOINT<br>ENTRADA (cm)<br>Salida Analógiu                 | Textor<br>Estile | 21:23:05<br>6/07/2019<br>Propied<br>s<br>Valores<br>100<br>100<br>100   | ades 1. Int<br>Tipo Curva<br>Tiempo real c<br>Tiempo real c<br>Tiempo real c | 125%<br>formación <u>i</u><br>Configuració<br>[Setpoint]<br>[Entrada Sens.<br>[Salida Analó | Página<br>Izquierda<br>Izquierda              | Imites     Imites     T ← Z     T ← Z           |                |
| Visor de curvas 1 (Vis<br>Propiedades Ar<br>Lista de propiedades<br>Curva<br>Apariencia<br>Representación<br>Formato de texto<br>Tabla                                                        | 21:2<br>26/07<br>sor de cu            | 21:25<br>7/201<br>urvas]<br>nes | Eventos<br>Eventos<br>Nombre<br>SETPOINT<br>ENTRADA (cm)<br>Salida Analógi.<br>«Agregar»    | 2<br>Textor      | 21:23:05<br>6/07/2019<br>Propied<br>s<br>Valores<br>100<br>100<br>100   | ades 🔥 Ini<br>Tipo Curva<br>Tiempo real c<br>Tiempo real c                   | 125%<br>formación ()<br>Configuració<br>[Setpoint]<br>[Entrada Sens.<br>[Salida Analó       | Página<br>Izquierda<br>Izquierda<br>Izquierda | Inóstico     Límites     T ← 2     T ← 2        |                |
| Visor de curvas_1 [Vis<br>Propiedades AI<br>Lista de propiedades<br>Curva<br>Apariencia<br>Representación<br>Formato de texto<br>Tabla<br>Eie de irempo                                       | 21:2<br>26/07<br>wordecu<br>nimacion  | 21:25<br>7/201<br>Irvas]<br>nes | S<br>Eventos<br>Nombre<br>SETPOINT<br>ENTRADA (cm)<br>Salida Analógi<br><agregar></agregar> | Textor           | 21:23:05<br>(6/07/2013)<br>Propied<br>s<br>Valores<br>100<br>100<br>100 | ades <b>1 in</b><br>Tipo Curva<br>Tiempo real c<br>Tiempo real c             | 125%<br>formación í<br>Configuració<br>[Setpoint]<br>[Entrada Sens.<br>[Salida Analó        | Página<br>Izquierda<br>Izquierda              | Límites                                         |                |
| Visor de curvas_1 [Vis<br>Propiedades Al<br>Lista de propiedades<br>Curva<br>Apariencia<br>Representación<br>Formato de texto<br>Tabla<br>Eje de tiempo<br>General                            | 21:2<br>26/07<br>sor de cu<br>nimacio | 21:25<br>7/201<br>urvas]<br>nes | S<br>Eventos<br>Nombre<br>SETPOINT<br>ENTRADA (cm)<br>Salida Analógi<br>(2Ågregør>          | Textor           | 21:23:05<br>(5/07/2013<br>Propied<br>s<br>Valores<br>100<br>100<br>100  | ades 1 int<br>Tipo Curva<br>Tiempo real c<br>Tiempo real c                   | 125%<br>formación 3<br>Configuració<br>[Setpoint]<br>[Entrada Sens.<br>[Salida Analó        | Pâgina<br>Izquierda<br>Izquierda              | Límites                                         |                |
| Visor de curvas_1 (Vis<br>Propiedades Ari<br>Lista de propiedades<br>Curva<br>Apariencia<br>Representación<br>Formato de texto<br>Tabla<br>Eje de tiempo<br>General<br>Eie de valores derecho | 21:2<br>25/07<br>sor de cu            | 21:25<br>7/201<br>urvas]<br>nes | S<br>Eventos<br>Nombre<br>SETPOINT<br>ENTRADA (cm)<br>Salida Analógi<br><agregar></agregar> | Textor           | 21:23:05<br>5/07/2013<br>Propied<br>s<br>Valores<br>100<br>100<br>100   | Tipo Curva<br>Tiempo real c<br>Tiempo real c                                 | 125%<br>formación ()<br>Configuració<br>[Setpoint]<br>[Entrada Sens.<br>[Salida Analó       | Página<br>Izquierda<br>Izquierda              | Imites     Imites     T > 2     T > 2     T > 2 |                |

Figura 4-100 Configuración de Curvas PI

# f. RECURSOS UTILIZADOS (EQUIPOS, ACCESORIOS Y MATERIAL CONSUMIBLE)

| LAPTOP                             | 00 |
|------------------------------------|----|
| PLC S7-1200 CPU 1212C<br>AC/DC/RLY |    |
| Maestro ASI CM1243-2               |    |

| Cable ASI Amarillo           | A ANNAL MARKAGE AND          |
|------------------------------|------------------------------|
| Cable Auxiliar ASI negro     | A STATENS DEXTODO CAADO "24V |
| Fuente ASI 3A                |                              |
| Router D-Link DIR 610        |                              |
| Pantalla HMI KTP600 COLOR PN |                              |
| Pulsante Doble ASI           |                              |
| Derivación para cable M12    |                              |

| Paro de Emergencia ASI                             |                |
|----------------------------------------------------|----------------|
| Torre de Iluminación ASI                           |                |
| Programa TIA PORTAL SIEMENS                        | TLA Portal VLB |
| Manómetro                                          |                |
| Unidad de Mantenimiento                            |                |
| Válvula Proporcional 5/3                           | A0<br>21/77/05 |
| Cilindro de Doble Efecto y<br>Potenciómetro Lineal |                |

Tabla 4-10 Materiales Utilizados Práctica 5

## **OBSERVACIONES Y CONCLUSIONES**

- Como observación se deberá revisar la presión óptima para el funcionamiento adecuado de la práctica el cual es de aproximadamente 1 bar.
- Se deberá revisar que las conexiones de entrada y salida analógicas, además verificar la configuración de la salida analógica del PLC en el programa TIA PORTAL.
- Se puede concluir que al variar el valor de la ganancia proporcional con respecto a los valores obtenidos de la optimación fina el sistema se vuelve inestable y es menos probable que llegue al setpoint deseado.
- Si se varía el Tiempo de Integración respecto a los valores en la optimización fina el controlador se estabiliza y aumentan las posibilidades de llegar al setpoint deseado, debido a que la variación de apertura de la válvula proporcional es más lento.
- La sintonización del Controlador PI no es óptima debido a que el potenciómetro lineal no genera un valor fijo sino que en muchos de los puntos genera un rango de valores de voltaje que genera desestabilización en el sistema y esto se refleja en que muchas veces el controlador no llega al valor exacto del setpoint sino que se mantiene en un rango de valores.

# 5. CAPÍTULO V: DIAGNOSTICO Y MONITOREO DE PI

## **5.1 Control PI**

El valor de entrada de Setpoint se ingresa por medio de la pantalla HMI en cm el mismo que a través del Bloque PI realiza el control de la apertura y cierre de la válvula proporcional, la retroalimentación es realizada por medio del potenciómetro lineal el cual me da la ubicación del cilindro hasta llegar al valor de Setpoint.

Se realizó el lazo cerrado con su controlador, actuador, planta, retroalimentación a través del sensor y la variable de salida a controlar posición en cm.

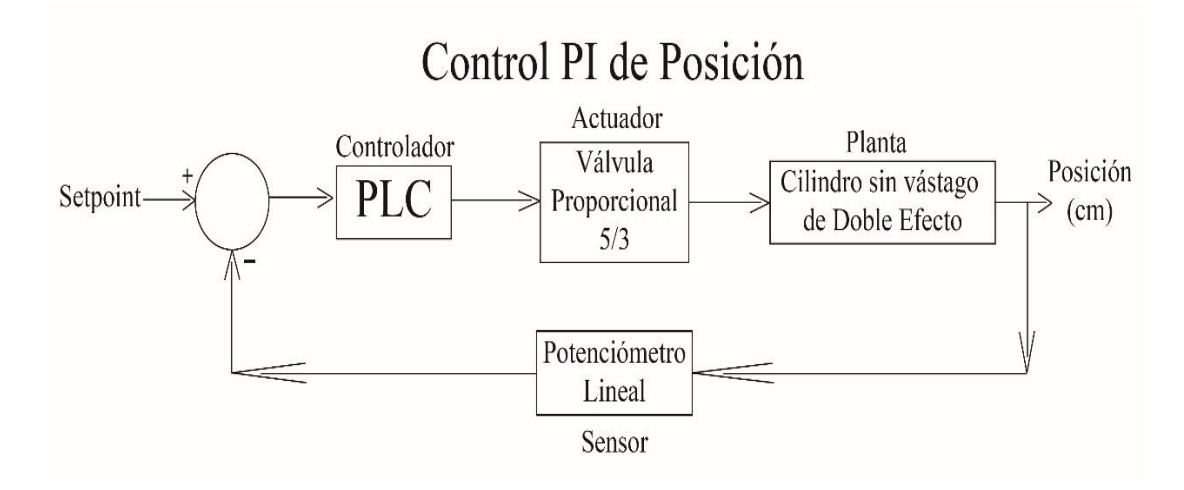

Figura 5-1 Diagrama de Control PI

Se realizó la optimización fina de la instrucción PID\_Compact y se obtuvieron los siguientes resultados.

|                              |                                 | Sa Vista funcional | III Vista de parámetros |
|------------------------------|---------------------------------|--------------------|-------------------------|
| °° 🛍 🗓                       |                                 |                    |                         |
| 🕶 Ajustes básicos 🛛 🌘        |                                 |                    |                         |
| Tipo de regulación 🥥         | Parámetros PID                  |                    |                         |
| Parámetros de entrad 🥥       |                                 |                    |                         |
| 🕶 Ajustes del valor real 🛛 🥥 | Activar entrada manual          |                    |                         |
| Límites del valor real 🥥     |                                 |                    |                         |
| Escala del valor real 🥥      | Ganancia proporcional:          | 1.791328           | Ł                       |
| 🕶 Ajustes avanzados 🛛 🥥      | Tiempo de integración:          | 1.784522 s         | Ł                       |
| Monitorización del valo 🥚    | Tiempo derivativo:              | 0.0                | F.                      |
| Limitaciones PWM 🥥           |                                 |                    |                         |
| Límites del valor de sa 🥚    | Coeficiente retardo derivativo: | 0.1                | <b>4</b>                |
| Parámetros PID 🥥             | Ponderación de la acción P:     | 0.8                | Ł                       |
|                              | Ponderación de la acción D:     | 0.0                | Ł                       |
|                              | Tiempo muestreo algoritmo PID:  | 1.000012E-1 s      | E                       |
|                              | Regla para la optimización      |                    |                         |
|                              | Estructura del regulador:       | PI                 | E                       |

Figura 5-2 Parámetros PI obtenidos del bloque PID

Se visualizó el comportamiento de la curvas PI con los datos obtenidos en la optimización fina.

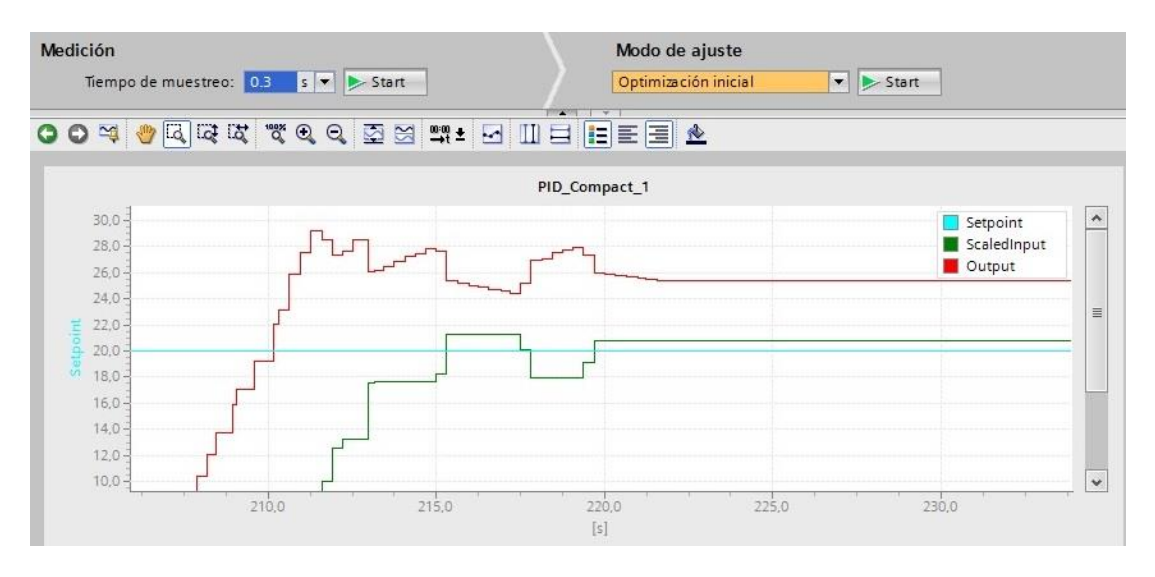

Figura 5-3 Curvas PI con valores obtenidos con optimización fina bloque PID

Se manipuló el valor proporcional a 3 para comprobar el comportamiento de las curvas PI.

|                              |                                  | Sector Vista funcional | Vista de parámetros |
|------------------------------|----------------------------------|------------------------|---------------------|
| ° D D                        |                                  |                        | 8                   |
| 🕶 Ajustes básicos 🛛 🤡        | ]                                |                        |                     |
| Tipo de regulación 🥏         | Parámetros PID                   |                        |                     |
| Parámetros de entrad         |                                  |                        |                     |
| 🕶 Ajustes del valor real 🛛 🥪 | Activar entrada manual           |                        |                     |
| Límites del valor real 🛛 🤡   |                                  | ·                      |                     |
| Escala del valor real 😔      | Ganancia proporcional:           | 3.0                    |                     |
| 🕶 Ajustes avanzados 🛛 🥏      | Tiempo de integración:           | 1.784522 s             |                     |
| Monitorización del valo      | Tiempo derivativo:               | 0.0                    |                     |
| Limitaciones PWM  📀          | Carl Colored and a destination   | 0.1                    |                     |
| Límites del valor de sa      | Coefficiente retardo derivativo: | 0.1                    |                     |
| Parámetros PID 🥪             | Ponderación de la acción P:      | 0.8                    |                     |
|                              | Ponderación de la acción D:      | 0.0                    |                     |
|                              | Tiempo muestreo algoritmo PID:   | 1.000001E-1 s          |                     |
|                              | Regla para la optimización       |                        |                     |
|                              | Estructura del regulador:        | PI 💌                   |                     |

Figura 5-4 Parámetros PI con variación de ganancia proporcional a 3

Se observó que debido a la variación de la ganancia proporcional el sistema pierde estabilidad.

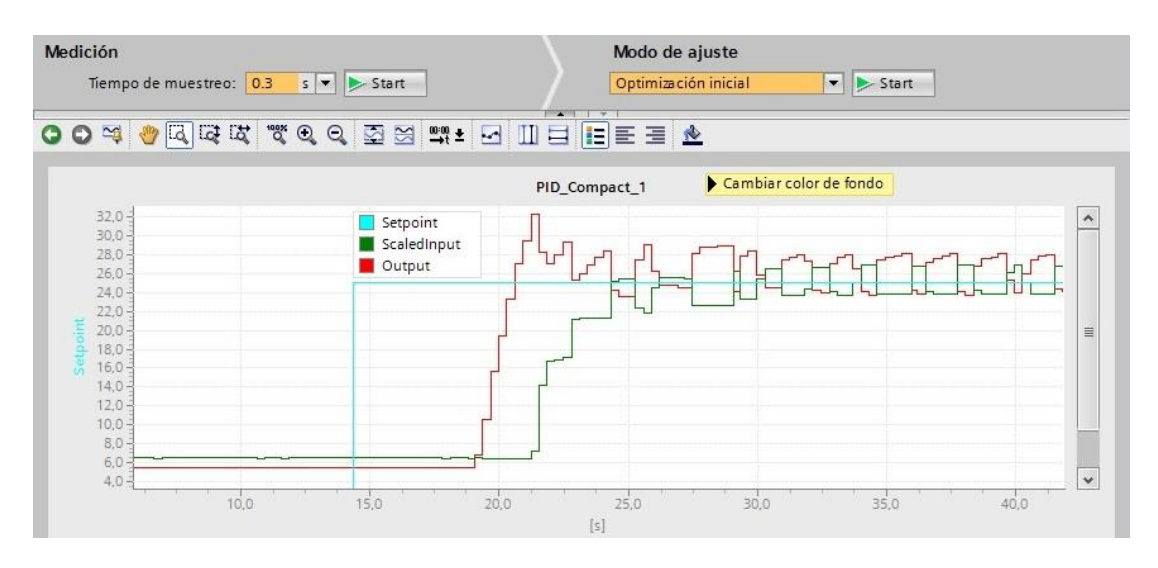

Figura 5-5 Curvas PI con variación de la ganancia proporcional a 3

Se manipuló el valor del tiempo de integración a 3 para observar el comportamiento de las curvas PI.

| PID                            |                                                                                                    |                                                                                                    | IIII vista ue pa                                                                                                    |                                                                                                    |
|--------------------------------|----------------------------------------------------------------------------------------------------|----------------------------------------------------------------------------------------------------|----------------------------------------------------------------------------------------------------|----------------------------------------------------------------------------------------------------|
| PID                            |                                                                                                    | _                                                                                                    |                                                                                                    |                                                                                                    |
| PID                            |                                                                                                    | _                                                                                                    |                                                                                                    |                                                                                                    |
| tivar entrada manual           |                                                                                                    |                                                                                                    |                                                                                                    |                                                                                                    |
| tivar entrada manual           |                                                                                                    |                                                                                                    |                                                                                                    |                                                                                                    |
| tivar entrada manual           |                                                                                                    |                                                                                                    |                                                                                                    |                                                                                                    |
|                                |                                                                                                    |                                                                                                    |                                                                                                    |                                                                                                    |
| Ganancia proporcional:         | 1.791328                                                                                                    | 4                                                                                                    |                                                                                                    |                                                                                                    |
| Tiempo de integración:         | 3.0                                                                                                    | s                                                                                                    |                                                                                                    |                                                                                                    |
| . –<br>Tiempo derivativo:      | 0.0                                                                                                    |                                                                                                    |                                                                                                    |                                                                                                    |
| Confidente astanda desination. | 0.1                                                                                                    |                                                                                                    |                                                                                                    |                                                                                                    |
| Coenciente retardo derivativo. | 0.1                                                                                                    |                                                                                                    |                                                                                                    |                                                                                                    |
| Ponderación de la acción P:    | 0.8                                                                                                    |                                                                                                    |                                                                                                    |                                                                                                    |
| Ponderación de la acción D:    | 0.0                                                                                                    |                                                                                                    |                                                                                                    |                                                                                                    |
| Tiempo muestreo algoritmo PID: | 1.000001E-1                                                                                                    | s                                                                                                    |                                                                                                    |                                                                                                    |
| ara la optimización            |                                                                                                    |                                                                                                    |                                                                                                    |                                                                                                    |
| Estructura del regulador:      | PI                                                                                                    | •                                                                                                    |                                                                                                    |                                                                                                    |
|                                | Ganancia proporcional:<br>Tiempo de integración:<br>Tiempo derivativo:<br>Coeficiente retardo derivativo:<br>Ponderación de la acción P:<br>Ponderación de la acción D:<br>Tiempo muestreo algoritmo PID:<br>ara la optimización<br>Estructura del regulador: | Ganancia proporcional: 1.791328<br>Tiempo de integración: 3.0<br>Tiempo derivativo: 0.0<br>Coeficiente retardo derivativo: 0.1<br>Ponderación de la acción P: 0.8<br>Ponderación de la acción D: 0.0<br>Tiempo muestreo algoritmo PID: 1.000001E-1<br>ara la optimización<br>Estructura del regulador: PI | Ganancia proporcional: 1.791328<br>Tiempo de integración: 3.0 s<br>Tiempo derivativo: 0.0<br>Coeficiente retardo derivativo: 0.1<br>Ponderación de la acción P: 0.8<br>Ponderación de la acción D: 0.0<br>Tiempo muestreo algoritmo PID: 1.000001E-1 s<br>ra la optimización<br>Estructura del regulador: PI v | Ganancia proporcional: 1.791328<br>Tiempo de integración: 3.0 s<br>Tiempo derivativo: 0.0<br>Coeficiente retardo derivativo: 0.1<br>Ponderación de la acción P: 0.8<br>Ponderación de la acción D: 0.0<br>Tiempo muestreo algoritmo PID: 1.000001E-1 s<br>rra la optimización<br>Estructura del regulador: PI |

Figura 5-6 Parámetros PI con variación de tiempo de integración a 3

Se visualizó que al variar el tiempo de integración el sistema se estabilizó en un valor muy cercano al de setpoint.

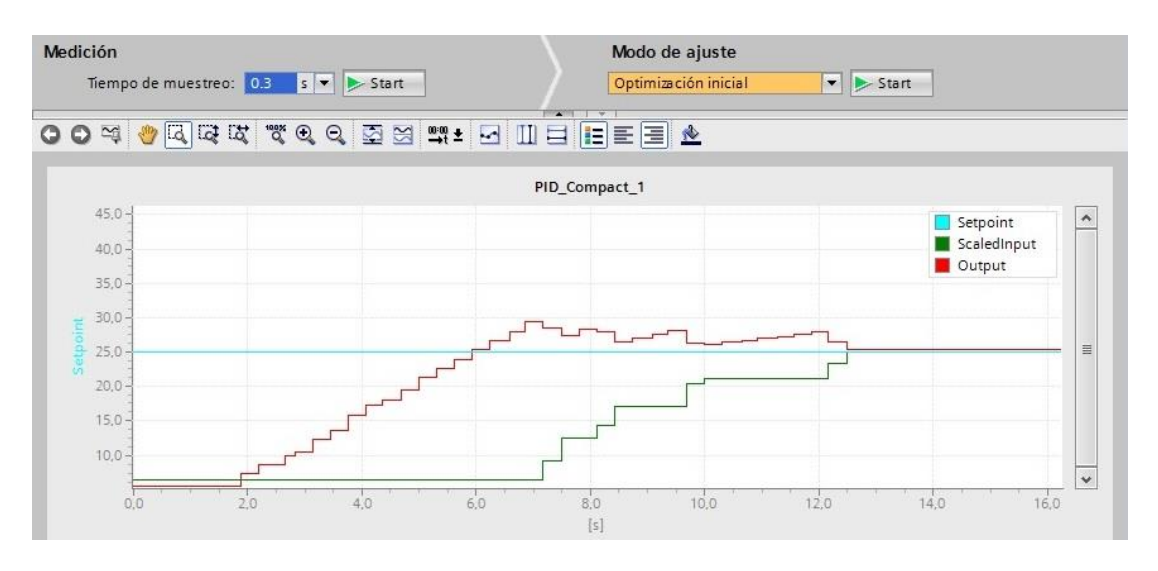

Figura 5-7 Curva PI con variación de tiempo de integración a 3

## 5.2 Diferentes casos y comparación con tablas

Tabla ¡Error! Utilice la pestaña Inicio para aplicar 0 al texto que desea que aparezca aquí.-3 Comparación de

|              | GP   | TI   | Conclusiones                                       |
|--------------|------|------|----------------------------------------------------|
| Optimización | 1.79 | 1.78 | Al observar la Ilustración se denota una variación |
| Fina         |      |      | irregular de la ganancia proporcional que al       |
|              |      |      | intentar alcanzar el valor de setpoint genera una  |
|              |      |      | pequeña variación y no se estabiliza en el valor   |
|              |      |      | deseado.                                           |
| Variación GP | 3    | 1.78 | En la ilustración debido al aumento de la          |
|              |      |      | ganancia proporcional la variación se observa      |
|              |      |      | brusca y controlador se mantiene oscilando en un   |
|              |      |      | rango relativamente alto respecto al setpoint      |
| Variación TI | 1.79 | 3    | En la Ilustración debido a la variación del tiempo |
|              |      |      | de integración se observa una mejoría en la        |
|              |      |      | variación de curva de integración y el sistema se  |
|              |      |      | estabiliza y llega a un valor muy cercano al de    |
|              |      |      | Setpoint.                                          |

datos tomados de los parámetros PID

Tabla 5-1 Comparación de Variación de Parámetros PI

## Conclusiones

- Se concluyó que la red AS-I debido a su configuración es ideal para la conexión de sensores y actuadores binarios debido la facilidad de conexión a través de un solo cable.
- Se concluyó que para la configuración del Logo AS-I se necesita de un módulo AS-I que provee a dicho elemento de 4 entradas y salidas virtuales las mismas que pueden ser utilizadas como parte de la programación en el programa TIA PORTAL.
- Se concluyó que la ventaja que presenta la red AS-I de transmitir datos y alimentación a cada uno de los esclavos es debido a su fuente de alimentación propia que contiene un módulo de desacoplamiento de datos, el mismo que es capaz de proteger al equipo sobre defecto de tierra y sobrecargas.
- Se concluyó que la variación de la ganancia proporcional ocasiona en los parámetros PID del programa TIA PORTAL una mayor desestabilización del sistema, debido a que mientras mayor sea el valor proporcional mayor va a ser la variación con respecto al setpoint deseado.
- Se concluyó que la variación del tiempo de integración ocasiona en los parámetros PID del programa TIA PORTAL una mejor estabilidad del sistema debido a que esto se traduce en menor tiempo de apertura y cierre del actuador en este caso la válvula proporcional lo que genera menores variaciones al intentar llegar al valor deseado.
- Se concluyó que el sistema no se estabiliza completamente debido a que el potenciómetro lineal en un punto fijo se mantiene oscilando en un rango de voltaje de aproximadamente 1 lo que me genera desestabilización en el sistema.

## Recomendaciones

• Se recomienda para la generación de la red AS-I se deberá configurar una a uno los esclavos para evitar conflictos debido a que el maestro AS-I pueda generar una mismo dirección a 2 dispositivos.

- Se recomienda que antes de empezar a configurar la red AS-I se deberá cargar un programa en blanco para evitar posibles configuraciones cargadas en el PLC con anterioridad.
- Se recomienda que cada vez que se genere una nueva practica en el módulo, el logo no debe contener una programación activa debido a que esto genera desconfiguración de la red y por ende error en el PLC.

| Meses                   |   | 00 | t   |       | N    | ov   |   | D    | )ic | :           | Er | ne  | ro  |   | Fe  | eb |                | N | /la  | ır  | 1 | ۱Ł | ori | I          | N      | la  | y      | D  | Jı | un | io  |   | 1 | lu | I   | 1    | Ae | ço         | s |
|-------------------------|---|----|-----|-------|------|------|---|------|-----|-------------|----|-----|-----|---|-----|----|----------------|---|------|-----|---|----|-----|------------|--------|-----|--------|----|----|----|-----|---|---|----|-----|------|----|------------|---|
| Semanas                 | 1 | 2  | 3 4 | 1     | 2    | 3    | 4 | 1 2  | 3   | 4           | 1  | 2 3 | 3 4 | 1 | 2   | 3  | 4              | 1 | 2 8  | 3 4 | 1 | 2  | 3   | 4          | 1      | 2   | 3      | 4  | 1  | 2  | 3 4 | 1 | 1 | 2  | 3 4 | 1    | 2  | 3          | 4 |
| Cotización de Equipos   |   |    | 2   | 0.00  | -0   |      |   | - 33 |     |             |    |     |     |   |     |    |                | 3 | - 3  |     |   |    | 2   | 5483       | -30    |     | 10.    |    |    |    |     | 3 |   | 8  |     | 0.00 |    |            |   |
| Selección Equipos       | Π |    |     |       |      |      | - |      |     |             |    | 8   |     |   |     |    |                |   | - 27 |     |   |    |     |            |        |     |        | 0  |    |    |     |   |   |    | 2   |      |    |            |   |
| Pedido de Equipos       |   |    |     |       |      |      |   |      |     |             |    |     |     |   |     |    |                |   |      |     |   |    |     |            |        | Τ   |        |    |    |    | Τ   |   |   |    |     | Γ    |    |            |   |
| Llegada de Equipos      |   |    | 18  |       | - 22 |      |   |      |     |             |    |     | Ĩ   |   | 23  |    |                |   | 2    | 13  |   |    |     |            | 8      | 1   |        |    |    |    | 3   |   |   |    | 15  |      |    |            |   |
| Estructura de la maleta |   |    |     |       | - 6  |      |   | -    |     |             |    |     |     |   |     |    |                |   | 3    |     |   |    |     | 212        |        |     |        |    |    |    |     |   |   |    |     |      | Γ  |            |   |
| Construcción Módulo     |   |    |     |       |      |      |   |      |     |             |    |     |     |   |     |    |                |   |      |     |   |    |     |            |        |     |        |    |    |    | Τ   |   |   |    |     | Γ    |    |            |   |
| Equipos en el Módulo    |   |    |     |       |      |      |   |      |     |             |    |     |     |   |     |    |                |   |      |     |   |    |     |            |        |     |        |    |    |    |     |   |   |    |     |      | Γ  |            |   |
| Pruebas con equipos     |   |    |     |       |      |      |   |      | Τ   |             |    |     | Τ   |   |     |    |                |   | T    |     |   |    |     |            |        |     |        |    |    | Τ  | Τ   |   |   |    |     | Γ    | Γ  |            |   |
| Pruebas AS-I            |   |    | 20  |       | -00  |      |   | - 29 |     |             |    |     |     |   |     |    |                |   | - 2  |     |   |    |     | 549        |        |     |        |    |    |    | 2   |   |   |    |     |      |    |            |   |
| con el PC               |   |    |     | 100   | - 8  |      |   |      |     |             |    |     |     |   |     |    |                |   | 8    |     |   |    | 2   |            |        |     |        |    |    |    |     |   |   |    | 2   |      |    |            |   |
| Pruebas de comunicación |   |    |     |       |      |      |   |      |     |             |    |     |     |   |     |    |                |   |      |     |   |    |     |            | 1      |     | 3      |    |    |    |     |   |   |    |     |      |    |            |   |
| con el logo AS-I        |   |    | 10  | 100   | - 92 | - 13 |   |      |     | 455<br>1522 |    | 8   | 100 |   | 222 |    | 593 -<br>223 - | 0 | 2    | 2   | 8 |    | 8   | 154<br>154 | 0<br>2 | 1   | 53<br> |    |    |    |     |   |   |    | 10  | 1 2  |    | and<br>and |   |
| Pruebas de              | Π |    |     |       |      |      |   |      | Γ   |             |    |     |     |   |     |    |                |   |      |     |   |    |     |            | T      | T   |        |    | T  |    |     |   |   |    |     |      |    |            |   |
| Funcionamiento          |   | -  |     | - 224 | - 35 | - 12 |   |      |     |             |    | 8   | 153 |   | 533 |    | 225            |   | - 35 | 22  |   |    | e   | -223       | - 81   | - 2 |        | -2 |    |    |     |   |   | 2  |     |      |    |            |   |
| Manual de practicas     |   |    |     |       |      |      |   |      |     |             |    |     |     |   |     |    |                |   |      |     |   |    |     |            |        |     |        |    |    |    |     |   |   |    |     |      |    |            |   |
|                         |   |    |     |       |      |      |   |      | 1   |             |    |     |     |   |     |    |                |   |      |     |   |    |     |            |        |     |        |    |    |    |     |   |   |    |     |      |    |            |   |

## Cronograma de Actividades

## Presupuesto

| Cantidad | Código              | Detalle                                      | Precio    |
|----------|---------------------|----------------------------------------------|-----------|
| 1        | 3SF5 811-0AA10      | Paro de Emergencia AS-I                      | \$ 219,13 |
| 1        | CM 1243-2           | Maestro AS-I                                 | \$ 456,82 |
| 1        | 3RK1 400-1BQ20-0AA3 | Módulo de E/S digitales K45-2 in / 2 out     | \$ 152,75 |
| 1        | 6EP1-332-1SH71      | POWER SUPPLY S7-1200 PM1207                  | \$ 88,37  |
| 1        | 6ED1052-1MD00-0BA6  | Logo 12/24RC                                 | \$ 121,27 |
| 1        | 3RK1 400-OCE10-0AA2 | Módulo de Interface AS-I para Logo           | \$ 131,15 |
| 1        | 3RX9 010-0AAO       | Cable Amarillo AS-Interface rollo (100m)     | \$ 270,00 |
| 1        | 8WD44 28-OBD        | Adaptador Torre de iluminación 3 luces       | \$ 158,37 |
| 1        | 3SF5 813-0DA00      | Pulsadores Dobles AS-I                       | \$ 217,68 |
| 1        | 8WD4420-5AB         | led Rojo Columna de Iluminación              | \$ 54,03  |
| 1        | 8WD4420-5AC         | led Verde Columna de Iluminación             | \$ 55,00  |
| 1        | 8WD4420-5AD         | led Amarillo Columna de Iluminación          | \$ 55,00  |
| 1        | 8WD4408-0CD         | Accesorio Angulo columna de iluminación      | \$ 14,00  |
| 1        | 8WD4408-0DF         | Pie articulado columna de iluminación        | \$ 60,00  |
| 1        | 8WD4408-0CC         | Escuadra pie articulado torre de iluminación | \$ 13,68  |
| 1        | 3RX9 501-0BA00      | Fuente de alimentación AS-I                  | \$ 450,00 |
| 1        | 6ES7 212-1BE31-0XB0 | PLC S7-1200 CPU AC/DC/Relé                   | \$ 338,00 |
| 2        |                     | Breaker                                      | \$ 12     |
|          |                     | Movilización                                 | \$ 300,00 |
|          |                     | Estructura del módulo                        | \$ 500    |
|          |                     | Cilindro de Doble Efecto                     | \$74      |
|          |                     | Valvula 5/2                                  | \$66      |
|          |                     | Materiales Adicionales                       | \$ 500    |
|          |                     | Total                                        | 4307,22   |

Los costos correspondientes al presupuesto de la tesis "Diseño e implementación de un Sistema de control de dispositivos Maestro – Esclavo basados en la Red Industrial AS-I para el Laboratorio de Automatización Industrial" son asumidos por el autor para el laboratorio de Automatización de la Universidad Politécnica Salesiana Sede Guayaquil.
## Referencias

- AG, S. (2006). SCE E-education SIEMENS. Obtenido de https://infonet.siemens.es/Apli\_Industry/formacion/ProfiNet/menu.html?mode=s tandalone
- AG, S. (2015). *Industry Mall España*. Obtenido de https://mall.industry.siemens.com/mall/es/es/Catalog/Products/10008924
- Automática, D. d. (2000). http://www.disa.bi.ehu.es. Obtenido de http://www.disa.bi.ehu.es/spanish/ftp/material\_asignaturas/Fundamentos%20de %20Automatizaci%F3n%20Industrial/Comunicaciones%20y%20Supervisi%F3n /Introducci%F3n%20a%20Ias%20Comunicaciones%20Industriales.pdf

Luis Martinez, V. G. (2010). Comunicaciones Industriales. México: S.A.MARCOMBO.

Siemens. (2013). Ayuda TIA PORTAL.

SIEMENS. (2013). Ayuda TIA PORTAL.

Anexos

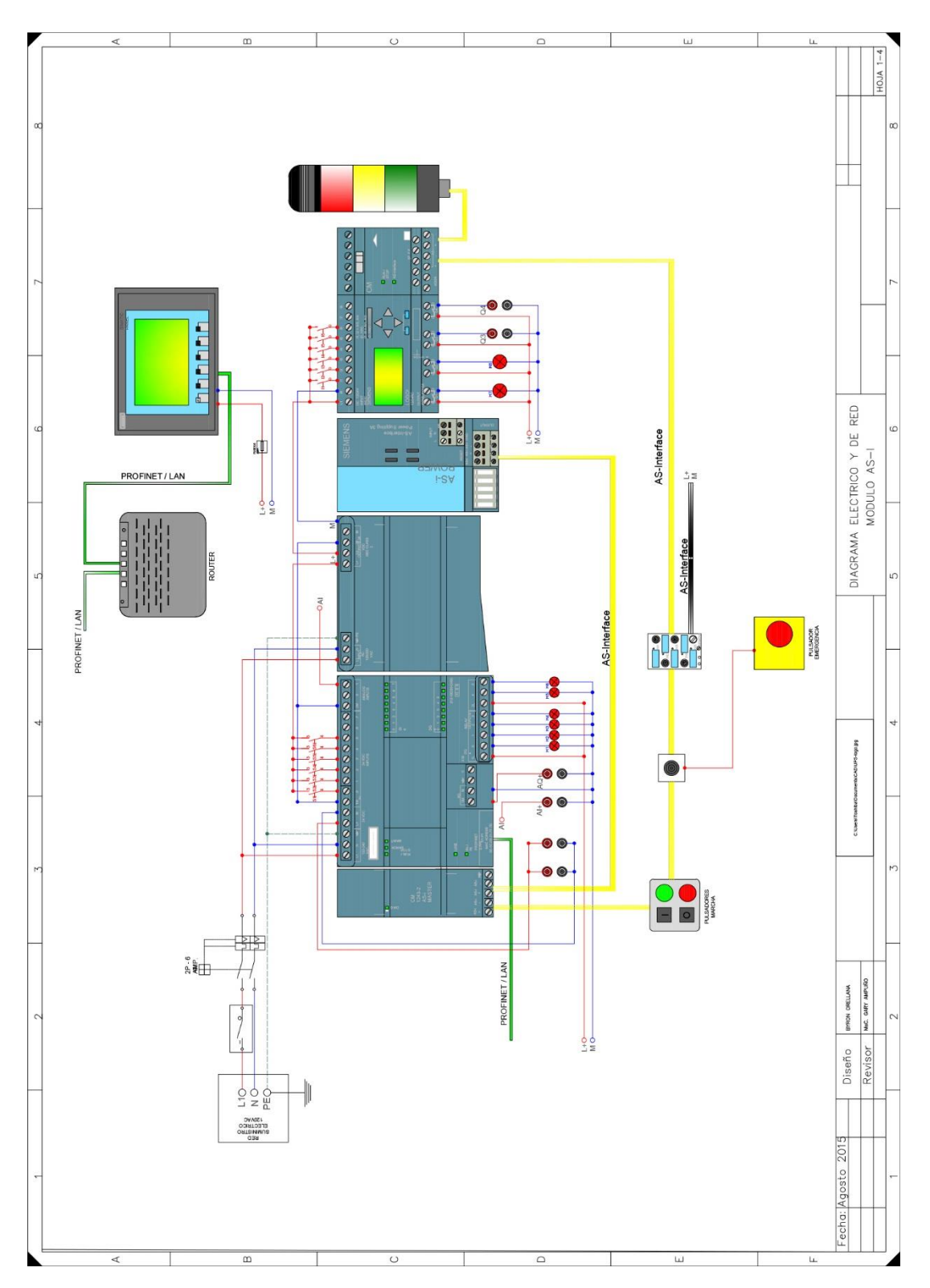

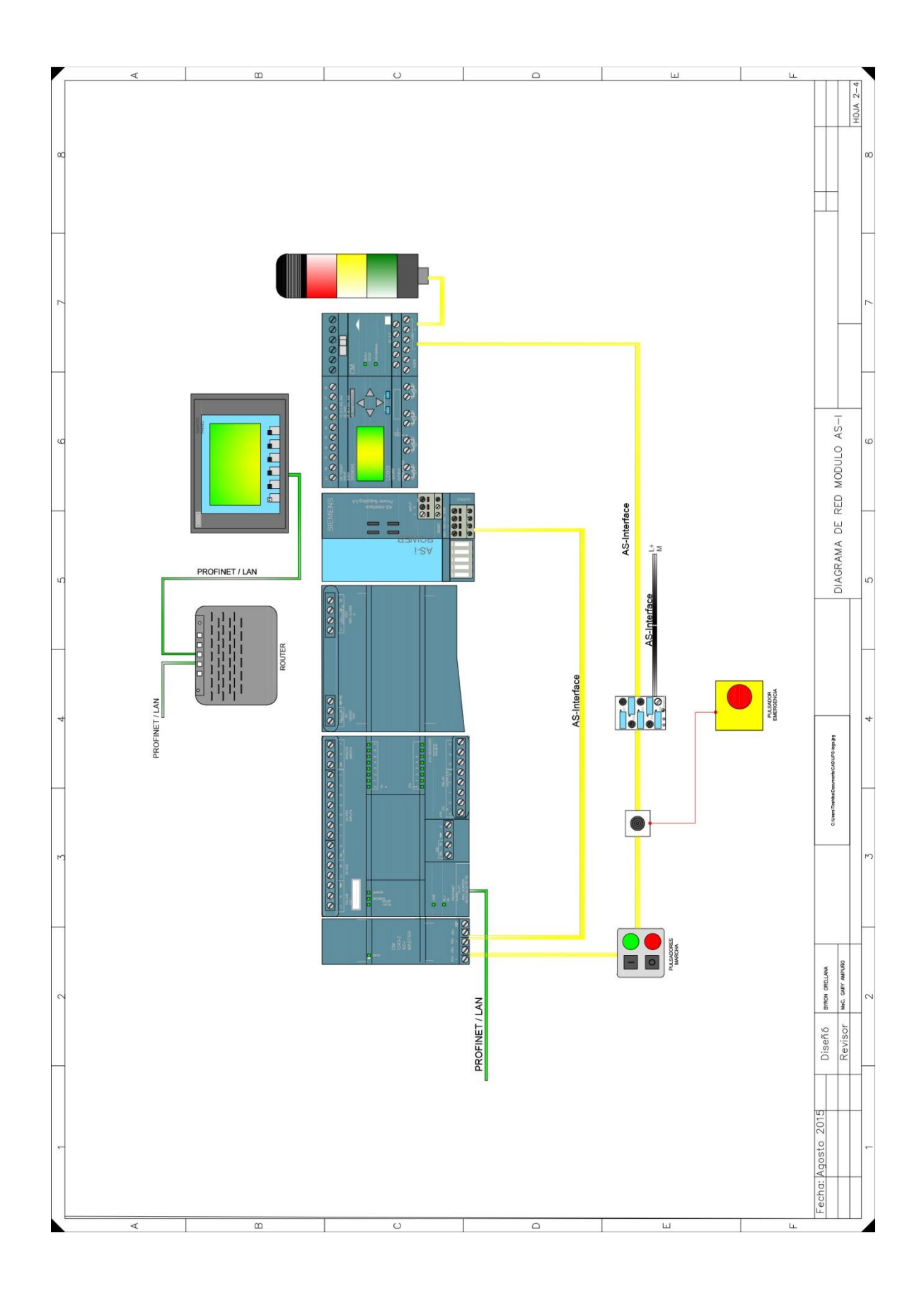

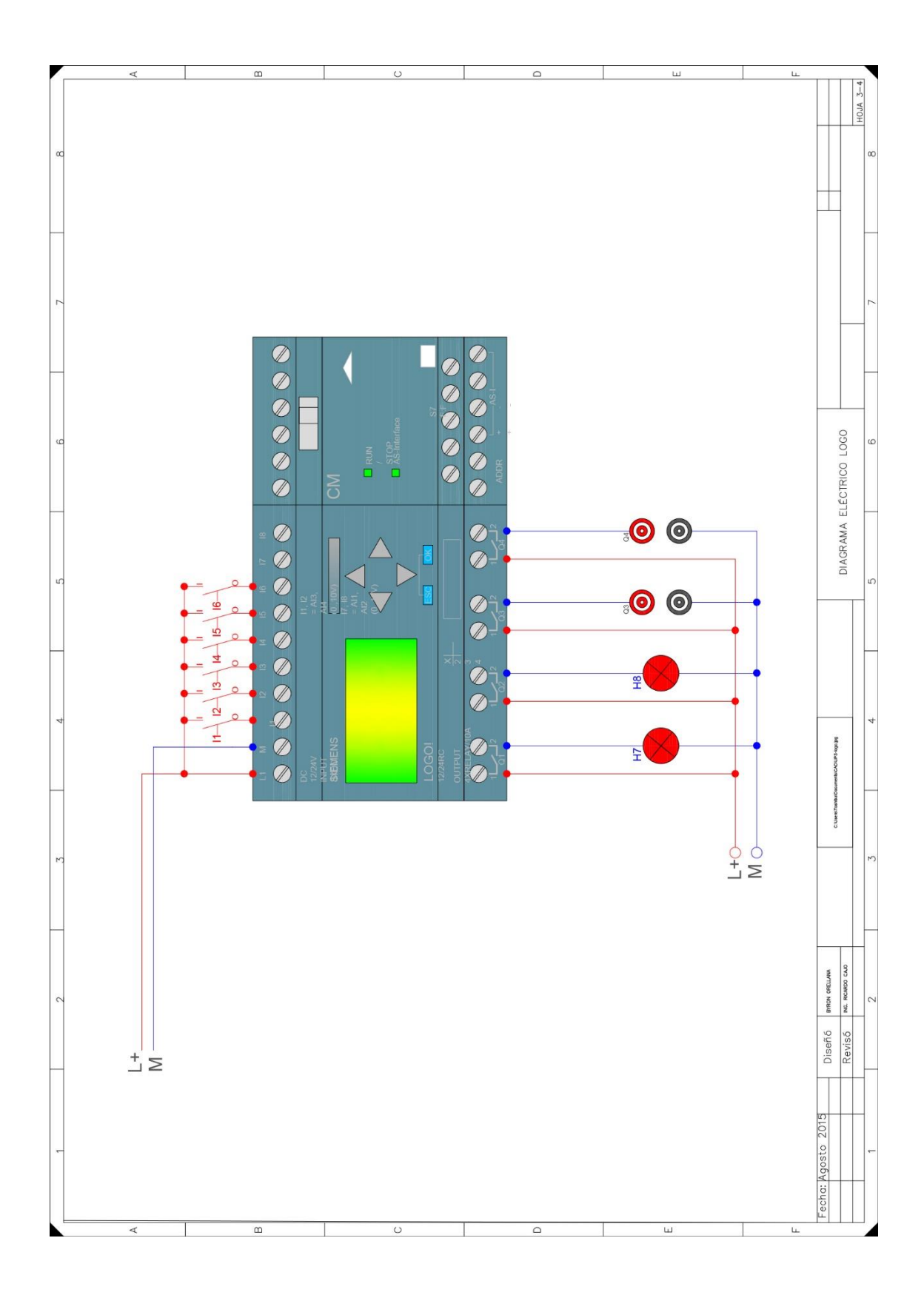

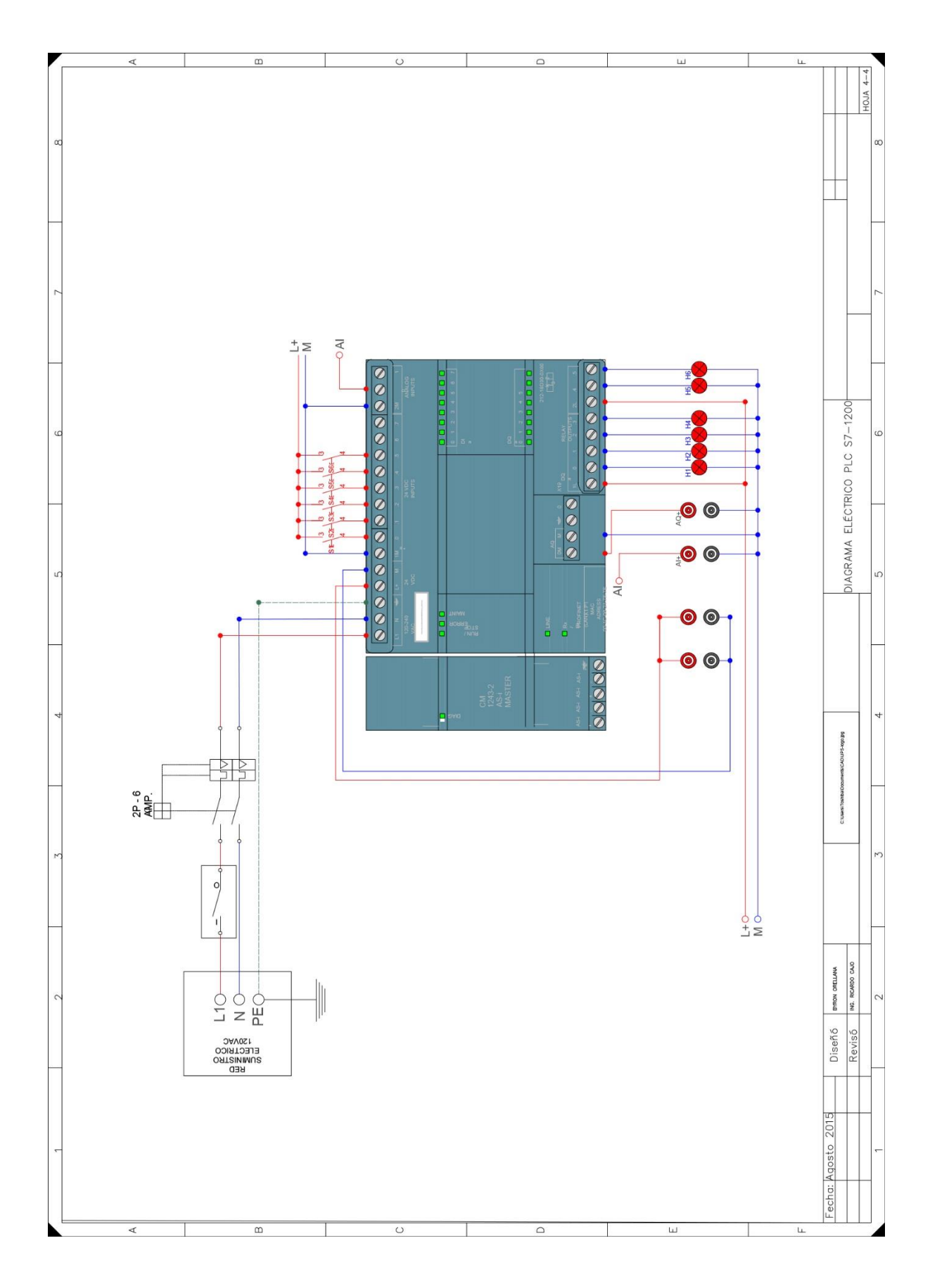

| Equipo                      | Dirección ASI | Variables I/O                                     |
|-----------------------------|---------------|---------------------------------------------------|
| Pulsante Doble ASI          | 1A            | I1.0, I1.1                                        |
| Paro de Emergencia<br>ASI   | 2             | I2.0                                              |
| Módulo K45                  | 3             | I3.0, I3.1, Q3.2, Q3.3                            |
| Módulo Logo ASI             | 4             | I4.0, I4.1, I4.2, I4.3,<br>Q4.0, Q4.1, Q4.2, Q4.3 |
| Torre de Iluminación<br>ASI | 5             | Q5.0, Q5.1, Q5.3, Q5.4                            |

Direcciones ASI y variables ASI a través de la Red